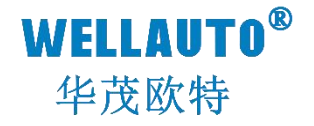

# AU7 800-H 系列现场总线系统 10 扩展模块 产品使用手册

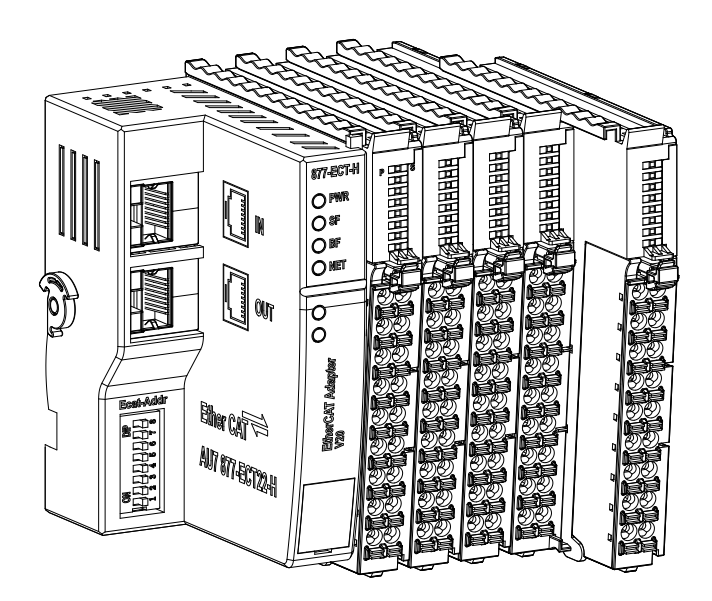

# WELLAUTO<sup>®</sup> 前言

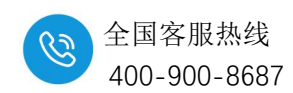

- 感谢您购买了华茂欧特产品。
- 本手册主要介绍 800H 系列 IO 扩展模块产品的参数及使用。
- 在使用产品前,需详细阅读本手册,在充分理解其功能和性能的前提下完成系统构建, 发挥其优越性能。

#### 使用须知

- 使用产品需具备一定电气知识的专业人员才可以对产品进行接线等其他操作。
- 对产品进行操作,需遵守手册进行。
- 将产品组合使用时,请确认规格是否可以组合。

#### 手册获取

- 登录华茂欧特官网(<u>www.wellauto.cn</u>)→服务与支持→资料下载,查找所需产品资料 并进行下载。
- 通过华茂欧特知识文库对所需资料进行下载。

## 联系方式

- 技术与服务热线: 400-900-8687
- 传真: 0755-27673307 0755-26078683
- Email: <u>market@wellauto.cn</u>
- 网址: <u>www.wellauto.cn</u>
- 地址: 深圳市宝安区航城街道奋达西乡科技创新园 C 栋 4 楼

# **WELLAUTO<sup>®</sup>**

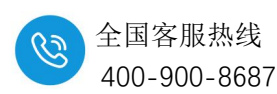

安全注意事项 (使用前请务必阅读)

- 本章对所需关注的安全注意事项进行说明,为了您的人身安全以及避免财产损失,请
  在熟悉了所有关于设备的指示、安全信息,以及注意事项后使用。
  - 即使是[注意]中所标注的事项,根据状况的不同也可能导致重大事故的发生。

 在产品使用过程中易引发的问题在安全事项中有标注,未进行标注的事项, 请遵守基本的电气操作进行。

 在使用产品过程中,如果未以制造商指定的方式使用设备,可能有损设备所 提供的保护。

#### 在安全注意事项章节中使用[提示]、[注意]来注明:

| 2 提示: | 对操作的描述进行必要的补充或说明             |
|-------|------------------------------|
| 注意:   | 错误使用时,可能会产生危险,导致轻微身体伤害或设备损坏。 |

# 产品的收货 注意: ① 开箱前请检查外包装是否完整,是否有破损、浸湿、变形等情况。 ② 请按照顺序依次打开包装,切勿暴力拆包。 ③ 请检查产品表面是否有碰伤,腐蚀等情况。 ④ 根据装箱清单仔细查看产品是否与购买的型号一致及附件数量、资料是否与齐全。 产品的安装 注意: ① 安装前请仔细阅读产品使用说明书及安全注意事项。 ② 请勿在下列场所使用产品:有灰尘、油烟、导电性尘埃、腐蚀性气体、可燃性气体 的场所;暴露于高温、结露、风雨的场合;有振动、冲击的场合。电击、火灾、误操作 也会导致产品损坏和恶化。 ③ 安装时需做好防护,否则可能引发触电的危险。 ④ 进行螺丝孔的加工时,需将产品遮盖,防止粉末、电线碎屑掉等异物入产品内导致 产品故障,相关作业结束后,需将遮盖物撤掉,以免影响产品散热。 ⑤ 在使用扩展模块时需确认线缆连接紧密、接触良好,否则会导致通讯不良,影响使 用。

#### 产品的接线

内部资料,请勿外传 产品内容如有变动,恕不另行通知

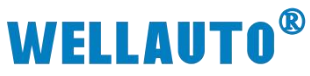

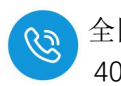

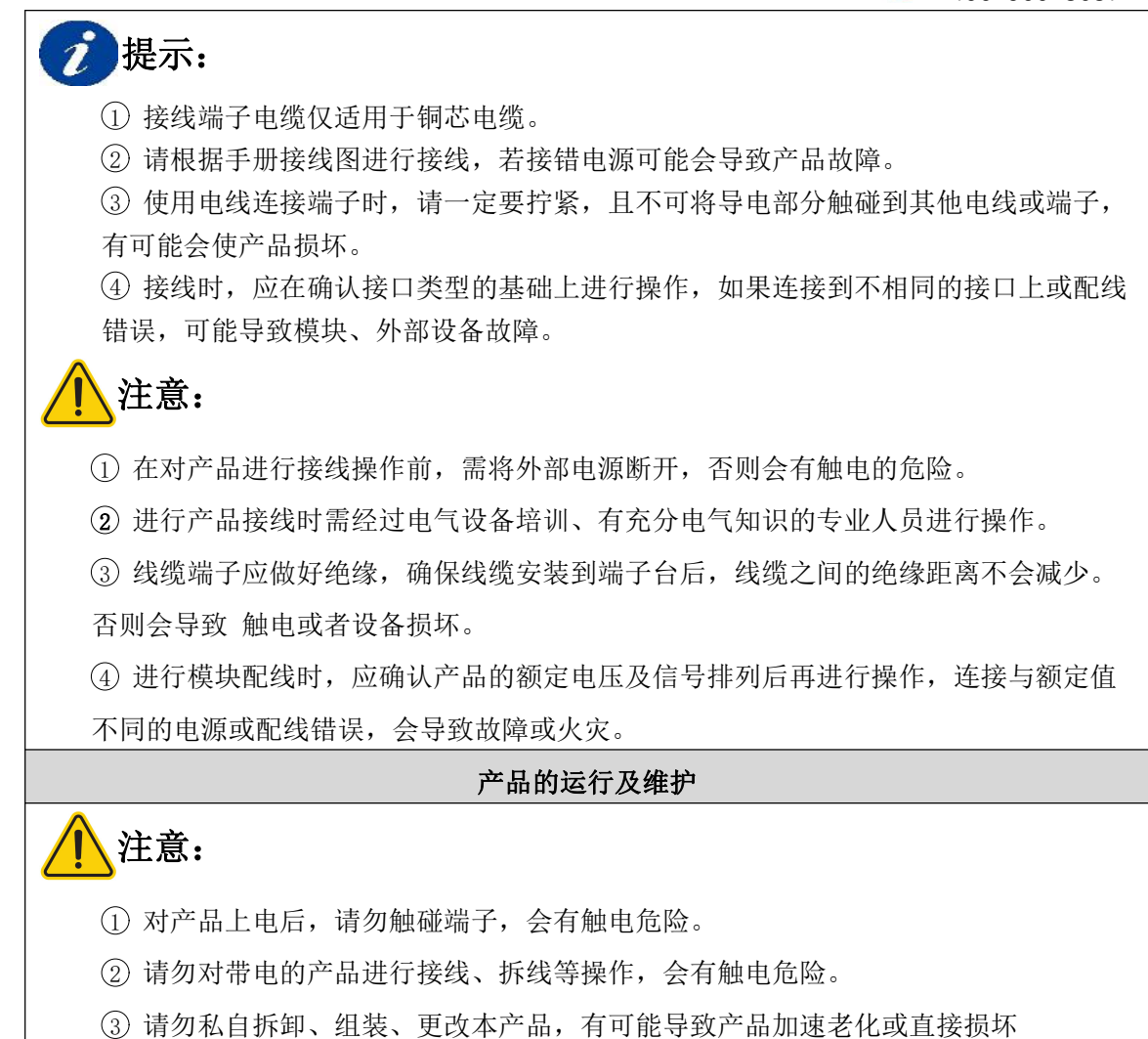

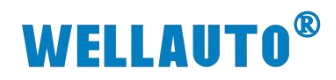

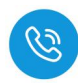

| 手册版本  | 说明                                                         |
|-------|------------------------------------------------------------|
| V1.0  | 初始版本。                                                      |
| 171 1 | 更新 AU7 831-7IC22-H,AU7 831-7IF22-H,AU7 831-7VC22-H,AU7     |
| V1.1  | 831-7VF22-H 量程定义,增加数字量模块指示灯说明。                             |
| V1.2  | 更新 AU7 851-SSI22 接线图。                                      |
|       | 更新 AU7 831-7IC22-H, AU7 831-7IF22-H, AU7 831-7VC22-H, AU7  |
| 1/1 2 | 831-7VF22-H 量程中滤波参数定义,新增 AU7 831-0IC22-H, AU7 831-         |
| V1.3  | 0IF22-H, AU7 831-7HC22-H,AU7 831-0VC22-H, AU7 831-0VF22-H, |
|       | AU7 831-0HC22-H, AU7 832-0HD22-H,AU7 832-7HD22-H 说明。       |
| V1.4  | 更新扩展模块的信号连接线电缆长度。                                          |
| V1.5  | 更新 AU7 898-24D05 接线图。                                      |
| V1.6  | 更新所有模块的电气接线图、数字量模块指示灯定义。                                   |
|       | 新增 AU7 822-1BL22-H, AU7 821-1ML22-H, AU7 822-1NL22-H 模块规   |
| V1.7  | 格,电气接线图。                                                   |
| V1.8  | 更新 AU7 822-1BH22-H 接线图。                                    |
|       | 新增 AU7 832-7HF22-H,AU7 832-0HF22-H,AU7 831-7HF22-H,AU7     |
| V1.9  | 831-0HF22-H, AU7 831-7RF22-H 产品说明。                         |
| V2.0  | 新增 AU7 841-COM22-H, AU7 851-2HC-H 产品说明。                    |
| V2.1  | 更新模块指示灯说明,完善 AU7 851-2HC-H 产品规格;                           |
| V2.2  | 新增 AU7 831-7PF22-H 产品说明。                                   |
|       | AU7 851-2HC22-H 新增滤波配置参数说明,新增 AU7 851-2HC22-H,             |
| V2.3  | AU7 851-SSI22-H 在不同协议耦合器中使用示例                              |
| V2.4  | AU7 841-IOL4B-H 产品说明                                       |
| V2.5  | 更新 AU7 841-IOL4B-H 示例中截图中型号错误之处                            |
| V2.6  | AU7 851-2HC22-H 的 Configdata 参数新增上下限功能(Bit3)说明             |
|       | AU7 841-IOL4B-H 新增在 ECT/EIP/CCL/TCP 协议耦合器下使用示例,            |
| V2.7  | AU7 831-7PF22-H 配置参数更新。                                    |
| V2.8  | 修改章 "9.6TXPDO 参数"、"章 11.10.4 地址"描述错误部分。                    |

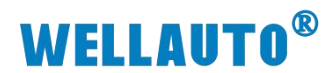

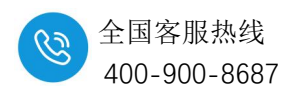

#### 1. 安装与拆卸

## 1.1. 安装方式

首先将需要安装的模块上下卡槽,分别与前一个模块的卡槽①、②对齐, 然后按照箭头③方向按压模块,安装到位后有明显的卡合声音;

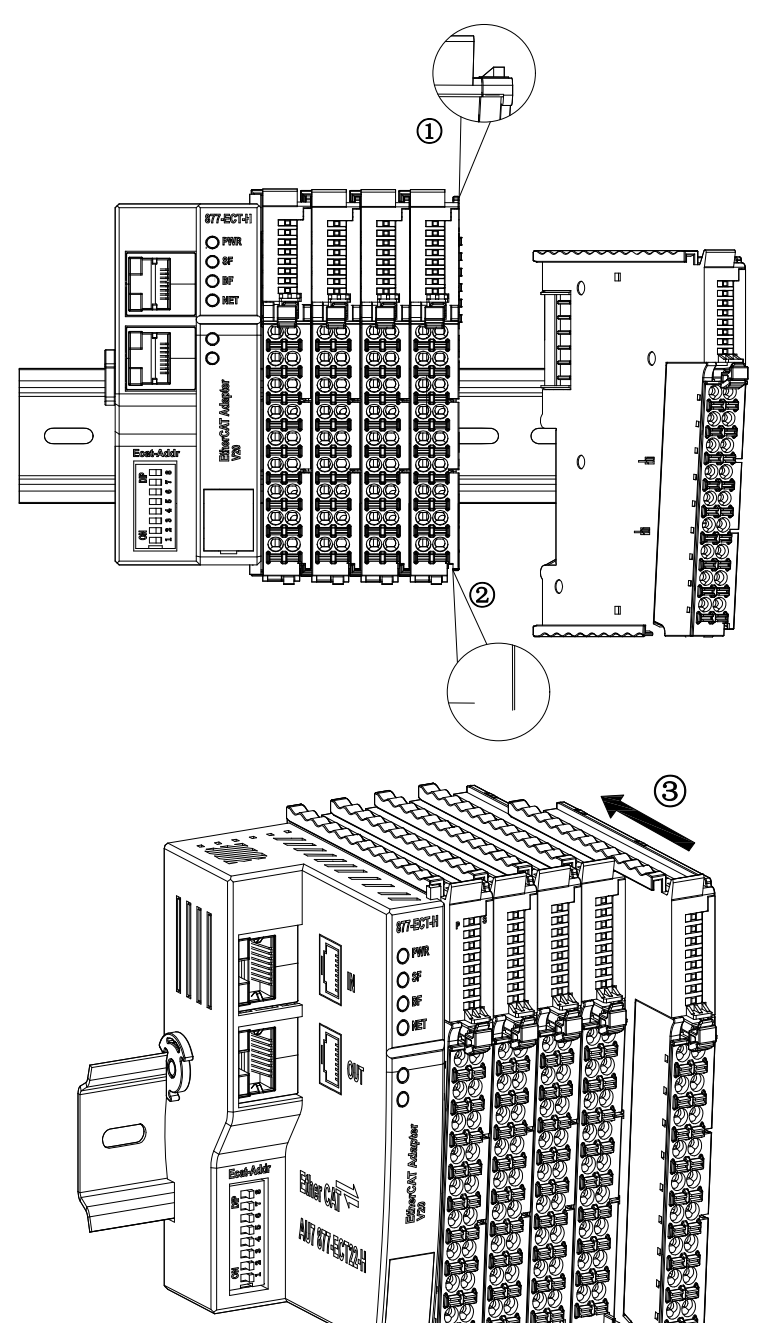

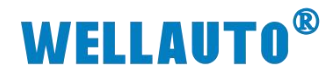

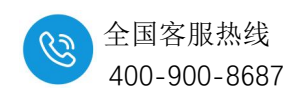

#### 1.2. 拆卸方式

按箭头所示方向④往上按压端子的卡扣,然后将可插拔端子往远离模块的 方向⑤拉出;按箭头所示方向⑥拔出模块橙色拉杆,然后将模块往远离导轨方 向⑦拉出;

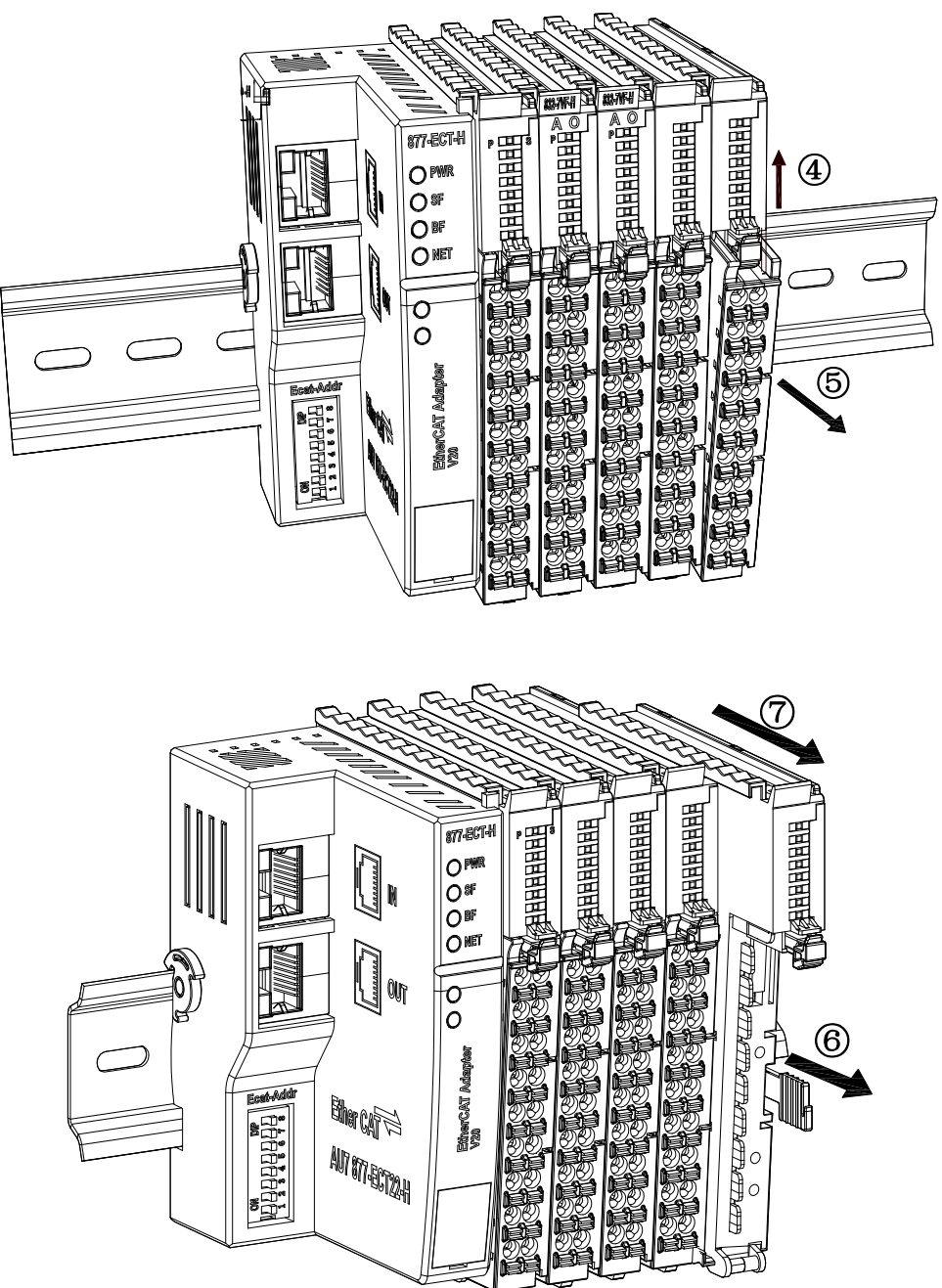

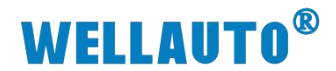

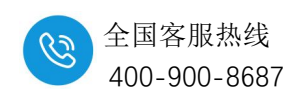

## 1.3. 端子安装

按⑧所示,将可插拔端子的底部卡扣和模块的卡槽扣住,可插拔端子按照 方向⑨按压可插拔,安装到位后有明显的卡合声音。

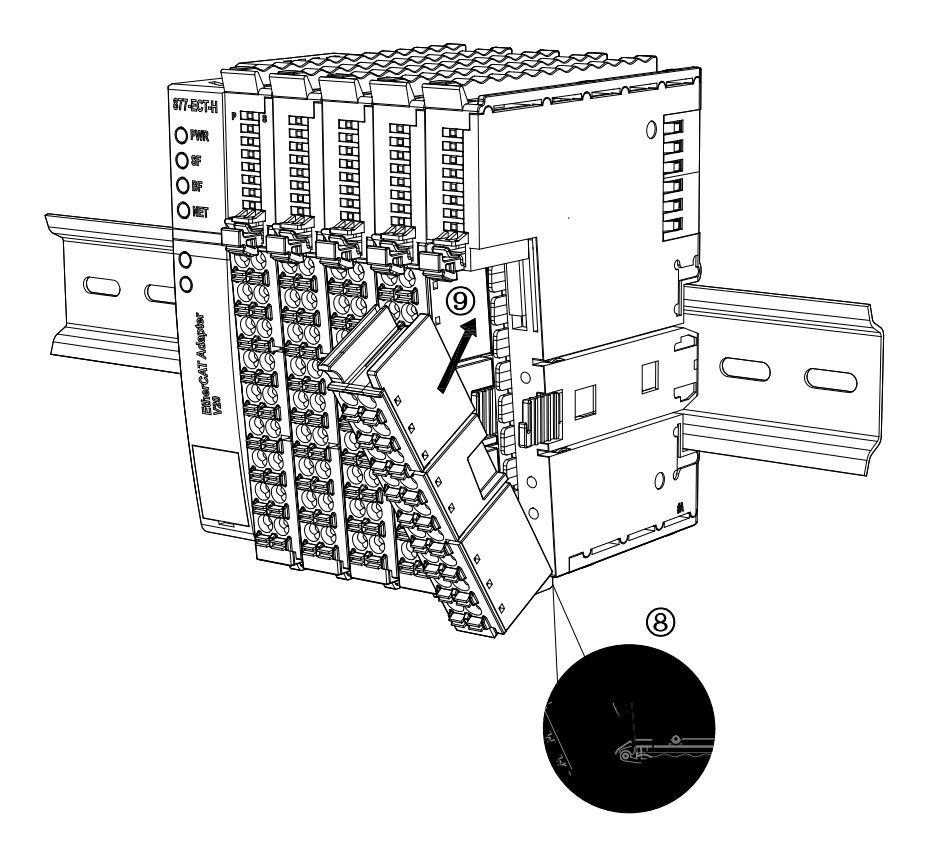

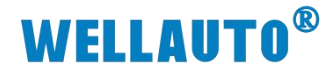

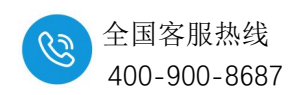

#### 1.4. 接线说明

耦合器推荐采用线芯小于 1.5mm²的线缆, 冷压端子参数参考如下:

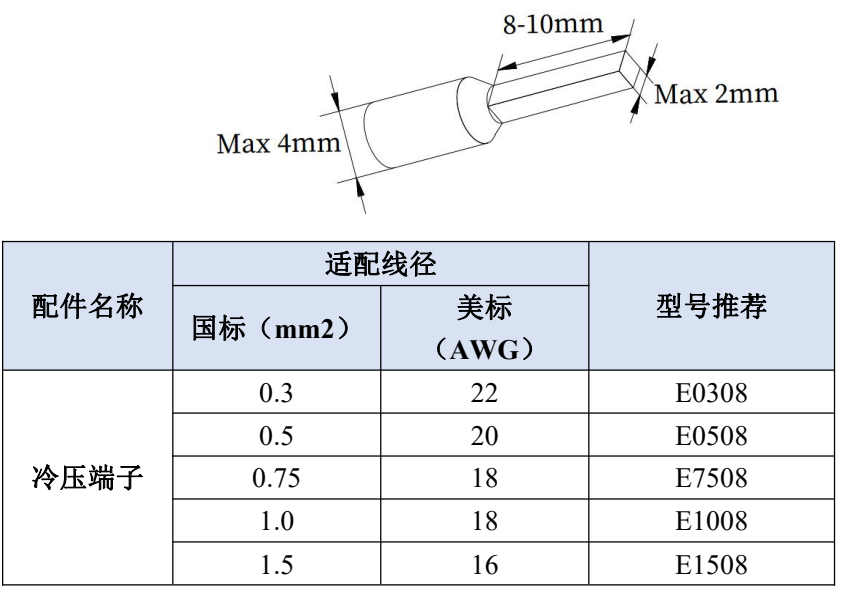

安装先将导线正确压接到冷压端子,直接将压好的线往端子上插入。拆卸 室使用一子型螺丝刀垂直顶在端子橙色端子上,向下按压即打开弹片,将线缆 去除即可。

#### 1.5. 注意事项

如果遇到有模块难以安装的情况,切勿使用蛮力进行安装,以免损坏当前 的模块或其他模块;应当将模块从导轨上拆卸,检查模块是否存在异常 (比如 异物堵塞等),确认没有问题后,再进行插拔。

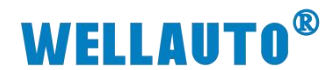

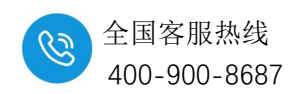

2. 产品尺寸图

# 2.1. 小号模块外形尺寸图

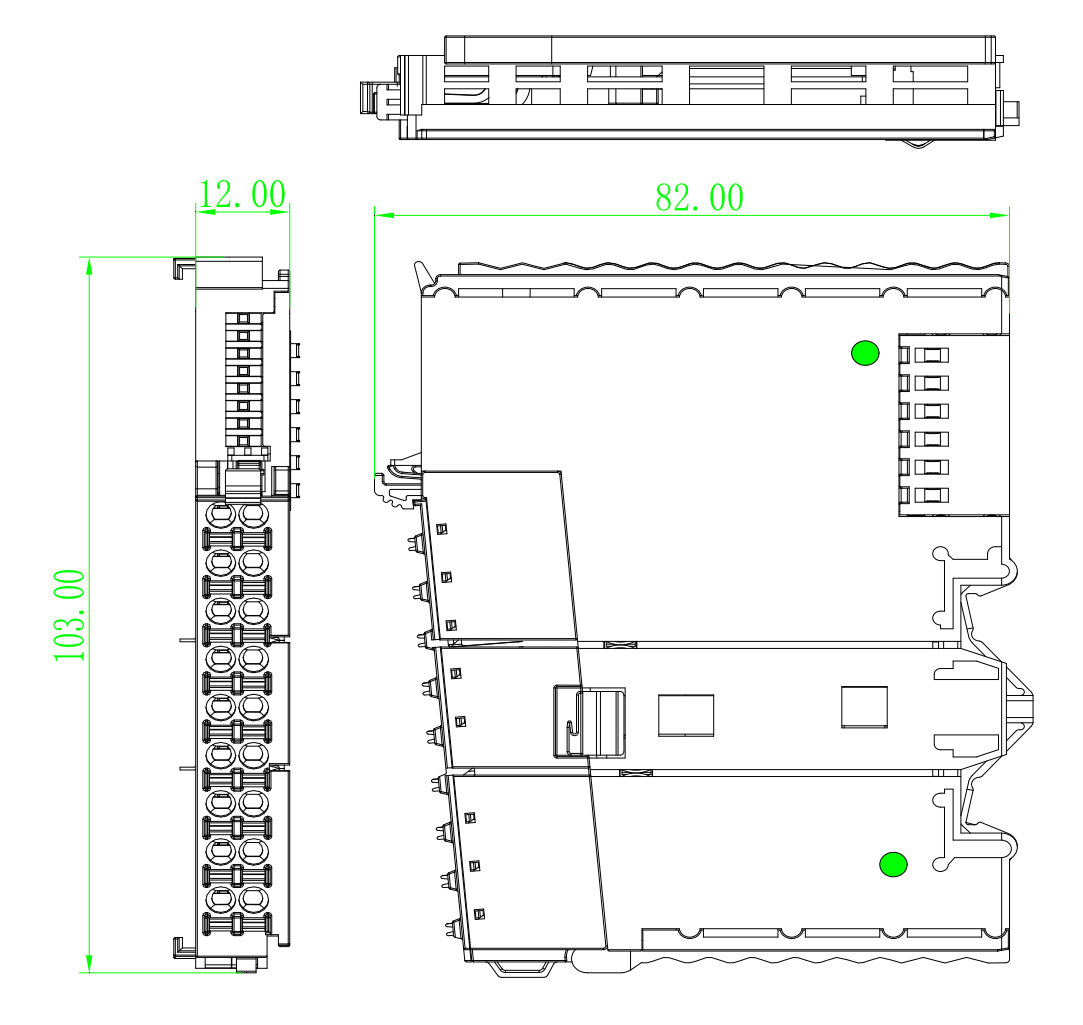

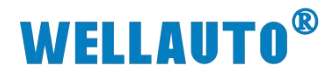

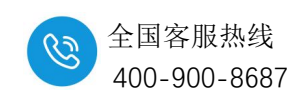

2.2. 大号模块外形尺寸图

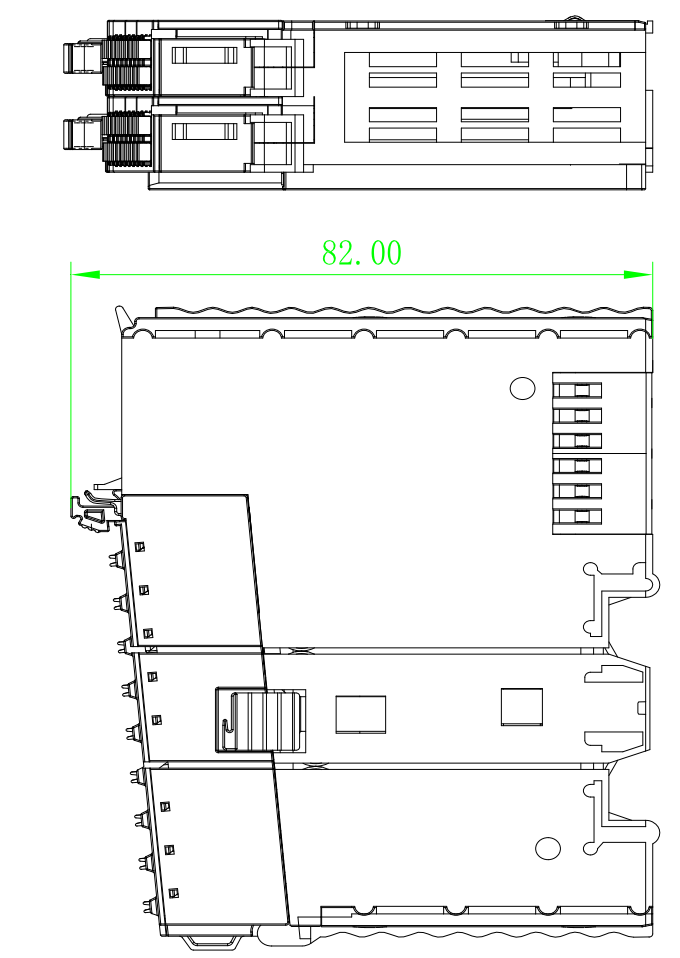

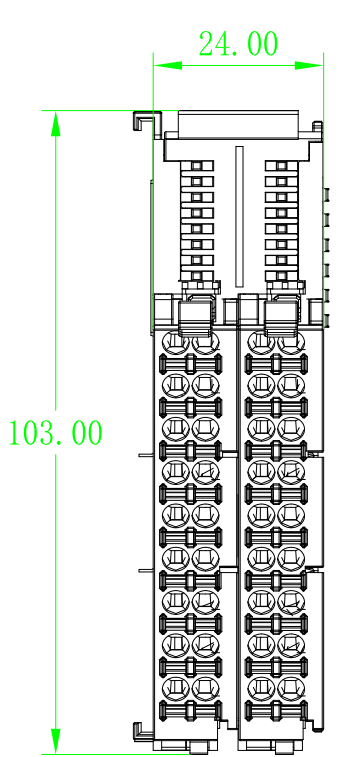

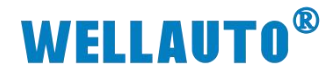

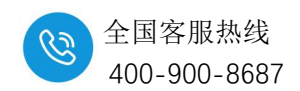

#### 3. 数字量输入模块

AU7 821-1MH22-H 是 16 点数字量输入模块。单个耦合器后面最多可以支持 31 个此类型模块。

AU7 821-1ML22-H 是 32 点数字量输入模块。单个耦合器后面最多可以支持 31 个此类型模块。

#### 3.1. 电气规格

| 产品型号         | AU7 821-1MH22-H     | AU7 821-1ML22-H |  |  |
|--------------|---------------------|-----------------|--|--|
| 产品概述         | 16 点输入、24V DC       | 32 点输入、24V DC   |  |  |
|              | 性能稳定、抗干扰性能强         | 性能稳定、抗干扰性能强     |  |  |
| 技术规格         | r                   | Γ               |  |  |
| 输入点数         | 16                  | 32              |  |  |
| 24VDC 消耗电流   |                     |                 |  |  |
| (满载时)        | 20mA                | 29mA            |  |  |
| 总线 5VDC 消耗电流 |                     |                 |  |  |
| (满载时)        | 60mA                | 94mA            |  |  |
| 电缆长度 (屏蔽)    | 最长,                 | 500m            |  |  |
| 电缆长度(非屏蔽)    | 非屏蔽) 最长 300m        |                 |  |  |
| 输入电压         | r                   |                 |  |  |
| ● 额度值        | 24V DC              |                 |  |  |
| ● "0"信号      | 最大 5V DC, 1mA       |                 |  |  |
| ●"1"信号       | 最小 15V D            | DC, 2.5mA       |  |  |
| 输入延时         |                     |                 |  |  |
| ●从0到1,最小     | 4~6ms(扩展 32         | 个模块典型值)         |  |  |
| ●从1到0,最小     | 4~6ms(扩展 32 个模块典型值) |                 |  |  |
| 输入特性         | 源型/漏型               |                 |  |  |
| 允许静态电流       | lmA                 |                 |  |  |
| 绝缘测试电压       | 500V DC             |                 |  |  |
| 隔离           |                     |                 |  |  |
| ● 通道与总线之间    | 有                   |                 |  |  |
| ● 通道间        | 有                   |                 |  |  |
| 显示指示         | 每通道输入绿色 LED 显示      |                 |  |  |
| 系统电源诊断和警告    | 支持                  |                 |  |  |

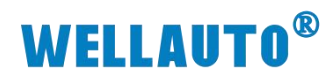

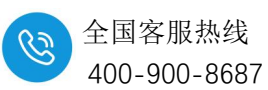

| 产品型号      | AU7 821-1MH22-H   | AU7 821-1ML22-H  |
|-----------|-------------------|------------------|
| 工作温度      | 工作环境温度: -20~60℃,相 | 对湿度: 5%~90%(无凝露) |
| 尺寸(长×宽×高) | 12×103×82 (mm)    | 24×103×82 (mm)   |

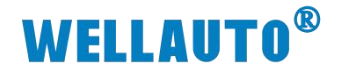

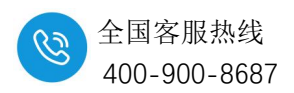

3.2. 接线图

#### 3.2.1. AU7 821-1MH22-H 电气接线图

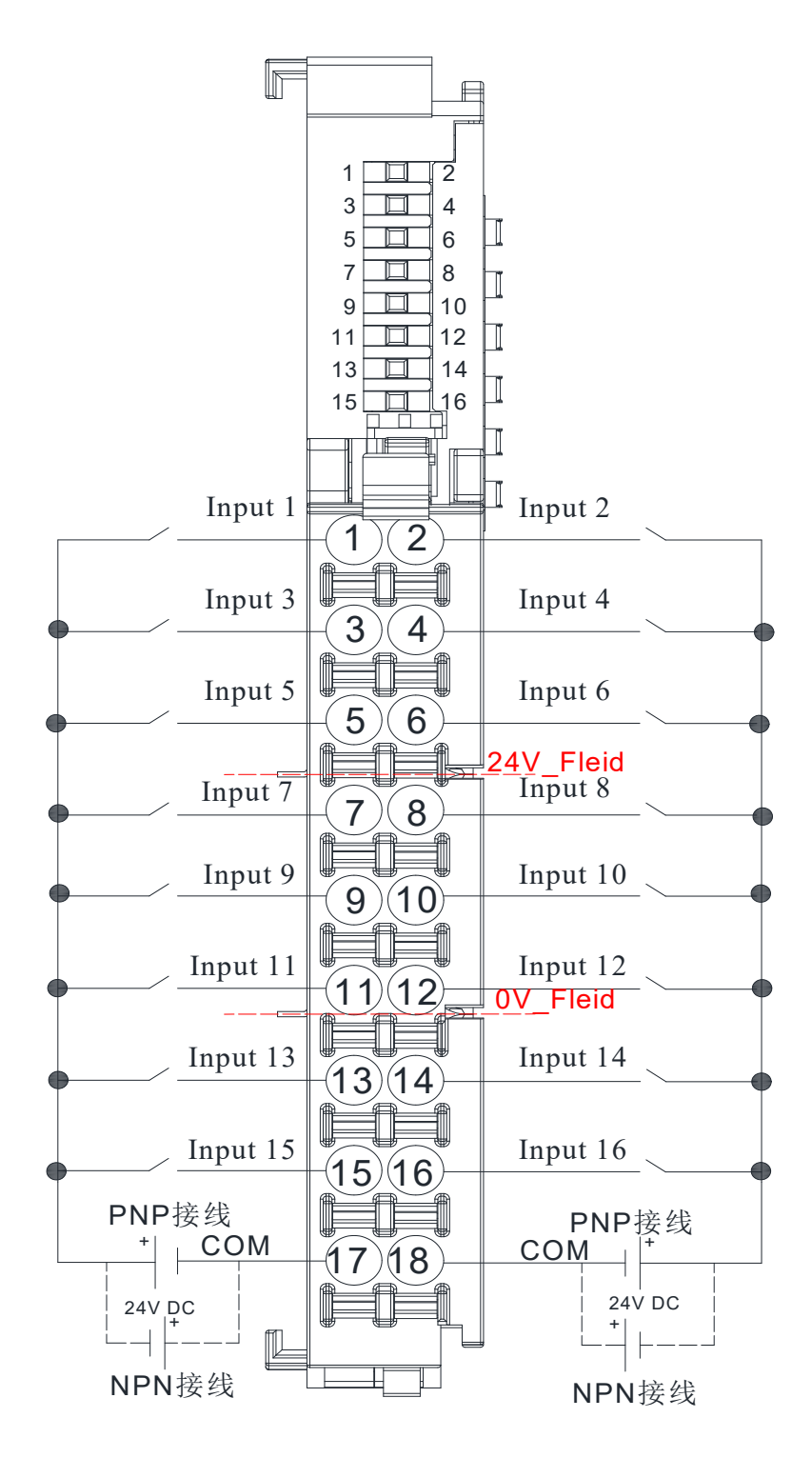

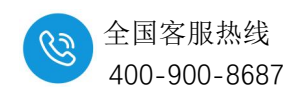

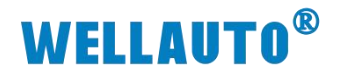

3.2.2. AU7 821-1ML22-H 电气接线图

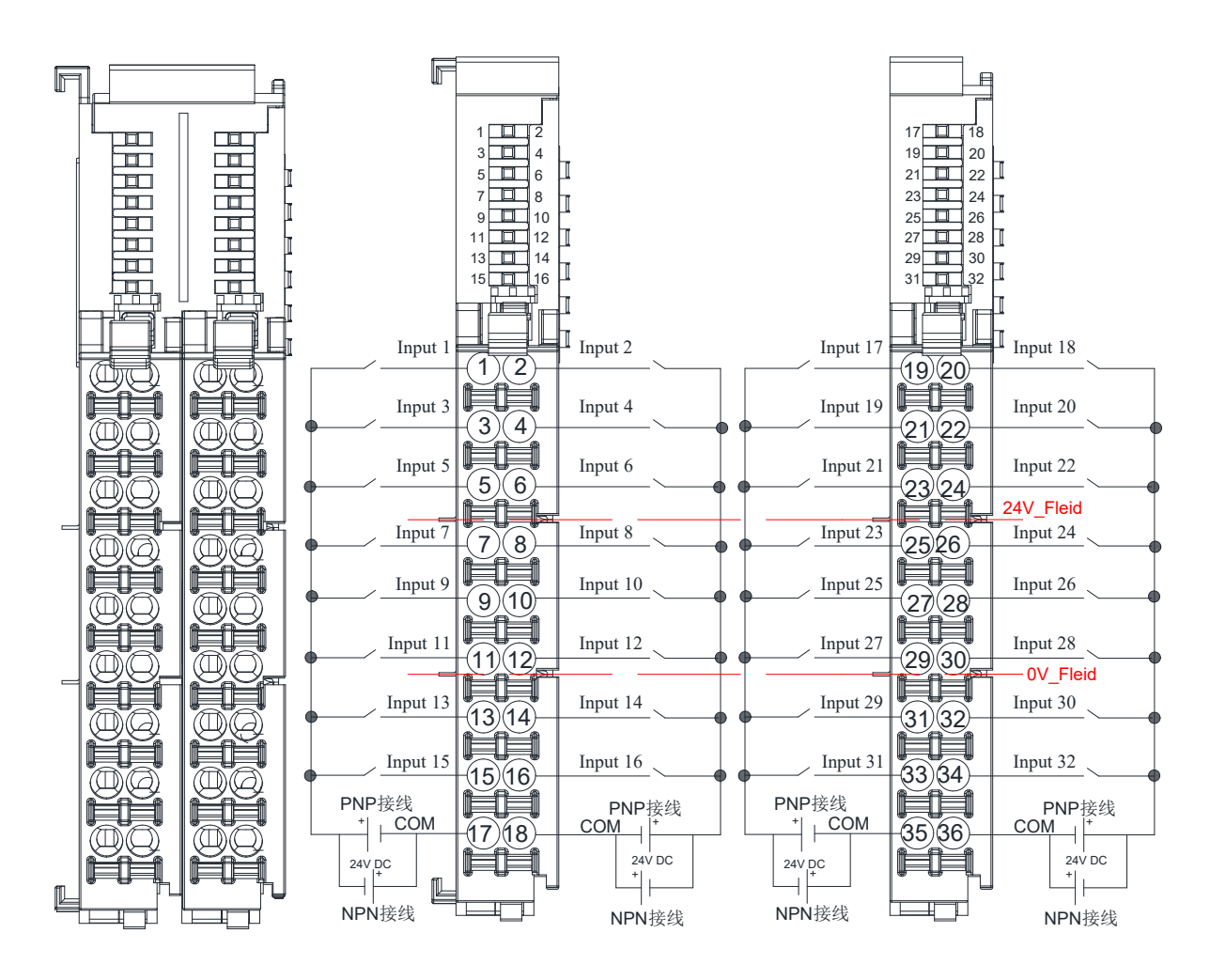

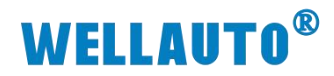

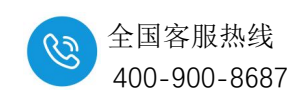

# 3.3. 指示灯定义

## 3.3.1. AU7 821-1MH22-H 指示灯定义

| 指示灯 | 定义                         | 指示灯 | 定义                                                             |
|-----|----------------------------|-----|----------------------------------------------------------------|
| 1   | Inputl 指示灯,有信号<br>输入时候灯点亮  | 2   | Input2 指示灯(绿),有信号输<br>入时候灯绿灯点亮。<br>总线故障灯(红),总线异常时<br>1Hz 频率闪烁。 |
| 3   | Input3 指示灯,有信号<br>输入时候灯点亮  | 4   | Input4 指示灯,有信号输入时候 绿灯点亮。                                       |
| 5   | Input5 指示灯,有信号<br>输入时候灯点亮  | 6   | Input6 指示灯,有信号输入时候<br>灯点亮                                      |
| 7   | Input7 指示灯,有信号<br>输入时候灯点亮  | 8   | Input8 指示灯,有信号输入时候<br>灯点亮                                      |
| 9   | Input9 指示灯,有信号<br>输入时候灯点亮  | 10  | Input10 指示灯,有信号输入时候灯点亮                                         |
| 11  | Inputl1 指示灯,有信<br>号输入时候灯点亮 | 12  | Input12 指示灯,有信号输入时候灯点亮                                         |
| 13  | Input13 指示灯,有信<br>号输入时候灯点亮 | 14  | Input14 指示灯,有信号输入时候灯点亮                                         |
| 15  | Input15 指示灯,有信<br>号输入时候灯点亮 | 16  | Input16 指示灯,有信号输入时候灯点亮                                         |

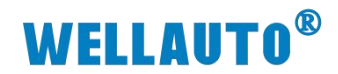

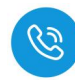

## 3.3.2. AU7 821-1ML22-H 指示灯定义

| 指示灯 | 定义                         | 指示灯 | 定义                                                             |
|-----|----------------------------|-----|----------------------------------------------------------------|
| 1   | Inputl 指示灯,有信号<br>输入时候灯点亮  | 2   | Input2 指示灯(绿),有信号输<br>入时候灯绿灯点亮。<br>总线故障灯(红),总线异常时<br>1Hz 频率闪烁。 |
| 3   | Input3 指示灯,有信号<br>输入时候灯点亮  | 4   | Input4 指示灯,有信号输入时候 绿灯点亮。                                       |
| 5   | Input5 指示灯,有信号<br>输入时候灯点亮  | 6   | Input6 指示灯,有信号输入时候<br>灯点亮                                      |
| 7   | Input7 指示灯,有信号<br>输入时候灯点亮  | 8   | Input8 指示灯,有信号输入时候<br>灯点亮                                      |
| 9   | Input9指示灯,有信号<br>输入时候灯点亮   | 10  | Input10 指示灯,有信号输入时<br>候灯点亮                                     |
| 11  | Input11 指示灯,有信<br>号输入时候灯点亮 | 12  | Input12 指示灯,有信号输入时候灯点亮                                         |
| 13  | Input13 指示灯,有信<br>号输入时候灯点亮 | 14  | Input14 指示灯,有信号输入时<br>候灯点亮                                     |
| 15  | Input15 指示灯,有信<br>号输入时候灯点亮 | 16  | Input16 指示灯,有信号输入时<br>候灯点亮                                     |
| 17  | Input17 指示灯,有信<br>号输入时候灯点亮 | 18  | Input18 指示灯,有信号输入时<br>候灯点亮                                     |
| 19  | Input19 指示灯,有信<br>号输入时候灯点亮 | 20  | Input20 指示灯,有信号输入时候灯点亮                                         |
| 21  | Input21 指示灯,有信<br>号输入时候灯点亮 | 22  | Input22 指示灯,有信号输入时<br>候灯点亮。                                    |
| 23  | Input23 指示灯,有信<br>号输入时候灯点亮 | 24  | Input24 指示灯,有信号输入时<br>候灯点亮。                                    |
| 25  | Input25 指示灯,有信<br>号输入时候灯点亮 | 26  | Input26 指示灯,有信号输入时候灯点亮                                         |
| 27  | Input27 指示灯,有信<br>号输入时候灯点亮 | 28  | Input28 指示灯,有信号输入时<br>候灯点亮                                     |
| 29  | Input29 指示灯,有信<br>号输入时候灯点亮 | 30  | Input30 指示灯,有信号输入时<br>候灯点亮                                     |
| 31  | Input31 指示灯,有信<br>号输入时候灯点亮 | 32  | Input32 指示灯,有信号输入时 候灯点亮                                        |

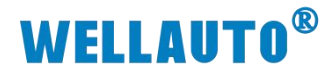

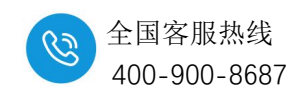

## 4. 数字量输出模块

AU7 822-1BH22-H, AU7 822-1NH22-H 是 16 点数字量输出模块。单个耦 合器后面最多可以支持 31 个此类型模块。

#### 4.1. 电气规格

#### 4.1.1. 16 通道数字量输出模块

| 产品型号         | AU7 822-1BH22-H       | AU7 822-1NH22-H       |  |
|--------------|-----------------------|-----------------------|--|
| 产品概述         | 16 点 PNP 型晶体管输出、24VDC | 16 点 NPN 型晶体管输出、24VDC |  |
| 技术规格         |                       |                       |  |
| 输出类型         | PNP 型固态 MOSFET        | NPN 型固态 MOSFET        |  |
| 输出点数         | 1                     | 6                     |  |
| 总线 5VDC 消耗电流 | 57 A                  |                       |  |
| (满载时)        | 5/mA                  | 84mA                  |  |
| 电缆长度 (屏蔽)    | 最长                    | 500m                  |  |
| 电缆长度(非屏蔽)    | 最长                    | 150m                  |  |
| 输出短接保护       | 有, 目                  | 电子式                   |  |
| 最大灯负载        | 5                     | W                     |  |
| 输出电流"1"      | 0.:                   | 5A                    |  |
| 漏电流          | <1mA                  |                       |  |
| 开关频率         |                       |                       |  |
| ● 阻性负载,最大    | 100                   | HZ                    |  |
| ● 感性负载, 最大   | 0.5                   | HZ                    |  |
| ● 灯负载,最大     | 10HZ                  |                       |  |
| ● 机械负载,最大    |                       |                       |  |
| 绝缘测试电压       | 500V DC               |                       |  |
| 隔离           |                       |                       |  |
| ● 通道与总线之间    | 有                     |                       |  |
| ● 通道间        | 有                     |                       |  |
| 显示指示         | 每通道输出绿色 LED 显示        |                       |  |
| 系统电源诊断和警告    | 支                     | 持                     |  |
| 工作温度         | 工作环境温度: -20~60℃,相     | 对湿度: 5%~90%(无凝露)      |  |
| 尺寸(长×宽×高)    | 12×103×               | 82 (mm)               |  |

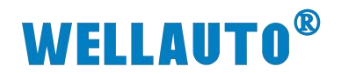

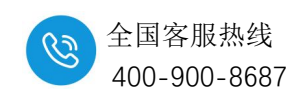

## 4.1.2. 32 通道数字量输出模块

| 产品型号         | AU7 822-1BL22-H                   | AU7 822-1NL22-H       |  |
|--------------|-----------------------------------|-----------------------|--|
| 产品概述         | 32 点 PNP 型晶体管输出、24VDC             | 32 点 NPN 型晶体管输出、24VDC |  |
| 技术规格         |                                   |                       |  |
| 输出类型         | PNP 型固态 MOSFET                    | NPN 型固态 MOSFET        |  |
| 输出点数         |                                   | 32                    |  |
| 24VDC 消耗电流   | 212                               | 175                   |  |
| (满载时)        | 212mA                             | I/SmA                 |  |
| 总线 5VDC 消耗电流 | 70                                | 9.4 A                 |  |
| (满载时)        | /9IIIA                            | 04IIIA                |  |
| 电缆长度 (屏蔽)    | 最长                                | 500m                  |  |
| 电缆长度(非屏蔽)    | 最长                                | 150m                  |  |
| 输出短接保护       | 有,国                               | 电子式                   |  |
| 最大灯负载        | 5W                                |                       |  |
| 输出电流"1"      | 0.5A                              |                       |  |
| 漏电流          | <1mA                              |                       |  |
| 开关频率         |                                   |                       |  |
| ● 阻性负载,最大    | 100HZ                             |                       |  |
| ● 感性负载, 最大   | 0.5HZ                             |                       |  |
| ● 灯负载,最大     | 10HZ                              |                       |  |
| ● 机械负载,最大    |                                   |                       |  |
| 绝缘测试电压       | 500V DC                           |                       |  |
| 隔离           |                                   |                       |  |
| ● 通道与总线之间    | 有                                 |                       |  |
| ● 通道间        | 有                                 |                       |  |
| 显示指示         | 每通道输出绿色 LED 显示                    |                       |  |
| 系统电源诊断和警告    | 支持                                |                       |  |
| 工作环境         | 工作环境温度: -20~60℃,相对湿度: 5%~90%(无凝露) |                       |  |
| 尺寸(长×宽×高)    | 24×103×82 (mm)                    |                       |  |

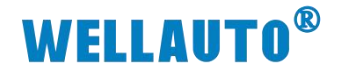

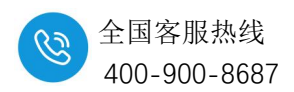

4.2. 接线图

#### 4.2.1. AU7 822-1BH22-H 电气接线图

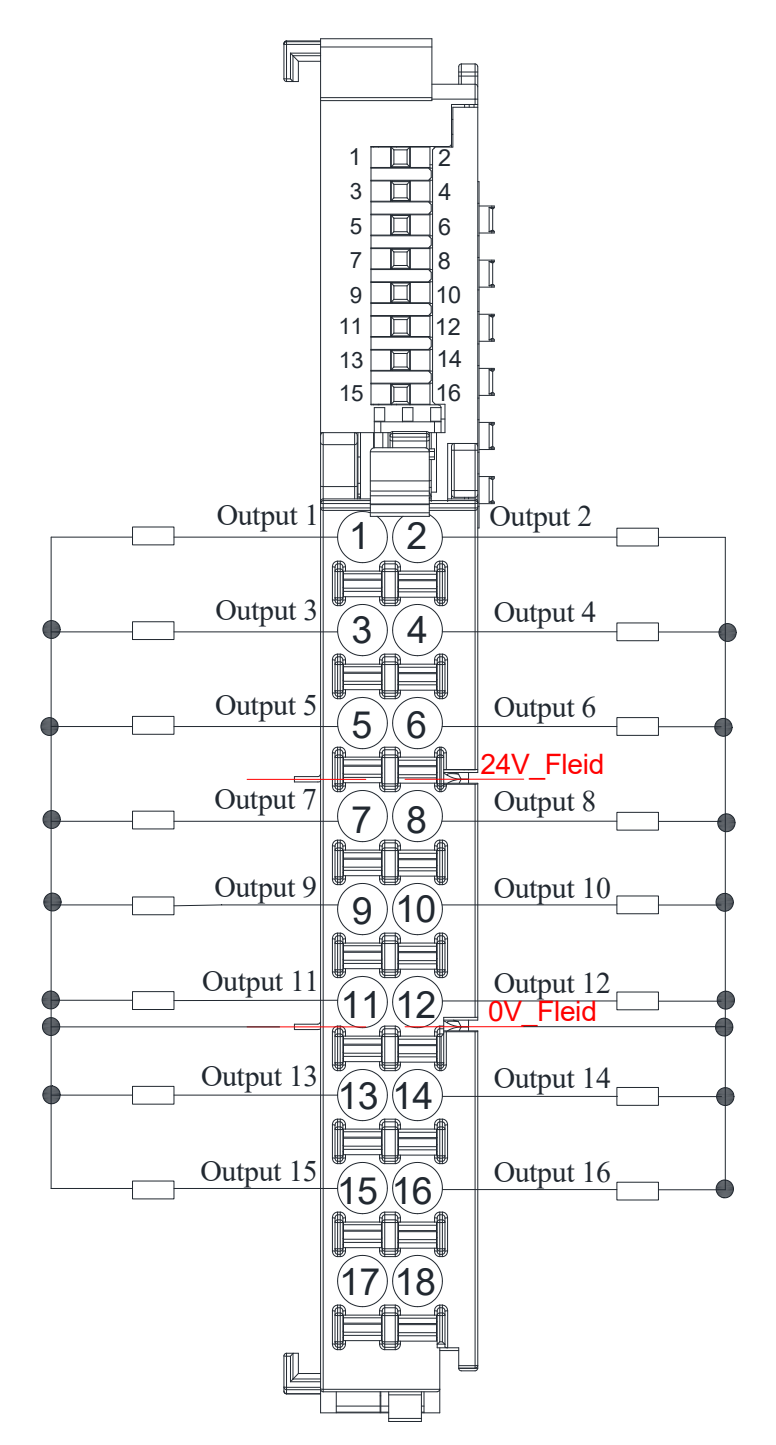

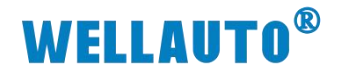

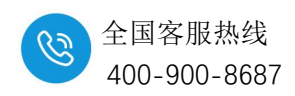

4.2.2. AU7 822-1NH22-H 电气接线图

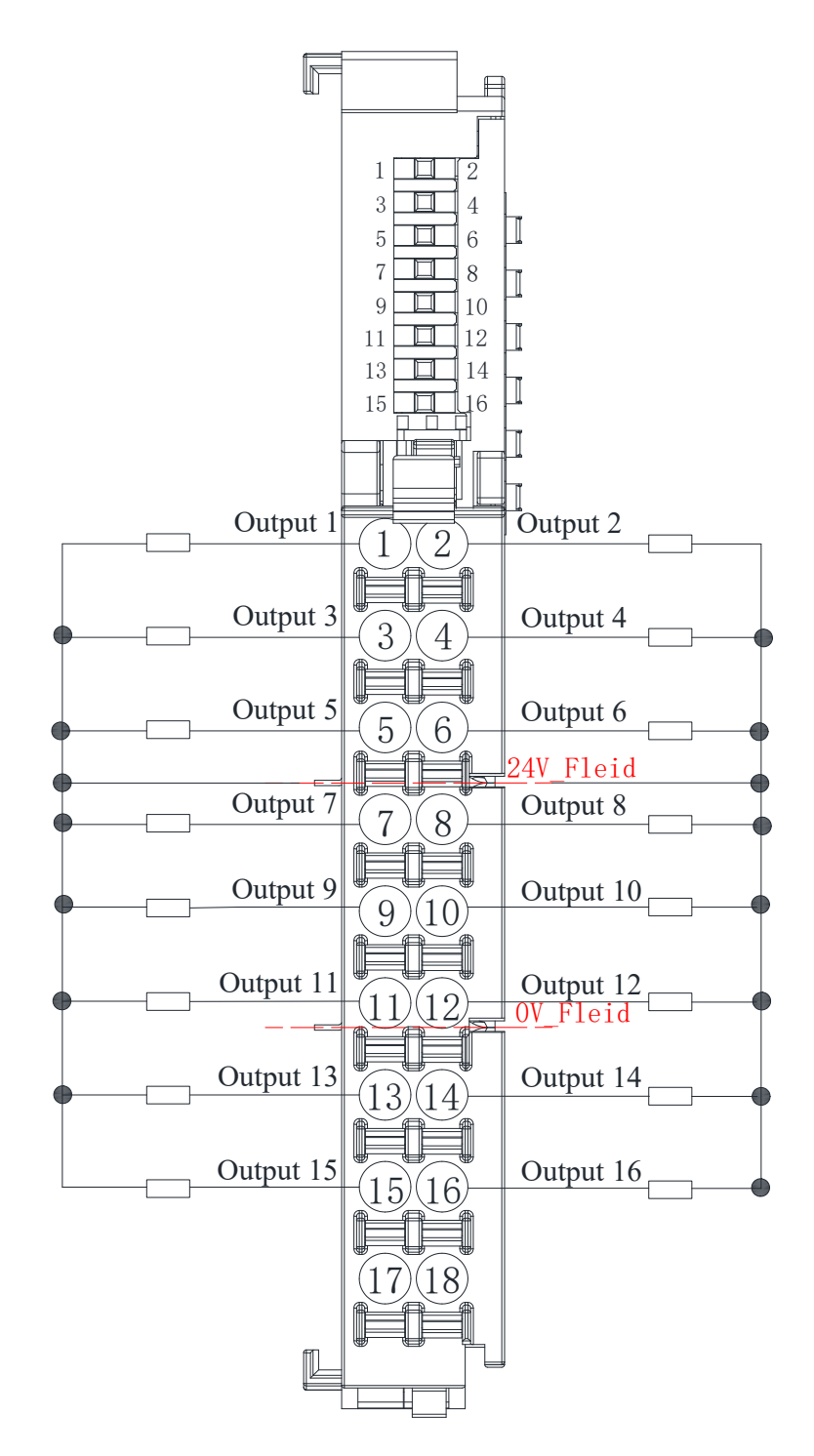

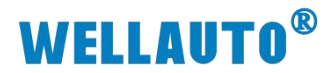

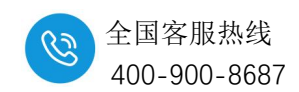

4.2.3. AU7 822-1BL22-H 电气接线图

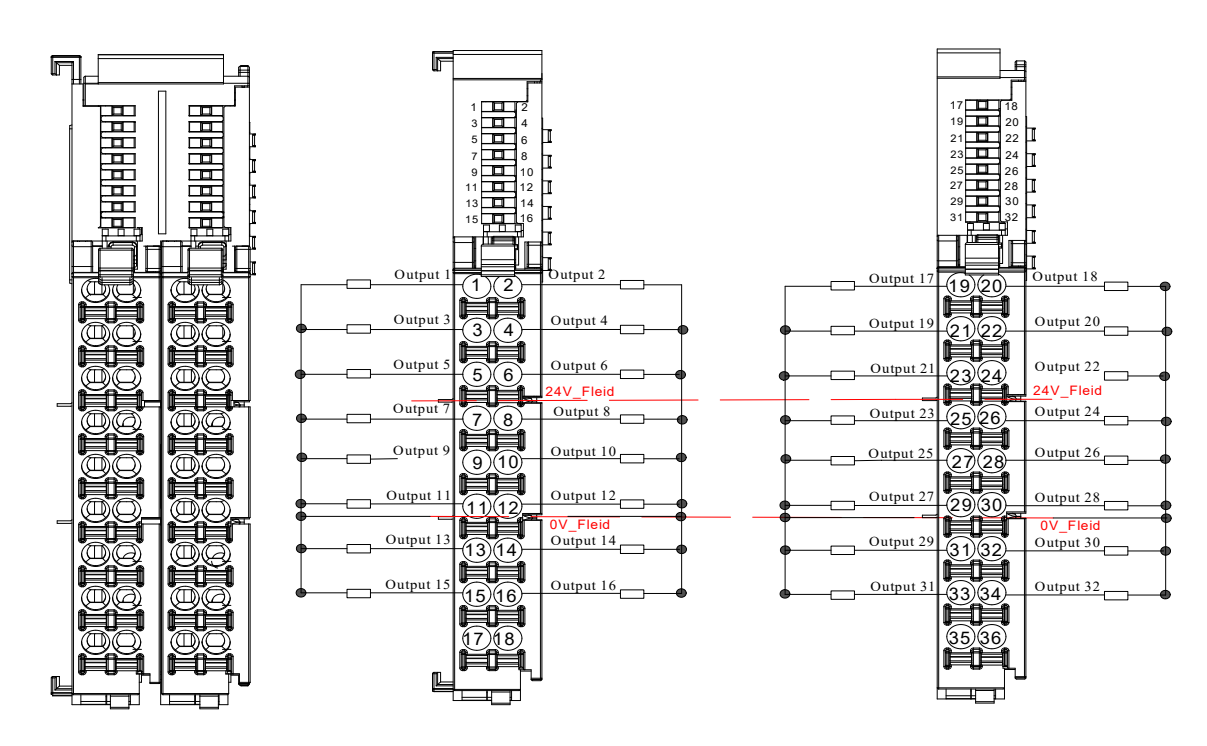

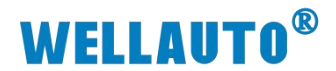

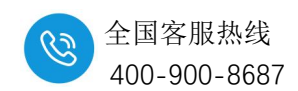

#### 4.2.4. AU7 822-1NL22-H 电气接线图

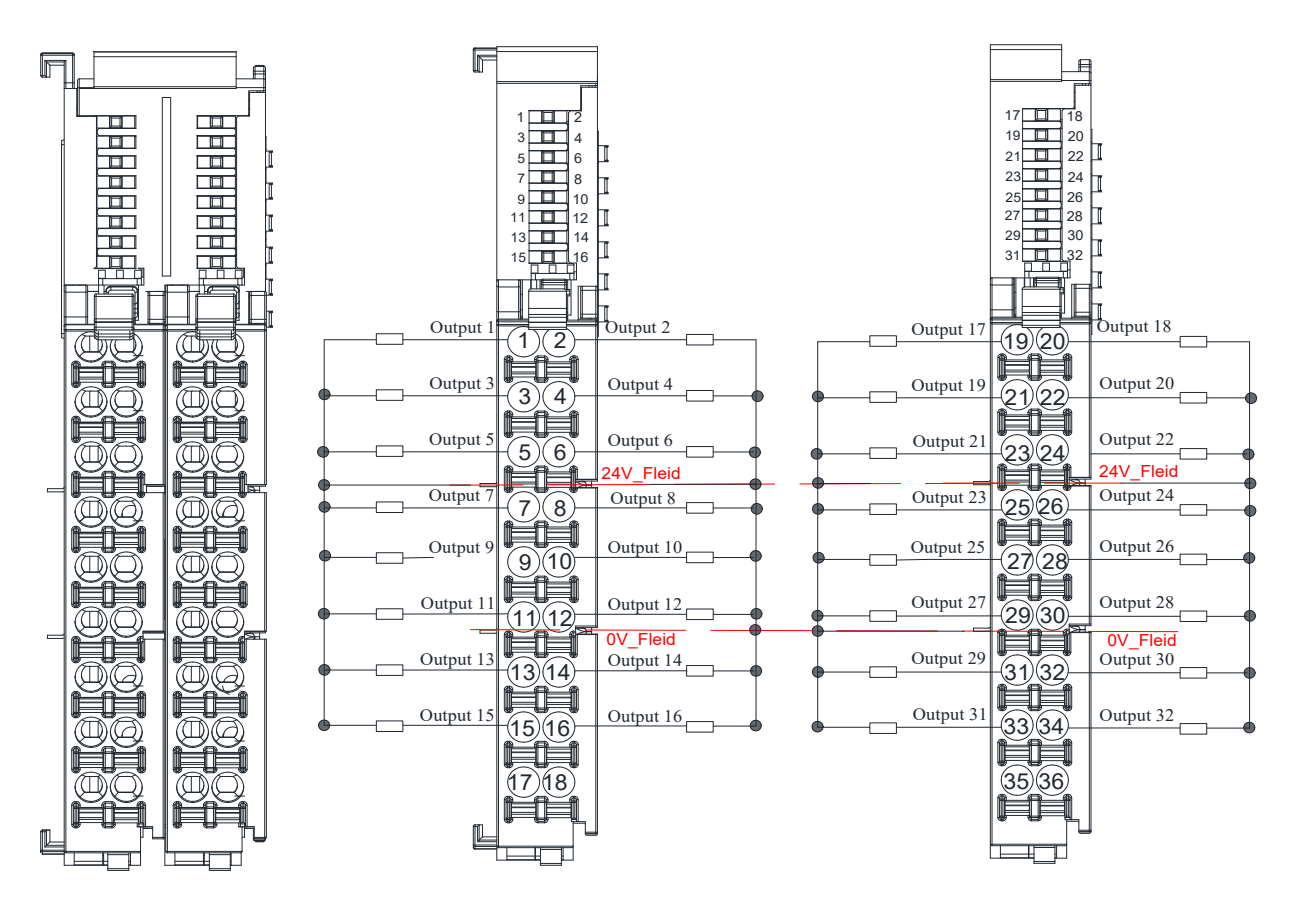

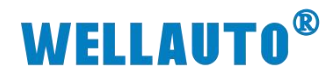

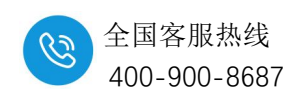

# 4.3. 指示灯定义

## 4.3.1. 16 通道数字量输出模块

| 指示灯 | 定义               | 指示灯 | 定义                  |
|-----|------------------|-----|---------------------|
|     |                  |     | Output2 指示灯(绿),有信号  |
| 1   | Output1 指示灯,有信号  | 2   | 输出时候灯绿灯点亮。          |
|     | 输出时候灯点亮          | 2   | 总线故障灯(红),总线异常时      |
|     |                  |     | 1Hz 频率闪烁。           |
| 2   | Output3 指示灯,有信号  | 4   | Output4 指示灯,有信号输出时  |
| 3   | 输出时候灯点亮          | 4   | 候绿灯点亮。              |
| 5   | Output5 指示灯,有信号  | 6   | Output6 指示灯,有信号输出时  |
| 5   | 输出时候灯点亮          |     | 候灯点亮                |
| 7   | Output7 指示灯,有信号  | 8   | Output8 指示灯,有信号输出时  |
|     | 输出时候灯点亮          |     | 候灯点亮                |
| 9   | Output9 指示灯,有信号  | 10  | Output10 指示灯,有信号输出时 |
|     | 输出时候灯点亮          |     | 候灯点亮                |
| 11  | Output11 指示灯,有信号 |     | Output12 指示灯,有信号输出时 |
|     | 输出时候灯点亮          | 12  | 候灯点亮                |
| 13  | Output13 指示灯,有信号 | 14  | Output14 指示灯,有信号输出时 |
|     | 输出时候灯点亮          | 14  | 候灯点亮                |
| 1.5 | Output15 指示灯,有信号 | 16  | Output16 指示灯,有信号输出时 |
| 15  | 输出时候灯点亮          | 16  | 候灯点亮                |

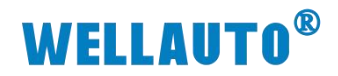

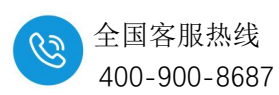

## 4.3.2. 32 通道数字量输出模块

| 指示灯 | 定义                          | 指示灯 | 定义                                                              |
|-----|-----------------------------|-----|-----------------------------------------------------------------|
| 1   | Outputl 指示灯,有信号<br>输出时候灯点亮  | 2   | Output2 指示灯(绿),有信号<br>输出时候灯绿灯点亮。<br>总线故障灯(红),总线异常时<br>1Hz 频率闪烁。 |
| 3   | Output3 指示灯,有信号<br>输出时候灯点亮  | 4   | Output4 指示灯,有信号输出时 候灯绿灯点亮。                                      |
| 5   | Output5 指示灯,有信号<br>输出时候灯点亮  | 6   | Output6 指示灯,有信号输出时 候灯点亮                                         |
| 7   | Output7 指示灯,有信号 输出时候灯点亮     | 8   | Output8 指示灯,有信号输出时 候灯点亮                                         |
| 9   | Output9 指示灯,有信号 输出时候灯点亮     | 10  | Output10 指示灯,有信号输出时<br>候灯点亮                                     |
| 11  | Output11 指示灯,有信号<br>输出时候灯点亮 | 12  | Output12 指示灯,有信号输出时 候灯点亮                                        |
| 13  | Output13 指示灯,有信号<br>输出时候灯点亮 | 14  | Output14 指示灯,有信号输出时 候灯点亮                                        |
| 15  | Output15 指示灯,有信号<br>输出时候灯点亮 | 16  | Output16 指示灯,有信号输出时 候灯点亮                                        |
| 17  | Output17指示灯,有信号<br>输出时候灯点亮  | 18  | Output18 指示灯,有信号输出时 候灯点亮                                        |
| 19  | Output19 指示灯,有信号<br>输出时候灯点亮 | 20  | Output20 指示灯,有信号输出时 候灯点亮                                        |
| 21  | Output21 指示灯,有信号<br>输出时候灯点亮 | 22  | Output22 指示灯,有信号输出时 候灯点亮                                        |
| 23  | Output23 指示灯,有信号<br>输出时候灯点亮 | 24  | Output24 指示灯,有信号输出时 候灯点亮                                        |
| 25  | Output25 指示灯,有信号<br>输出时候灯点亮 | 26  | Output26 指示灯,有信号输出时<br>候灯点亮                                     |
| 27  | Output27 指示灯,有信号<br>输出时候灯点亮 | 28  | Output28 指示灯,有信号输出时 候灯点亮                                        |
| 29  | Output29 指示灯,有信号<br>输出时候灯点亮 | 30  | Output30 指示灯,有信号输出时<br>候灯点亮                                     |
| 31  | Output31 指示灯,有信号<br>输出时候灯点亮 | 32  | Output32 指示灯,有信号输出时 候灯点亮                                        |

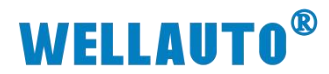

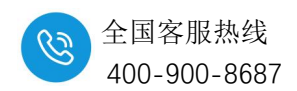

5. 模拟量输入模块

# 5.1. 12 位精度模拟量输入模块

## 5.1.1. AU7 831-0HC22-H 电气规格

| 产品型号         | АU7 831-0НС22-Н      |
|--------------|----------------------|
|              | 4 通道输入、电流/压型         |
|              | 性能稳定、抗干扰性能强          |
| 技术规格         |                      |
| 输入点数         | 4                    |
| 输入类型         | 电压、电流                |
| 总线 5VDC 消耗电流 | 55m A                |
| (满载时)        | JJIIA                |
| 电缆长度(屏蔽双绞线)  | 最长 100m              |
| 供电极性保护       | 支持                   |
| 最大可持续电压      | 30V DC               |
| 量程           |                      |
| 电压 (单极性)     | 0~10V, 0~5V          |
| 电压 (双极性)     | $\pm 10V$ , $\pm 5V$ |
| 电流           | 0~20mA、 4~20mA       |
| 数据字          |                      |
| 单极性          | 0~32000,满量程          |
| 双极性          | -32000~32000,满量程     |
| 分辨率          |                      |
| 电压 (单极性)     | 12 位                 |
| 电压 (双极性)     | 11位+符号位              |
| 电流           | 11 位                 |
| 模数转换时间       | 小于 300us             |
| 模拟输入阶跃响应     | 15ms 到 95%           |
| 共模抑制         | 40dB,DC-60HZ         |
| 共模电压         | 信号电压+共模电压(+12V内)     |
| 输入阻抗         | ≥10MΩ(电压输入时)         |
| 隔离           |                      |
| ● 通道与总线之间    | 有                    |

`

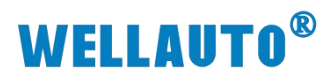

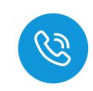

| 产品型号      | АU7 831-0НС22-Н                 |
|-----------|---------------------------------|
| 显示指示      | 电源供电绿色 LED 显示                   |
| 系统电源诊断和警告 | 支持                              |
| 工作温度      | 工作环境温度:-20~60℃,相对湿度:5%~90%(无凝露) |
| 尺寸(长×宽×高) | 12×103×82 (mm)                  |

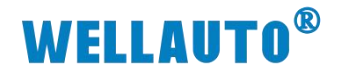

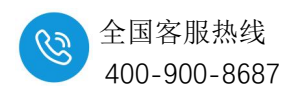

#### 5.1.2. AU7 831-0HC22-H 电气接线图

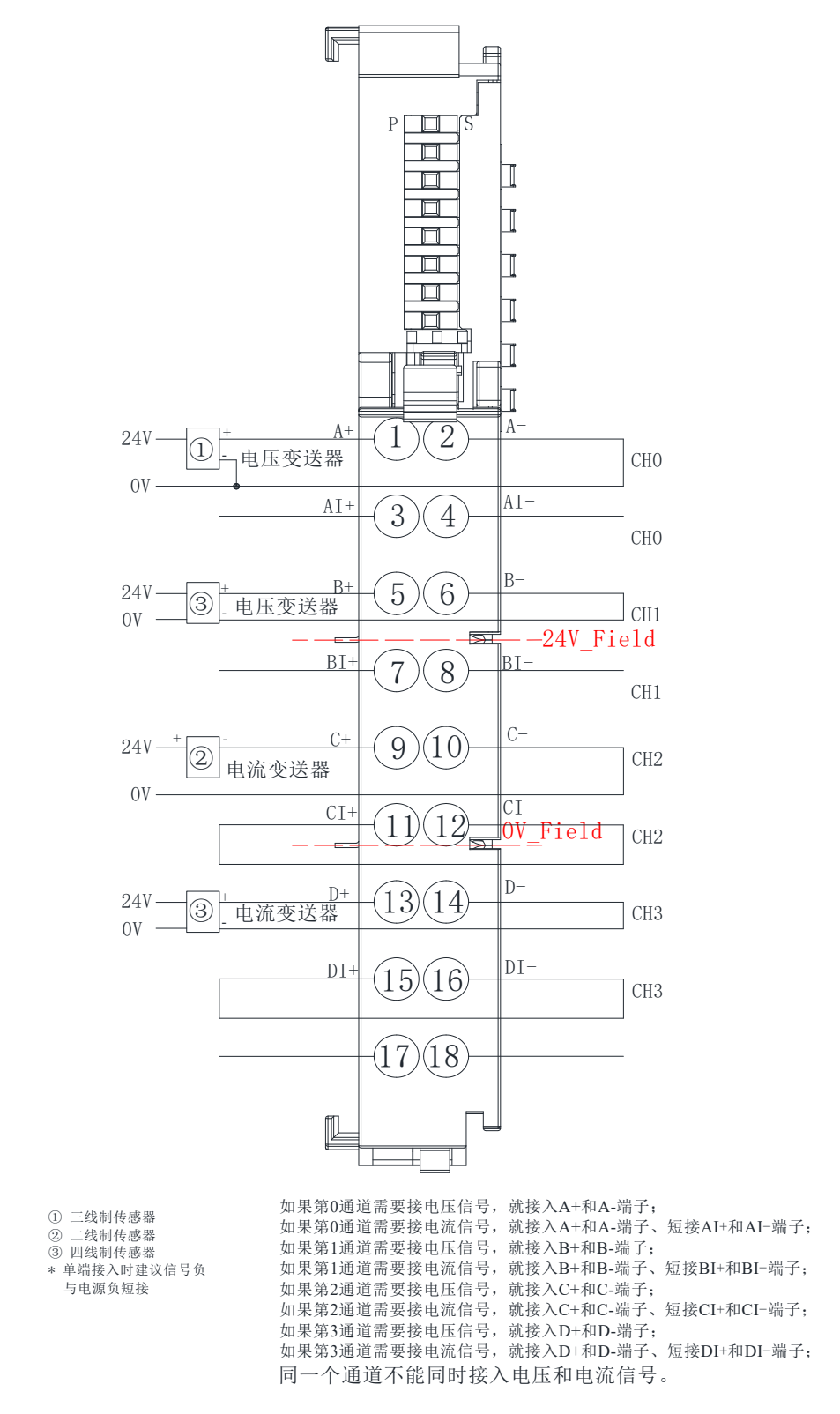

注: AU7 831-0HC22-H 无论测量电压信号还是电流信号,接线都接在电压 两端,如果测电流信号时,短接电流正负极接线端子。

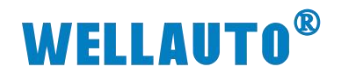

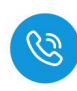

# 5.1.3. AU7 831-0HC22-H 指示灯定义

| 指示灯 | 说明                  |
|-----|---------------------|
| Р   | 模块电源灯,供电正常时常亮,异常时熄灭 |
| c   | 熄灭:总线正常             |
| 5   | 闪烁:模块总线异常           |

#### 5.1.4. AU7 831-0HC22-H 配置参数

| AU7 831-0HC22-H 滤波配置   |               |              |              |              |  |  |  |
|------------------------|---------------|--------------|--------------|--------------|--|--|--|
| 位<br>滤波<br>方式          | Bit3<br>(8)   | Bit2<br>(4)  | Bit1<br>(2)  | Bit0<br>(1)  |  |  |  |
| 强滤波                    | 0             | 0            | /            | /            |  |  |  |
| 正常滤波                   | 0             | 1            | /            | /            |  |  |  |
| 无滤波                    | 1             | 0            | /            | /            |  |  |  |
| AU7 831-0HC22-H 通道量程配置 |               |              |              |              |  |  |  |
| 位量程                    | Bit7<br>(128) | Bit6<br>(64) | Bit5<br>(32) | Bit4<br>(16) |  |  |  |
| ±10V                   | 0             | 0            | 0            | 0            |  |  |  |
| ±5V                    | 0             | 0            | 0            | 1            |  |  |  |
| 0-10V                  | 0             | 0            | 1            | 0            |  |  |  |
| 0-5V                   | 0             | 0            | 1            | 1            |  |  |  |
|                        | v             | -            |              |              |  |  |  |
| 0~20mA                 | 0             | 1            | 0            | 0            |  |  |  |

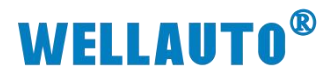

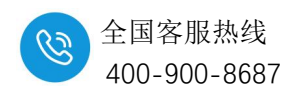

5.2. 14 位精度模拟量输入模块

5.2.1. 电气规格

## 5.2.1.1. 四通道输入模块电气规格

| 产品型号         | AU7 831-0VC22-H                      | AU7 831-0IC22-H |  |  |  |  |
|--------------|--------------------------------------|-----------------|--|--|--|--|
| 今日青子         | 4 通道输入、电压型                           | 4 通道输入、电流型      |  |  |  |  |
| 产品慨 <b>还</b> | 性能稳定、抗干扰性能强                          | 性能稳定、抗干扰性能强     |  |  |  |  |
| 技术规格         |                                      |                 |  |  |  |  |
| 输入点数         | 4                                    | 4               |  |  |  |  |
| 输入类型         | 电压                                   | 电流              |  |  |  |  |
| 总线 5VDC 消耗电流 | 50                                   |                 |  |  |  |  |
| (满载时)        | 59mA                                 | 57mA            |  |  |  |  |
| 电缆长度         |                                      |                 |  |  |  |  |
| (屏蔽双绞线)      | 最长 100m                              |                 |  |  |  |  |
| 供电极性保护       | 支持                                   |                 |  |  |  |  |
| 最大可持续电压      | 30V DC                               |                 |  |  |  |  |
| 量程           |                                      |                 |  |  |  |  |
| 电压 (单极性)     | 0~10V, 0~5V                          |                 |  |  |  |  |
| 电压 (双极性)     | $\pm 10V$ , $\pm 5V$                 |                 |  |  |  |  |
| 电流           |                                      | 0~20mA、4~20mA   |  |  |  |  |
| 数据字          |                                      |                 |  |  |  |  |
| 单极性          | 0~32000,满量程                          |                 |  |  |  |  |
| 双极性          | -32000~32000,满量程                     |                 |  |  |  |  |
| 模拟量输入特性      |                                      |                 |  |  |  |  |
| 输入类型         | 差分输入                                 |                 |  |  |  |  |
| 精度           | 14 位                                 |                 |  |  |  |  |
| 最大可持续电压      | 30V DC                               |                 |  |  |  |  |
| 隔离           |                                      |                 |  |  |  |  |
| ● 通道与总线之间    | 有                                    |                 |  |  |  |  |
| 显示指示         | 电源供电绿色 LED 显示                        |                 |  |  |  |  |
| 系统电源诊断和警告    | 支持                                   |                 |  |  |  |  |
| 工作温度         | 工作环境温度: -20~60°C, 相对湿度: 5%~90% (无凝露) |                 |  |  |  |  |
| 尺寸(长×宽×高)    | 12×103×82 (mm)                       |                 |  |  |  |  |

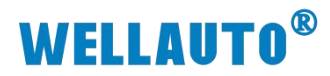

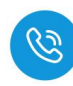

#### 5.2.1.2. 八通道输入模块电气规格

| 产品型号                  | AU7 831-0VF22-H                  | AU7 831-0IF22-H               | AU7 831-0HF22-H                      |  |  |
|-----------------------|----------------------------------|-------------------------------|--------------------------------------|--|--|
| 产品概述                  | 8 通道输入、电压型<br>性能稳定、抗干扰性<br>能强    | 8 通道输入、电流型<br>性能稳定、抗干扰性<br>能强 | 8 通道输入、电压/电<br>流型<br>性能稳定、抗干扰性<br>能强 |  |  |
| 技术规格                  | I                                | Ι                             |                                      |  |  |
| 输入点数                  | 8                                | 8                             | 8                                    |  |  |
| 输入类型                  | 电压                               | 电流                            | 电压、电流                                |  |  |
| 总线 5VDC 消耗电流<br>(满载时) | 52mA                             | 47mA                          | 53.6mA                               |  |  |
| 电缆长度(屏蔽双绞线)           | 最长 100m                          |                               |                                      |  |  |
| 供电极性保护                | 支持                               |                               |                                      |  |  |
| 最大可持续电压               | 30V DC                           |                               |                                      |  |  |
| 量程                    |                                  |                               |                                      |  |  |
| 电压 (单极性)              | 0~10V, 0~5V                      |                               |                                      |  |  |
| 电压 (双极性)              | ±10V, ±5V                        |                               | $\pm 10V$                            |  |  |
| 电流                    |                                  | 0~20mA、4~20mA                 | 0~20mA                               |  |  |
| 数据字                   |                                  |                               |                                      |  |  |
| 单极性                   | 0~32000,满量程                      |                               |                                      |  |  |
| 双极性                   | -32000~32000,满量<br>程             |                               | -32000~32000,满量<br>程                 |  |  |
| 模拟量输入特性               |                                  |                               |                                      |  |  |
| 输入类型                  | 差分输入                             |                               |                                      |  |  |
| 精度                    | 14 位                             |                               |                                      |  |  |
| 最大可持续电压               | 30V DC                           |                               |                                      |  |  |
| 隔离                    |                                  |                               |                                      |  |  |
| 通道与总线之间               |                                  | 有                             |                                      |  |  |
| 显示指示                  | 电源供电绿色 LED 显示                    |                               |                                      |  |  |
| 系统电源诊断和警告             | 支持                               |                               |                                      |  |  |
| 工作温度                  | 工作环境温度:-20~60°C,相对湿度:5%~90%(无凝露) |                               |                                      |  |  |
| 尺寸(长×宽×高)             | 12×103×                          | 24×103×82 (mm)                |                                      |  |  |

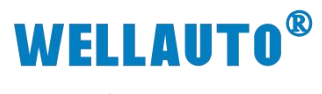

全国客服热线 400-900-8687

5.2.2. 接线图

#### 5.2.2.1. AU7 831-0IC22-H 电气接线图

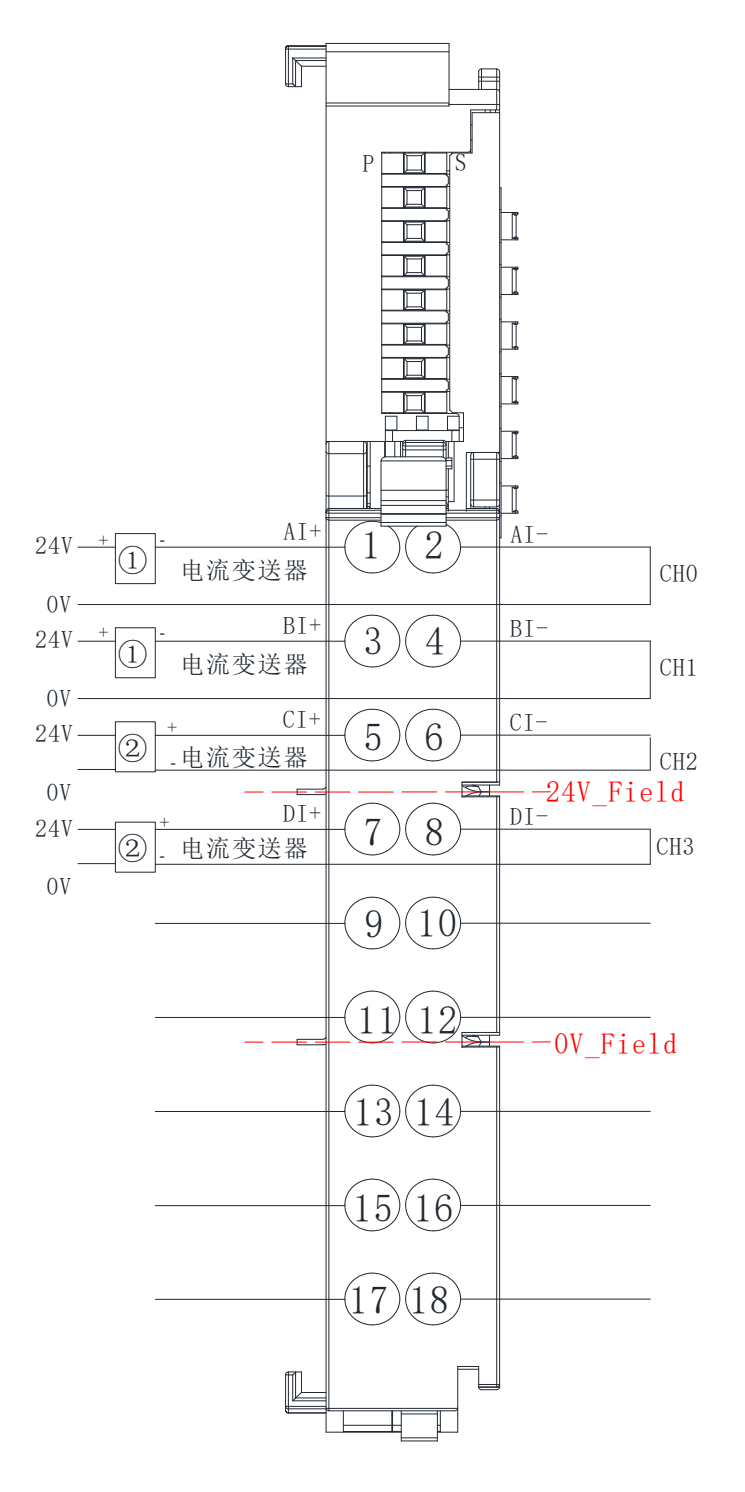

① 二线制传感器

② 四线制传感器

\* 单端输入时建议信号负与电源负短接

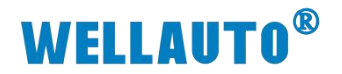

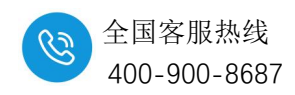

#### 5.2.2.2. AU7 831-0VC22-H 电气接线图

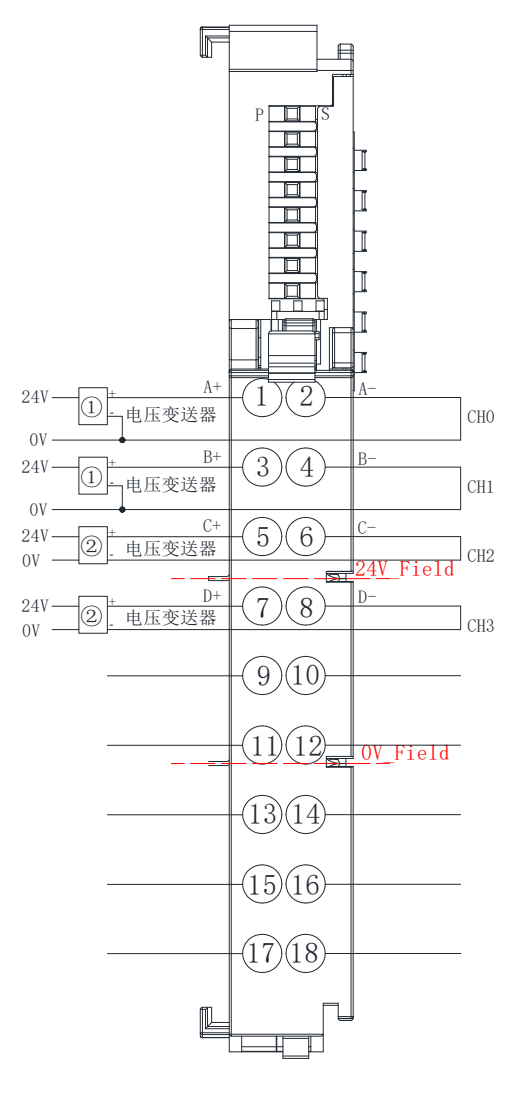

① 三线制传感器
 ② 四线制传感器

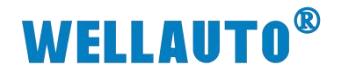

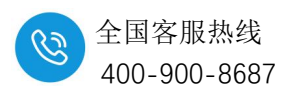

#### 5.2.2.3. AU7 831-0IF22-H 电气接线图

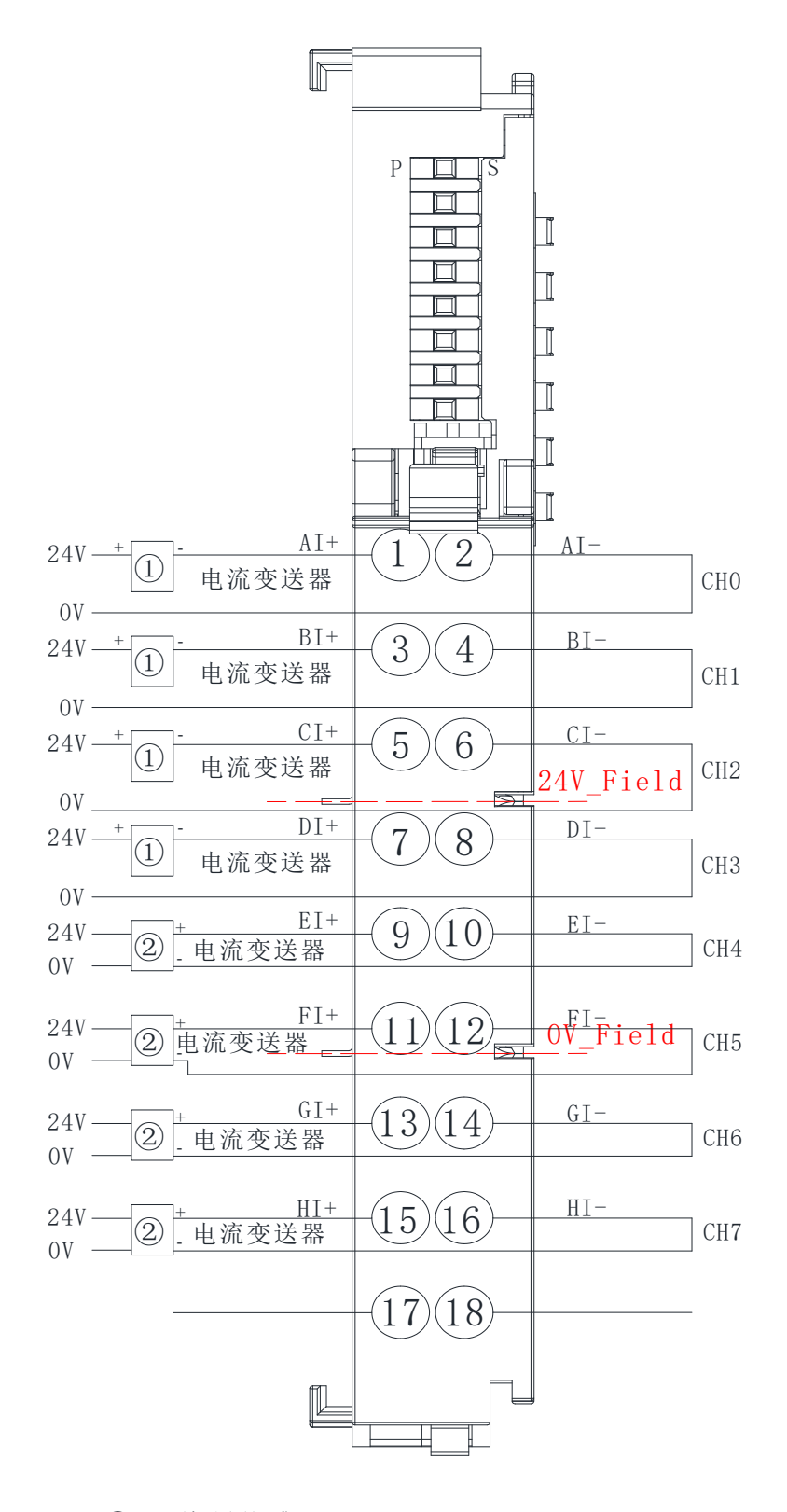

① 二线制传感器

② 四线制传感器

\* 单端输入时建议信号负与电源负短接

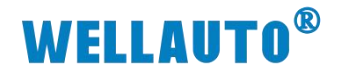

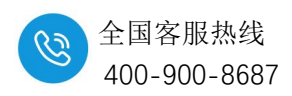

#### 5.2.2.4. AU7 831-0VF22-H 电气接线图

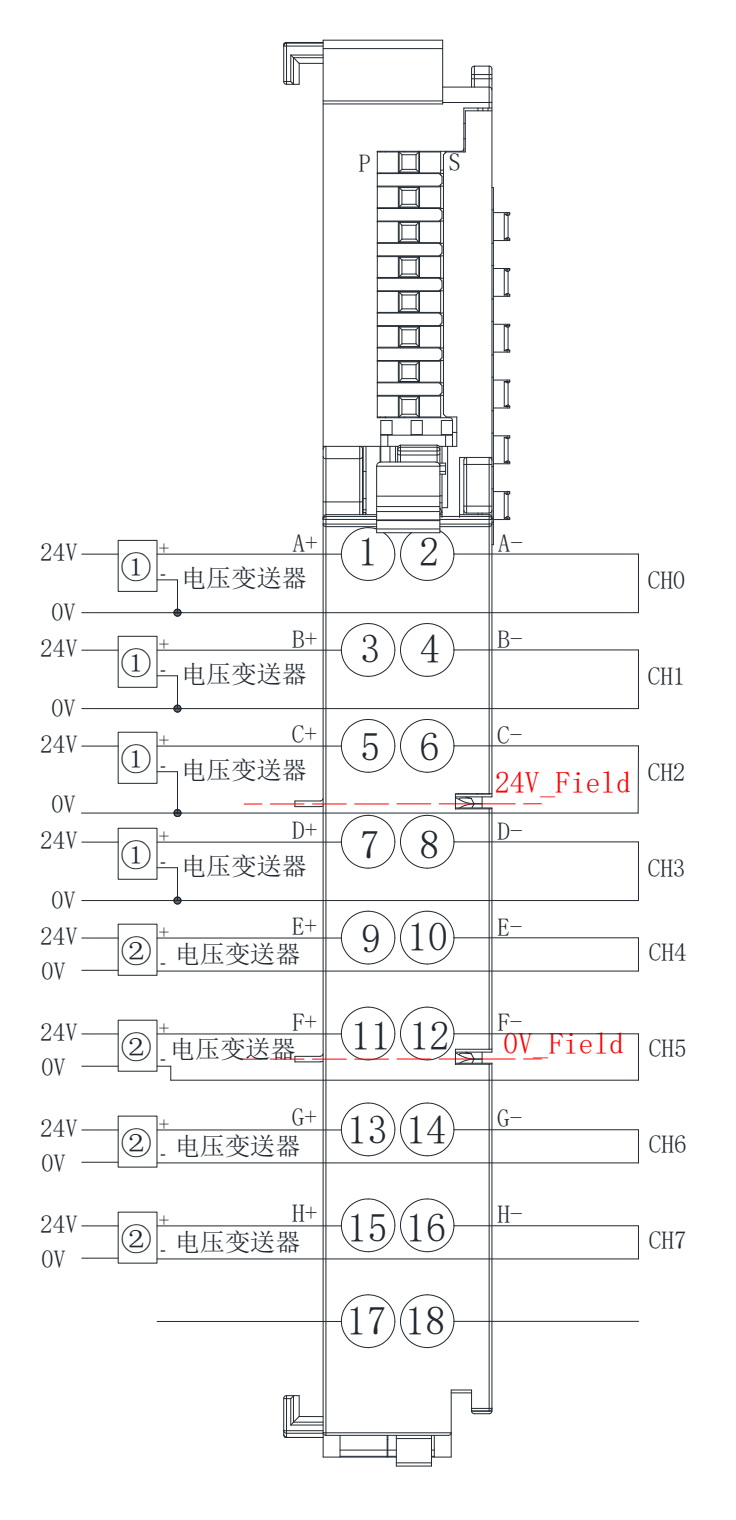

① 三线制传感器
 ② 四线制传感器

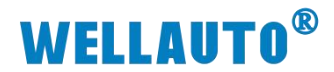

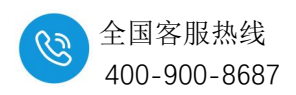

#### 5.2.2.5. AU7 831-0HF22-H 电气接线图

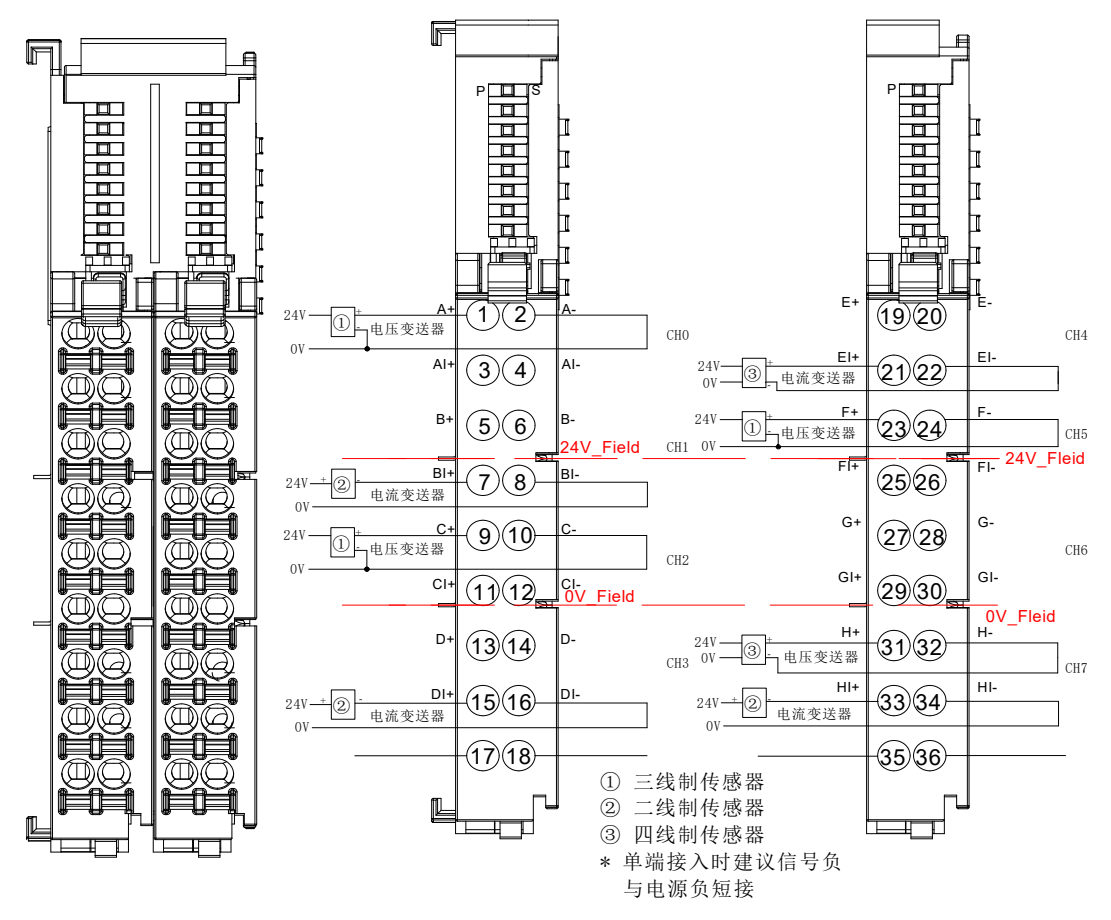

注: A+、A-为电压信号输入通道, AI+、AI-电流信号输入通道, 如果 CH0 需要接电压信号, 就接 A+和 A-端子; 如果 CH0 需要接电流信号, 就接 AI+和 AI-端子; 这两个通道都为 CH0, 占用相同的数据地址, 因此只能选用其中的一种来使用, 不可同时接入, 其他的输入通道也是此规则。

图上接线仅为示例,具体使用可根据自己所需连接。
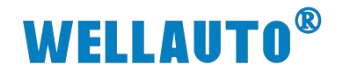

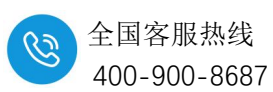

# 5.2.3. 指示灯定义

| 指示灯 | 说明                 |
|-----|--------------------|
| Р   | 模块电源灯,供电正常常亮,异常时熄灭 |
| S   | 熄灭:正常              |
| 3   | 闪烁:模块总线异常          |

### 5.2.4. 量程配置

模块量程、类型配置在 EtherCAT 协议, Profinet 协议各总线主站的操作各 有差异。

# 5.2.4.1. AU7 831-0IC22-H 配置参数

| AU7 831-0IC22-H 选择使能通道 |            |        |      |      |  |
|------------------------|------------|--------|------|------|--|
| 位                      | Bit3       | Bit2   | Bit1 | Bit0 |  |
| 选择通道                   | (8)        | (4)    | (2)  | (1)  |  |
| 使能通道 0-通道 3            | 0          | 0      | 0    | 0    |  |
| 使能通道 0-通道 1            | 0          | 0      | 0    | 1    |  |
| AU7 8                  | 31-0IC22-H | H 滤波等线 | 及    |      |  |
| 位                      | Bit5       |        | Bit4 |      |  |
| 滤波方式                   | (32)       |        | (16) |      |  |
| 无滤波                    | 0          |        | (    | )    |  |
| 正常滤波                   | 0          |        |      | 1    |  |
| 强滤波                    | 1          |        | 0    |      |  |
| AU                     | 7 831-0IC2 | 2-H 量程 |      |      |  |
| 位                      | Bit        | :7     | Bit6 |      |  |
| 量程                     | (128) (64) |        | 4)   |      |  |
| 0-20mA                 | 0 0        |        | )    |      |  |
| 4-20mA                 | 0          |        |      | 1    |  |

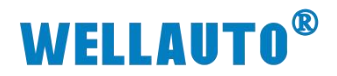

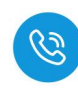

# 5.2.4.2. AU7 831-0VC22-H 配置参数

| AU7 831-0VC22-H 选择使能通道 |            |           |      |      |  |
|------------------------|------------|-----------|------|------|--|
| 位                      | Bit3       | Bit2      | Bit1 | Bit0 |  |
| 选择通道                   | (8)        | (4)       | (2)  | (1)  |  |
| 使能通道 0-通道 3            | 0          | 0         | 0    | 0    |  |
| 使能通道 0-通道 1            | 0          | 0         | 0    | 1    |  |
| AU7 8                  | 31-0VC22-  | H 滤波等:    | 级    |      |  |
| 位                      | Bit        | t5        | Bi   | it4  |  |
| 滤波方式                   | (32        | (32) (16) |      | 6)   |  |
| 无滤波                    | 0          |           | 0    |      |  |
| 正常滤波                   | 0          |           | 1    |      |  |
| 强滤波                    | 1          |           | 0    |      |  |
| AU7                    | 7 831-0VC2 | 2-H 量程    |      |      |  |
| 位                      | Bit        | t7        | Bi   | it6  |  |
| 量程                     | (128)      |           | (64) |      |  |
| $\pm 10V$              | 0          |           | 0    |      |  |
| $\pm 5V$               | 0          |           |      | 1    |  |
| 0~10V                  | 1          |           | 0    |      |  |
| 0~5V                   | 1          |           |      | 1    |  |

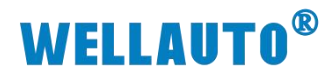

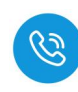

## 5.2.4.3. AU7 831-0IF22-H 配置参数

| AU7 831              | -0IF22-Н і  | 选择使能调  | 通道   |      |  |  |
|----------------------|-------------|--------|------|------|--|--|
| 位                    | Bit3        | Bit2   | Bit1 | Bit0 |  |  |
| 选择通道                 | (8)         | (4)    | (2)  | (1)  |  |  |
| 使能通道 0-通道 7          | 0           | 0      | 0    | 0    |  |  |
| 使能通道 0-通道 5          | 0           | 0      | 0    | 1    |  |  |
| 使能通道 0-通道 3          | 0           | 0      | 1    | 0    |  |  |
| 使能通道 0-通道 1          | 0           | 0      | 1    | 1    |  |  |
| AU7 831-0IF22-H 滤波等级 |             |        |      |      |  |  |
| 位                    | Bit5        |        | Bit4 |      |  |  |
| 滤波方式                 | (32)        |        | (16) |      |  |  |
| 无滤波                  | 0           |        | (    | )    |  |  |
| 正常滤波                 | 0           |        | 1    |      |  |  |
| 强滤波                  | 1           |        | (    | )    |  |  |
| AU                   | 7 831-0IF22 | 2-H 量程 |      |      |  |  |
| 位                    | Bit         | :7     | Bi   | .t6  |  |  |
| 量程                   | (12         | 8)     | (6   | 4)   |  |  |
| 0-20mA               | 0           |        | (    | )    |  |  |
| 4-20mA               | 0           |        | 1    | 1    |  |  |

## 5.2.4.4. AU7 831-0VF22-H 配置参数

| AU7 831              | AU7 831-0VF22-H 选择使能通道 |        |      |      |  |  |
|----------------------|------------------------|--------|------|------|--|--|
| 位                    | Bit3                   | Bit2   | Bit1 | Bit0 |  |  |
| 选择通道                 | (8)                    | (4)    | (2)  | (1)  |  |  |
| 使能通道 0-通道 7          | 0                      | 0      | 0    | 0    |  |  |
| 使能通道 0-通道 5          | 0                      | 0      | 0    | 1    |  |  |
| 使能通道 0-通道 3          | 0                      | 0      | 1    | 0    |  |  |
| 使能通道 0-通道 1          | 0                      | 0      | 1    | 1    |  |  |
| AU7 831-0VF22-H 滤波等级 |                        |        |      |      |  |  |
| 位                    | Bit5                   |        | Bit4 |      |  |  |
| 滤波方式                 | (32)                   |        | (16) |      |  |  |
| 无滤波                  | 0                      |        | (    | )    |  |  |
| 正常滤波                 | 0                      |        | -    | 1    |  |  |
| 强滤波                  | 1                      |        | (    | )    |  |  |
| AU7                  | 7 831-0VF2             | 2-H 量程 |      |      |  |  |
| 位                    | Bit                    | ť7     | Bi   | it6  |  |  |
| 量程                   | (12                    | 8)     | (6   | 4)   |  |  |
| ±10V                 | 0                      |        | 0    |      |  |  |
| $\pm 5V$             | 0                      |        | 1    |      |  |  |
| 0~10V                | 1                      |        | 0    |      |  |  |
| 0~5V                 | 1                      |        |      | 1    |  |  |

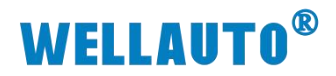

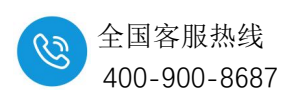

# 5.2.4.5. AU7 831-0HF22-H 配置参数

| AU7 831-0HF22-H 滤波配置                 |             |         |      |      |      |
|--------------------------------------|-------------|---------|------|------|------|
|                                      | 位           | Bit3    | Bit2 | Bit1 | Bit0 |
| 滤波方式                                 |             | (8)     | (4)  | (2)  | (1)  |
| 无滤波                                  |             | 0       | 0    | 0    | 0    |
| 正常滤波                                 |             | 0       | 0    | 0    | 1    |
| 强滤波                                  |             | 0       | 0    | 1    | 0    |
| AU                                   | J7 831-0HF2 | 2-H 量程进 | 译    |      |      |
|                                      | 位           | Bit7    | Bit6 | Bit5 | Bit4 |
| 选择通道                                 |             | (128)   | (64) | (32) | (16) |
| 通送 0 ↓ 昌 担 法 择                       | ±10V        |         |      |      | 0    |
| 通道 0、4 里柱起拜                          | 0-20mA      |         |      |      | 1    |
| 通送1 ≤ 具担进权                           | ±10V        |         |      | 0    |      |
| □□□□□□□□□□□□□□□□□□□□□□□□□□□□□□□□□□□□ | 0-20mA      |         |      | 1    |      |
| 通送 2 ℓ 是担选权                          | ±10V        |         | 0    |      |      |
| <b>旭坦 2、0 里住此</b> 件                  | 0-20mA      |         | 1    |      |      |
| 海送 2 7 是 印 选 权                       | ±10V        | 0       |      |      |      |
| 迪坦 5、/ 里柱匹拌                          | 0-20mA      | 1       |      |      |      |

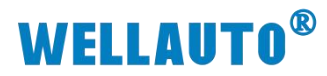

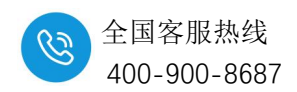

# 5.3. 16 位精度模拟量输入模块

# 5.3.1. 电气规格

# 5.3.1.1. 四通道输入模块电气规格

| 产品型号                  | АU7 831-7VC22-Н               | АU7 831-7ІС22-Н               | АИ7 831-7НС22-Н                     |  |  |
|-----------------------|-------------------------------|-------------------------------|-------------------------------------|--|--|
| 产品概述                  | 4 通道输入、电压型<br>性能稳定、抗干扰性<br>能强 | 4 通道输入、电流型<br>性能稳定、抗干扰性<br>能强 | 4 通道输入、电流/压<br>型<br>性能稳定、抗干扰性<br>能强 |  |  |
| 技术规格                  |                               |                               |                                     |  |  |
| 输入点数                  | 4                             | 4                             | 4                                   |  |  |
| 输入类型                  | 电压                            | 电流                            | 电压、电流                               |  |  |
| 总线 5VDC 消耗电流<br>(满载时) | 60mA                          | 60mA                          | 59mA                                |  |  |
| 电缆长度<br>(屏蔽双绞线)       | 最长 100m                       |                               |                                     |  |  |
| 供电极性保护                | 支持                            |                               |                                     |  |  |
| 量程                    |                               |                               |                                     |  |  |
| 电压(单极性)               | 0~10V, 0~5V                   |                               |                                     |  |  |
| 电压 (双极性)              | ±10V, ±5V                     |                               | ±10V                                |  |  |
| 电流                    |                               | 0~20mA、4~20mA                 | 0~20mA                              |  |  |
| 数据字                   | I                             |                               |                                     |  |  |
| 单极性                   |                               | 0~32000,满量程                   |                                     |  |  |
| 双极性                   | -32000~32000,满量<br>程          |                               | -32000~32000,满量<br>程                |  |  |
| 模拟量输入特性               | 1                             |                               |                                     |  |  |
| 输入点数                  |                               | 4                             |                                     |  |  |
| 输入类型                  |                               | 差分输入                          |                                     |  |  |
| 精度                    |                               | 16 位                          |                                     |  |  |
| 最大可持续电压               |                               | 30V DC                        |                                     |  |  |
| 隔离                    |                               |                               |                                     |  |  |
| ● 通道与总线之间             |                               | 有                             |                                     |  |  |
| 显示指示                  |                               | 电源供电绿色 LED 显示                 |                                     |  |  |

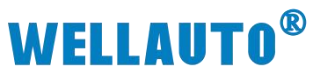

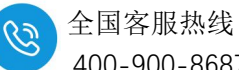

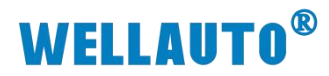

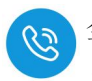

## 5.3.1.2. 八通道输入模块电气规格

| 产品型号                  | AU7 831-7VF22-H               | AU7 831-7IF22-H               | AU7 831-7HF22-H                      |  |  |
|-----------------------|-------------------------------|-------------------------------|--------------------------------------|--|--|
| 产品概述                  | 8 通道输入、电压型<br>性能稳定、抗干扰性<br>能强 | 8 通道输入、电流型<br>性能稳定、抗干扰性<br>能强 | 8 通道输入、电压、电<br>流型<br>性能稳定、抗干扰性<br>能强 |  |  |
| 技术规格                  |                               |                               |                                      |  |  |
| 输入点数                  |                               | 8                             | 1                                    |  |  |
| 输入类型                  | 电压                            | 电流                            | 电压、电流                                |  |  |
| 总线 5VDC 消耗电流<br>(满载时) | 62mA                          | 63mA                          | 52.6mA                               |  |  |
| 电缆长度<br>(屏蔽双绞线)       |                               | 最长 100m                       |                                      |  |  |
| 供电极性保护                | 支持                            |                               |                                      |  |  |
| 最大可持续电压               | 30V DC                        |                               |                                      |  |  |
| 量程                    |                               |                               | 1                                    |  |  |
| 电压(单极性)               | 0~10V, 0~5V                   |                               |                                      |  |  |
| 电压 (双极性)              | $\pm 10V$ , $\pm 5V$          |                               | ±10V                                 |  |  |
| 电流                    |                               | 0~20mA、4~20mA                 | 0~20mA                               |  |  |
| 数据字                   |                               |                               |                                      |  |  |
| 单极性                   |                               | 0~32000,满量程                   |                                      |  |  |
| 双极性                   | -32000~32000,满量<br>程          |                               | -32000~32000,满量<br>程                 |  |  |
| 模拟量输入特性               |                               |                               |                                      |  |  |
| 输入类型                  |                               | 差分输入                          |                                      |  |  |
| 精度                    |                               | 16 位                          |                                      |  |  |
| 最大可持续电压               |                               | 30V DC                        |                                      |  |  |
| 隔离                    |                               |                               |                                      |  |  |
| ● 通道与总线之间             |                               | 有                             |                                      |  |  |
| 显示指示                  |                               | 电源供电绿色 LED 显示                 |                                      |  |  |
| 系统电源诊断和警告             |                               | 支持                            |                                      |  |  |
| 工作温度                  | 工作环境温度:-                      | 20~60℃,相对湿度: 5%               | ~90%(无凝露)                            |  |  |
| 尺寸(长×宽×高)             | $12 \times 103 \times$        | 82 (mm)                       | 24×103×82 (mm)                       |  |  |

`

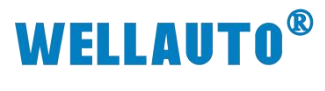

全国客服热线 400-900-8687

5.3.2. 接线图

#### 5.3.2.1. AU7 831-7IC22-H 电气接线图

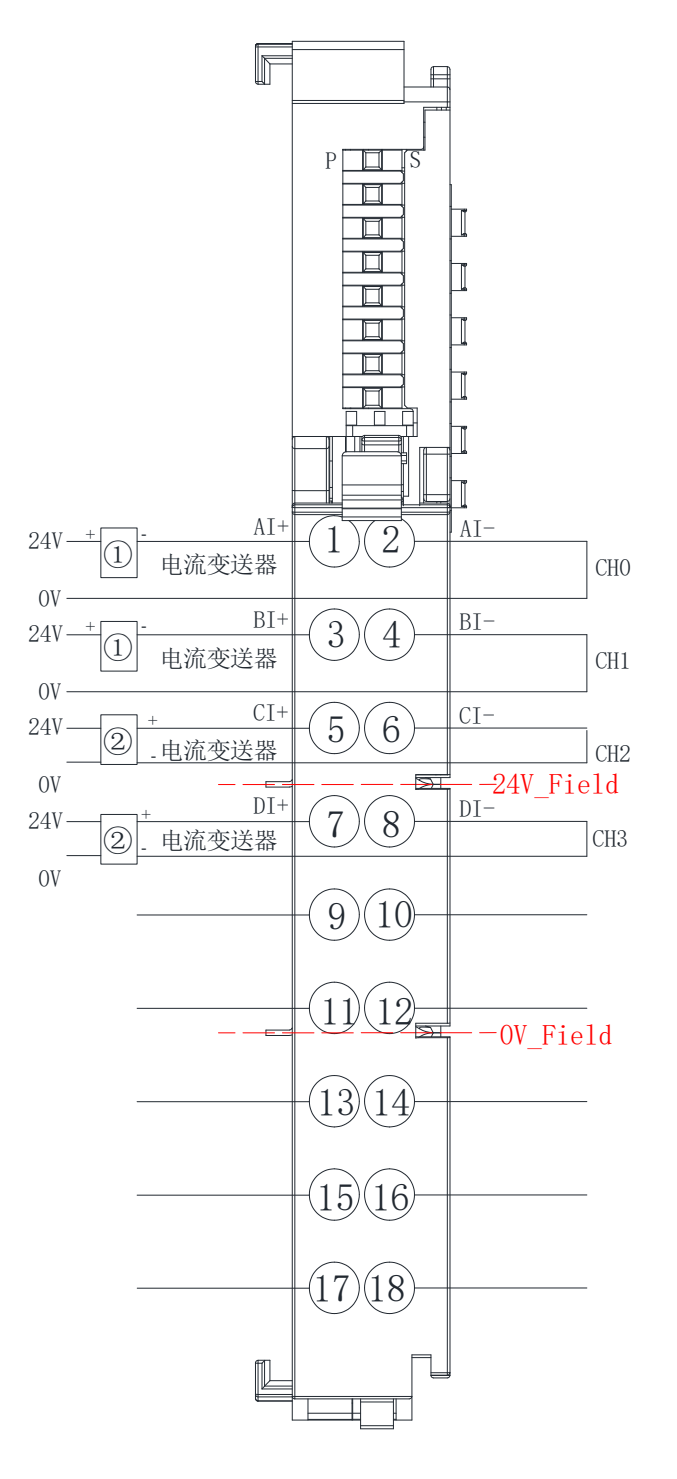

① 二线制传感器

② 四线制传感器

\* 单端输入时建议信号负与电源负短接

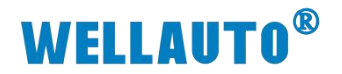

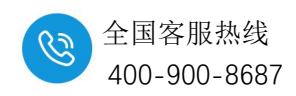

#### 5.3.2.2. AU7 831-7VC22-H 电气接线图

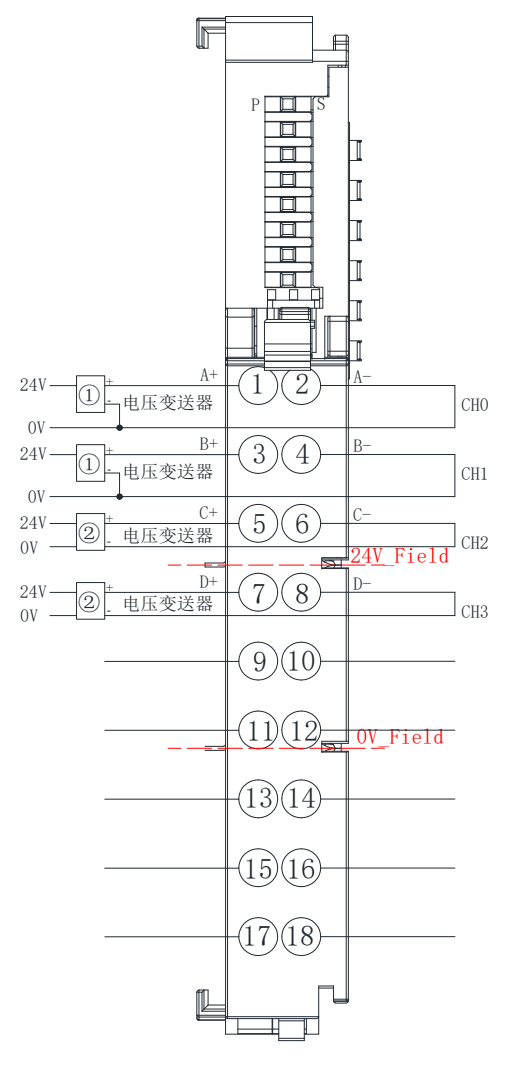

① 三线制传感器
② 四线制传感器

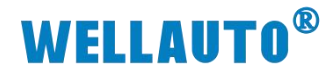

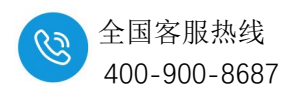

#### 5.3.2.3. AU7 831-7HC22-H 电气接线图

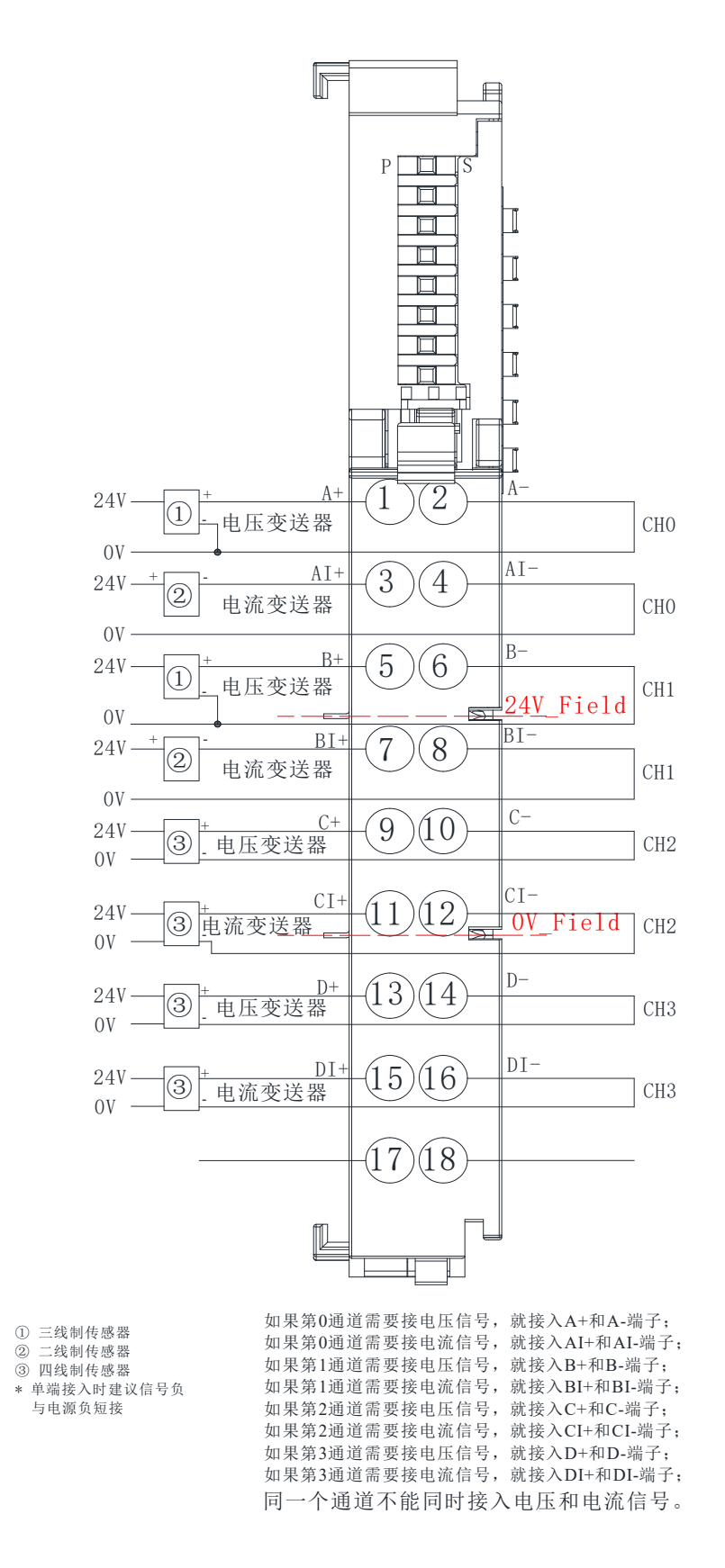

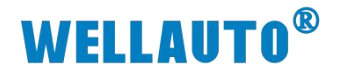

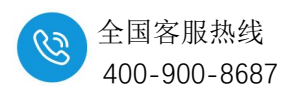

#### 5.3.2.4. AU7 831-7IF22-H 电气接线图

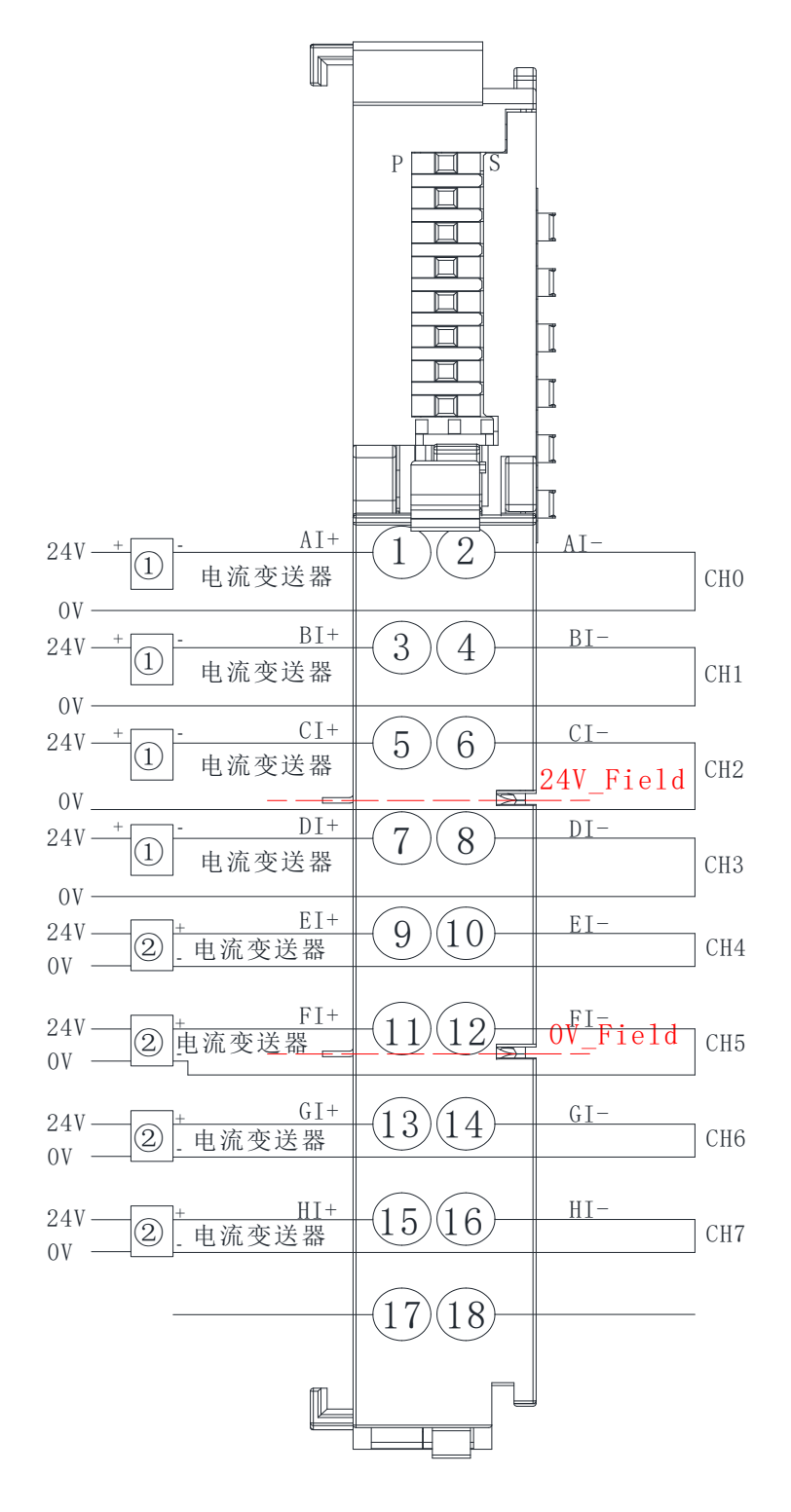

① 二线制传感器

② 四线制传感器

\* 单端输入时建议信号负与电源负短接

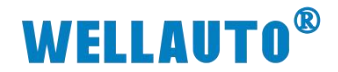

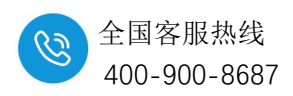

#### 5.3.2.5. AU7 831-7VF22-H 电气接线图

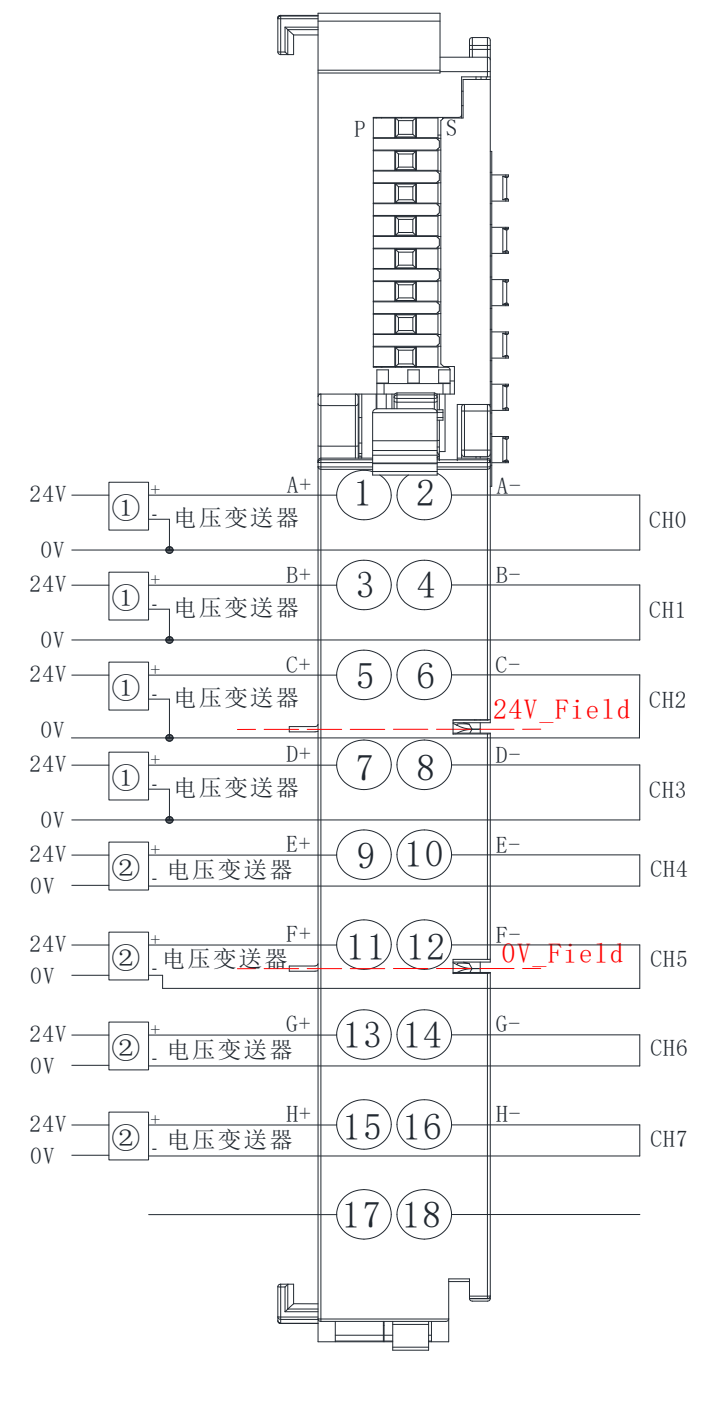

① 三线制传感器
② 四线制传感器

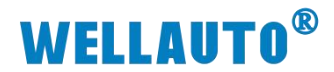

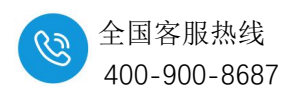

### 5.3.2.6. AU7 831-7HF22-H 电气接线图

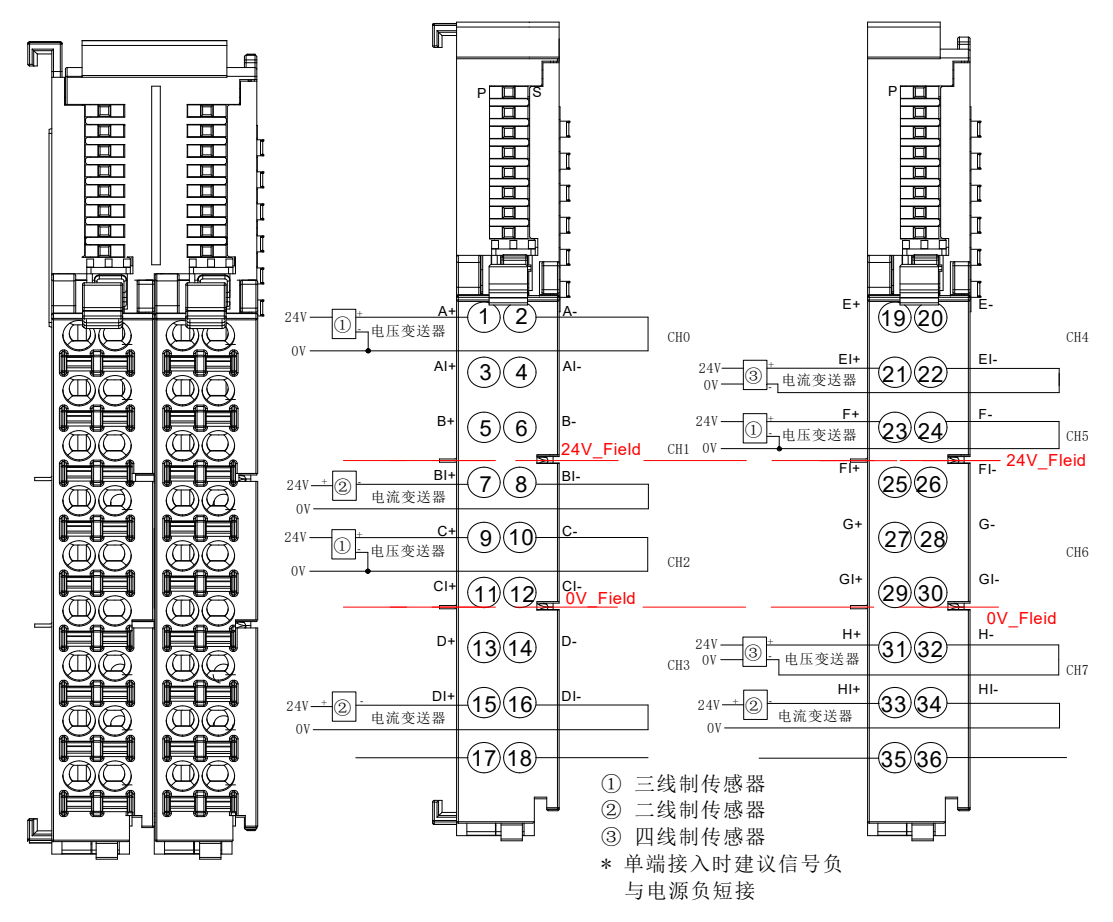

注: A+、A-为电压信号输入通道, AI+、AI-电流信号输入通道, 如果 CH0 需要接电压信号, 就接 A+和 A-端子; 如果 CH0 需要接电流信号, 就接 AI+和 AI-端子; 这两个通道都为 CH0, 占用相同的数据地址, 因此只能选用其中的一种来使用, 不可同时接入, 其他的输入通道也是此规则,

图上接线仅为示例,具体使用可根据自己所需连接。

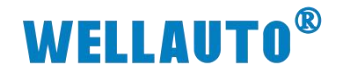

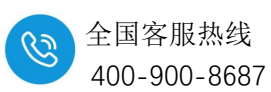

# 5.3.3. 指示灯定义

| 指示灯 | 说明            |
|-----|---------------|
| Р   | 模块电源灯,正常状态为常亮 |
| S   | 熄灭:正常         |
| 5   | 闪烁:模块总线异常     |

### 5.3.4. 量程配置

模块量程、类型配置在 EtherCAT 协议, Profinet 协议各总线主站的操作各 有差异。

# 5.3.4.1. AU7 831-7IC22-H 配置参数

| AU7 831-7IC22-H 选择使能通道 |            |        |      |      |  |
|------------------------|------------|--------|------|------|--|
| 位                      | Bit3       | Bit2   | Bit1 | Bit0 |  |
| 选择通道                   | (8)        | (4)    | (2)  | (1)  |  |
| 使能通道 0-通道 3            | 0          | 0      | 0    | 0    |  |
| 使能通道 0-通道 1            | 0          | 0      | 0    | 1    |  |
| AU7 8                  | 31-7IC22-I | H 滤波等线 | 及    |      |  |
| 位                      | Bit5       |        | Bit4 |      |  |
| 滤波方式                   | (32)       |        | (16) |      |  |
| 无滤波                    | 0          |        | (    | )    |  |
| 正常滤波                   | 0          |        | ]    | l    |  |
| 强滤波                    | 1          |        | 0    |      |  |
| AU                     | 7 831-7IC2 | 2-H 量程 |      |      |  |
| 位                      | Bit        | :7     | Bi   | t6   |  |
| 量程                     | (128) (64) |        | 4)   |      |  |
| 0-20mA                 | 0          | 0 0    |      | )    |  |
| 4-20mA                 | 0          |        | ]    | 1    |  |

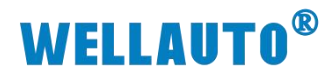

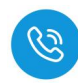

## 5.3.4.2. AU7 831-7VC22-H 配置参数

| AU7 831-7VC22-H 选择使能通道 |            |      |      |      |  |
|------------------------|------------|------|------|------|--|
| 位                      | Bit3       | Bit2 | Bit1 | Bit0 |  |
| 选择通道                   | (8)        | (4)  | (2)  | (1)  |  |
| 使能通道 0-通道 3            | 0          | 0    | 0    | 0    |  |
| 使能通道 0-通道 1            | 0          | 0    | 0    | 1    |  |
| AU7 831-7              | VC22-H 滤   | 波等级  |      |      |  |
| 位                      | Bit        | 5    | Bi   | it4  |  |
| 滤波方式                   | (32)       |      | (16) |      |  |
| 无滤波                    | 0          |      | 0    |      |  |
| 正常滤波                   | 0          |      | 1    |      |  |
| 强滤波                    | 1          |      | (    | )    |  |
| AU7 831                | -7VC22-H : | 量程   |      |      |  |
| 位                      | Bit        | 7    | Bi   | it6  |  |
| 量程                     | (128)      |      | (64) |      |  |
| $\pm 10V$              | 0          |      | 0    |      |  |
| $\pm 5V$               | 0          |      |      | 1    |  |
| 0~10V                  | 1          |      | (    | )    |  |
| 0~5V                   | 1          |      |      | 1    |  |

# 5.3.4.3. AU7 831-7HC22-H 配置参数

| AU7 831-7HC22-H 滤波配置  |            |          |      |      |      |
|-----------------------|------------|----------|------|------|------|
| 位                     |            | Bit3     | Bit2 | Bit1 | Bit0 |
| 滤波方式                  |            | (8)      | (4)  | (2)  | (1)  |
| 无滤波                   |            | 0        | 0    | 0    | 0    |
| 正常滤波                  | :          | 0        | 0    | 0    | 1    |
| 强滤波                   |            | 0        | 0    | 1    | 0    |
|                       | AU7 831-71 | HC22-H 量 | 程选择  |      |      |
| 位                     |            | Bit7     | Bit6 | Bit5 | Bit4 |
| 选择通道                  |            | (128)    | (64) | (32) | (16) |
| <b>海送 0 号</b> 把进权     | ±10V       |          |      |      | 0    |
| <b>迪坦</b> 0 里柱边拜      | 0-20mA     |          |      |      | 1    |
| 涌送1 是积进权              | ±10V       |          |      | 0    |      |
| <b>迪坦</b> 1 里住此件      | 0-20mA     |          |      | 1    |      |
| ふ送っ是印法权               | ±10V       |          | 0    |      |      |
| <b></b> 通 但 2 里 任 远 拜 | 0-20mA     |          | 1    |      |      |
| <b>涌送)是</b> 积洪权       | ±10V       | 0        |      |      |      |
| <b>迪坦 5</b> 里住匹挥      | 0-20mA     | 1        |      |      |      |

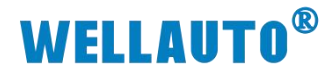

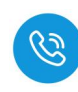

## 5.3.4.4. AU7 831-7IF22-H 配置参数

| AU7 831-7IF22-H 选择使能通道 |         |      |      |      |   |   |
|------------------------|---------|------|------|------|---|---|
| 位                      | Bit3    | Bit2 | Bit1 | Bit0 |   |   |
| 选择通道                   | (8)     | (4)  | (2)  | (1)  |   |   |
| 使能通道 0-通道 7            | 0       | 0    | 0    | 0    |   |   |
| 使能通道 0-通道 5            | 0       | 0    | 0    | 1    |   |   |
| 使能通道 0-通道 3            | 0       | 0    | 1    | 0    |   |   |
| 使能通道 0-通道 1            | 0       | 0    | 1    | 1    |   |   |
| AU7 831-7IF22-H 滤波等级   |         |      |      |      |   |   |
| 位                      | Bit5    |      | Bit4 |      |   |   |
| 滤波方式                   | (32)    |      | (1   | 6)   |   |   |
| 无滤波                    | 0       |      | (    | )    |   |   |
| 正常滤波                   | 0 1     |      | l    |      |   |   |
| 强滤波                    | 强滤波 1 0 |      | )    |      |   |   |
| AU7 831-7IF22-H 量程     |         |      |      |      |   |   |
| 位                      | Bit7    |      | Bi   | .t6  |   |   |
| 量程                     | (128)   |      | (6   | 4)   |   |   |
| 0-20mA                 | 0       |      | 0    |      | ( | ) |
| 4-20mA                 | 0       |      | 1    |      |   |   |

## 5.3.4.5. AU7 831-7VF22-H 配置参数

| AU7 831-7VF22-H 选择使能通道 |            |        |      |      |  |
|------------------------|------------|--------|------|------|--|
| 位                      | Bit3       | Bit2   | Bit1 | Bit0 |  |
| 选择通道                   | (8)        | (4)    | (2)  | (1)  |  |
| 使能通道 0-通道 7            | 0          | 0      | 0    | 0    |  |
| 使能通道 0-通道 5            | 0          | 0      | 0    | 1    |  |
| 使能通道 0-通道 3            | 0          | 0      | 1    | 0    |  |
| 使能通道 0-通道 1            | 0          | 0      | 1    | 1    |  |
| AU7 831-7VF22-H 滤波等级   |            |        |      |      |  |
| 位                      | Bit5       |        | Bit4 |      |  |
| 滤波方式                   | (32)       |        | (16) |      |  |
| 无滤波                    | 0          |        | (    | )    |  |
| 正常滤波                   | 0          |        | -    | 1    |  |
| 强滤波                    | 1          |        | 1 0  |      |  |
| AU                     | 7 831-7VF2 | 2-H 量程 |      |      |  |
| 位                      | Bit        | t7     | Bi   | it6  |  |
| 量程                     | (128) (6   |        | (6   | 4)   |  |
| $\pm 10V$              | 0          |        | 0    |      |  |
| $\pm 5V$               | 0          |        | 1    |      |  |
| 0~10V                  | 1          |        | 0    |      |  |
| 0~5V                   | 1 1        |        | 1    |      |  |

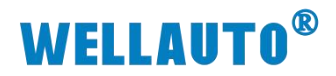

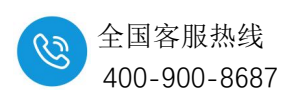

# 5.3.4.6. AU7 831-7HF22-H 配置参数

| AU7 831-7HF22-H 滤波配置 |             |         |      |      |      |
|----------------------|-------------|---------|------|------|------|
|                      | 位           | Bit3    | Bit2 | Bit1 | Bit0 |
| 滤波方式                 |             | (8)     | (4)  | (2)  | (1)  |
| 无滤波                  |             | 0       | 0    | 0    | 0    |
| 正常滤波                 |             | 0       | 0    | 0    | 1    |
| 强滤波                  |             | 0       | 0    | 1    | 0    |
| AU                   | J7 831-7HF2 | 2-H 量程进 | 译    |      |      |
|                      | 位           | Bit7    | Bit6 | Bit5 | Bit4 |
| 选择通道                 |             | (128)   | (64) | (32) | (16) |
| 通送 0 ↓ 昌 担 法 坯       | ±10V        |         |      |      | 0    |
| 通道 0、4 里柱边拜          | 0-20mA      |         |      |      | 1    |
| 通送1 5 具担选权           | ±10V        |         |      | 0    |      |
| □□□1、2里住也件           | 0-20mA      |         |      | 1    |      |
| 通送 2 ℓ 昌田洪叔          | ±10V        |         | 0    |      |      |
| <b>旭坦 2、0 里住此件</b>   | 0-20mA      |         | 1    |      |      |
| 通道3、7量程选择            | ±10V        | 0       |      |      |      |
|                      | 0-20mA      | 1       |      |      |      |

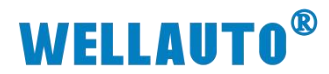

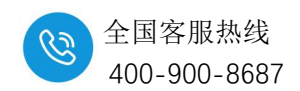

# 6. 模拟量输出模块

# 6.1. 14 位精度模拟量输出模块

# 6.1.1. 电气规格

| 产品型号         | AU7 832-0HD22-H                | AU7 832-0HF22-H |  |  |
|--------------|--------------------------------|-----------------|--|--|
| → □ मा \     | 4通道输出、电流/压型                    | 8通道输出、电流/压型     |  |  |
| 广前代还         | 性能稳定、抗干扰性能强                    | 性能稳定、抗干扰性能强     |  |  |
| 技术规格         |                                |                 |  |  |
| 输出点数         | 4                              | 8               |  |  |
| 输出类型         | 电压                             | 、电流             |  |  |
| 总线 5VDC 消耗电流 | 42                             | 14.2m A         |  |  |
| (满载时)        | 42mA                           | 44.3mA          |  |  |
| 电缆长度 (屏蔽双绞线) | 最长                             | ± 100m          |  |  |
| 供电极性保护       | 2                              | 支持              |  |  |
| 最大可持续电压      | 30                             | V DC            |  |  |
| 量程           |                                |                 |  |  |
| 电压(单极性)      | 0~                             | ~10V            |  |  |
| 电压 (双极性)     | $\pm 10 \mathrm{V}$            |                 |  |  |
| 电流           | 0~20mA                         |                 |  |  |
| 数据字          |                                |                 |  |  |
| 电压           | -32000~32000,满量程               |                 |  |  |
| 电流(0~20mA)   | 0~32000                        |                 |  |  |
| 分辨率          |                                |                 |  |  |
| 电压           | 1                              | 4 位             |  |  |
| 电流           | 1                              | 4 位             |  |  |
| 模数转换时间       | 小于                             | - 300us         |  |  |
| 模拟电压输出阶跃响应   | 0.2ms                          | s 到 95%         |  |  |
| 模拟电流输出阶跃响应   | 1.2ms 到 95%                    |                 |  |  |
| 输出误差         | 通常±0.5%,最大±2%                  |                 |  |  |
| 共模电压         | 信号电压+共模                        | 电压(±12V内)       |  |  |
| 输出负载         | 电压输出: 5000Ω(最小),电流输出: 500Ω(最大) |                 |  |  |
| 隔离           |                                |                 |  |  |
| ● 通道与总线之间    |                                | 有               |  |  |

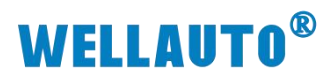

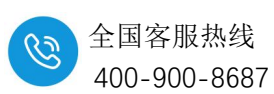

| 产品型号      | AU7 832-0HD22-H                   | AU7 832-0HF22-H |  |  |
|-----------|-----------------------------------|-----------------|--|--|
| 显示指示      | 电源供电绿色 LED 显示                     |                 |  |  |
| 系统电源诊断和警告 | 支持                                |                 |  |  |
| 工作温度      | 工作环境温度: -20~60℃,相对湿度: 5%~90%(无凝露) |                 |  |  |
| 尺寸(长×宽×高) | 12×103×82 (mm)                    | 24×103×82 (mm)  |  |  |

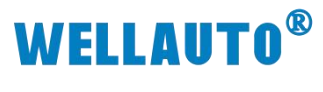

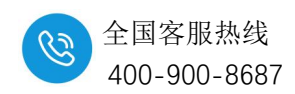

6.1.2. 接线图

# 6.1.2.1. AU7 832-0HD22-H 电气接线图

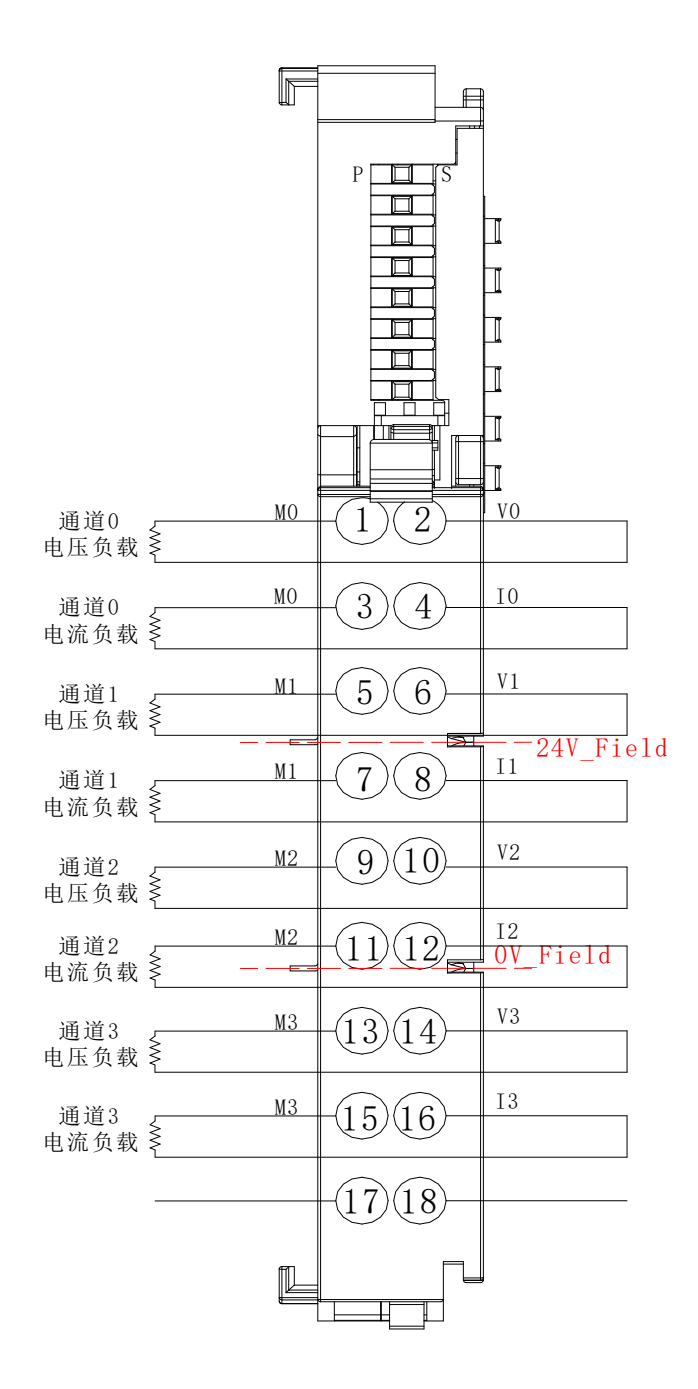

`

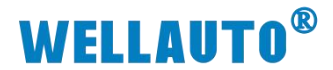

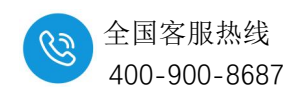

### 6.1.2.2. AU7 832-0HF22-H 电气接线图

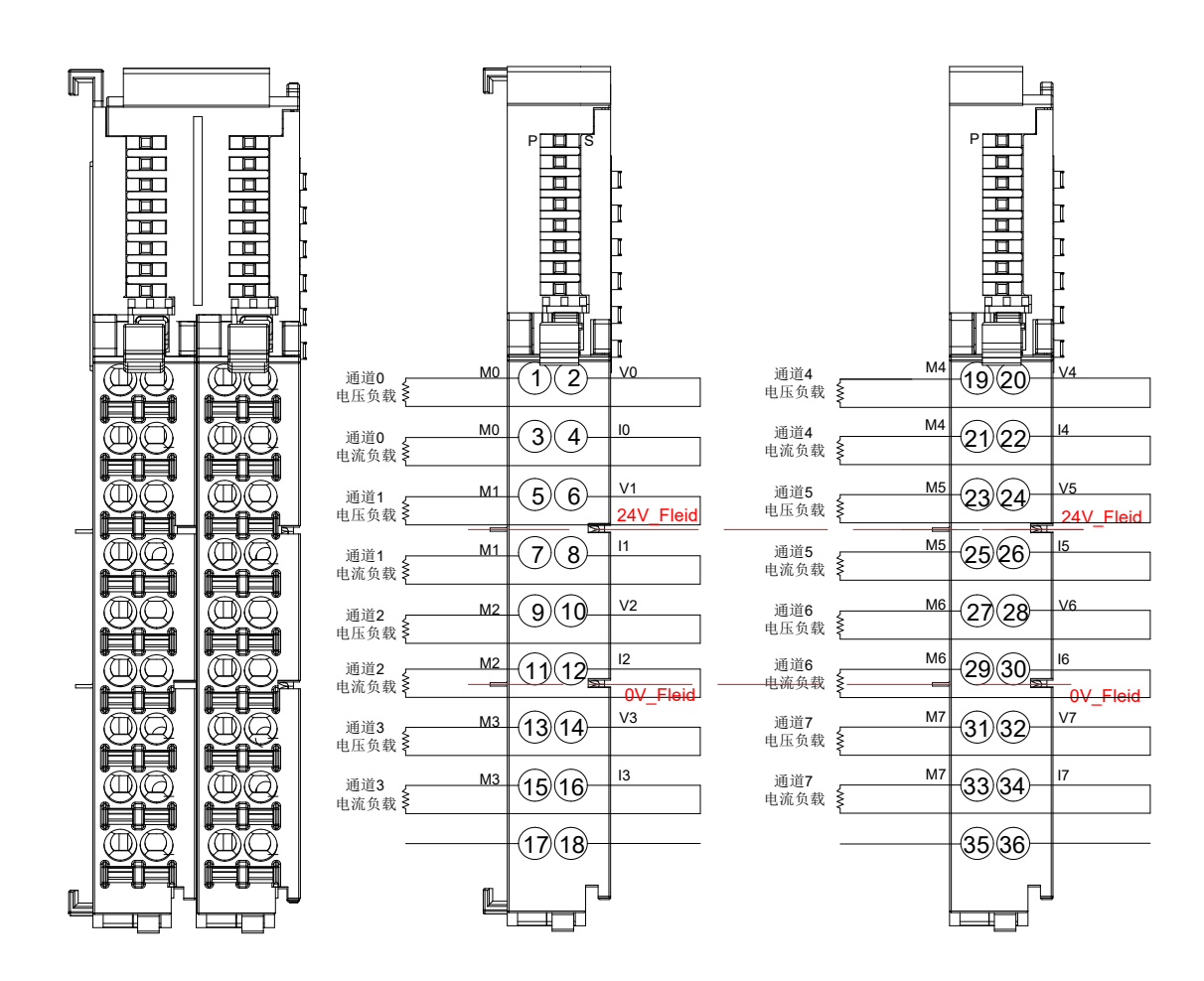

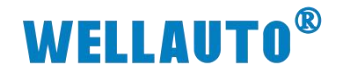

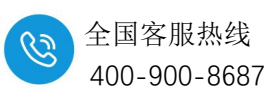

# 6.1.3. 指示灯定义

| 指示灯 | 说明            |
|-----|---------------|
| Р   | 模块电源灯,正常状态为常亮 |
| S   | 熄灭:正常         |
| S   | 闪烁:模块总线异常     |

### 6.1.4. 量程配置

模块量程、类型配置在 EtherCAT 协议, Profinet 协议各总线主站的操作各 有差异。

#### 6.1.4.1. AU7 832-0HD22-H 量程配置

| AU7 832-0HD22-H 量程配置  |     |     |     |     |  |
|-----------------------|-----|-----|-----|-----|--|
| 位 Bit3 Bit2 Bit1 Bit0 |     |     |     |     |  |
| 量程                    | (8) | (4) | (2) | (1) |  |
| -10V~10V              | 0   | 0   | 0   | 0   |  |
| 0-20mA,0~10V          | 0   | 0   | 0   | 1   |  |

### 6.1.4.2. AU7 832-0HF22-H 量程配置

| AU7 832-0HF22-H 量程配置  |     |     |     |     |  |
|-----------------------|-----|-----|-----|-----|--|
| 位 Bit3 Bit2 Bit1 Bit0 |     |     |     |     |  |
| 量程                    | (8) | (4) | (2) | (1) |  |
| -10V~10V              | 0   | 0   | 0   | 0   |  |
| 0-20mA,0~10V          | 0   | 0   | 0   | 1   |  |

`

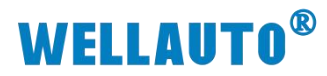

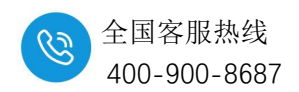

# 6.2. 16 位精度模拟量输出模块

# 6.2.1. 电气规格

# 6.2.1.1. 四通道输出模块电气规格

| 产品型号         | AU7 832-7VD22-H  | AU7 832-7ID22-H | AU7 832-7HD22-H |  |  |
|--------------|------------------|-----------------|-----------------|--|--|
|              | 4通道输出、电压型        | 4 通道输出、电流型      | 4 通道输出、电流/压型    |  |  |
| 产品概述         | 性能稳定、抗干扰性        | 性能稳定、抗干扰性       | 性能稳定、抗干扰性能      |  |  |
|              | 能强               | 能强              | 强               |  |  |
| 技术规格         |                  |                 |                 |  |  |
| 输出点数         |                  | 4               | ,               |  |  |
| 输出类型         | 电压               | 电流              | 电流、电压           |  |  |
| 总线 5VDC 消耗电流 | 47               |                 | 12              |  |  |
| (满载时)        | 4/mA             | 46mA            | 43mA            |  |  |
| 电缆长度(屏蔽双绞线)  |                  | 最长 100m         |                 |  |  |
| 供电极性保护       |                  | 支持              |                 |  |  |
| 最大可持续电压      | 30V DC           |                 |                 |  |  |
| 量程           | 1                |                 | 1               |  |  |
| 电压 (单极性)     | 0~10V            |                 | 0~10V           |  |  |
| 电压 (双极性)     | ±10V             |                 | ±10V            |  |  |
| 电流           |                  | 0~20mA、4~20mA   | 0~20mA          |  |  |
| 数据字          |                  |                 |                 |  |  |
| 中正           | -32000~32000,    |                 | -32000~32000,   |  |  |
| 电压           | 满量程              |                 | 满量程             |  |  |
| 电流(0~20mA)   |                  | 0~32000         | 0~32000         |  |  |
| 电流(4~20mA)   |                  | 0~32000         |                 |  |  |
| 分辨率          | 1                | 1               | 1               |  |  |
| 电压           | 16 位             |                 | 16 位            |  |  |
| 电流           |                  | 16 位            | 16 位            |  |  |
| 模数转换时间       |                  | 小于 300us        |                 |  |  |
| 模拟电压输出阶跃响应   |                  | 0.2ms 到 95%     |                 |  |  |
| 模拟电流输出阶跃响应   | 1.2ms 到 95%      |                 |                 |  |  |
| 输出误差         | 通常±0.5%,最大±2%    |                 |                 |  |  |
| 共模电压         | 信号电压+共模电压(±12V内) |                 |                 |  |  |

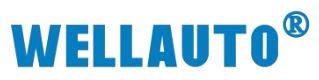

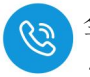

| 产品型号      | АU7 832-7VD22-Н | AU7 832-7ID22-H   | AU7 832-7HD22-H |  |
|-----------|-----------------|-------------------|-----------------|--|
| 输出负载      | 电压输出: 500       | 00Ω(最小),电流输出:     | 500Ω(最大)        |  |
| 隔离        |                 |                   |                 |  |
| ● 通道与总线之间 | 有               |                   |                 |  |
| 显示指示      | 电源供电绿色 LED 显示   |                   |                 |  |
| 系统电源诊断和警告 |                 | 支持                |                 |  |
| 工作温度      | 工作环境温度:         | -20~60°C,相对湿度: 5% | ~90%(无凝露)       |  |
| 尺寸(长×宽×高) |                 | 12×103×82 (mm)    |                 |  |

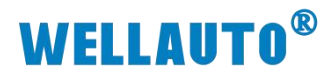

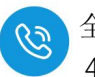

# 6.2.1.2. 八通道输出模块电气规格

| 产品型号                  | AU7 832-7VF22-H               | AU7 832-7IF22-H               | AU7 832-7HF22-H                      |  |  |
|-----------------------|-------------------------------|-------------------------------|--------------------------------------|--|--|
| 产品概述                  | 8 通道输出、电压型<br>性能稳定、抗干扰性能<br>强 | 8 通道输出、电流型<br>性能稳定、抗干扰性能<br>强 | 8 通道输出、电压/电流<br>型<br>性能稳定、抗干扰性能<br>强 |  |  |
| 技术规格                  |                               |                               |                                      |  |  |
| 输出点数                  |                               | 8                             |                                      |  |  |
| 输出类型                  | 电压                            | 电流                            | 电压/电流                                |  |  |
| 总线 5VDC 消耗电流<br>(满载时) | 45mA                          | 45mA                          | 45.5mA                               |  |  |
| 电缆长度<br>(屏蔽双绞线)       | 最长 100m                       |                               |                                      |  |  |
| 供电极性保护                |                               | 支持                            |                                      |  |  |
| 最大可持续电压               | 30V DC                        |                               |                                      |  |  |
| 量程                    |                               | -                             | -                                    |  |  |
| 电压(单极性)               | 0~10V                         |                               | 0~10V                                |  |  |
| 电压 (双极性)              | ±10V                          |                               | ±10V                                 |  |  |
| 电流                    |                               | 0~20mA、4~20mA                 | 0~20mA                               |  |  |
| 数据字                   |                               |                               |                                      |  |  |
| 电压                    | -32000~32000,满量程              |                               | -32000~32000,满量程                     |  |  |
| 电流(0~20mA)            |                               | 0~32000                       | 0~32000                              |  |  |
| 电流(4~20mA)            |                               | 0~32000                       |                                      |  |  |
| 分辨率                   | 1                             |                               | I                                    |  |  |
| 电压                    | 16 位                          |                               | 16位                                  |  |  |
| 电流                    |                               | 16 位                          | 16位                                  |  |  |
| 模数转换时间                |                               | 小于 300us                      |                                      |  |  |
| 模拟电压输出阶跃响应            |                               | 0.2ms 到 95%                   |                                      |  |  |
| 模拟电流输出阶跃响应            |                               | 1.2ms 到 95%                   |                                      |  |  |
| 输出误差                  | 通常±0.5%,最大±2%                 |                               |                                      |  |  |
| 共模电压                  | 信号                            | 号电压+共模电压(±12V β               | 内)                                   |  |  |
| 输出负载                  | 电压输出: 500                     | 00Ω(最小),电流输出:                 | 500Ω(最大)                             |  |  |
| 隔离                    |                               |                               |                                      |  |  |

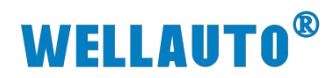

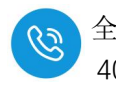

| ● 通道与总线之间 | 有                                 |                |  |  |
|-----------|-----------------------------------|----------------|--|--|
| 显示指示      | 电源供电绿色 LED 显示                     |                |  |  |
| 系统电源诊断和警告 | 支持                                |                |  |  |
| 工作温度      | 工作环境温度: -20~60℃,相对湿度: 5%~90%(无凝露) |                |  |  |
| 尺寸(长×宽×高) | 12×103×82 (mm)                    | 24×103×82 (mm) |  |  |

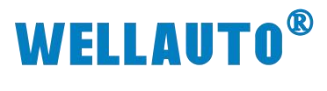

全国客服热线 400-900-8687

6.2.2. 接线图

### 6.2.2.1. AU7 832-7ID22-H 电气接线图

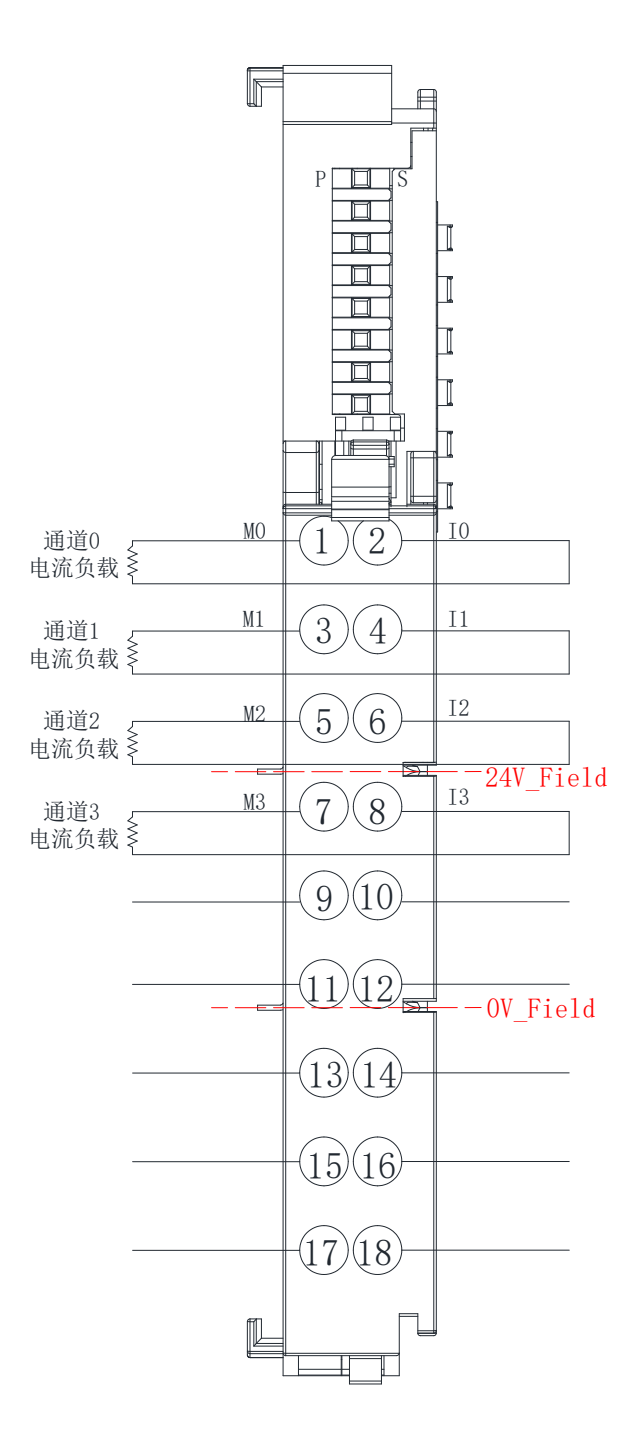

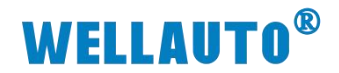

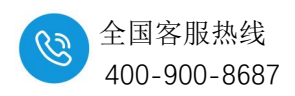

### 6.2.2.2. AU7 832-7VD22-H 电气接线图

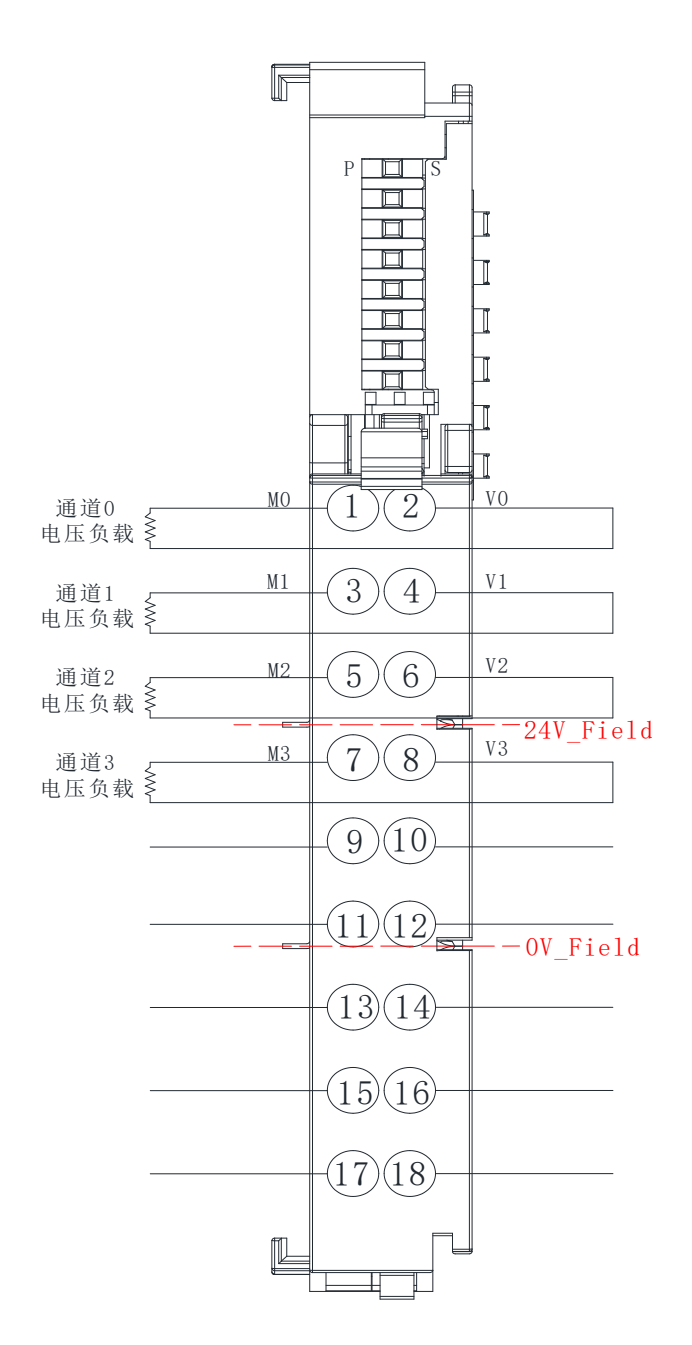

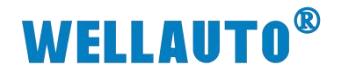

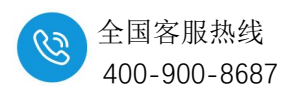

#### 6.2.2.3. AU7 832-7IF22-H 电气接线图

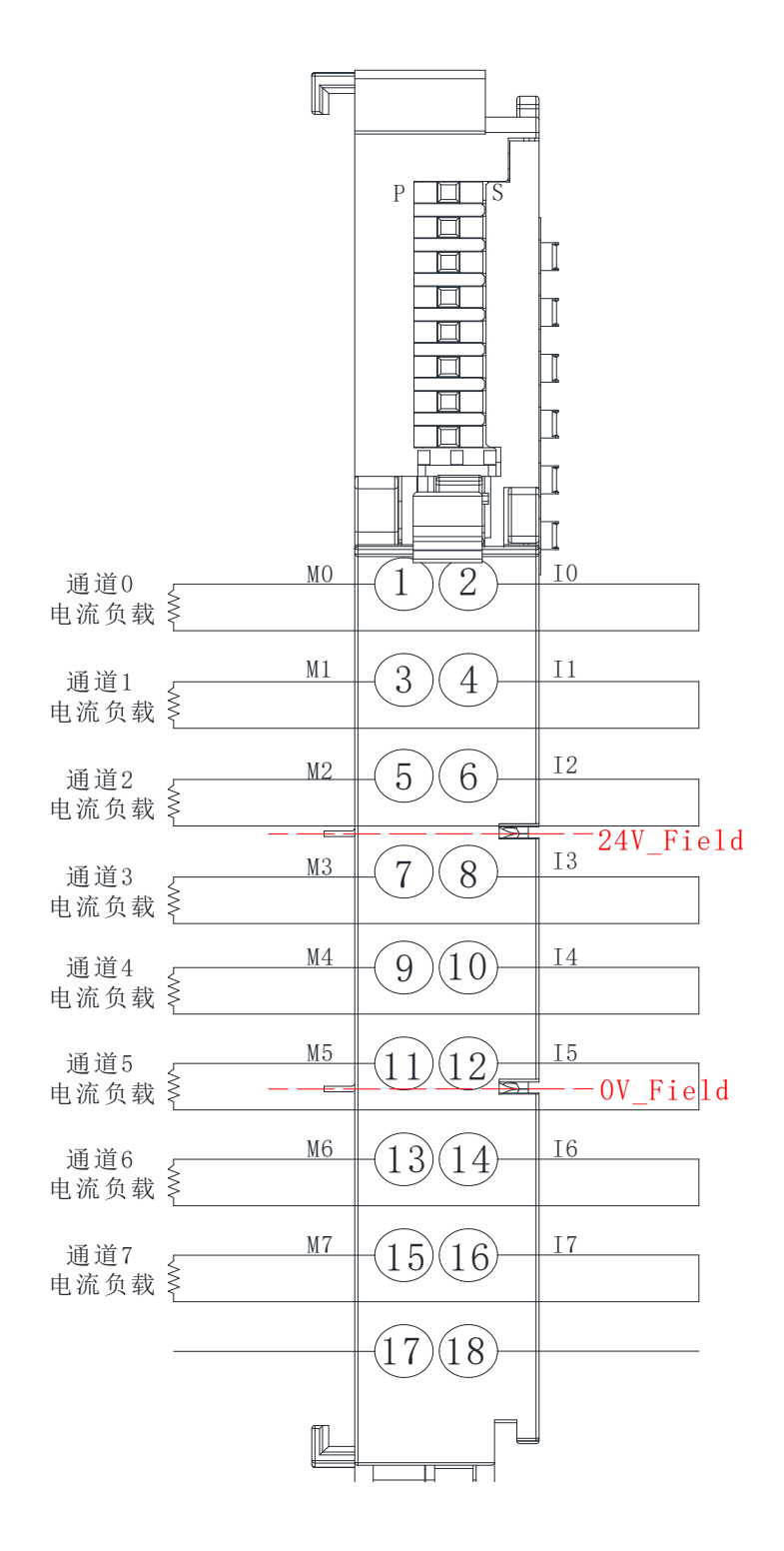

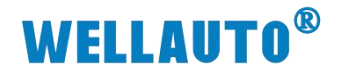

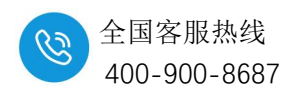

#### 6.2.2.4. AU7 832-7VF22-H 电气接线图

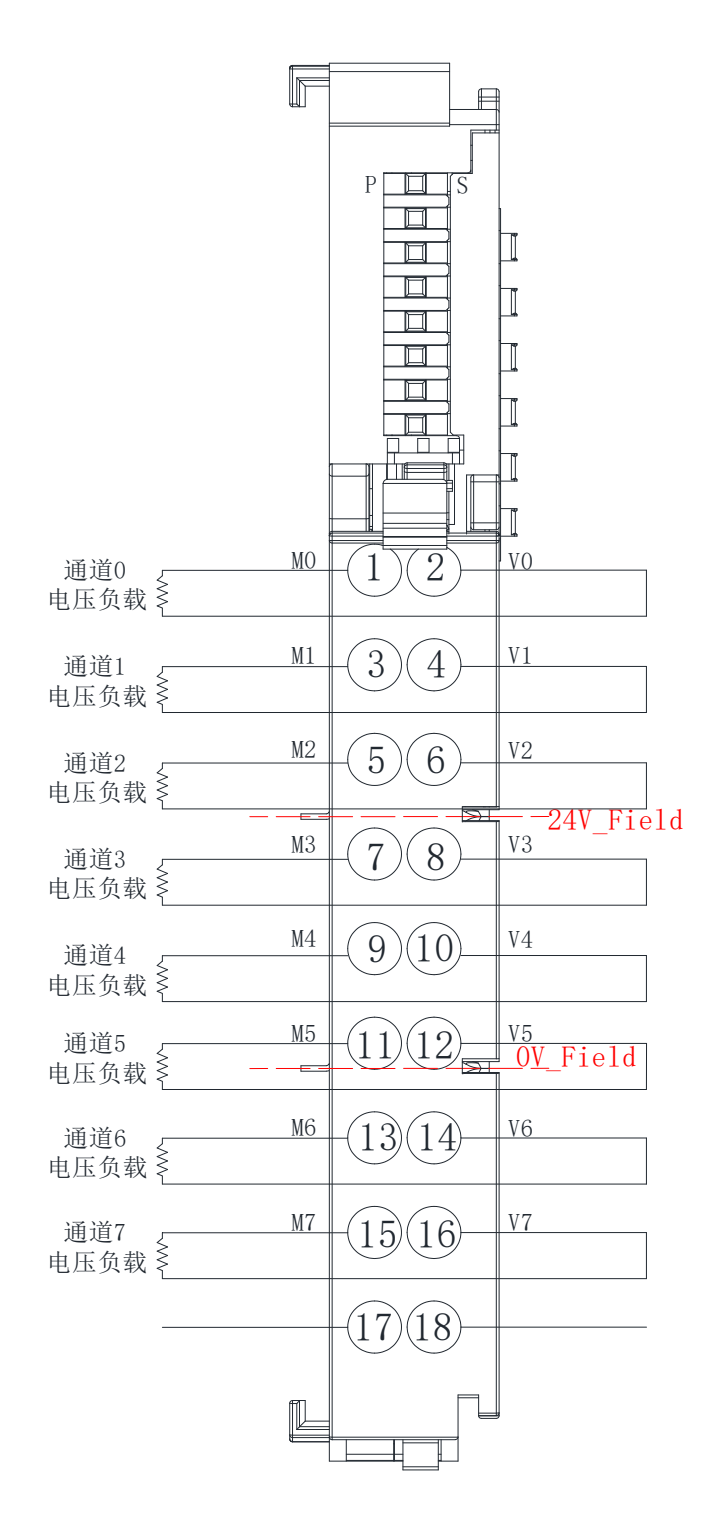

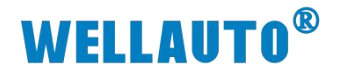

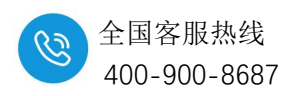

#### 6.2.2.5. AU7 832-7HD22-H 电气接线图

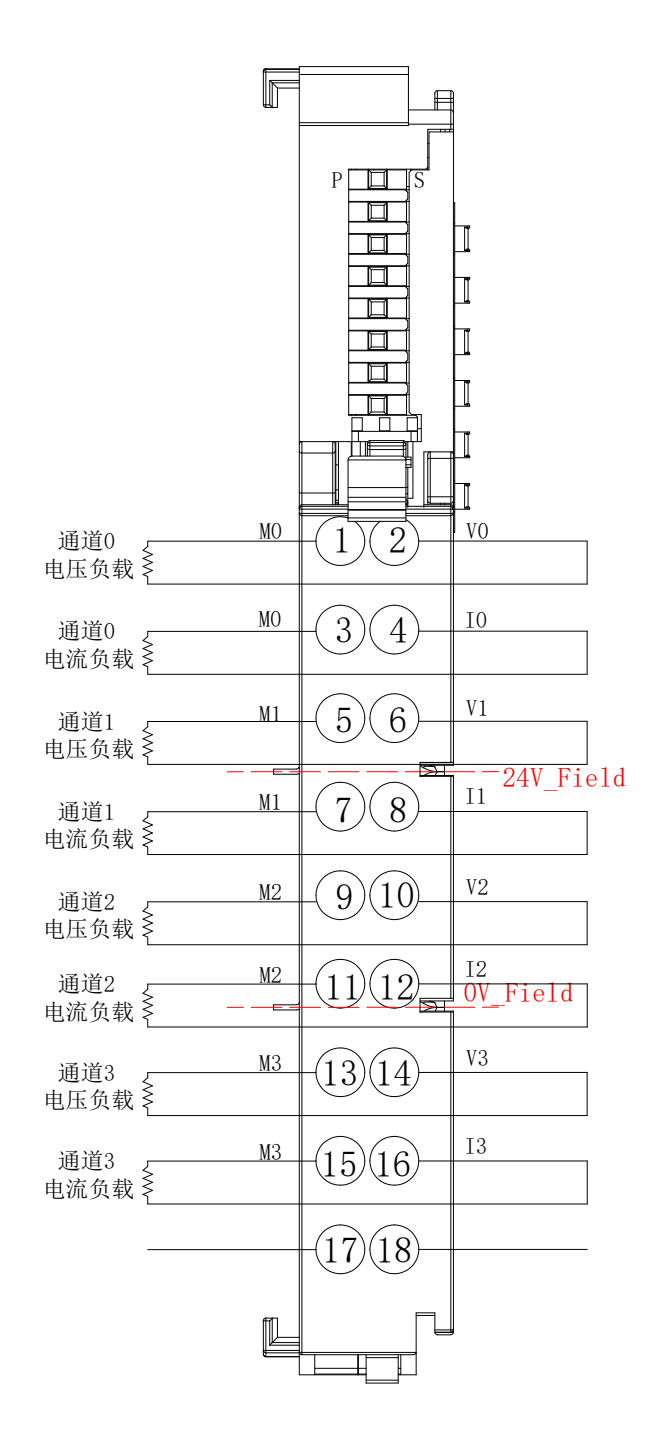

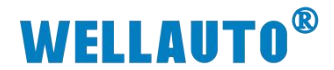

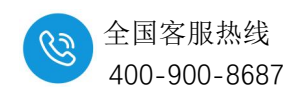

### 6.2.2.6. AU7 832-7HF22-H 电气接线图

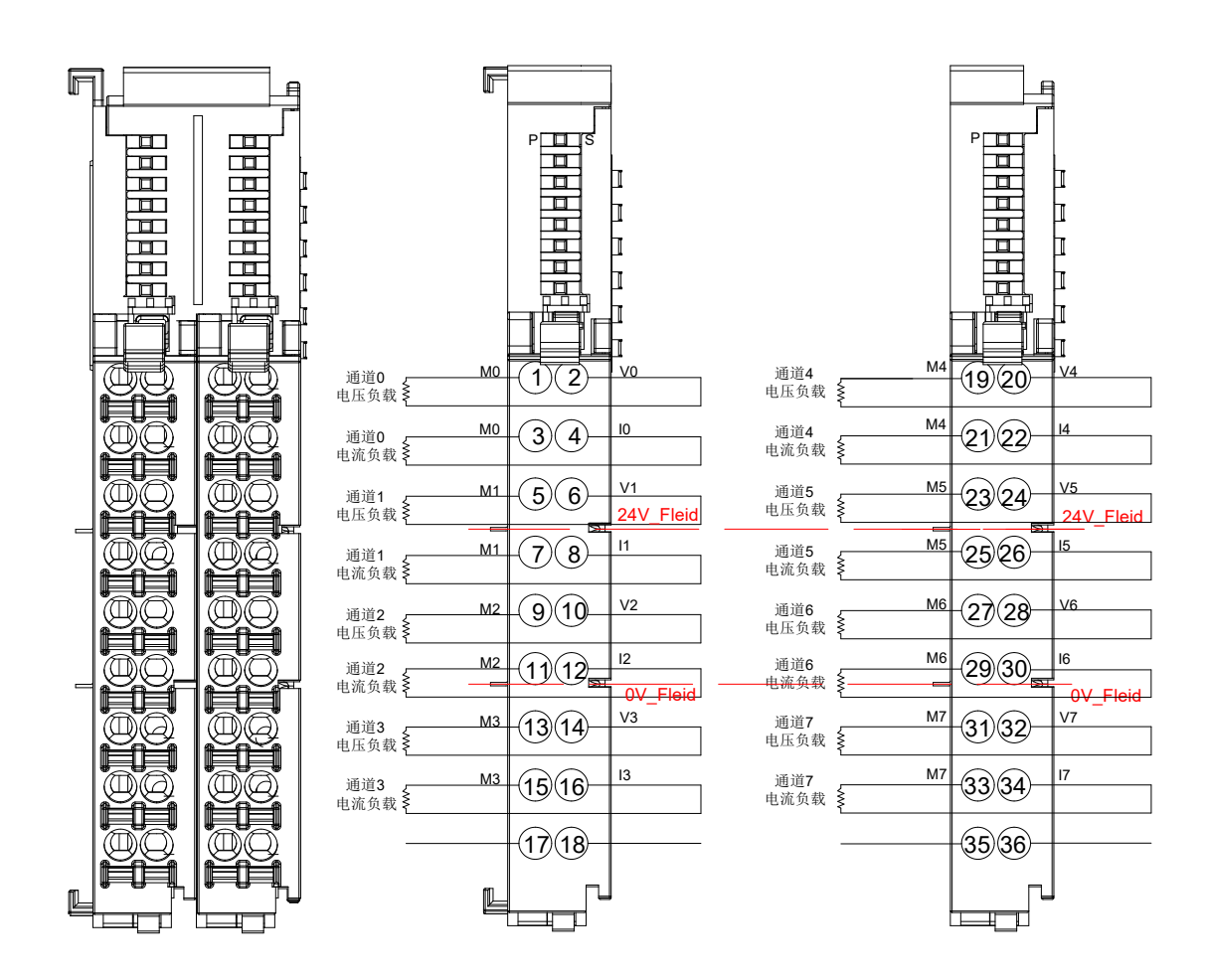

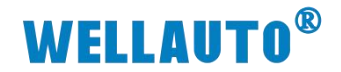

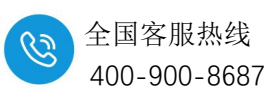

## 6.2.3. 指示灯定义

| 指示灯 | 说明            |
|-----|---------------|
| Р   | 模块电源灯,正常状态为常亮 |
| S   | 熄灭:正常         |
| 3   | 闪烁:模块总线异常     |

### 6.2.4. 量程配置

模块量程、类型配置在 EtherCAT 协议, Profinet 协议各总线主站的操作各 有差异。

### 6.2.4.1. AU7 832-7ID22-H 量程配置

| AU7 832-7ID22-H 量程配置                        |   |   |   |   |  |
|---------------------------------------------|---|---|---|---|--|
| 位 Bit3 Bit2 Bit1 Bit0<br>量程 (8) (4) (2) (1) |   |   |   |   |  |
| 0-20mA                                      | 0 | 0 | 0 | 0 |  |
| 4-20mA                                      | 0 | 0 | 0 | 1 |  |

### 6.2.4.2. AU7 832-7VD22-H 量程配置

| AU7 832-7VD22-H 量程配置 |                       |     |     |     |  |  |
|----------------------|-----------------------|-----|-----|-----|--|--|
| 位                    | 位 Bit3 Bit2 Bit1 Bit0 |     |     |     |  |  |
| 量程                   | (8)                   | (4) | (2) | (1) |  |  |
| ±10V                 | 0                     | 0   | 0   | 0   |  |  |
| 0-10V                | 0                     | 0   | 0   | 1   |  |  |

### 6.2.4.3. AU7 832-7IF22-H 量程配置

| AU7 832-7IF22-H 量程配置  |     |     |     |     |  |
|-----------------------|-----|-----|-----|-----|--|
| 位 Bit3 Bit2 Bit1 Bit0 |     |     |     |     |  |
| 量程                    | (8) | (4) | (2) | (1) |  |
| 0-20mA                | 0   | 0   | 0   | 0   |  |
| 4-20mA                | 0   | 0   | 0   | 1   |  |

### 6.2.4.4. AU7 832-7VF22-H 量程配置

| AU7 832-7VF22-H 量程配置 |                       |     |     |     |  |  |
|----------------------|-----------------------|-----|-----|-----|--|--|
| 位                    | 位 Bit3 Bit2 Bit1 Bit0 |     |     |     |  |  |
| 量程                   | (8)                   | (4) | (2) | (1) |  |  |
| ±10V                 | 0                     | 0   | 0   | 0   |  |  |
| 0-10V                | 0                     | 0   | 0   | 1   |  |  |

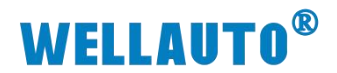

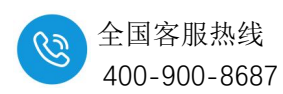

### 6.2.4.5. AU7 832-7HD22-H 量程配置

| AU7 832-7HD22-H 量程配置 |             |             |             |            |
|----------------------|-------------|-------------|-------------|------------|
| 位量程                  | Bit3<br>(8) | Bit2<br>(4) | Bit1<br>(2) | Bit0<br>(1 |
| -10V~10V             | 0           | 0           | 0           | 0          |
| 0-20mA,0~10V         | 0           | 0           | 0           | 1          |

# 6.2.4.6. AU7 832-7HF22-H 量程配置

| AU7 832-7HF22-H 量程配置  |     |     |     |     |
|-----------------------|-----|-----|-----|-----|
| 位 Bit3 Bit2 Bit1 Bit0 |     |     |     |     |
| 量程                    | (8) | (4) | (2) | (1) |
| -10V~10V              | 0   | 0   | 0   | 0   |
| 0-20mA,0~10V          | 0   | 0   | 0   | 1   |

`

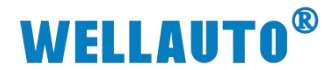

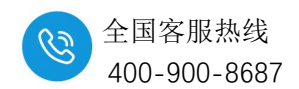

# 7. 温度测量模块

# 7.1. 热电阻测量模块

AU7 831 是基于 WellAUBus 总线的 4、8 通道热电阻测量模块。单个耦合器后面最多可以支持 31 个热电阻测量模块。

## 7.1.1. 电气规格

| 产品型号         | AU7 831-7PC22-H                                 | AU7 831-7RF22-H    |  |  |
|--------------|-------------------------------------------------|--------------------|--|--|
| 今日朝が         | 4 通道 RTD 输入、性能稳定、抗                              | 8 通道 RTD 输入、性能稳定、抗 |  |  |
|              | 干扰性能强                                           | 干扰性能强              |  |  |
| 技术规格         |                                                 |                    |  |  |
| 输入点数         | 4 8                                             |                    |  |  |
| 输入类型         | 热日                                              | 电阻                 |  |  |
| 总线 5VDC 消耗电流 | 60mA                                            | 63.4mA             |  |  |
| 供电极性保护       | 支                                               | 持                  |  |  |
| 最大可持续电压      | 30V                                             | DC                 |  |  |
|              | 热电阻类型(                                          | 任选一种):             |  |  |
| 於)英国         | Pt-100 Ω,1000 Ω ( α                             | =3850PPM,3920PPM,  |  |  |
| 制入氾固         | 3850.55PPM,3916PPM,3902PM) ;                    |                    |  |  |
|              | Ni-100 Ω,1000 Ω ( $\alpha$ =6720PPM,6178PPM ) ; |                    |  |  |
| 测量原理         | Sigma -Delta                                    |                    |  |  |
| 数据字          | -32768~+32767                                   |                    |  |  |
| 分辨率          |                                                 |                    |  |  |
| 温度           | 0.1°C/0.1°F                                     |                    |  |  |
| 电压           |                                                 |                    |  |  |
| 电阻           | 15位+符号位                                         |                    |  |  |
| 测量转换时间       | 小于。                                             | 400ms              |  |  |
| 共模抑制         | 大于 125dB,AC120V                                 |                    |  |  |
| 电缆长度 (补偿导线)  | 最长 30m                                          |                    |  |  |
| 导线回路电阻       | 最大为 100Ω                                        |                    |  |  |
| 输入阻抗         | ≥1MΩ                                            |                    |  |  |
| 基本误差         | ≤0.1%FS                                         |                    |  |  |
| 一致性          | 0.05%FS                                         |                    |  |  |
| 冷端误差         |                                                 |                    |  |  |

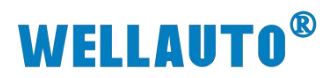

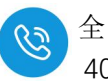

| 产品型号      | AU7 831-7PC22-H                 | AU7 831-7RF22-H |  |
|-----------|---------------------------------|-----------------|--|
| 隔离        |                                 |                 |  |
| ● 通道与总线之间 | 有                               |                 |  |
| ● 电源与总线之间 | 有                               |                 |  |
| ● 通道与电源之间 | 有                               |                 |  |
| 显示指示      | 电源供电绿色 LED 显示                   |                 |  |
| 系统电源诊断和警告 | 支持                              |                 |  |
| 工作温度      | 工作环境温度:-20~60℃,相对湿度:5%~90%(无凝露) |                 |  |
| 尺寸(长×宽×高) | 12×103×82 (mm)                  | 24×103×82 (mm)  |  |
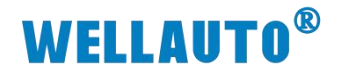

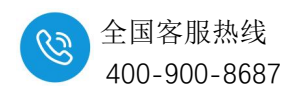

7.1.2. 模块接线图

# 7.1.2.1. AU7 831-7PC22-H 电气接线图

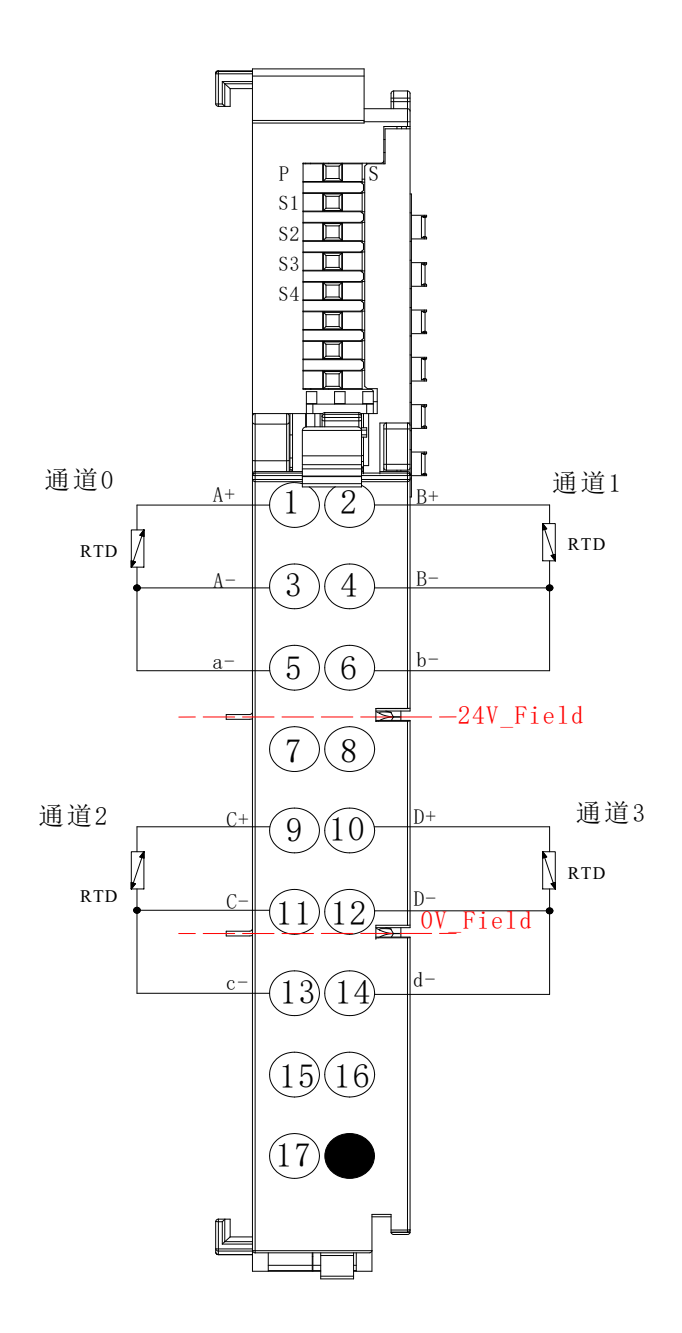

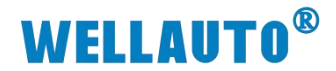

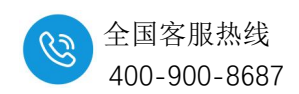

### 7.1.2.2. AU7 831-7RF22-H 电气接线图

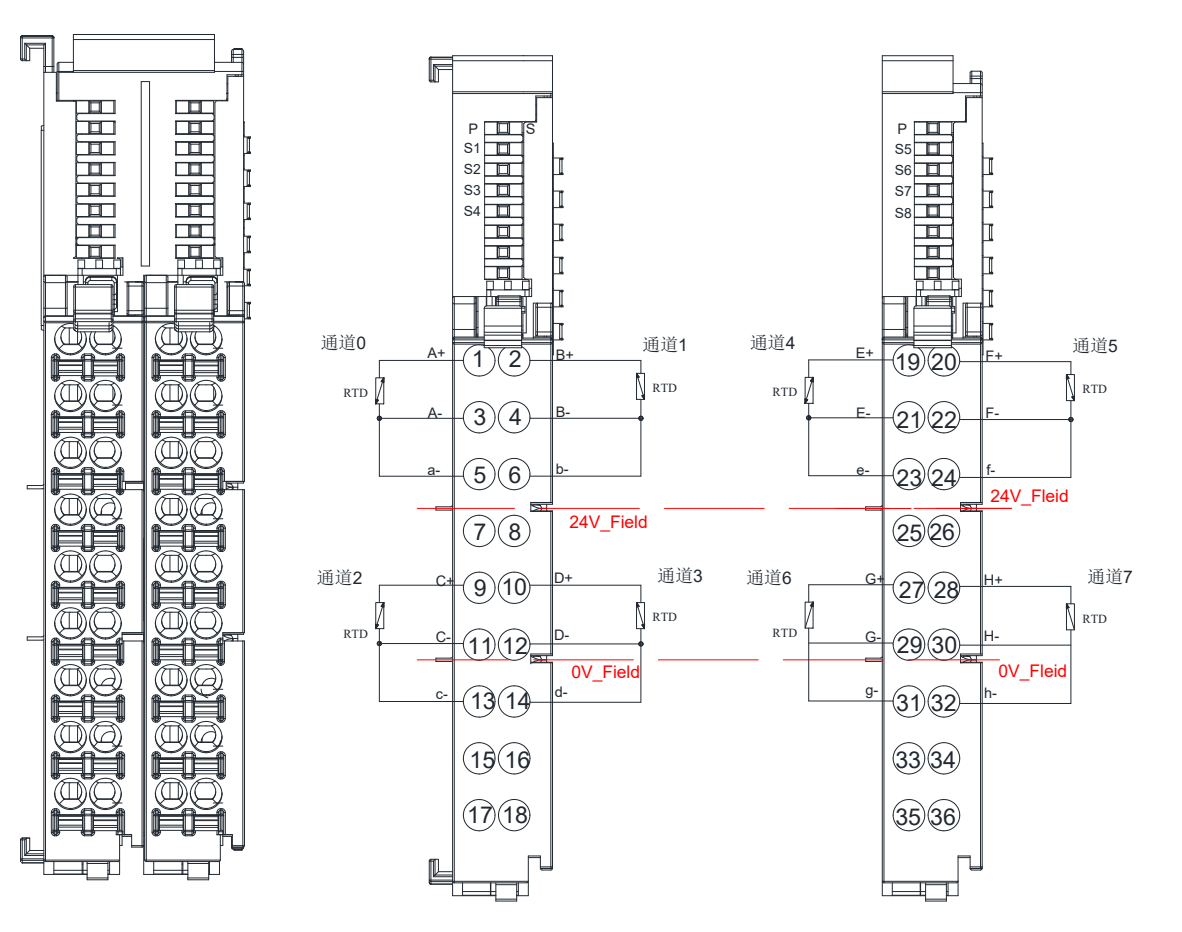

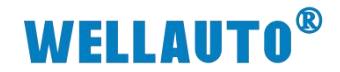

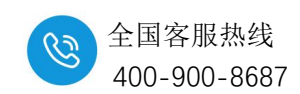

7.1.3. 指示灯定义

# 7.1.3.1. AU7 831-7PC22-H 指示灯说明

| 指示灯 | 说明            |
|-----|---------------|
| Р   | 模块电源灯,正常状态为常亮 |
| S   | 熄灭:正常         |
| 5   | 闪烁:模块总线异常     |
| C 1 | 常灭:通道0采样正常    |
| 51  | 闪烁:表示通道0断线报警  |
| S2  | 常灭:通道1采样正常    |
|     | 闪烁:表示通道1断线报警  |
| 52  | 常灭:通道2采样正常    |
| 55  | 闪烁:表示通道2断线报警  |
| S4  | 常灭:通道3采样正常    |
|     | 闪烁:表示通道3断线报警  |

### 7.1.3.2. AU7 831-7RF22-H 指示灯说明

| 指示灯 | 说明            |
|-----|---------------|
| Р   | 模块电源灯,正常状态为常亮 |
| S   | 熄灭:正常         |
| 3   | 闪烁:模块总线异常     |
| 61  | 常灭:通道0采样正常    |
| 81  | 闪烁:表示通道0断线报警  |
| 52  | 常灭:通道1采样正常    |
| 52  | 闪烁:表示通道1断线报警  |
|     |               |
|     |               |
| S8  | 常灭:通道7采样正常    |
|     | 闪烁:表示通道7断线报警  |

# **WELLAUTO**<sup>®</sup>

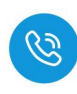

7.1.4. 相关参数配置

| 产品型号                         | AU7 831-7PC22-H/AU7 831-7RF22-H                                                  |                          |                     |             |  |
|------------------------------|----------------------------------------------------------------------------------|--------------------------|---------------------|-------------|--|
| 热电阻类型                        | Bit3                                                                             | Bit2                     | Bit1                | Bit0        |  |
| 0: 100ΩPt 0.003850 (Default) | 0                                                                                | 0                        | 0                   | 0           |  |
| 1: 1000Ω Pt 0.003850         | 0                                                                                | 0                        | 0                   | 1           |  |
| 2: 100Ω Pt 0.003920          | 0                                                                                | 0                        | 1                   | 0           |  |
| 3: 1000Ω Pt 0.003920         | 0                                                                                | 0                        | 1                   | 1           |  |
| 4: 100Ω Pt 0.00385055        | 0                                                                                | 1                        | 0                   | 0           |  |
| 5: 1000Ω Pt 0.00385055       | 0                                                                                | 1                        | 0                   | 1           |  |
| 6: 100Ω Pt 0.003916          | 0                                                                                | 1                        | 1                   | 0           |  |
| 7: 1000Ω Pt 0.003916         | 0                                                                                | 1                        | 1                   | 1           |  |
| 8: 100Ω Pt 0.003902          | 1                                                                                | 0                        | 0                   | 0           |  |
| 9: 1000Ω Pt 0.003902         | 1                                                                                | 0                        | 0                   | 1           |  |
| 11: 100Ω Ni 0.006720         | 1                                                                                | 0                        | 1                   | 1           |  |
| 12: 1000Ω Ni 0.006720        | 1                                                                                | 1                        | 0                   | 0           |  |
| 13: 100Ω Ni 0.006178         | 1                                                                                | 1                        | 0                   | 1           |  |
| 14: 1000Ω Ni 0.006178        | 1                                                                                | 1                        | 1                   | 0           |  |
|                              | 断线检测报警                                                                           |                          |                     |             |  |
| Bit4                         | AU7 831-7P<br>AU7 831-7R<br>0: 是;<br>1: 否。                                       | C22-H 通道 (<br>F22-H 通道 ( | 0 断线报警面<br>0~1 断线报警 | □置:<br>5配置: |  |
| Bit5                         | AU7 831-7P<br>AU7 831-7R<br>0: 是;<br>1: 否。                                       | C22-H 通道<br>F22-H 通道 2   | 1 断线报警配<br>2~3 断线报警 | 出置:<br>「配置: |  |
| Bit6                         | AU7 831-7P<br>AU7 831-7R<br>0:是;<br>1:否。                                         | C22-H 通道2<br>F22-H 通道4   | 2 断线报警距<br>4~5 断线报警 | ]置:<br>6配置: |  |
| Bit7                         | AU7 831-7RF22-H 通道 3 断线报警配置:<br>AU7 831-7RF22-H 通道 6~7 断线报警配置:<br>0: 是;<br>1: 否。 |                          |                     |             |  |

`

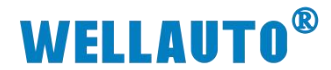

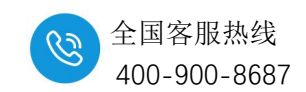

# 7.2. 热电偶测量模块

AU7 831 是基于 WellAUBUS 总线的 4、8 通道热电偶测量模块。单个耦合器后面最多可以支持 31 个热电偶测量模块。

### 7.2.1. 电气规格

| 产品型号                                  | AU7 831-7PD22-H          | AU7 831-7PF22-H             |  |  |
|---------------------------------------|--------------------------|-----------------------------|--|--|
| · · · · · · · · · · · · · · · · · · · | 4 通道 TC 输入               | 8 通道 TC 输入                  |  |  |
| 产品概还<br>                              | 性能稳定、抗干扰性能强              | 性能稳定、抗干扰性能强                 |  |  |
| 输入点数                                  | 4                        | 8                           |  |  |
| 输入类型                                  | 热日                       | 电偶                          |  |  |
| 总线消耗电流                                | 52 4                     | 05 •                        |  |  |
| (满载时)                                 | 52mA                     | 85mA                        |  |  |
| 供电极性保护                                | 支                        | 持                           |  |  |
| 最大可持续电压                               | 30V                      | DC                          |  |  |
| 龄) 范围                                 | 热电偶类型(任选一                | $\uparrow): S/T/R/E/N/K/J;$ |  |  |
| 制八氾固                                  | 电压范围                     | : ±80mV                     |  |  |
| 测量原理                                  | Sigma -Delta             |                             |  |  |
| 分辨率                                   |                          |                             |  |  |
| 温度                                    | 0.1°C/0.1°F              |                             |  |  |
| 电压                                    | 15 位+符号位                 |                             |  |  |
| 测量转换时间                                | 小于4                      | 400ms                       |  |  |
| 共模抑制                                  | 85dB, DC-50HZ/60HZ/400HZ |                             |  |  |
| 电缆长度 (补偿导线)                           | 最长 30m                   |                             |  |  |
| 导线回路电阻                                | 最大为 20Ω                  |                             |  |  |
| 输入阻抗                                  | ≥10MΩ                    |                             |  |  |
| 基本误差                                  | 基本误差 ≤0.1%FS             |                             |  |  |
| 一致性                                   | 0.05                     | %FS                         |  |  |
| 冷端误差 ±1.5℃                            |                          |                             |  |  |
| 隔离                                    |                          |                             |  |  |
| ● 通道与总线之间                             |                          | j.                          |  |  |
| ● 电源与总线之间                             | 4                        | <b>j</b>                    |  |  |
| ● 通道与电源之间                             | 4                        | Ĵ                           |  |  |
| 显示指示                                  | 电源供电绿色 LED 显示            |                             |  |  |
| 系统电源诊断和警告                             | 支持                       |                             |  |  |

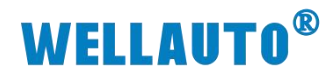

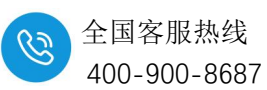

| 产品型号      | AU7 831-7PD22-H                   | AU7 831-7PF22-H |  |
|-----------|-----------------------------------|-----------------|--|
| 工作温度      | 工作环境温度: -20~60℃,相对湿度: 5%~90%(无凝露) |                 |  |
| 尺寸(长×宽×高) | 12×103×82 (mm)                    | 24×103×82 (mm)  |  |

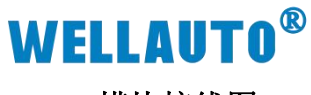

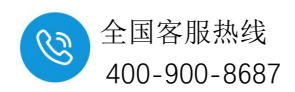

7.2.2. 模块接线图

### 7.2.2.1. AU7 831-7PD22-H 电气接线图

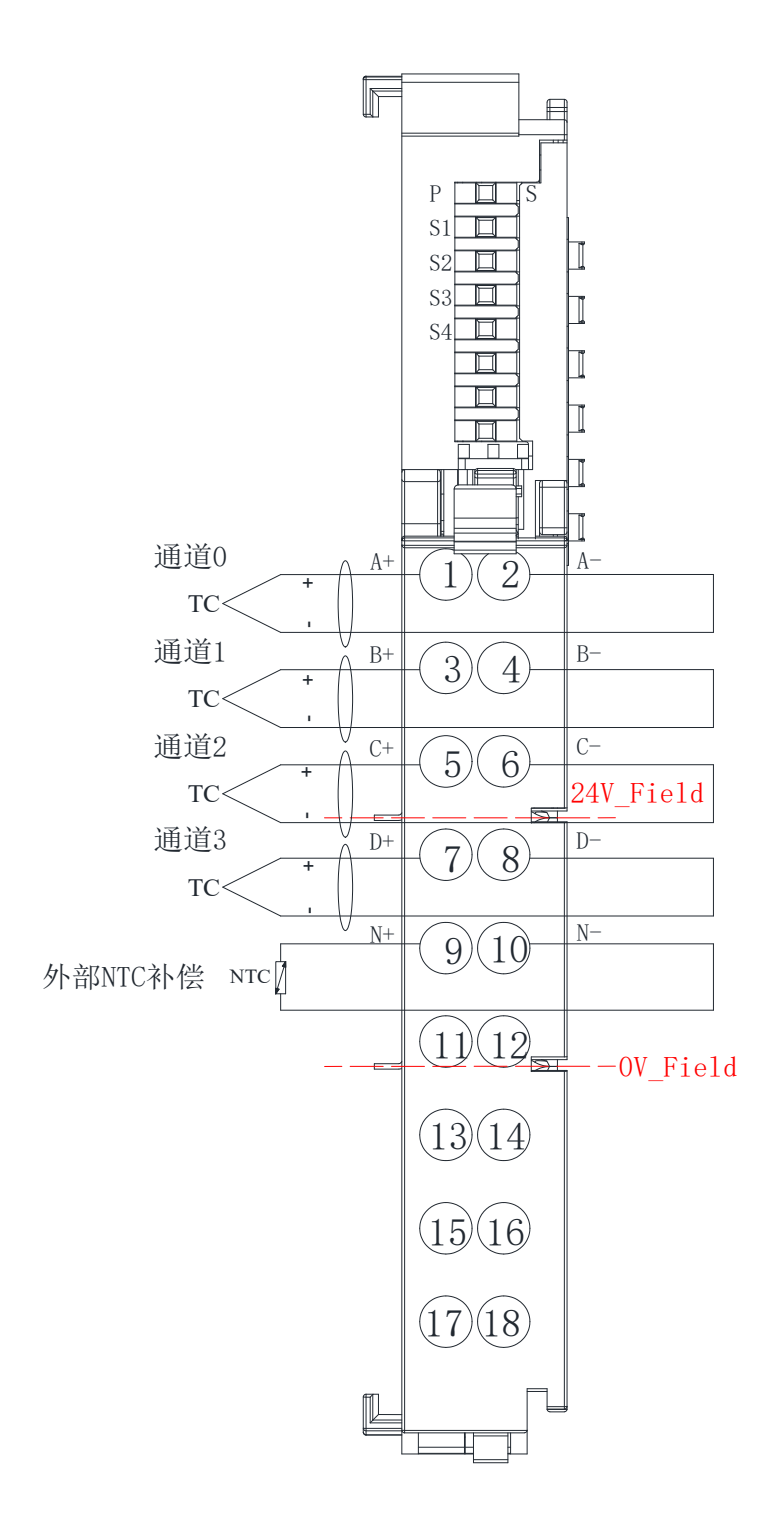

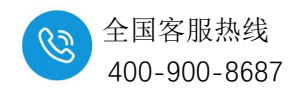

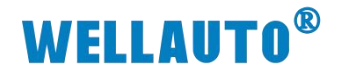

### 7.2.2.2. AU7 831-7PF22-H 电气接线图

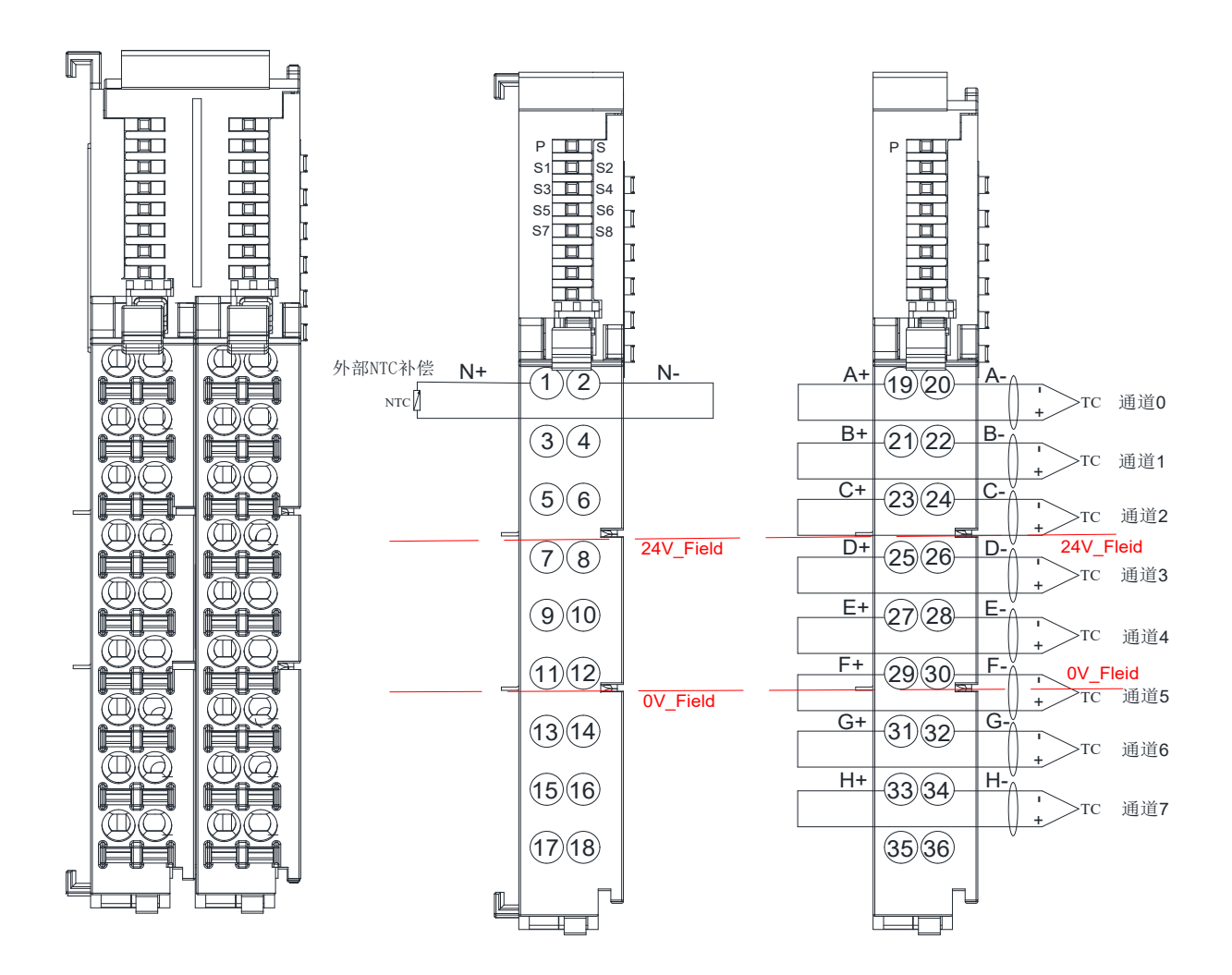

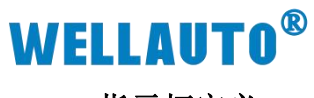

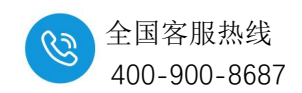

# 7.2.3. 指示灯定义

# 7.2.3.1. AU7 831-7PD22-H 指示灯说明

| 指示灯       | 说明            |
|-----------|---------------|
| Р         | 模块电源灯,正常状态为常亮 |
| G         | 熄灭:正常         |
| 8         | 闪烁:模块总线异常     |
| <b>C1</b> | 常灭:通道0采样正常    |
| 51        | 闪烁:表示通道0断线报警  |
| <b>G2</b> | 常灭:通道1采样正常    |
| 82        | 闪烁:表示通道1断线报警  |
| 62        | 常灭:通道2采样正常    |
| 83        | 闪烁:表示通道2断线报警  |
| 64        | 常灭:通道3采样正常    |
| 54        | 闪烁:表示通道3断线报警  |

# 7.2.3.2. AU7 831-7PH22-H 指示灯说明

| 指示灯        | 说明            |
|------------|---------------|
| Р          | 模块电源灯,正常状态为常亮 |
| G          | 熄灭:正常         |
| 8          | 闪烁:模块总线异常     |
| G1         | 常灭:通道0采样正常    |
| SI         | 闪烁:表示通道0断线报警  |
|            | 常灭:通道1采样正常    |
| S2         | 闪烁:表示通道1断线报警  |
|            |               |
|            |               |
| ~-         | 常灭:通道6采样正常    |
| <b>S</b> 7 | 闪烁:表示通道6断线报警  |
| ~~~        | 常灭:通道7采样正常    |
| S8         | 闪烁:表示通道7断线报警  |

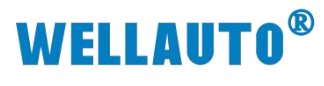

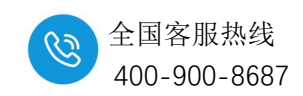

7.2.4. 相关参数配置

# 7.2.4.1. AU7 831-7PD22-H 相关参数配置

| 热电偶类型               | Bit2   | Bit1 |      |    | Bit0 |  |
|---------------------|--------|------|------|----|------|--|
| J (缺省)              | 0      | 0    |      |    | 0    |  |
| K                   | 0      | 0    |      |    | 1    |  |
| Т                   | 0      | 1    |      | 0  |      |  |
| Е                   | 0      | 1    |      | 1  |      |  |
| R                   | 1      | 0    |      |    | 0    |  |
| S                   | 1      | 0    |      |    | 1    |  |
| Ν                   | 1      | 1    |      |    | 0    |  |
| +/-80mV             | 1      | 1    |      |    | 1    |  |
|                     |        |      | Bi   | t4 | Bit3 |  |
| <u>いたいわたた (カ</u>    |        | 强滤波  | (    | )  | 0    |  |
| 滤波等级                |        | 正常滤波 | (    | )  | 1    |  |
|                     |        | 无滤波  | 1    |    | 0    |  |
|                     |        | Bi   | t5   |    |      |  |
| 是否进行冷端补偿            | 0: 是   |      |      |    |      |  |
|                     |        | 1: 否 |      |    |      |  |
| 温度补偿方式              | Bit7 F |      | Bit6 |    |      |  |
| 内部补偿                | 0 0    |      | 0    |    |      |  |
| 外部补偿:               | 1      |      |      | 0  |      |  |
| 外接 NTC 通道作为本地温度冷端补偿 |        |      |      |    | U    |  |

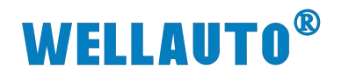

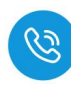

# 7.2.4.2. AU7 831-7PF22-H 相关参数配置

| 热电偶类型    | Bit2         | Bit1 Bi |    | Bit0 |      |  |
|----------|--------------|---------|----|------|------|--|
| J(缺省)    | 0            | 0       |    | 0    |      |  |
| К        | 0            | 0       |    | 1    |      |  |
| Т        | 0            | 1       |    |      | 0    |  |
| Е        | 0            | 1       |    |      | 1    |  |
| R        | 1            | 0       |    |      | 0    |  |
| S        | 1            | 0       |    | 1    |      |  |
| N        | 1            | 1       |    |      | 0    |  |
| +/-80mV  | 1            | 1       |    |      | 1    |  |
|          |              |         | Bi | .t4  | Bit3 |  |
| \\       |              | 强滤波     | (  | )    | 0    |  |
| 滤波等级     |              | 正常滤波    | (  | )    | 1    |  |
|          | 无滤波          | 1       | l  | 0    |      |  |
|          |              |         | Bi | .t5  |      |  |
| 是否进行冷端补偿 |              | 0: 是    |    |      |      |  |
|          |              | 1: 否    |    |      |      |  |
|          |              |         | Bi | .t6  |      |  |
| 是否进行断线检测 | 0: 是         |         |    |      |      |  |
|          |              | 1: 否    |    |      |      |  |
|          |              |         | Bi | t7   |      |  |
|          | 内部补偿         | 0       |    |      |      |  |
| 温度补偿方式   | 外部补偿:        |         |    |      |      |  |
|          | 外接 NTC 通道作为本 |         | 1  |      |      |  |
|          | 地温度冷端补偿      |         |    |      |      |  |

`

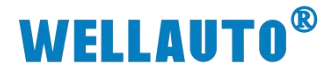

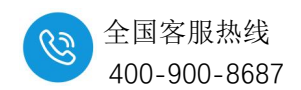

# 8. 电源中继模块

# 8.1. 通用型电源中继模块

AU7 800-H 系列电源中继模块,分两种型号:

AU7 898-24D05-H 是 24VDC 电源中继,同时也是 5VDC 隔离总线电源中继,占用一个槽位,通过 XML 文件可以监控;

AU7 898-24T24-H 只是 24VDC 电源中继,给扩展模块供电,不占用槽位, 无系统诊断、报警功能。

如果耦合器后面 IO 扩展模块超过 16 个,建议加电源模块,作为电源中继。

### 8.1.1. 电气规格

| 产品型号       | AU7 898-                        | AU7 898-24T24-H |           |  |
|------------|---------------------------------|-----------------|-----------|--|
| 电源规格       |                                 |                 |           |  |
| 输入电源电压     | 24VDC (±20%)                    |                 |           |  |
| 松山では古て     | 5V±5%                           | 24VDC±20%       | 24VDC±20% |  |
| 14日系统电压    | (模块总线使用)                        | (扩展模块供电)        | (扩展模块供电)  |  |
| 输出系统电流     | 2A                              | 10A             | 10A       |  |
| 认证         | CE                              |                 |           |  |
| 物理特性       |                                 |                 |           |  |
| 工作温度       | 工作环境温度:-20~60℃,相对湿度:5%~90%(无凝露) |                 |           |  |
| 存储温度       | -25~+85°C                       |                 |           |  |
| 相对湿度       | 95%,无冷凝                         |                 |           |  |
| 防护等级       | IP20                            |                 |           |  |
| 占用槽位       | 占用1个 不占用                        |                 |           |  |
| 系统诊断和报警    | 支持不支持                           |                 |           |  |
| 尺寸 (长×宽×高) | 12×103×82 (mm)                  |                 |           |  |

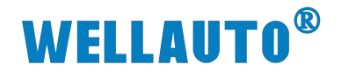

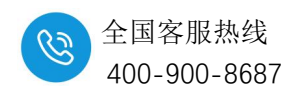

### 8.1.2. AU7 898-24D05-H 电气接线图

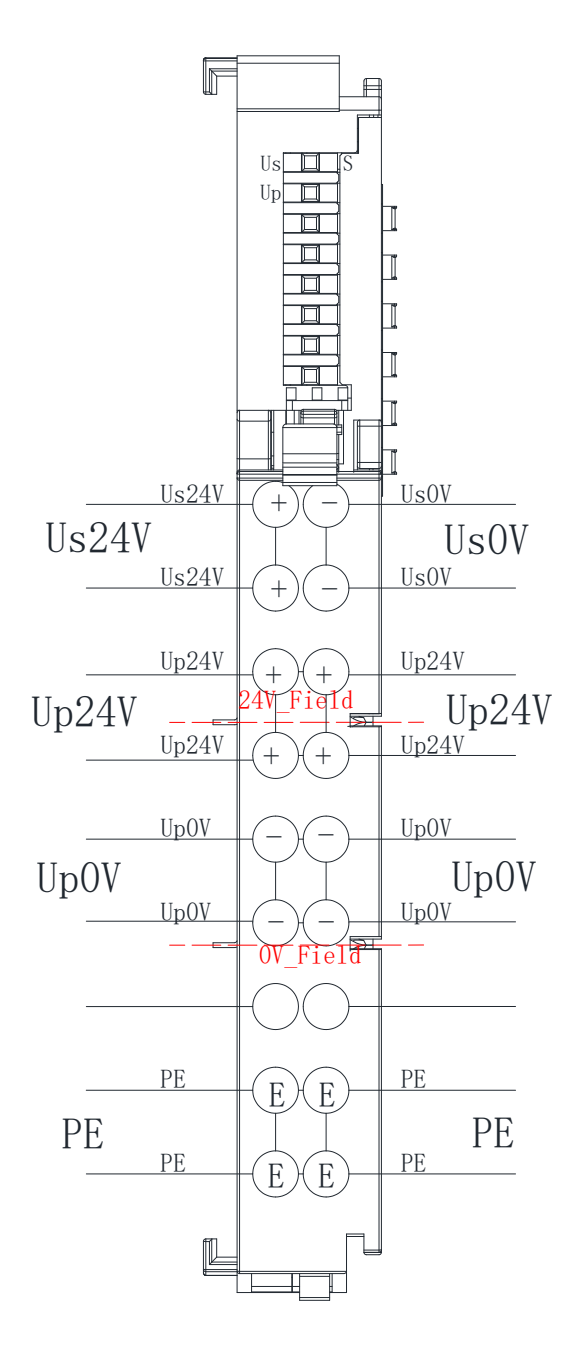

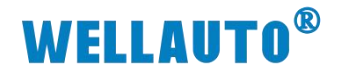

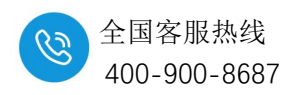

8.1.3. AU7 898-24T24-H 电气接线图

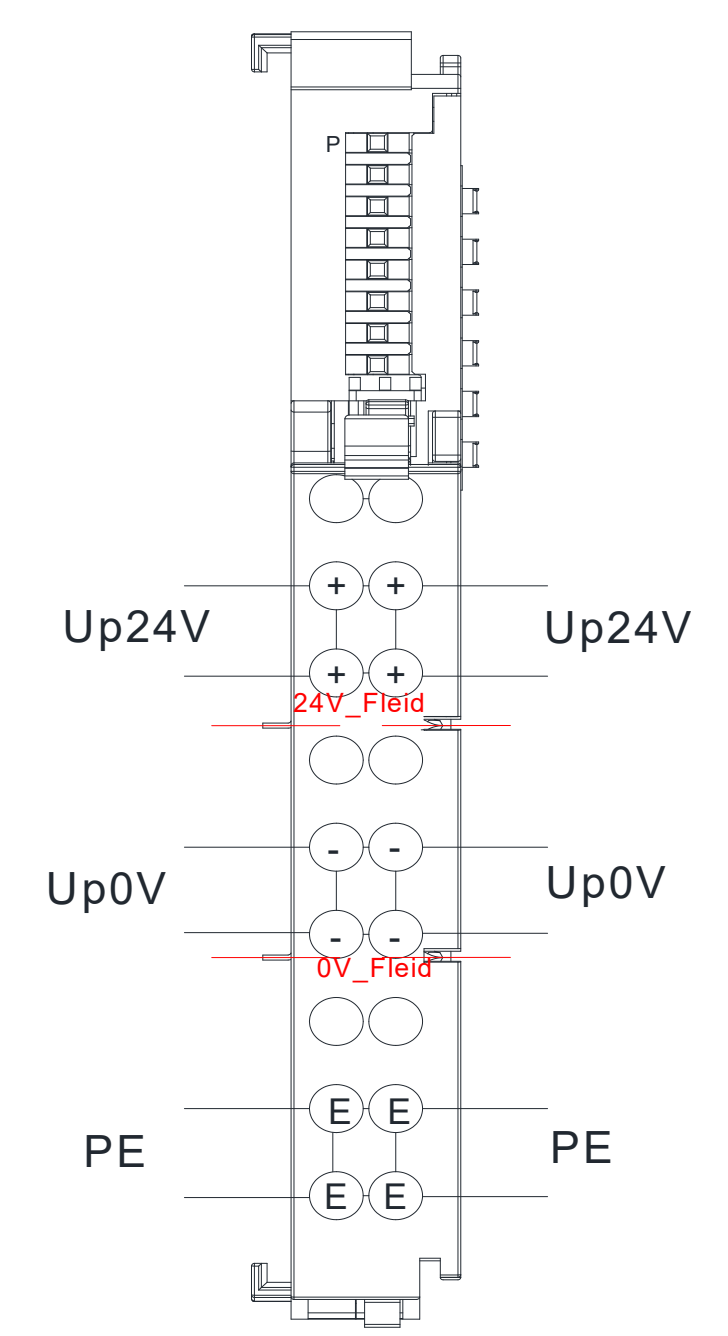

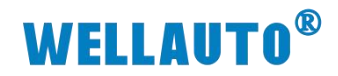

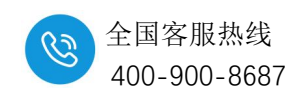

8.1.4. 指示灯定义

# 8.1.4.1. AU7 898-24D05-H 指示灯定义

| 指示灯 | 说明        |
|-----|-----------|
|     | Us 电源指示灯: |
| Us  | 长亮:供电正常   |
|     | 熄灭:供电异常   |
|     | Up 电源指示灯: |
| Up  | 长亮:供电正常   |
|     | 熄灭:供电异常   |
|     | 总线故障指示灯:  |
| S   | 熄灭:总线正常   |
|     | 闪烁:总线异常   |

# 8.1.4.2. AU7 898-24T24-H 指示灯定义

| 指示灯 | 说明      |
|-----|---------|
|     | 电源指示灯:  |
| Р   | 长亮:供电正常 |
|     | 熄灭:供电异常 |

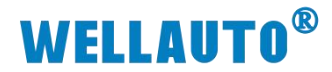

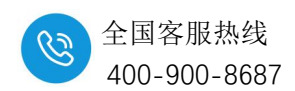

# 8.2. 供电模块

AU7 898-24L+M 是一款专用于传感器供电的电源模块,提供 8 组 24VDC 电源输出,每组最大输出 0.5A,适用于扩展在耦合器后任意位置,不占用槽位, 无系统诊断、报警功能。

## 8.2.1. 电气规格

| 产品型号      | AU7 898-24L+M                    |  |  |  |  |  |
|-----------|----------------------------------|--|--|--|--|--|
| 电源规格      |                                  |  |  |  |  |  |
| 输入电源电压    | 通过背板总线供电                         |  |  |  |  |  |
| 输出系统电压    | 8 组 24VDC,用于传感器供电                |  |  |  |  |  |
| 输出系统电流    | 每组最大 0.5A                        |  |  |  |  |  |
| 认证        | CE                               |  |  |  |  |  |
| 物理特性      |                                  |  |  |  |  |  |
| 工作温度      | 工作环境温度:-20~60°C,相对湿度:5%~90%(无凝露) |  |  |  |  |  |
| 存储温度      | -25~+85°C                        |  |  |  |  |  |
| 相对湿度      | 95%,无冷凝                          |  |  |  |  |  |
| 防护等级      | IP20                             |  |  |  |  |  |
| 占用槽位      | 不占用                              |  |  |  |  |  |
| 系统诊断和报警   | 不支持                              |  |  |  |  |  |
| 尺寸(长×宽×高) | 12×103×82 (mm)                   |  |  |  |  |  |

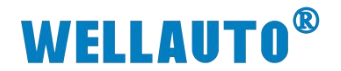

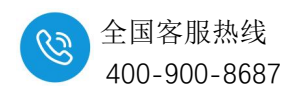

8.2.2. AU7 898-24L+M 电气接线图

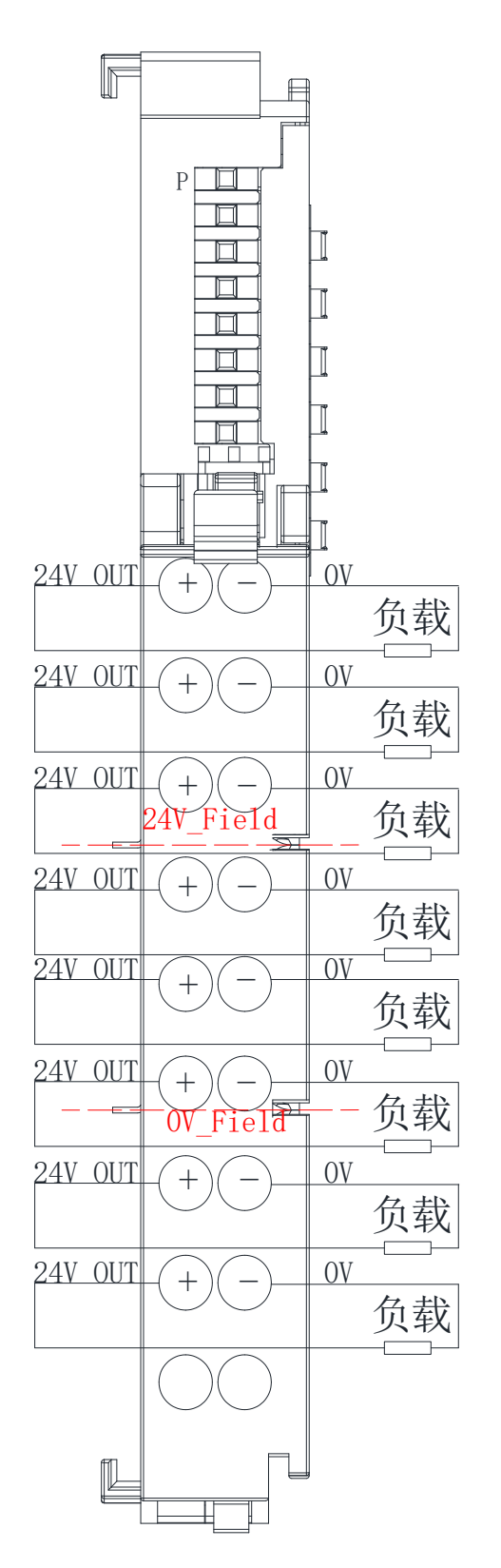

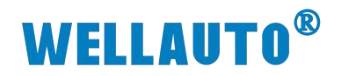

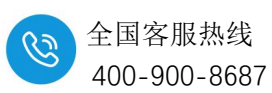

# 8.2.3. AU7 898-24L+M 指示灯定义

| 指示灯 | 说明      |
|-----|---------|
|     | 电源指示灯:  |
| Р   | 长亮:供电正常 |
|     | 熄灭:供电异常 |

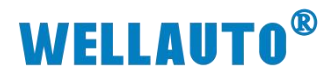

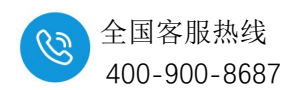

# 9. AU7 851-SSI22-H 高速计数器模块

# 9.1. 电气规格

| 产品型号         | AU7 851-SSI22-H                    |  |  |  |  |
|--------------|------------------------------------|--|--|--|--|
| 技术规格         |                                    |  |  |  |  |
|              | 2通道同步串行输入(D+、D-、Cl+、Cl-)           |  |  |  |  |
| 高速计数通道       | SSI 时钟频率最高 1MHz                    |  |  |  |  |
|              | 额定电压 5VDC                          |  |  |  |  |
| 总线 5VDC 消耗电流 | <70mA                              |  |  |  |  |
| 5V 通道输出电流    | 最大 200mA                           |  |  |  |  |
| 信号输入(数据)     | RS422 差分输入                         |  |  |  |  |
| 其他输入特性       | 串行输入数据长度 32 位 可设置单圈、多圈和状态数据长度      |  |  |  |  |
| 信号输出(脉冲)     | RS422 差分输出                         |  |  |  |  |
| 数据传输速度       | 最大 1MHz                            |  |  |  |  |
| 分布式时钟        | 支持                                 |  |  |  |  |
| 编码方式         | 不转换、二进制码或格雷码                       |  |  |  |  |
| 编码器输入额定电压    | 5V                                 |  |  |  |  |
| 隔离           |                                    |  |  |  |  |
| 通道与总线之间      | 有                                  |  |  |  |  |
| 显示指示         | 电源供电绿色 LED 显示                      |  |  |  |  |
| 系统电源诊断和警告    | 支持                                 |  |  |  |  |
| 工作环境         | 工作环境温度: -20~60°C; 相对湿度:5%~90%(无凝露) |  |  |  |  |
| 尺寸(长×宽×高)    | 12×103×82 (mm)                     |  |  |  |  |

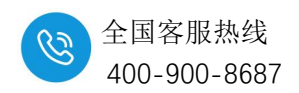

# **WELLAUTO<sup>®</sup>**

9.2. 电气接线图

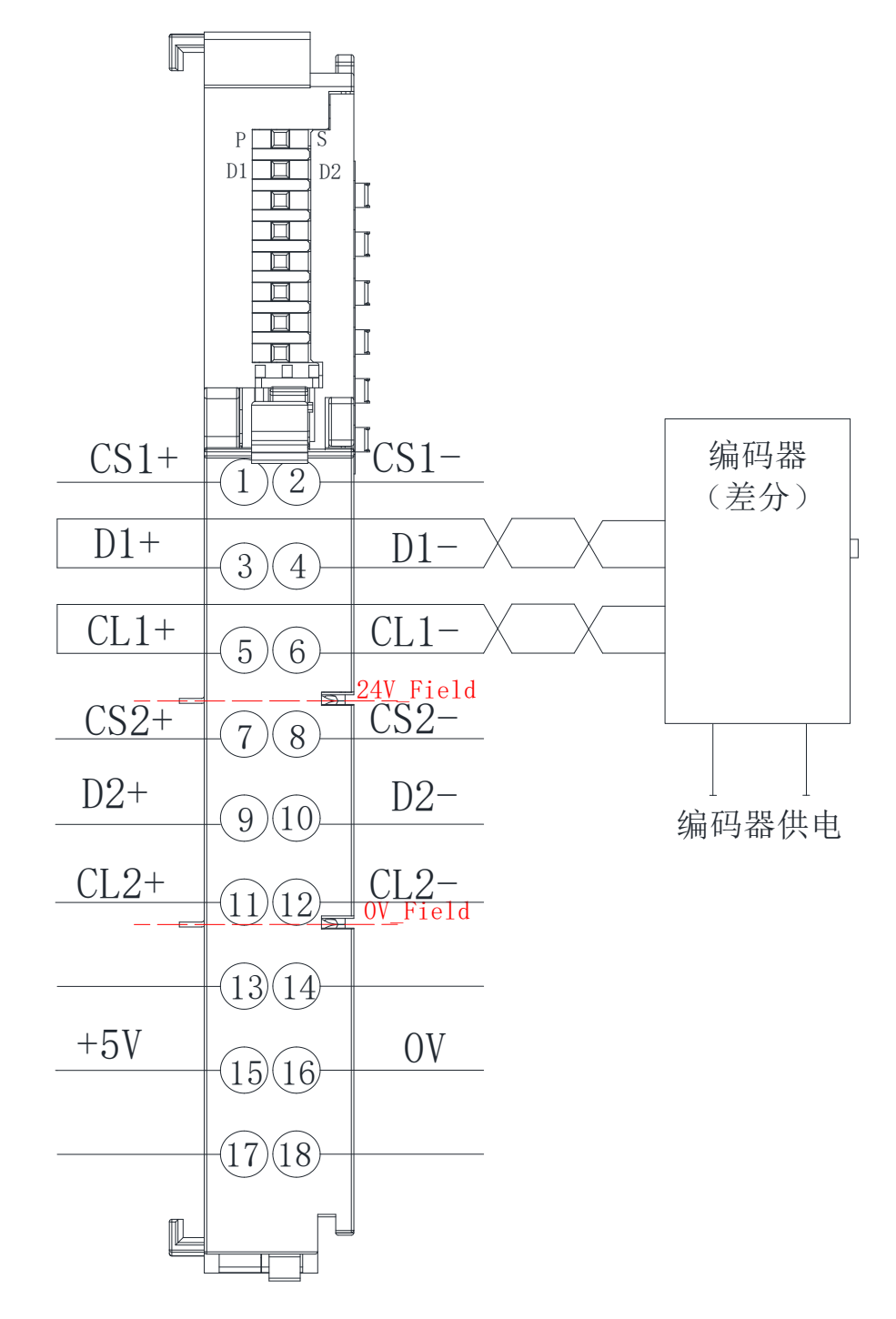

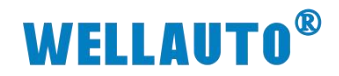

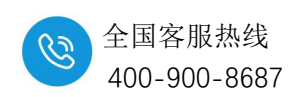

# 9.3. 指示灯说明

| 指示灯 | 含义                          |
|-----|-----------------------------|
|     | 模块电源指示灯;                    |
| Р   | 亮:模块供电正常;                   |
|     | 灭:未供电或者供电异常                 |
| S   | 熄灭:正常                       |
| 5   | 闪烁:模块总线异常                   |
| D1  | 轴 1, D1+/D1-有信号时指示灯点亮,否则熄灭。 |
| D2  | 轴 2, D2+/D2-有信号时指示灯点亮,否则熄灭。 |

# 9.4. 接线端子说明

| 端子        | 含义                             |  |  |  |  |
|-----------|--------------------------------|--|--|--|--|
| CS1+/CS1- |                                |  |  |  |  |
| D1+/D1-   | 轴1SSI编码器接口,差分信号传输方式: RS422。    |  |  |  |  |
| CL1+/CL1- |                                |  |  |  |  |
| CS2+/CS2- |                                |  |  |  |  |
| D2+/D2-   | 轴 2 SSI 编码器接口,差分信号传输方式: RS422。 |  |  |  |  |
| CL2+/CL2- |                                |  |  |  |  |
| +5V/0V    | 5VDC 电源输出端。                    |  |  |  |  |

# 9.5. RXPDO 参数

| 参数                | 数据类型 | 含义       |
|-------------------|------|----------|
| Counter value CH1 | DINT | 轴1当前角度位置 |
| Counter value CH2 | DINT | 轴2当前角度位置 |
| Round CH1         | DINT | 轴1当前圈数   |
| Round CH2         | DINT | 轴2当前圈数   |

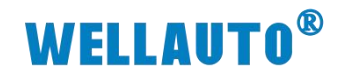

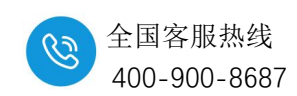

# 9.6. TXPDO 参数

| 参数数数据类型                |               | 含义                                                                                                    |  |  |  |
|------------------------|---------------|----------------------------------------------------------------------------------------------------|--|--|--|
| 参数<br>ConfigData       | 数据类型<br>USINT | 含义<br>Bit0<br>0:轴1 Dual code<br>1:轴1 Gray code<br>Bit2 Bit1,轴1 设置 SSI 波特率<br>00:125K Baud<br>01:250K Baud<br>10:500K Baud<br>11:1MHz Baud<br>Bit3:预留<br>Bit4<br>0:轴2 Dual code<br>1:轴2 Gray code<br>Bit6 Bit5,轴2 设置 SSI 波特率<br>00:125K Baud |  |  |  |
|                        |               | 00: 125K Baud<br>01: 250K Baud<br>10: 500K Baud                                                                                                    |  |  |  |
|                        |               | 11: 1MHz Baud                                                                                                    |  |  |  |
|                        |               | Bit7: 预留                                                                                                    |  |  |  |
| Coder Resolution CH1   | USINT         | 轴1 单圈分辨率,如10位,12                                                                                                    |  |  |  |
| Coder continuous round | DINIT         | 轴1连续圈数所占位数,如10位(1024圈),12                                                                                                    |  |  |  |
| CH1                    |               | 位(4096 圈)                                                                                                    |  |  |  |
| Coder Resolution CH2   | USINT         | 轴 2 单圈分辨率,如 10 位,12                                                                                                    |  |  |  |
| Coder continuous round | DINT          | 轴 2 连续圈数所占位数,如 10 位(1024 圈),12                                                                                                    |  |  |  |
| CH2                    | DINI          | 位(4096 圈)                                                                                                    |  |  |  |

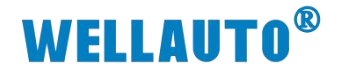

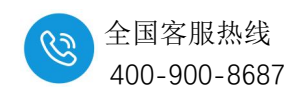

# 9.7. 使用示例

#### 9.7.1. 在 EtherCAT 耦合器上使用示例

本示例中 AU7 851-SSI22-H 轴 1 接入一个分别率为 14 位,连续圈数占 12 位的 SSI 编码器,码制为格雷码,编码器有 6 根线,如下图所示:

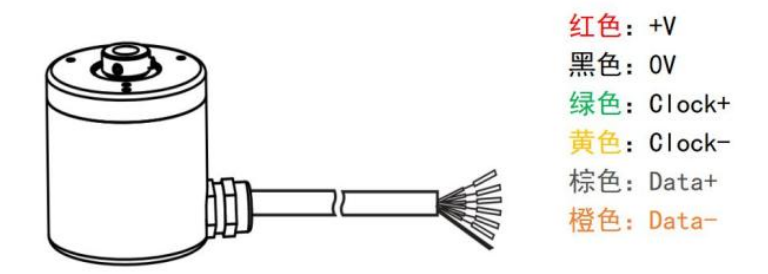

编码器与 AU7 851-SSI22-H 模块接线如下图所示:

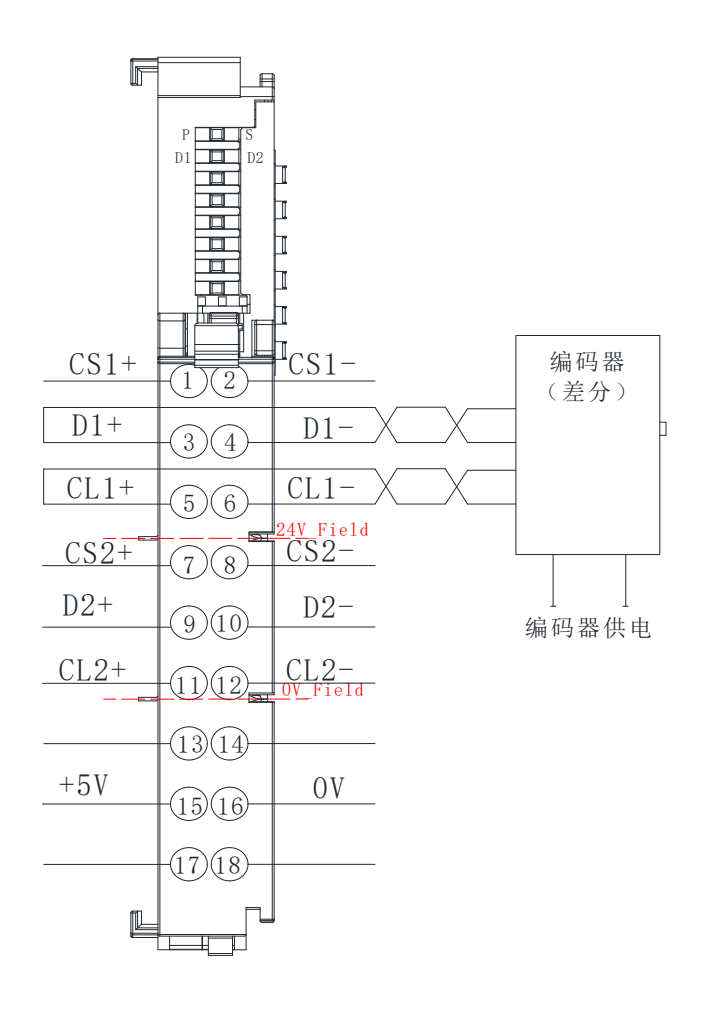

#### 参数设置如下表所示:

| 参数                         | 设置值 | 说明            |
|----------------------------|-----|---------------|
| Coder Resolution CH1       | 14  | 编码器分辨率        |
| Coder continuous round CH1 | 12  | 编码器连续圈数所占位数   |
| ConfigData                 | 1   | 编码器码制、波特率参数设置 |

深圳市华茂欧特科技有限公司

官网: <u>www.wellauto.cn</u>

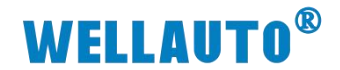

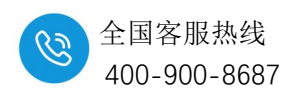

### 9.7.1.1. 通讯连接

通讯连接示意图,如下图所示:

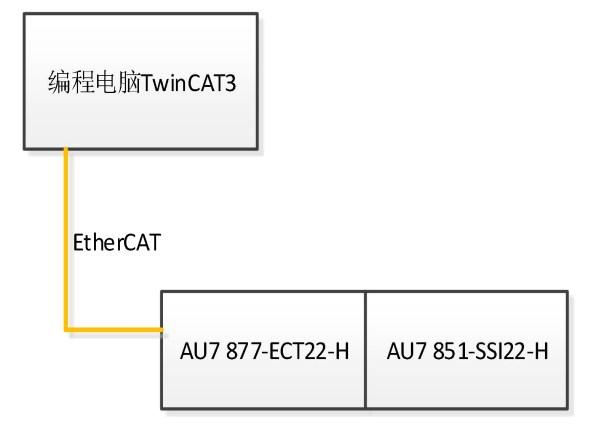

# 9.7.1.2. 硬件配置

硬件配置如下表所示:

| 硬件              | 数量  | 备注             |
|-----------------|-----|----------------|
| 编程电脑            | 1 台 | 安装 TwinCAT3 软件 |
| AU7 877-ECT22-H | 1个  |                |
| AU7 851-SSI22-H | 1 个 |                |
| SSI 编码器         | 1 个 |                |
| 网线              | 若干  |                |

# 9.7.1.3. 安装 XML 文件

安装 XML 文件到 TwinCAT3 中,示例中默认文件夹为 "C:\TwinCAT\3.1\Config\Io\EtherCAT",如下图所示:

| 2件   | 主页  | 共享 查看                                                       |                         |              |                |   |
|------|-----|-------------------------------------------------------------|-------------------------|--------------|----------------|---|
| · -> | ~ 1 | 📙 > 此电脑 > 本地磁盘 (C:) > TwinCAT > 3.1 > Config > Io > EtherCA | ⊤ >                     |              |                | 3 |
| ★ 快速 | 访问  | 名称                                                          | 修改日期<br>2023/10/20 9:16 | 类型<br>XML 文档 | 大小<br>1,294 KB |   |

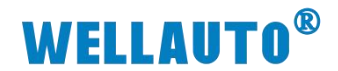

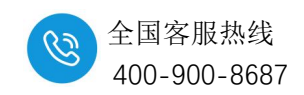

### 9.7.1.4. 新建工程与组态

打开 TwinCAT3 软件, 创建一个新的项目工程, 如下图所示:

| <b>e</b>                                                                                                    | Mo                                                  | dbusRTU                                                                       | mode - To  | XaeShell            |                   |          |          |                               |                    |                      |            |    |
|----------------------------------------------------------------------------------------------------|-----------------------------------------------------|-------------------------------------------------------------------------------|------------|---------------------|-------------------|----------|----------|-------------------------------|--------------------|----------------------|------------|----|
| 文件(                                                                                                    | F)                                                  | 编辑(E)                                                                         | 视图(V)      | 项目(P)               | 生成(B)             | 调试       | 式(D)     | Twin                          | CAT                | TwinSAFE             | PLC        |    |
| ÷                                                                                                    | 新建<br>打开                                            | (N) 1<br>(O)                                                                  |            |                     |                   | •        | <b>お</b> | 项目(P)<br>文件(F)                | <b>2</b><br>       | Ctrl+Shiff<br>Ctrl+N | t+N        | RT |
| New Project                                                                                                    | era<br>era                                          | 贝(E)                                                                          | . <u></u>  | <u></u>             |                   |          |          |                               |                    | * Ü Y                | ?          | ×  |
| P Recent                                                                                                    | 4                                                   |                                                                               | .NET Frame | work 4.5 🔹 So       | rt by: Default    |          | •        |                               | Search Ir          | stalled Template     | s (Ctrl+E) | ρ- |
| <ul> <li>Templa</li> <li>Othe</li> <li>Twin</li> <li>Twin</li> <li>Twin</li> <li>Sample</li> <li>Online</li> </ul> | ates<br>er Proj<br>nCAT N<br>nCAT P<br>nCAT P<br>es | ect Types<br>leasurement<br>LC<br>rojects                                     |            | <u>Click here t</u> | o go online and f | ind temp | lates.   | i Pojecis                     | TwinCA'<br>Configu | T XAE System Ma      | nager      |    |
| <u>N</u> ame:                                                                                                    |                                                     | TwinCAT Pro                                                                   | oject14    |                     |                   |          |          |                               |                    |                      |            |    |
| Location:                                                                                                    |                                                     | c:\users\administrator\documents\visual studio 2013\Projects • <u>B</u> rowse |            |                     |                   |          |          |                               |                    |                      |            |    |
| Solution:                                                                                                    | name:                                               | Create new solution   TwinCAT Project14                                       |            |                     |                   |          | -        | Create directory for solution |                    |                      |            |    |
|                                                                                                    | <u> </u>                                            |                                                                               |            |                     |                   |          |          |                               |                    | ОК                   | Cance      | əl |

把与电脑连接的 AU7 877-ECT22-H 及其扩展 AU7 851-SSI22-H 扫描到工程

中,点击 I/O>Devices>Scan,如下图所示:

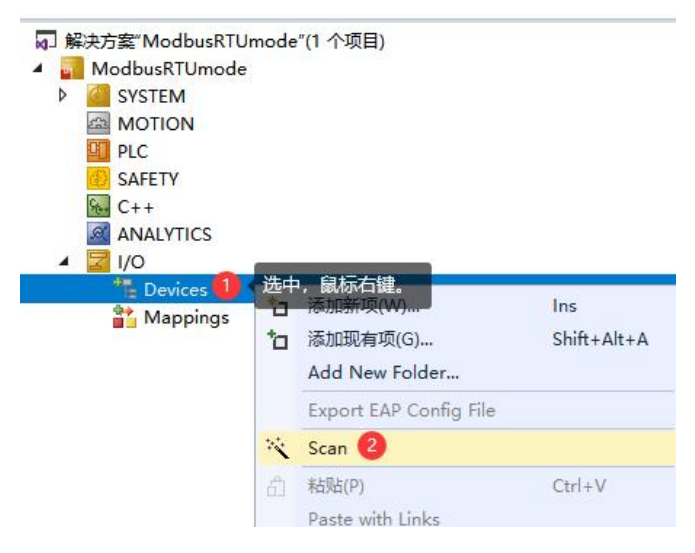

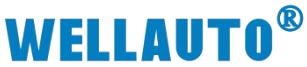

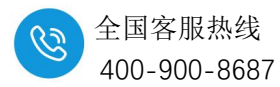

成功扫描上来的模块,如下图所示: 10 C++ ANALYTICS 1/0 4 Devices 4 Revice 1 (EtherCAT) 4 🛟 Image 🚏 Image-Info SyncUnits Þ -Inputs D Outputs InfoData Box 1 (AU7 877-ECT22-H) Þ 🔁 ID 🔺 🧊 Module 1 (AU7 851-SSI22-H) Inputs Outputs WcState InfoData Mappings

#### 9.7.1.5. 数据监控

在 TwinCAT3 上选择要监控的 IO 模块,选择要监控的通道进行监控,进行参数配置,示例如下图所示:

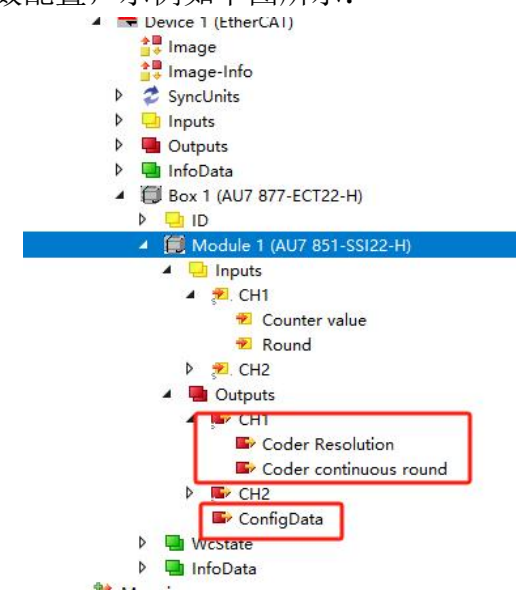

| 参数                         | 设置值 | 说明            |
|----------------------------|-----|---------------|
| Coder Resolution CH1       | 14  | 编码器分辨率        |
| Coder continuous round CH1 | 12  | 编码器连续圈数所占位数   |
| ConfigData                 | 1   | 编码器码制、波特率参数设置 |

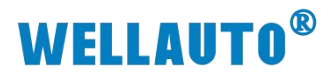

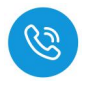

结果如下图所示:

|     | Symbol                  | Value | Type         |
|-----|-------------------------|-------|--------------|
| 4   | СН1                     |       | CH1_3C0314BA |
|     | .Counter value          | 15899 | DINT         |
|     | .Round                  | 2762  | DINT         |
| 2.1 | CH2                     |       | CH2_CBEF2E3C |
|     | CH1                     |       | CH1_B3A1F5CF |
|     | .Coder Resolution       | 14    | USINT        |
|     | .Coder continuous round | 12    | DINT         |
|     | ConfigData              | 1     | USINT        |
| 31  |                         |       |              |

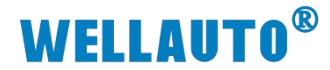

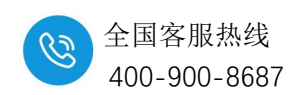

#### 9.7.2. 在 Profinet 耦合器上使用示例

本示例中 AU7 851-SSI22-H 轴 1 接入一个分别率为 14 位,连续圈数占 12 位的 SSI 编码器,码制为格雷码,编码器有 6 根线,如下图所示:

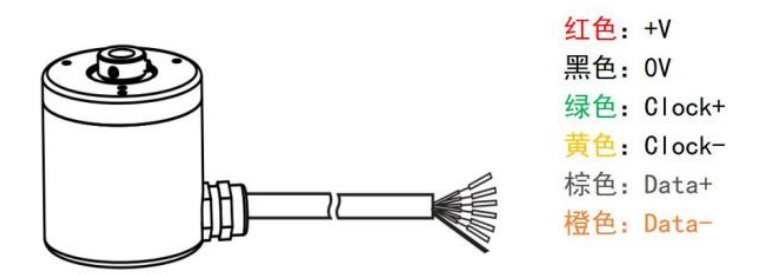

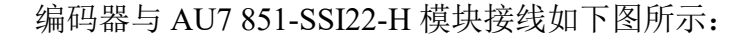

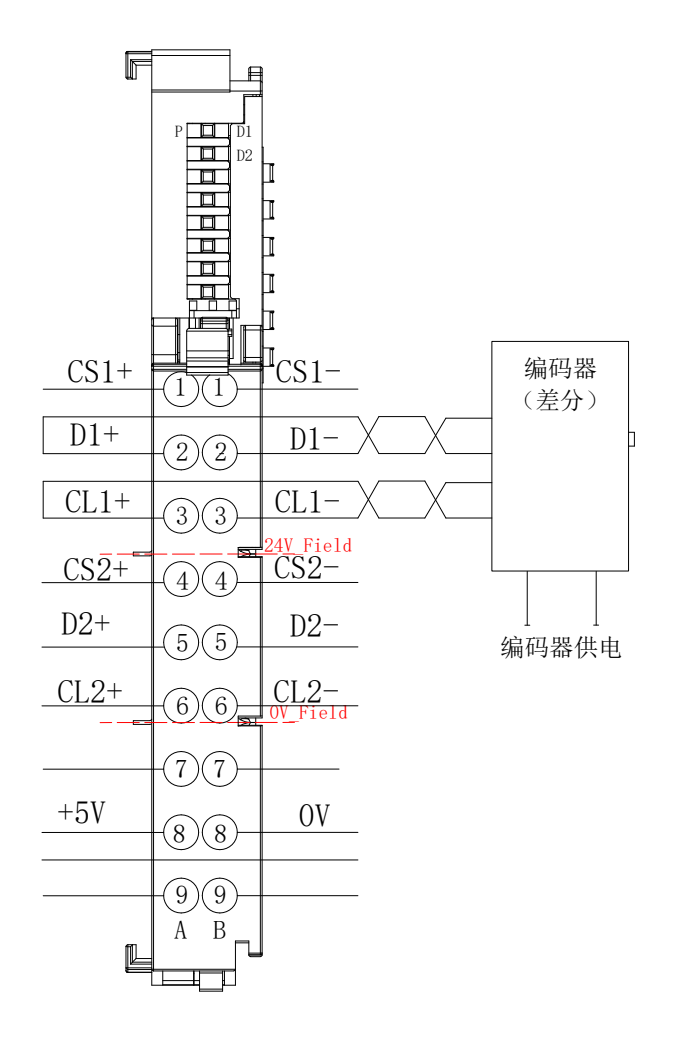

#### 参数设置如下表所示:

| 参数                         | 设置值 | 说明            |
|----------------------------|-----|---------------|
| Coder Resolution CH1       | 14  | 编码器分辨率        |
| Coder continuous round CH1 | 12  | 编码器连续圈数所占位数   |
| ConfigData                 | 1   | 编码器码制、波特率参数设置 |

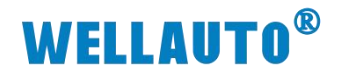

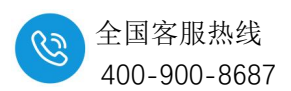

### 9.7.2.1. 通讯连接

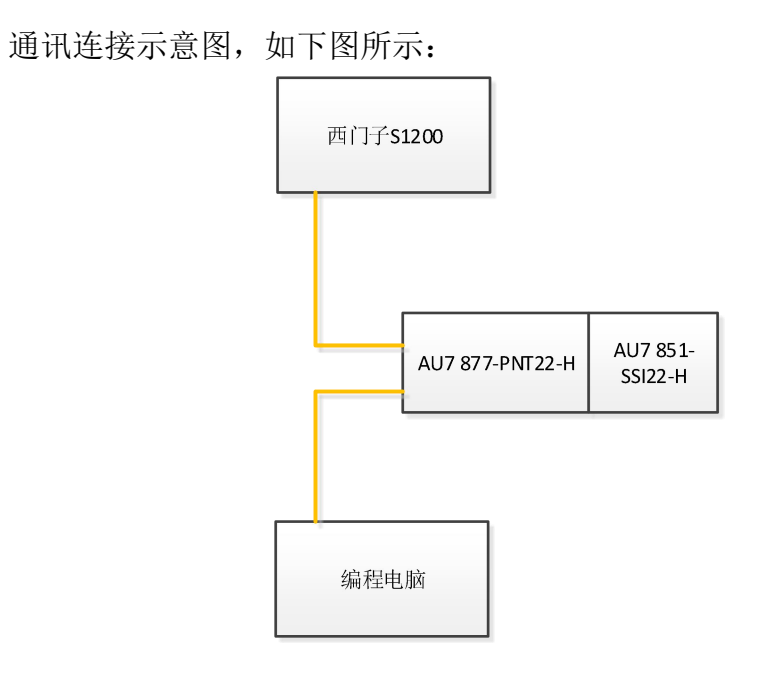

# 9.7.2.2. 硬件配置

硬件配置如下表所示:

| 硬件              | 数量 | 备注                  |
|-----------------|----|---------------------|
| 编程电脑            | 1台 | 安装博图软件(本示例使用博图 V17) |
| AU7 877-PNT22-H | 1个 |                     |
| AU7 851-SSI22-H | 1个 |                     |
| SSI 编码器         | 1个 |                     |
| 网线              | 若干 |                     |

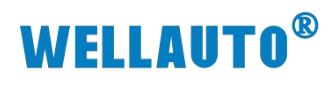

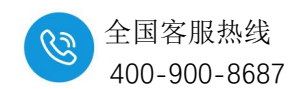

#### 9.7.2.3. 组态工程

西门子 S1200 与 AU7 877-PNT22-H 的通讯连接组态请参考 AU7 877-PNT22-H 的使用手册,在此只介绍 AU7 851-SSI22-H 的组态使用。打开博图软件,创建一个工程,打开"设备组态"——>"拓扑视图",将 AU7 877-PNT22-H 耦合器和 AU7 851-SSI22-H 组态好,如下图所示:

| c 1     | PN-DEV          |
|---------|-----------------|
| J 1212C | AU7 877-PNT22-H |
|         | PLC_1           |
|         |                 |

#### 9.7.2.4. 数据监控

在上述组态好硬件后,把工程下载到 S1200PLC 中,转到在线监控模块,对 AU7 851-SSI22-H 进行监控,数据监控如下图所示:

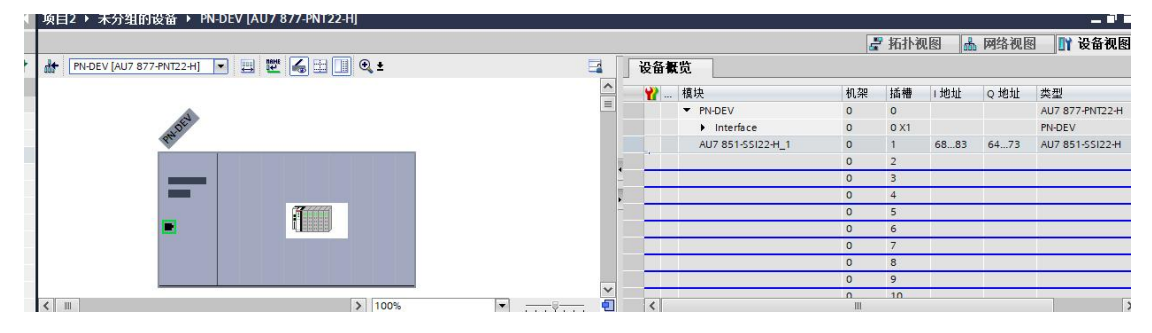

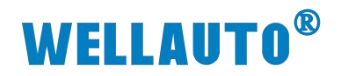

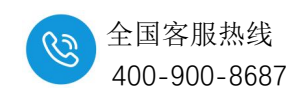

9.7.2.5. 地址说明

| 地址分布<br>(起始地址 x) | 含义                                       |
|------------------|------------------------------------------|
| ID (x)           | 轴1当前角度位置                                 |
| ID (x+4)         | 轴 2 当前角度位置                               |
| ID (x+8)         | 轴1当前圈数                                   |
| ID (x+12)        | 轴 2 当前圈数                                 |
| QB (x)           | 轴1 单圈分辨率, 如10位,12                        |
| QD (x+1)         | 轴1连续圈数所占位数,如10位(1024圈),12位(4096<br>圈)    |
| QB (x+5)         | 轴2 单圈分辨率, 如10位,12                        |
| QD (x+6)         | 轴 2 连续圈数所占位数,如 10 位(1024 圈),12 位(4096 圈) |

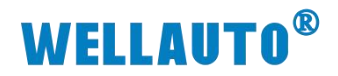

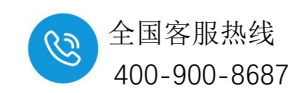

9.7.2.6. 编码器参数设置

|                                       |                                 | 10.27             | L | 14次                        | かい汁で | 插槽   | 11671 | Q地址    | 英型              |     |
|---------------------------------------|---------------------------------|-------------------|---|----------------------------|------|------|-------|--------|-----------------|-----|
|                                       |                                 |                   |   | <ul> <li>PN-DEV</li> </ul> | 0    | 0    |       |        | AU7 877-PNT22-H | ^   |
| NOE                                   |                                 |                   |   | Interface                  | 0    | 0 X1 |       |        | PN-DEV          |     |
| Re                                    |                                 | 1                 |   | AU7 851-SSI22-H_1          | 0    | 1    | 6883  | 6473   | AU7 851-SSI22-H | =   |
|                                       |                                 |                   |   |                            | 0    | 2    |       |        |                 |     |
|                                       |                                 | ÷                 |   |                            | 0    | 3    |       |        |                 |     |
|                                       |                                 |                   |   |                            | 0    | 4    |       |        |                 |     |
|                                       |                                 |                   |   |                            | 0    | 5    |       |        |                 |     |
| · · · · · · · · · · · · · · · · · · · | N. 10000000                     |                   |   |                            | 0    | 6    |       |        |                 |     |
|                                       |                                 |                   |   |                            | 0    | 7    |       |        |                 |     |
|                                       |                                 |                   |   |                            | 0    | 8    |       |        |                 |     |
|                                       |                                 | ~                 |   |                            | 0    | 9    |       |        |                 | ~   |
| < III                                 | > 100%                          | · · · · · · · · · | < |                            |      |      |       |        |                 | >   |
| AU7 851-SSI22-H_1 [AU7 851-SSI2       | 2-H]                            |                   |   |                            |      | 🧕 属性 | 141   | 言息 🔒 🖞 | 1 诊断 📑          |     |
| 10 変量   系统常数                          | 文本                              |                   |   |                            |      |      |       |        |                 |     |
| ▶ 常規                                  | ***                             |                   |   |                            |      |      |       |        |                 | _   |
| 输入 15                                 | 4天梦数                            |                   |   |                            |      |      |       |        |                 | - 1 |
| 復決然数                                  | Module Configuration parameters |                   |   |                            |      |      |       |        |                 |     |
| 1/0 地址                                |                                 |                   |   |                            |      |      |       |        |                 |     |
|                                       | ConfigData: 0                   |                   |   |                            |      |      |       |        |                 |     |
|                                       |                                 |                   |   |                            |      |      |       |        |                 |     |

|            | D:40      | 0: 轴 1 Dual code |  |  |  |
|------------|-----------|------------------|--|--|--|
|            | Bit0      | 1: 轴 1 Gray code |  |  |  |
|            |           | 轴1设置 SSI 波特率     |  |  |  |
|            |           | 00: 125K Baud    |  |  |  |
|            | Bit2 Bit1 | 01: 250K Baud    |  |  |  |
|            |           | 10: 500K Baud    |  |  |  |
|            |           | 11: 1M Baud      |  |  |  |
|            | Bit3      | 保留               |  |  |  |
| ConfigData | Bit4      | 0: 轴 2 Dual code |  |  |  |
|            |           | 1: 轴 2 Gray code |  |  |  |
|            | Bit6 Bit5 | 轴 2 设置 SSI 波特率   |  |  |  |
|            |           | 00: 125K Baud    |  |  |  |
|            |           | 01: 250K Baud    |  |  |  |
|            |           | 10: 500K Baud    |  |  |  |
|            |           | 11: 1M Baud      |  |  |  |
|            | Bit7      | 保留               |  |  |  |

`

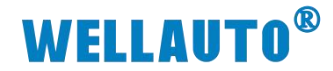

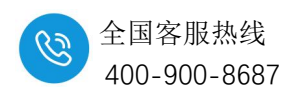

### 9.7.3. 在 AU7 877-EIP-H 耦合器上使用示例

本示例中 AU7 851-SSI-H 轴 1 接入一个分别率为 14 位,连续圈数占 12 位 的 SSI 编码器,码制为格雷码,编码器有 6 根线,如下图所示:

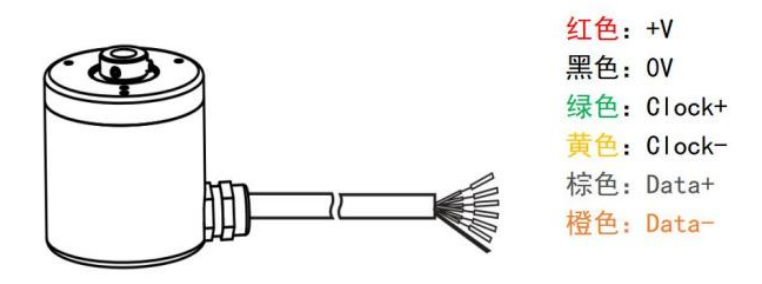

编码器与 AU7 851-SSI-H 模块接线如下图所示;

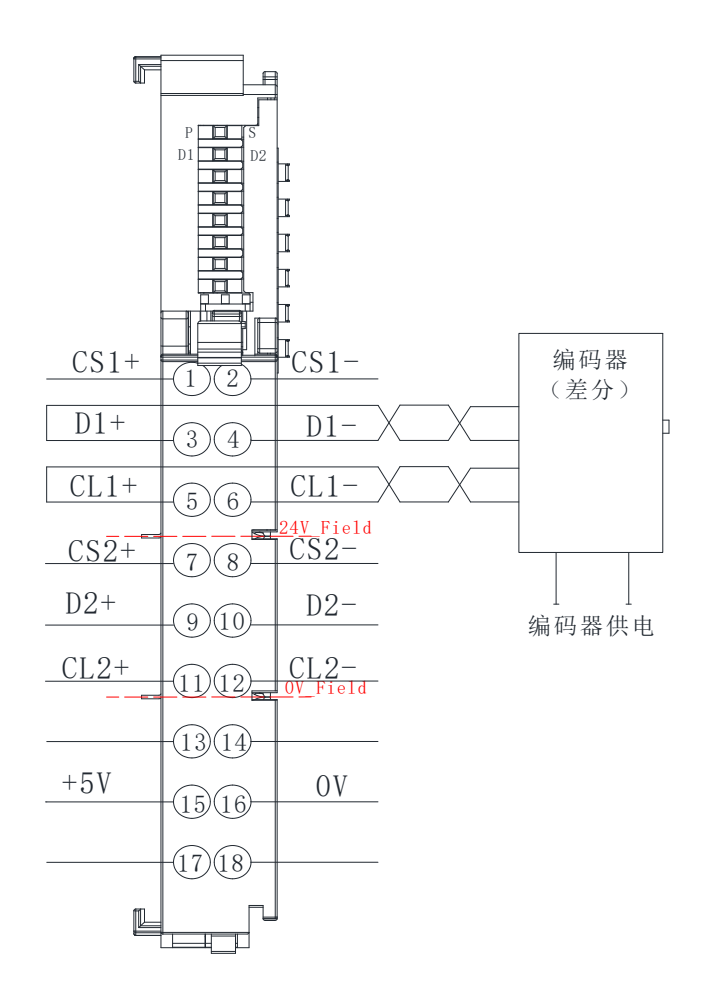

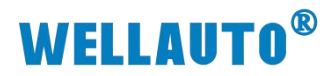

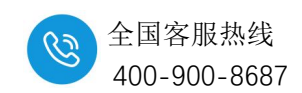

参数设置如下表所示:

| 参数                         | 设置值 | 说明            |
|----------------------------|-----|---------------|
| Coder Resolution CH1       | 14  | 编码器分辨率        |
| Coder continuous round CH1 | 12  | 编码器连续圈数所占位数   |
| ConfigData                 | 1   | 编码器码制、波特率参数设置 |

# AU7 851-SSI-H 占用的字节数如下表所示:

| 类型     | 占用字节数 | 备注 |
|--------|-------|----|
| Input  | 16    |    |
| Output | 10    |    |

### 9.7.3.1. 硬件配置

| 硬件配置如- | 下表所示:       |
|--------|-------------|
|        | 1 1/1/1/1/1 |

| 硬件            | 数量  | 备注                                                |
|---------------|-----|---------------------------------------------------|
| 编程电脑          | 1 台 | 安装 sysmac studio 软件<br>(本示例使用 sysmac studio 1.47) |
| AU7 877-EIP-H | 1个  |                                                   |
| AU7 851-SSI-H | 1个  | 计数模块                                              |
| SSI 编码器       | 1个  |                                                   |
| 网线            | 若干  |                                                   |

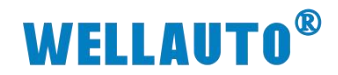

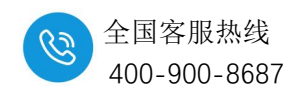

#### 9.7.3.2. 软件组态

欧姆龙 NX1P2-9024DT 与 AU7 877-EIP-H 耦合器的通讯连接组态请参考 AU7 877-EIP-H 耦合器相关使用手册,在此只介绍 AU7 851-SSI-H 的组态使用。

(1) 打开 sysmac studio 软件, 创建一个工程, 打开"数据"——>"全局变 量", 创建两个数组变量, 如下图所示:

| 又件(上) 编辑(上) 砚閏(型) 插入(山)                                                                                                    | 工程(P) 控制箭(C) (     | 男以(2) 工具(1) 箇口(    | W) 希則(H)    |        |      |                                                                                                    |         |     |          |  |
|----------------------------------------------------------------------------------------------------|--------------------|--------------------|-------------|--------|------|----------------------------------------------------------------------------------------------------|---------|-----|----------|--|
|                                                                                                    | <b>国 む く</b> X     | 55 55 A 1          | D K         | A 🔉 63 | 🖗 🖗  | <u></u> • 0                                                                                                    | ) Pi IP | i e | ୍ ଜ୍ ∿ଧ୍ |  |
| 多视图浏览器 → 🗜                                                                                                    | 12 全局变量 × EtherNet | /IP设备列表 内置Ethe     | rNet/IP端口设i | 置连     |      |                                                                                                    |         |     |          |  |
| new_Controller_0                                                                                                    | 组筛选器 🍸 (没有组)       | -                  |             |        |      |                                                                                                    |         |     |          |  |
| ▶ 配置和设置                                                                                                    | 2段                 | 数焊米刑               | 知始值         | 슈주관    | (R)# | ₩<br><del> </del> <del> </del> <del> </del> <del> </del> <del> </del> <del> </del> <del> </del> <del> </del> <del> </del> <del> </del> | 网络八千    | Ŧ   | 注释       |  |
| ▼ 编程                                                                                                    | In_Data            | array[117] of byte |             |        |      |                                                                                                    | 输入      |     |          |  |
| 🔲 🔻 📋 POUs                                                                                                    | Out_Data           | array[111] of byte |             |        |      |                                                                                                    | 輸出      |     |          |  |
| <ul> <li>▼ III 程序</li> <li>▼ III Program0</li> <li>L III 功能</li> <li>L III 功能</li> <li>L III 功能</li> <li>L III 数据</li> </ul> | 3                  |                    |             |        |      |                                                                                                    |         |     |          |  |
| ■ <u>C</u> 全局变量 2<br>▶ 由 任务                                                                                                  |                    |                    |             |        |      |                                                                                                    |         |     |          |  |

(2)点击软件工具栏上的"工具"——>"EtherNet/IP 连接设置",在弹出的 窗口中,双击打开,如下图所示:

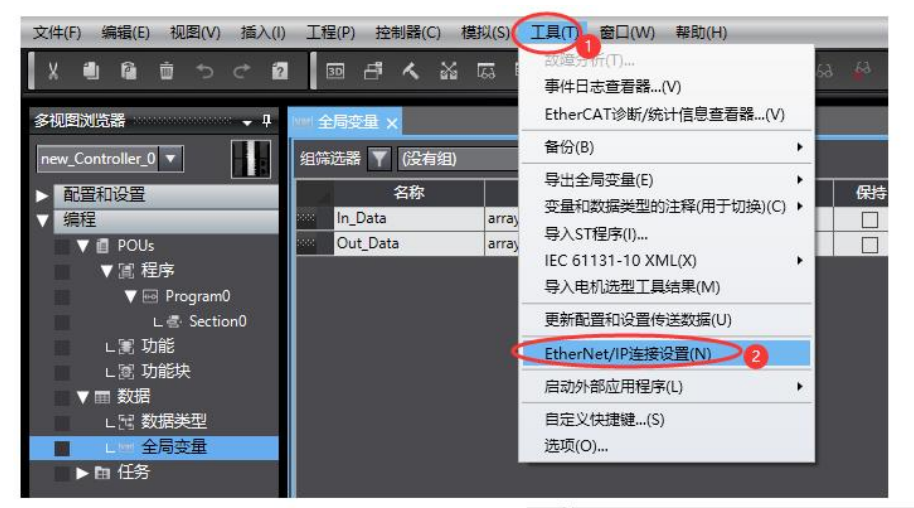

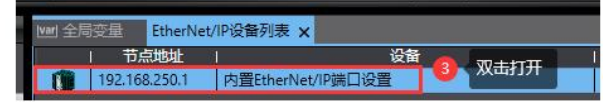

| e <sup>pp</sup> 内置Etherf | rNet/IP端口设置 EtherNet/IP设备列表 内置EtherNet/IP端口设置连 x                               |                           |         |             |          | 工具箱 |
|--------------------------|--------------------------------------------------------------------------------|---------------------------|---------|-------------|----------|-----|
|                          | <ul> <li>▶ 设备信息</li> <li>▼ 标签组</li> <li>标签组/最大:</li> <li>前入 输出     </li> </ul> | 0 / 32 标签/最大:<br>标签/42.20 | 0 / 256 |             |          |     |
|                          |                                                                                |                           |         |             |          |     |
|                          | 里眉                                                                             |                           | 他       | 到控制器 从控制器传送 | 全部返回到默认值 |     |

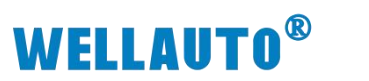

П

工具箱

节点地址 型号名称 修订版

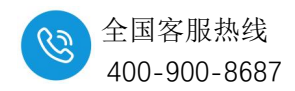

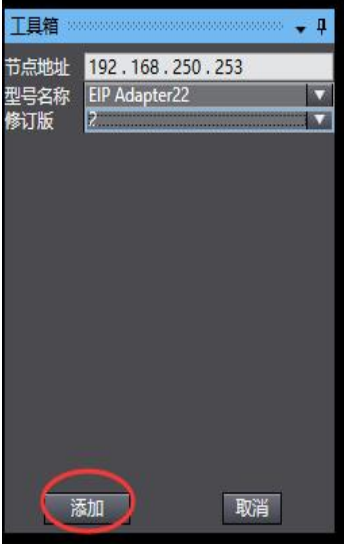

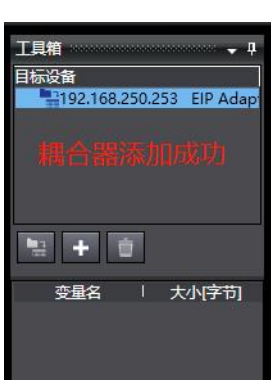

耦合器添加成功后,需要配置输入、输出数据长度,以及填写 IO 个数:

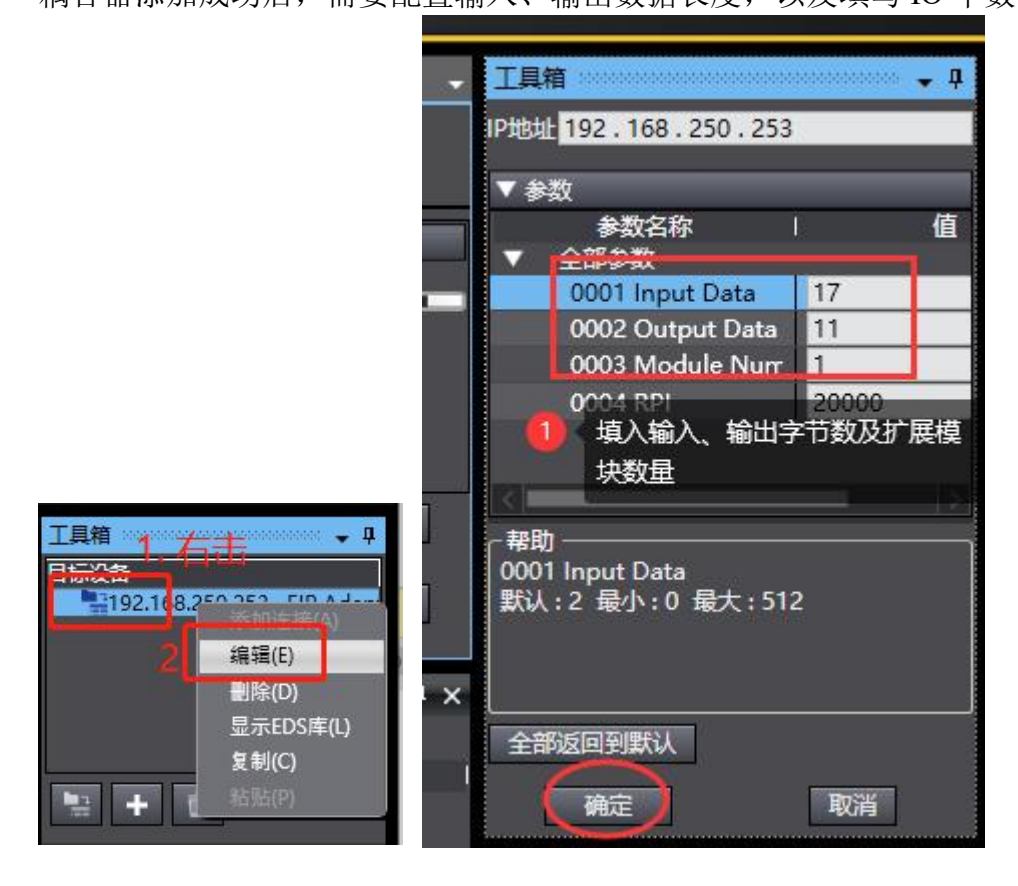
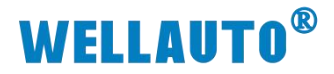

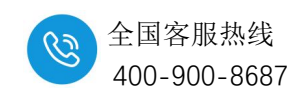

(3) 关联变量

将全局变量中的变量注册到标签组:

| ₩ 全局变量 | EtherNet/IP设备列表 | 内置EtherNet/IP | 端口设置     | 连 ×                             |                    |    |     |       |        |        |          |
|--------|-----------------|---------------|----------|---------------------------------|--------------------|----|-----|-------|--------|--------|----------|
| 0-     | ▋- 标签组          |               |          |                                 |                    |    |     |       |        |        |          |
|        | ▶ 设备信息          |               | -        |                                 |                    |    |     | _     |        |        |          |
|        | ▼ 标签组           |               |          |                                 |                    |    |     |       |        |        |          |
| - L9   | 标签组/最大: 0 / 32  | 标签/最大:(       | 0 / 256  |                                 |                    |    |     |       | 1 181  |        | 母田       |
|        | 1111 1111 1111  |               |          |                                 |                    |    |     |       | $\sim$ |        |          |
|        | 标签组名和           | <b>家</b>      | 📓 标签     | 但注册设置                           |                    |    |     | -     |        |        |          |
|        |                 | 1             | 无择要设置    | 5的变量。                           |                    |    |     |       |        |        |          |
|        |                 |               |          | 安量名                             | 数据类型               | 大小 |     | 注释    |        |        |          |
|        |                 |               |          | ▼ 輸入标签                          |                    |    |     |       |        |        |          |
|        |                 |               | <b>N</b> | In_Data                         | array[117] of byte | 17 |     |       |        |        |          |
|        |                 |               |          | ▼ 輸出标签                          |                    |    |     |       | _      |        |          |
|        |                 |               |          | Out_Data                        | array[111] of byte | 11 |     |       |        |        |          |
|        |                 |               |          |                                 |                    |    |     |       |        |        |          |
|        |                 |               |          |                                 |                    |    |     |       |        |        |          |
|        |                 |               |          |                                 |                    |    |     |       |        |        |          |
|        |                 |               |          |                                 |                    |    |     |       |        |        |          |
|        |                 |               |          |                                 |                    |    |     |       |        |        |          |
|        |                 |               |          |                                 |                    |    |     |       |        |        |          |
|        |                 |               |          |                                 |                    |    |     |       |        |        |          |
|        |                 |               |          |                                 |                    |    |     |       |        |        |          |
|        |                 |               |          |                                 |                    |    |     |       |        |        |          |
|        |                 |               |          |                                 |                    |    |     |       |        |        |          |
|        |                 |               |          |                                 |                    |    |     |       |        |        |          |
|        |                 |               |          |                                 |                    |    |     |       |        |        |          |
|        |                 |               |          |                                 |                    |    |     | _     |        |        |          |
| 1      | 市会              |               | 选中所      | 选的项目 取消所选的项目                    |                    |    | 2   | 主册 取洋 | i l    |        | 全部返回到對江值 |
|        |                 |               |          | Contractor I in a second second | _                  |    | - L |       |        |        |          |
|        |                 |               |          |                                 |                    |    |     | 传送    | 到控制語   | 从控制器传送 | 比較       |
|        |                 |               |          |                                 |                    |    |     |       |        |        |          |

| ₩ 全局变量 | EtherNet/IP设备列表 内置EtherNet              | et/IP端口设置 连 > |       |            |      |                        |              |  |
|--------|-----------------------------------------|---------------|-------|------------|------|------------------------|--------------|--|
| 0-     | □ 标签组                                   |               | 'haar |            |      |                        |              |  |
| ¤€8    | ▶ 设备信息<br>▼ 标签组<br>标签组/最大: 2 / 32 标签/最/ | た: 2 / 256    |       |            |      |                        |              |  |
|        | 輸入輸出                                    | 1 1004100     |       | 1 1 1 1000 |      | i debada 1989 d. Kadar | 440.073544.9 |  |
|        | 标金组名称<br>▼ Out_Data                     |               | 11    |            | Auto | 不包含                    | 1 制武广里错误     |  |
|        | Out_Data                                |               |       |            | 8    |                        | 何陈           |  |

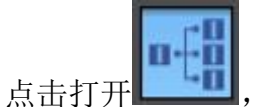

添加 EIP 连接:

| [11] 全局变量 | EtherNet/IP设备列表 内置EtherNet/IP端口设置连X                                                                                                    |
|-----------|----------------------------------------------------------------------------------------------------|
| 0-        | <mark>u佳</mark> 连接                                                                                                    |
|           | ▼ 造接<br>连接                                                                                                    |
| UT:       | 日転換整   连接名称   连接/0美型 輸入/輸出  目标变量  大小字节  起始变量  大小字节  连接差型  RPI(電約  超时值  <br>192.168.250.253 EIP Adaph default_001   Edusive Owner 輸入 100   17 /n_Data   17 /Point to Point >9.0 RPI x 4 |
| 1         | 輸出 150 11 Out_Data 11 Point to Point G G                                                                                                    |
|           | 3 选中目标设备         4 填入目标变量         5 关联变量                                                                                                    |
|           |                                                                                                    |
|           |                                                                                                    |
|           |                                                                                                    |
|           |                                                                                                    |
|           |                                                                                                    |
|           |                                                                                                    |
|           |                                                                                                    |
|           |                                                                                                    |
|           |                                                                                                    |
|           | 3                                                                                                    |
| 1         |                                                                                                    |
|           |                                                                                                    |
|           | 使用市场                                                                                                    |

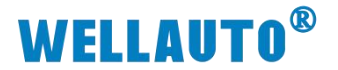

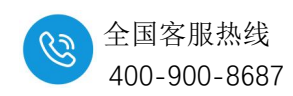

将程序编译后下载到 CPU:

| 传送[到控制器]                                                    |                                                                      |                                     |
|-------------------------------------------------------------|----------------------------------------------------------------------|-------------------------------------|
| 以下数据将被传送。                                                   |                                                                      |                                     |
| - 配置和设置<br>EtherCAT, CPU机<br>运动控制设置, 凸 <sup>▲</sup><br>任务设置 | 뿐, I/O映射, 控制器设置<br>***편·가루 亩件·가루                                     |                                     |
| - 程序<br>POU, 数据, 库                                          | 下载中<br>90%                                                           |                                     |
|                                                             |                                                                      | i i                                 |
| □ 用保持属性清除3 □ 不传送POU程序》                                      | 取消                                                                   | 数据将被重新传送。                           |
| ▼ 不要传送以下内容。<br>- CPU机架上的NXE<br>- 从设备终端上的单<br>请不要传送EtherNa   | 071月90日小阪1826)<br>单元应用程序数据和Ether<br>电元操作设置和NX单元应为<br>et/IP连接设置(内置端口和 | □<br>CAT从设备备份参数。<br>用程序数据。<br> 单元)。 |
|                                                             |                                                                      | 执行(E) 美闭(C)                         |

## 9.7.3.3. 数据监控

工程下载到控制器后,AU7 877-EIP-H 耦合器除了 PWR 指示灯点亮外,NET、SF、 BF 指示灯为熄灭状态,说明此时 AU7 877-EIP-H 耦合器与欧姆龙控制器通讯成功,可以 对 AU7 851-SSI-H 模块进行控制,监控结果如下图所示:

| 监视(工程)1          |                 |     |    |               |                  |     |              | - 🗆 🗙 |
|------------------|-----------------|-----|----|---------------|------------------|-----|--------------|-------|
| 设备名称             | 名称              | 在线值 | 修改 | 注释            | 数据类型             | 分配到 | 显示格式         | 1     |
| new_Controller_0 | V In_Data[117]  |     |    |               | array[117] of by |     |              |       |
|                  | In_Data[1]      | B5  |    |               | byte             |     | Hexadecima 🔻 |       |
|                  | In_Data[2]      | 20  |    | 轴1当前角度位置      | byte             |     | Hexadecim; 🔻 |       |
|                  | In_Data[3]      | 00  |    |               | byte             |     | Hexadecim: 🔻 |       |
|                  | In_Data[4]      | 00  |    |               | byte             |     | Hexadecim: 🔻 |       |
|                  | In_Data[5]      | 25  |    | 1             | byte             |     | Hexadecim: 🔻 |       |
|                  | In_Data[6]      | OE  |    |               | byte             |     | Hexadecim: 🔻 |       |
|                  | In_Data[7]      | 00  |    |               | byte             |     | Hexadecim; 🔻 |       |
|                  | In_Data[8]      | 00  |    |               | byte             |     | Hexadecim: 🔻 |       |
|                  | In_Data[9]      | 00  |    | 1             | byte             |     | Hexadecim: 🔻 |       |
|                  | In_Data[10]     | 00  |    | 柿2半前各座位置      | byte             |     | Hexadecim: 🔻 |       |
|                  | In_Data[11]     | 00  |    | 1抽4当时用反位自     | byte             |     | Hexadecim: 🔻 |       |
|                  | In_Data[12]     | 00  |    |               | byte             |     | Hexadecim: 🔻 |       |
|                  | In_Data[13]     | 00  |    |               | byte             |     | Hexadecim: 🔻 |       |
|                  | In_Data[14]     | 00  |    |               | byte             |     | Hexadecim; 🔻 |       |
|                  | In_Data[15]     | 00  |    |               | byte             |     | Hexadecim: 🔻 |       |
|                  | In Data[16]     | 00  |    |               | byte             |     | Hexadecim: 🔻 |       |
|                  | In_Data[17]     | 00  |    |               | byte             |     | Hexadecim; 🔻 |       |
| new_Controller_0 | ▼ Out_Data[111] |     |    |               | array[111] of by |     |              |       |
|                  | Out_Data[1]     | 14  | 14 | 轴1单圈分辨率       | byte             |     | Decimal 🔻    |       |
|                  | Out_Data[2]     | 12  | 12 |               | byte             |     | Decimal 🔻    |       |
|                  | Out_Data[3]     | 00  |    | 轴1连续圈数        | byte             |     | Hexadecim: 🔻 |       |
|                  | Out_Data[4]     | 00  |    |               | byte             |     | Hexadecim; 🔻 |       |
|                  | Out_Data[5]     | 00  |    | Mint Wax      | byte             |     | Hexadecim: 🔻 |       |
|                  | Out_Data[6]     | 00  |    | 4.4.2 单圈分辨率   | byte             |     | Hexadecim: 🔻 |       |
|                  | Out_Data[7]     | 00  | 0  |               | byte             |     | Hexadecim; 🔻 |       |
|                  | Out_Data[8]     | 00  |    | 1 轴2连续圈数      | byte             |     | Hexadecim:   |       |
|                  | Out_Data[9]     | 00  |    | BUT IN INVITA | byte             |     | Hexadecim: 🔻 |       |
|                  | Out Data[10]    | 00  |    | M WICHTARX    | byte             |     | Hexadecim: 💌 |       |
|                  | Out_Data[11]    | 00  |    | 编码哭参数设置       | byte             |     | Hexadecim: 🔻 |       |
| new_Controller_0 | 额人谷标            |     |    |               |                  |     |              |       |

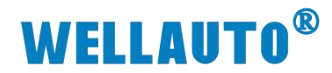

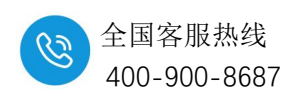

#### 9.7.3.4. 地址说明

本例所使用的输入数据为 In\_Data[1..17],输出数据为 Out\_Data[1..11],且 挂在耦合器的槽位 1 为例说明。

| 名            | 称            | 含义                                      |
|--------------|--------------|-----------------------------------------|
| In_Data[1]~  | In_Data[4]   | 4 1 半前角度位置                              |
| (In_Data[1]  | 为低字节)        | · □ □ □ □ □ □ □ □ □ □ □ □ □ □ □ □ □ □ □ |
| In_Data[5]~  | In_Data[8]   | <u> </u>                                |
| (In_Data[5]  | 为低字节)        |                                         |
| In_Data[9]~  | In_Data[12]  | <b>轴2当前角度位置</b>                         |
| (In_Data[9]  | 为低字节)        |                                         |
| In_Data[13]~ | In_Data[16]  | 4.2 当前 關 数                              |
| (In_Data[13  | ]为低字节)       |                                         |
|              |              | 模块状态                                    |
| In Do        | to[17]       | 0: 模块正常                                 |
| In_Da        | ta[1/]       | 1: 模块总线错误                               |
|              |              | 2: 模块未接电源                               |
| Out_D        | ata[1]       | 轴1 单圈分辨率,如10位,12                        |
| Out_Data[2]~ | Out_Data[5]  | 轴1连续圈数所占位数,如10位(1024圈),12               |
| (Out_Data[2  | ]为低字节)       | 位(4096 圈)                               |
| Out_D        | ata[6]       | 轴 2 单圈分辨率,如 10 位,12                     |
| Out_Data[7]~ | Out_Data[10] | 轴 2 连续圈数所占位数,如 10 位(1024 圈),12          |
| (Out_Data[7  | ]为低字节)       | 位(4096 圈)                               |
|              | D:40         | 0: 轴 1 Dual code                        |
|              | Bit0         | 1: 轴 1 Gray code                        |
|              |              | 轴1设置 SSI 波特率                            |
|              |              | 00: 125K Baud                           |
|              | Bit2 Bit1    | 01: 250K Baud                           |
| Out_Data[11] |              | 10: 500K Baud                           |
|              |              | 11: 1M Baud                             |
|              | Bit3         | 保留                                      |
|              | Bit4         | 0:轴2Dual code<br>1:轴2Gray code          |

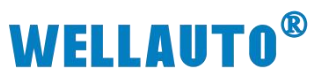

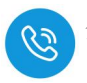

| 名; | 称         | 含义             |
|----|-----------|----------------|
|    |           | 轴 2 设置 SSI 波特率 |
|    |           | 00: 125K Baud  |
|    | Bit6 Bit5 | 01: 250K Baud  |
|    |           | 10: 500K Baud  |
|    |           | 11: 1M Baud    |
|    | Bit7      | 保留             |

`

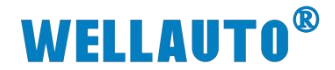

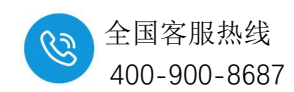

#### 9.7.4. 在 AU7 877-CCL-H 耦合器上使用示例

本示例简单介绍 AU7 851-SSI-H 模块在 AU7 877-CCL-H 耦合器后面的使用,操作过程如下所示:

注意: AU7 877-CCL-H 占用 32 个字节输入用来显示扩展模块的状态, 32 个字节输出 用来设置扩展模块的参数配置, AU7 851-SSI-H 占用 16 个字节的输入, 16 个字节的输出, 因此在组态时,点数需要占用 1 个站或者 1 个站以上的配置。本示例以占用 4 个站来进行 说明。

#### 9.7.4.1. 硬件配置

硬件配置如下表所示:

| 硬件            | 数量  | 备注                       |
|---------------|-----|--------------------------|
| 编程电脑          | 1 台 | 示例使用的是 GX Works3 V1.076E |
| FX5U-32MT/ES  | 1台  | 三菱 PLC                   |
| AU7 877-CCL-H | 1个  |                          |
| AU7 851-SSI-H | 1个  | 计数模块                     |
| 网线            | 若干  |                          |

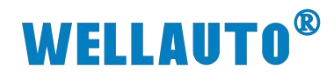

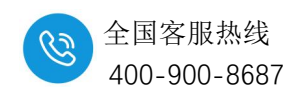

#### 9.7.4.2. 软件组态

三菱 PLC FX5U-32MT/ES 与 AU7 877-CCL-H 耦合器的通讯连接组态请参考 AU7 877-CCL-H 耦合器相关使用手册,在此只介绍 AU7 851-SSI-H 的组态使用。

(1) 打开 GX Works3 软件, 创建一个工程, [导航窗口]→[参数]→[CPU 模块的 型号]→[模块参数]→[以太网端口]→[CC-Link IEF Basic 设置]→[网络设置], 双 击[详细设置], 在新打开的【CC-Link IEF Basic 配置窗口】添加 CC-Link 站点:

| MELSOFT GX Works3TestData\2023\3月\SM877-CCL | 产品手册更新20230301\12.g>                             | x3 - [標块参数 以太网端口]               |                                            |                    |              |                                |                 |
|---------------------------------------------|--------------------------------------------------|---------------------------------|--------------------------------------------|--------------------|--------------|--------------------------------|-----------------|
| :<br>工程(P) 编辑(E) 搜索/普换(F) 转换(C) 视图(V) 在线    | (O) 调试(B) 记录(R) 诊脑                               | 断(D) 工具(T) 窗口(W) 帮助(H)          |                                            |                    |              |                                | _ # ×           |
| in 😁 🖪 🗇 👘 🖉 👘 🖬 👘 👘 👘                      |                                                  | # 🙉 👧 🛤 🔜 🔜 🖉 🛋                 |                                            | 6- 🛛 🛛 👘 🕨 🖉 🖉 🛲 🖷 | 大: 0.536ms 🔹 |                                | · _             |
|                                             | 1 @ 2 🔽 🖧 😓 🛒                                    | - 18a- 🗔 🖂 -                    |                                            |                    | - L          |                                |                 |
|                                             |                                                  |                                 |                                            |                    |              |                                |                 |
| 导航                                          | 💷 1 [欽元件/缓中存储器批                                  | 量监视 🖤 2 [欽元件/缓冲存储]              | ·<br>路批量监视 总模块参数                           | 以太网端口 ×            | 4 Þ 🛩        | 部件选择                           | ф×              |
| 0 <b>1</b> , 0⊂ <b>⇔ ↓</b>                  | 设置项目一览                                           | 设置项目                            |                                            |                    |              | (部件搜索)                         |                 |
| 4) #(t)                                     | Product Streamach T                              | 项目                              |                                            | 设置                 |              | 新教科 (名)                        | 4- 4 M          |
| 創待机                                         | [[[[]]][[]]][[]][[]][[]][[]][[]][][]][[]][[]][][ | 🖯 自节点设置                         |                                            |                    |              | StaX ar                        |                 |
| 👔 无执行美型指定                                   |                                                  | - □ IP地址设置                      |                                            |                    |              | 모두 가 하 ·                       |                 |
| 🍰 未登录程序                                     | 日 西 基本设置                                         | 子园境码                            | 192 . 168 . 3 . 250<br>255 . 255 . 255 . 0 |                    |              | TEAL/STRY.                     | (±A *           |
| 5 FB/FUN                                    | ◎ 自节点设置                                          | - 默认网关                          |                                            |                    |              |                                |                 |
| 11 UB 你走<br>第 44                            | - CC-Link IEF<br>- MODBUS/TCPiQ                  | 通信数据代码                          | 二进制                                        |                    |              |                                |                 |
|                                             | 对象设备连接                                           | CC-Link IEF Basie设置             | ***                                        |                    |              |                                |                 |
| ● 系统参数                                      | ● 3 应用设置                                         | UC-Link IBF Sasio使用何尤<br>回然好智识智 |                                            |                    |              |                                |                 |
| 🖬 🚱 FX5UCPU                                 | 10                                               | Private Stat                    | ortsu todar                                |                    | <u> </u>     |                                |                 |
| <b>ビロレ参数</b> 2                              | 66.00                                            | C-Link IEF BasicRut             |                                            |                    |              |                                | - U X           |
|                                             | CC-                                              | Link IEF Basic配置(I) 编辑(E) 视     | 图(V) 取消设置并关闭(A) 反图                         | 快设置并关闭(R)          |              |                                |                 |
| 2 485串口 8                                   |                                                  | 连接设备的自动检测                       | 链接扫描设置                                     |                    |              | 模块一览                           | ×               |
| ● 高速I/O                                     | 1 mm - 3                                         | 总连接台数 0                         |                                            |                    |              | CC-Link IEF Basici2            | 西择 捜索模块   收藏夫   |
| 🛃 输入响应时间                                    |                                                  | 台約 思号                           | 站是 站选到                                     | RX/RY设置 RM         | #/EWr设置 组No. | 〒2↓ ● □                        | 公園×             |
| 🥐 構取輸入                                      |                                                  |                                 | 0 +#                                       | 点數 起始 结束 点数        | 起始 结束 一      | CC-Link IEF                    | Basic设备(通用)     |
| ● 模拟输出                                      |                                                  | • 145H                          | × <b>±</b> #                               |                    |              | CC-Link IEF                    | F Basic设备(三萘电机) |
| 「丁展油板」                                      |                                                  |                                 |                                            |                    | /            | 田输入模块                          |                 |
| □ 好順下參試 ● 授坊信息                              |                                                  |                                 |                                            |                    | /            | 田 输出模块<br>田 T/0组合植物            |                 |
|                                             |                                                  |                                 |                                            |                    | /            | 田 伺服放大器(                       | (IIR-JE系列)      |
| 差接目标                                        | <                                                |                                 |                                            |                    | /            | 田 伺服放大器()                      | (TELSERVO-J4系列) |
| 快速搜索 早 ×                                    | 项目一览 搜索结果                                        |                                 |                                            | /                  |              | H Inverter (                   | FR-A800 Series) |
| 0 00                                        |                                                  |                                 |                                            |                    |              | Inverter (                     | FR-E700-NE)     |
|                                             |                                                  | <                               |                                            |                    | >            | H Inverter ()     E Vision Sen | asor            |
|                                             | <b></b>                                          |                                 |                                            |                    |              |                                |                 |
|                                             | 5                                                |                                 |                                            |                    |              |                                |                 |
|                                             | 本站                                               |                                 |                                            | -                  |              |                                |                 |
| Administr Contr                             | Anen                                             |                                 |                                            |                    |              |                                |                 |
|                                             |                                                  | 1                               |                                            |                    |              | 1                              |                 |
|                                             |                                                  | Mart Market                     |                                            |                    |              |                                |                 |
| PL CC-Link IEE Basic配置                      |                                                  |                                 |                                            |                    |              |                                |                 |
| Bag CO-LINK ILI DASICHUE                    |                                                  |                                 |                                            |                    |              |                                |                 |

|     | 连接  | 设备的自动检测               |         | 链接扫描设置             |             |      |      |     |       |      |     |
|-----|-----|-----------------------|---------|--------------------|-------------|------|------|-----|-------|------|-----|
| 总连挂 | 妾台数 | 1                     |         |                    |             |      |      |     |       |      |     |
|     | 210 | 2 6 346 771           | RX/RY设置 | RX/RY设置 R\\w/R\rU置 |             |      |      | 置   | 40.00 |      |     |
|     | 日刻  | 型专                    | 站亏      | 站类型                | 点数          | 起始   | 结束   | 点数  | 起始    | 结束   | 3田N |
|     | 0   | 本站                    | 0       | 主站                 |             |      |      |     |       |      |     |
|     | 1   | CC-Link IEF Basic连接设备 | 1       | 从站                 | 256(占用4站) 🗸 | 0000 | OOFF | 128 | 0000  | 007F | 1   |

#### 注意:

AU7 851-SSI 在 AU7 877-CCL-H 耦合器上使用时,"点数"至少配置为 64 (占用 1 占),本示例中配置为 256 (占用 4 站),实际中根据需要进行配置。

|    | 14 24 |         | 2012 Contract Contract Contrac | 2130251 C.W.          |                       |       |    |
|----|-------|---------|----------------------------------------------------------------------------------------------------|-----------------------|-----------------------|-------|----|
| CC | -Link | IEF Ba  | isic 配置(I) 编辑(E) 视图(V                                                                                                    | /) 取消设置并关闭            | 利(A) 反映设置并关闭(         | R)    |    |
|    |       | 连接      | 设备的自动检测                                                                                                    | 链接扫描设置                | 置                     |       |    |
|    | 总连挂   | 妾台数     | 1                                                                                                    |                       | 477                   |       |    |
|    |       |         |                                                                                                    |                       |                       |       |    |
|    |       | 台数      | 型묵                                                                                                    | IP地址                  | 子网掩码                  | MAC地址 | 注释 |
| r. |       | 台数<br>0 | 型号                                                                                                    | IP地址<br>192.168.3.250 | 子网摘码<br>255.255.255.0 | MAC地址 | 注释 |

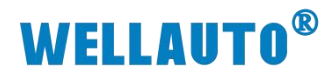

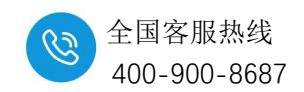

设置完成后,点击【反映设置并关闭】关闭此配置窗口。 (2)[导航窗口]→[参数]→[CPU 模块的型号]→[模块参数]→[以太网端口] →[CC-Link IEF Basic 设置]→[刷新设置],双击[详细设置]设置映射地址,参数设置完成后, 点击【应用】将参数设置:

| 顶目一览                                  | 设置项目 |     |       |       |   |        |     |     |     |      |      |
|---------------------------------------|------|-----|-------|-------|---|--------|-----|-----|-----|------|------|
| 比输入要搜索的资 🛔                            |      |     |       |       |   |        |     |     |     |      |      |
|                                       |      | 链接侧 | IJ    |       |   |        |     | CPU | 则   |      |      |
|                                       | 软元件名 | 点数  | 起始    | 结束    |   | 刷新目标   | 软元的 | ‡名  | 点数  | 起始   | 结束   |
| ◎ 金本 0 血                              | RX   | 256 | 00000 | 000FF | + | 指定软元(~ | X   | ~   | 256 | 100  | 477  |
| - CC-Link IEF                         | RY   | 256 | 00000 | 000FF | + | 指定软元(~ | Y   | ~   | 256 | 100  | 477  |
| MODBUS/TCP设                           | RWr  | 128 | 00000 | 0007F | + | 指定软元(~ | D   | ~   | 128 | 1000 | 1127 |
| ····································· | RWw  | 128 | 00000 | 0007F | + | 指定软元(~ | D   | ~   | 128 | 2000 | 2127 |

#### 9.7.4.3. 下载设置参数

①参数设完成后,将程序全部转换:

| : 工程(P) 编辑(E) 搜索/替换(F) | 转换(            | C) 视图(V) 在线(O) 调试(B)  | 记录(R) 诊断(D  |
|------------------------|----------------|-----------------------|-------------|
| i 🗅 🔁 💾 🎒 🕲 🖉          | <b></b>        | 转换(B) F4              | 🛱 🖄 🍘 🚚     |
| 1 te 😫 🖼 💷 🛗 🖬         | -              | 转换+RUN中写入(O) Shift+F4 | - 🚧 🎭 🚟 - 1 |
| 5688**                 | <mark>₽</mark> | 全部转换(R) Shift+Alt+F4  |             |
|                        | _              | 语法检查(H)               | •           |

②下载整个工程到 Fx-5U,程序下载完成后需要将 CPU 重启:

| : 工程(P) 编辑(E) 搜索/替换(F) 转换(C) 视图(V) | 在线(O) 调试(B) 记录(R) 计 | 》断(D) 工具(T) 窗口(W) 帮助(H) |
|------------------------------------|---------------------|-------------------------|
| i 🗅 🔁 🗃 😂 😒 💿 💿 🔽 🗸 🗈              | 当前连接目标(N)           | i 👧 🜉 🗮 🐘 🐘 🖉 🦊 🚚       |
|                                    | 🚚 从可编程控制器读取(R)      |                         |
| 5088***                            | 📮 写入至可编程控制器(W)      |                         |
|                                    | 与可编程控制器校验(V)        |                         |

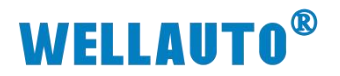

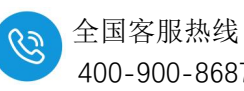

400-900-8687

| 参数+程序(F)<br>开闭全部树状结构(T          | 全选(A)<br>) 全部解除(N)   | 示例<br>◆ CPU内 | ]置存储器                                            |   | SD? | 字储卡 ( | 🖥 智能功能模块           |        |                              |
|---------------------------------|----------------------|--------------|--------------------------------------------------|---|-----|-------|--------------------|--------|------------------------------|
| 真块型号/数据名                        |                      | *            | 1                                                |   | 详细  | 标题    | 更新时间               | 大小(字节) |                              |
| ( 🚹 工程未设置                       |                      |              |                                                  |   |     |       |                    |        |                              |
| 🖯 🚯 参数                          |                      |              |                                                  |   |     |       |                    |        |                              |
| 🚽 系統参数                          | /CPU参数               |              |                                                  |   |     |       | 2021/6/21 16:42:17 | 未计算    |                              |
| 📑 模块参数                          |                      |              |                                                  |   |     |       | 2021/6/21 17:11:38 | 未计算    |                              |
| 📲 存储卡参                          | 数                    |              |                                                  |   |     |       | 2021/6/21 16:42:12 | 未计算    |                              |
| 🔤 🔐 远程口令                        |                      |              |                                                  |   |     |       | 2021/6/21 16:42:12 | 未计算    |                              |
| 🖯 🏠 全局标签                        |                      |              |                                                  |   |     |       |                    |        |                              |
| 👇 🏫 全局标签                        | 设置                   |              |                                                  |   |     |       | 2021/6/21 16:42:18 | 未计算    |                              |
| 🖯 🔚 程序                          |                      |              |                                                  |   |     |       |                    |        |                              |
| MAIN 1                          |                      |              |                                                  |   |     |       | 2021/6/21 16:42:18 | 未计算    |                              |
| 🖯 🙆 软元件存储                       | 8                    |              |                                                  |   |     |       |                    |        |                              |
| 存储器容里显示<br>諸器容里<br>大小计算(I)<br>例 | (1) ▼ □ 写入前<br>程序存储器 | 执行存储器        | 溶重检查                                             | : |     |       |                    |        | 可用空间<br>63860/64000步<br>可用空间 |
| 已用容量<br>増加容量                    | 程序: 1020/1024KB      |              | 恢复信息: 1021/1024版 参数: 994/1024版 软元件注释: 2034/2046版 |   |     |       |                    |        |                              |
|                                 | LCPR P               |              |                                                  |   |     |       |                    |        | 0/0KB                        |
| 减少容量                            |                      |              |                                                  |   |     |       |                    |        |                              |

| MELSOFT                                  | GX Works                                   | s3                     |       |      |
|------------------------------------------|--------------------------------------------|------------------------|-------|------|
|                                          | 远程STOP                                     | 后,是否执行可 <mark>约</mark> | 扁程控制器 | 勤写入? |
|                                          | 注意<br>CPU的控制<br>请确认安全                      | 將停止。<br>⊱后执行。          |       |      |
|                                          |                                            | 是(Y)                   |       | 否(N) |
| MELSO                                    | FT GX Works3                               | 1                      |       | M    |
| <u></u>                                  | 以下文件<br>是否覆盖                               | ⊧已存在。<br>}             |       |      |
| 系<br>SPU<br>CPU<br>技<br>注<br>通<br>程<br>月 | 参数<br>参数<br>参称登记员置文件<br>初标元件注释<br>文件(MAIN) |                        |       | ^    |
| 5                                        |                                            |                        |       | ~    |
|                                          | 是(Y)                                       | 全部是( <u>A</u> )        |       |      |
| _                                        |                                            |                        |       |      |

程序下载完成后,必须将 CPU 重启,否则无法与从站通讯上。

`

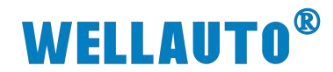

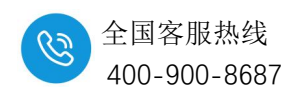

#### 9.7.4.4. 数据监控

本示例以轴1设置参数为说明,参数设置如下表所示:

示例使用的模块组合为: AU7 877-CCL-H+AU7 851-SSI-H, AU7 851-SSI-H 在 AU7 877-CCL-H 后面第一个槽号,因此在 AU7 877-CCL-H 扩展模块参数配置区的第一个字节 中配置 AU7 851-2HC-H 的参数,如下图所示:

| 参数                                       | 数据类型 | 占用地址                   |
|------------------------------------------|------|------------------------|
| 杜子的有明天教表明明                               | byte | D2016                  |
| 田 1 编码器分辨率设直                             |      | (D2016.8~D2016.F 地址预留) |
| 轴1连续圈数所占位数设置                             | Dint | D2017~D2018            |
| 사. · · · · · · · · · · · · · · · · · · · | byte | D2019                  |
| 抽 2 编码器分辨率设置                             |      | (D2019.8~D2019.F 地址预留) |
| 轴2连续圈数所占位数设置                             | Dint | D2020~D2021            |

| 0 | 0 | 0                                                                                                    | 0                                                                                                    | 0                                                                                                    | 0                                                                                                    | 0                                                                                                    | 0                                                                                                    | 0                                                                                                    | 0                                                                                                    | 0                                                                                                    | 0                                                                                                    | 0                                                                                                    | 0                                                                                                    | 0                                                                                                    | 1                                                                                                    |                                                                                                    | 1                                                                                                    |                                                                                                    |
|---|---|----------------------------------------------------------------------------------------------------|----------------------------------------------------------------------------------------------------|----------------------------------------------------------------------------------------------------|----------------------------------------------------------------------------------------------------|----------------------------------------------------------------------------------------------------|----------------------------------------------------------------------------------------------------|----------------------------------------------------------------------------------------------------|----------------------------------------------------------------------------------------------------|----------------------------------------------------------------------------------------------------|----------------------------------------------------------------------------------------------------|----------------------------------------------------------------------------------------------------|----------------------------------------------------------------------------------------------------|----------------------------------------------------------------------------------------------------|----------------------------------------------------------------------------------------------------|----------------------------------------------------------------------------------------------------|----------------------------------------------------------------------------------------------------|----------------------------------------------------------------------------------------------------|
| 0 | 0 | 0                                                                                                    | 0                                                                                                    | 0                                                                                                    | 0                                                                                                    | 0                                                                                                    | 0                                                                                                    | 0                                                                                                    | 0                                                                                                    | 0                                                                                                    | 0                                                                                                    | 0                                                                                                    | 0                                                                                                    | 0                                                                                                    | 0                                                                                                    |                                                                                                    | SM851-SSI在第一个槽早 0                                                                                                    |                                                                                                    |
| 0 | 0 | 0                                                                                                    | 0                                                                                                    | 0                                                                                                    | 0                                                                                                    | 0                                                                                                    | 0                                                                                                    | 0                                                                                                    | 0                                                                                                    | 0                                                                                                    | 0                                                                                                    | 0                                                                                                    | 0                                                                                                    | 0                                                                                                    | 0                                                                                                    |                                                                                                    |                                                                                                    |                                                                                                    |
| 0 | 0 | 0                                                                                                    | 0                                                                                                    | 0                                                                                                    | 0                                                                                                    | 0                                                                                                    | 0                                                                                                    | 0                                                                                                    | 0                                                                                                    | 0                                                                                                    | 0                                                                                                    | 0                                                                                                    | 0                                                                                                    | 0                                                                                                    | 0                                                                                                    |                                                                                                    | D2000用于配直用一个槽亏的0                                                                                                    |                                                                                                    |
| 0 | 0 | 0                                                                                                    | 0                                                                                                    | 0                                                                                                    | 0                                                                                                    | 0                                                                                                    | 0                                                                                                    | 0                                                                                                    | 0                                                                                                    | 0                                                                                                    | 0                                                                                                    | 0                                                                                                    | 0                                                                                                    | 0                                                                                                    | 0                                                                                                    |                                                                                                    | 模块参数。 0                                                                                                    |                                                                                                    |
| 0 | 0 | 0                                                                                                    | 0                                                                                                    | 0                                                                                                    | 0                                                                                                    | 0                                                                                                    | 0                                                                                                    | 0                                                                                                    | 0                                                                                                    | 0                                                                                                    | 0                                                                                                    | 0                                                                                                    | 0                                                                                                    | 0                                                                                                    | 0                                                                                                    |                                                                                                    | 0                                                                                                    |                                                                                                    |
| 0 | 0 | 0                                                                                                    | 0                                                                                                    | 0                                                                                                    | 0                                                                                                    | 0                                                                                                    | 0                                                                                                    | 0                                                                                                    | 0                                                                                                    | 0                                                                                                    | 0                                                                                                    | 0                                                                                                    | 0                                                                                                    | 0                                                                                                    | 0                                                                                                    |                                                                                                    | 0                                                                                                    |                                                                                                    |
| 0 | 0 | 0                                                                                                    | 0                                                                                                    | 0                                                                                                    | 0                                                                                                    | 0                                                                                                    | 0                                                                                                    | 0                                                                                                    | 0                                                                                                    | 0                                                                                                    | 0                                                                                                    | 0                                                                                                    | 0                                                                                                    | 0                                                                                                    | 0                                                                                                    |                                                                                                    | 0                                                                                                    |                                                                                                    |
| 0 | 0 | 0                                                                                                    | 0                                                                                                    | 0                                                                                                    | 0                                                                                                    | 0                                                                                                    | 0                                                                                                    | 0                                                                                                    | 0                                                                                                    | 0                                                                                                    | 0                                                                                                    | 0                                                                                                    | 0                                                                                                    | 0                                                                                                    | 0                                                                                                    |                                                                                                    | SM877-CCL扩展模块参数配置                                                                                                    |                                                                                                    |
| 0 | 0 | 0                                                                                                    | 0                                                                                                    | 0                                                                                                    | 0                                                                                                    | 0                                                                                                    | 0                                                                                                    | 0                                                                                                    | 0                                                                                                    | 0                                                                                                    | 0                                                                                                    | 0                                                                                                    | 0                                                                                                    | 0                                                                                                    | 0                                                                                                    |                                                                                                    | 0                                                                                                    |                                                                                                    |
| 0 | 0 | 0                                                                                                    | 0                                                                                                    | 0                                                                                                    | 0                                                                                                    | 0                                                                                                    | 0                                                                                                    | 0                                                                                                    | 0                                                                                                    | 0                                                                                                    | 0                                                                                                    | 0                                                                                                    | 0                                                                                                    | 0                                                                                                    | 0                                                                                                    |                                                                                                    | 0                                                                                                    |                                                                                                    |
| 0 | 0 | 0                                                                                                    | 0                                                                                                    | 0                                                                                                    | 0                                                                                                    | 0                                                                                                    | 0                                                                                                    | 0                                                                                                    | 0                                                                                                    | 0                                                                                                    | 0                                                                                                    | 0                                                                                                    | 0                                                                                                    | 0                                                                                                    | 0                                                                                                    |                                                                                                    | 0                                                                                                    |                                                                                                    |
| 0 | 0 | 0                                                                                                    | 0                                                                                                    | 0                                                                                                    | 0                                                                                                    | 0                                                                                                    | 0                                                                                                    | 0                                                                                                    | 0                                                                                                    | 0                                                                                                    | 0                                                                                                    | 0                                                                                                    | 0                                                                                                    | 0                                                                                                    | 0                                                                                                    |                                                                                                    | 0                                                                                                    |                                                                                                    |
| 0 | 0 | 0                                                                                                    | 0                                                                                                    | 0                                                                                                    | 0                                                                                                    | 0                                                                                                    | 0                                                                                                    | 0                                                                                                    | 0                                                                                                    | 0                                                                                                    | 0                                                                                                    | 0                                                                                                    | 0                                                                                                    | 0                                                                                                    | 0                                                                                                    |                                                                                                    | 0                                                                                                    |                                                                                                    |
| 0 | 0 | 0                                                                                                    | 0                                                                                                    | 0                                                                                                    | 0                                                                                                    | 0                                                                                                    | 0                                                                                                    | 0                                                                                                    | 0                                                                                                    | 0                                                                                                    | 0                                                                                                    | 0                                                                                                    | 0                                                                                                    | 0                                                                                                    | 0                                                                                                    |                                                                                                    | 0                                                                                                    |                                                                                                    |
| 0 | 0 | 0                                                                                                    | 0                                                                                                    | 0                                                                                                    | 0                                                                                                    | 0                                                                                                    | 0                                                                                                    | 0                                                                                                    | 0                                                                                                    | 0                                                                                                    | 0                                                                                                    | 0                                                                                                    | 0                                                                                                    | 0                                                                                                    | 0                                                                                                    |                                                                                                    | 0                                                                                                    |                                                                                                    |
| 0 | 0 | 0                                                                                                    | 0                                                                                                    | 0                                                                                                    | 0                                                                                                    | 0                                                                                                    | 0                                                                                                    | 0                                                                                                    | 0                                                                                                    | 0                                                                                                    | 0                                                                                                    | 1                                                                                                    | 1                                                                                                    | 1                                                                                                    | 0                                                                                                    |                                                                                                    | 14                                                                                                    |                                                                                                    |
| 0 | 0 | 0                                                                                                    | 0                                                                                                    | 0                                                                                                    | 0                                                                                                    | 0                                                                                                    | 0                                                                                                    | 0                                                                                                    | 0                                                                                                    | 0                                                                                                    | 0                                                                                                    | 1                                                                                                    | 1                                                                                                    | 0                                                                                                    | 0                                                                                                    |                                                                                                    | 12                                                                                                    |                                                                                                    |
| 0 | 0 | 0                                                                                                    | 0                                                                                                    | 0                                                                                                    | 0                                                                                                    | 0                                                                                                    | 0                                                                                                    | 0                                                                                                    | 0                                                                                                    | 0                                                                                                    | 0                                                                                                    | 0                                                                                                    | 0                                                                                                    | 0                                                                                                    | 0                                                                                                    |                                                                                                    | SM851-SSI参数配置区 0                                                                                                    |                                                                                                    |
| 0 | 0 | 0                                                                                                    | 0                                                                                                    | 0                                                                                                    | 0                                                                                                    | 0                                                                                                    | 0                                                                                                    | 0                                                                                                    | 0                                                                                                    | 0                                                                                                    | 0                                                                                                    | 1                                                                                                    | 1                                                                                                    | 0                                                                                                    | 0                                                                                                    |                                                                                                    | 12                                                                                                    |                                                                                                    |
| 0 | 0 | 0                                                                                                    | 0                                                                                                    | 0                                                                                                    | 0                                                                                                    | 0                                                                                                    | 0                                                                                                    | 0                                                                                                    | 0                                                                                                    | 0                                                                                                    | 0                                                                                                    | 0                                                                                                    | 0                                                                                                    | 0                                                                                                    | 0                                                                                                    |                                                                                                    | 0                                                                                                    |                                                                                                    |
| 0 | 0 | 0                                                                                                    | 0                                                                                                    | 0                                                                                                    | 0                                                                                                    | 0                                                                                                    | 0                                                                                                    | 0                                                                                                    | 0                                                                                                    | 0                                                                                                    | 0                                                                                                    | 0                                                                                                    | 0                                                                                                    | 0                                                                                                    | 0                                                                                                    |                                                                                                    | 0                                                                                                    |                                                                                                    |
| 0 | 0 | 0                                                                                                    | 0                                                                                                    | 0                                                                                                    | 0                                                                                                    | 0                                                                                                    | 0                                                                                                    | 0                                                                                                    | 0                                                                                                    | 0                                                                                                    | 0                                                                                                    | 0                                                                                                    | 0                                                                                                    | 0                                                                                                    | 0                                                                                                    |                                                                                                    | 0                                                                                                    |                                                                                                    |
|   |   | 0         0           0         0           0         0           0         0           0         0           0         0           0         0           0         0           0         0           0         0           0         0           0         0           0         0           0         0           0         0           0         0           0         0           0         0           0         0           0         0           0         0           0         0           0         0           0         0           0         0           0         0           0         0 | 0         0         0           0         0         0           0         0         0           0         0         0           0         0         0           0         0         0           0         0         0           0         0         0           0         0         0           0         0         0           0         0         0           0         0         0           0         0         0           0         0         0           0         0         0           0         0         0           0         0         0           0         0         0           0         0         0           0         0         0           0         0         0           0         0         0           0         0         0           0         0         0           0         0         0           0         0         0           0         0         0 | 0         0         0         0           0         0         0         0         0           0         0         0         0         0         0           0         0         0         0         0         0         0           0         0         0         0         0         0         0         0         0         0         0         0         0         0         0         0         0         0         0         0         0         0         0         0         0         0         0         0         0         0         0         0         0         0         0         0         0         0         0         0         0         0         0         0         0         0         0         0         0         0         0         0         0         0         0         0         0         0         0         0         0         0         0         0         0         0         0         0         0         0         0         0         0         0         0         0         0         0         0         0         0 | 0       0       0       0       0         0       0       0       0       0       0         0       0       0       0       0       0       0         0       0       0       0       0       0       0       0         0       0       0       0       0       0       0       0       0         0       0       0       0       0       0       0       0       0         0       0       0       0       0       0       0       0       0         0       0       0       0       0       0       0       0       0         0       0       0       0       0       0       0       0       0         0       0       0       0       0       0       0       0       0       0       0       0       0       0       0       0       0       0       0       0       0       0       0       0       0       0       0       0       0       0       0       0       0       0       0       0       0       0 | 0       0       0       0       0       0       0       0       0       0       0       0       0       0       0       0       0       0       0       0       0       0       0       0       0       0       0       0       0       0       0       0       0       0       0       0       0       0       0       0       0       0       0       0       0       0       0       0       0       0       0       0       0       0       0       0       0       0       0       0       0       0       0       0       0       0       0       0       0       0       0       0       0       0       0       0       0       0       0       0       0       0       0       0       0       0       0       0       0       0       0       0       0       0       0       0       0       0       0       0       0       0       0       0       0       0       0       0       0       0       0       0       0       0       0       0       0       0       0 | 0       0       0       0       0       0       0       0       0       0       0       0       0       0       0       0       0       0       0       0       0       0       0       0       0       0       0       0       0       0       0       0       0       0       0       0       0       0       0       0       0       0       0       0       0       0       0       0       0       0       0       0       0       0       0       0       0       0       0       0       0       0       0       0       0       0       0       0       0       0       0       0       0       0       0       0       0       0       0       0       0       0       0       0       0       0       0       0       0       0       0       0       0       0       0       0       0       0       0       0       0       0       0       0       0       0       0       0       0       0       0       0       0       0       0       0       0       0       0 | 0       0       0       0       0       0       0       0       0       0       0       0       0       0       0       0       0       0       0       0       0       0       0       0       0       0       0       0       0       0       0       0       0       0       0       0       0       0       0       0       0       0       0       0       0       0       0       0       0       0       0       0       0       0       0       0       0       0       0       0       0       0       0       0       0       0       0       0       0       0       0       0       0       0       0       0       0       0       0       0       0       0       0       0       0       0       0       0       0       0       0       0       0       0       0       0       0       0       0       0       0       0       0       0       0       0       0       0       0       0       0       0       0       0       0       0       0       0       0 | 0       0       0       0       0       0       0       0       0       0       0       0       0       0       0       0       0       0       0       0       0       0       0       0       0       0       0       0       0       0       0       0       0       0       0       0       0       0       0       0       0       0       0       0       0       0       0       0       0       0       0       0       0       0       0       0       0       0       0       0       0       0       0       0       0       0       0       0       0       0       0       0       0       0       0       0       0       0       0       0       0       0       0       0       0       0       0       0       0       0       0       0       0       0       0       0       0       0       0       0       0       0       0       0       0       0       0       0       0       0       0       0       0       0       0       0       0       0       0 | 0       0       0       0       0       0       0       0       0       0       0       0       0       0       0       0       0       0       0       0       0       0       0       0       0       0       0       0       0       0       0       0       0       0       0       0       0       0       0       0       0       0       0       0       0       0       0       0       0       0       0       0       0       0       0       0       0       0       0       0       0       0       0       0       0       0       0       0       0       0       0       0       0       0       0       0       0       0       0       0       0       0       0       0       0       0       0       0       0       0       0       0       0       0       0       0       0       0       0       0       0       0       0       0       0       0       0       0       0       0       0       0       0       0       0       0       0       0       0 | 0       0       0       0       0       0       0       0       0       0       0       0       0       0       0       0       0       0       0       0       0       0       0       0       0       0       0       0       0       0       0       0       0       0       0       0       0       0       0       0       0       0       0       0       0       0       0       0       0       0       0       0       0       0       0       0       0       0       0       0       0       0       0       0       0       0       0       0       0       0       0       0       0       0       0       0       0       0       0       0       0       0       0       0       0       0       0       0       0       0       0       0       0       0       0       0       0       0       0       0       0       0       0       0       0       0       0       0       0       0       0       0       0       0       0       0       0       0       0 | 0       0       0       0       0       0       0       0       0       0       0       0       0       0       0       0       0       0       0       0       0       0       0       0       0       0       0       0       0       0       0       0       0       0       0       0       0       0       0       0       0       0       0       0       0       0       0       0       0       0       0       0       0       0       0       0       0       0       0       0       0       0       0       0       0       0       0       0       0       0       0       0       0       0       0       0       0       0       0       0       0       0       0       0       0       0       0       0       0       0       0       0       0       0       0       0       0       0       0       0       0       0       0       0       0       0       0       0       0       0       0       0       0       0       0       0       0       0       0 | 0       0       0       0       0       0       0       0       0       0       0       0       0       0       0       0       0       0       0       0       0       0       0       0       0       0       0       0       0       0       0       0       0       0       0       0       0       0       0       0       0       0       0       0       0       0       0       0       0       0       0       0       0       0       0       0       0       0       0       0       0       0       0       0       0       0       0       0       0       0       0       0       0       0       0       0       0       0       0       0       0       0       0       0       0       0       0       0       0       0       0       0       0       0       0       0       0       0       0       0       0       0       0       0       0       0       0       0       0       0       0       0       0       0       0       0       0       0       0 | 0       0       0       0       0       0       0       0       0       0       0       0       0       0       0       0       0       0       0       0       0       0       0       0       0       0       0       0       0       0       0       0       0       0       0       0       0       0       0       0       0       0       0       0       0       0       0       0       0       0       0       0       0       0       0       0       0       0       0       0       0       0       0       0       0       0       0       0       0       0       0       0       0       0       0       0       0       0       0       0       0       0       0       0       0       0       0       0       0       0       0       0       0       0       0       0       0       0       0       0       0       0       0       0       0       0       0       0       0       0       0       0       0       0       0       0       0       0       0 | 0       0       0       0       0       0       0       0       0       0       0       0       0       0       0       0       0       0       0       0       0       0       0       0       0       0       0       0       0       0       0       0       0       0       0       0       0       0       0       0       0       0       0       0       0       0       0       0       0       0       0       0       0       0       0       0       0       0       0       0       0       0       0       0       0       0       0       0       0       0       0       0       0       0       0       0       0       0       0       0       0       0       0       0       0       0       0       0       0       0       0       0       0       0       0       0       0       0       0       0       0       0       0       0       0       0       0       0       0       0       0       0       0       0       0       0       0       0       0 | 0       0       0       0       0       0       0       0       0       0       0       0       0       0       0       0       0       0       0       0       0       0       0       0       0       0       0       0       0       0       0       0       0       0       0       0       0       0       0       0       0       0       0       0       0       0       0       0       0       0       0       0       0       0       0       0       0       0       0       0       0       0       0       0       0       0       0       0       0       0       0       0       0       0       0       0       0       0       0       0       0       0       0       0       0       0       0       0       0       0       0       0       0       0       0       0       0       0       0       0       0       0       0       0       0       0       0       0       0       0       0       0       0       0       0       0       0       0       0 | 0       0       0       0       0       0       0       0       0       0       0       0       0       0       0       0       0       0       0       0       0       0       0       0       0       0       0       0       0       0       0       0       0       0       0       0       0       0       0       0       0       0       0       0       0       0       0       0       0       0       0       0       0       0       0       0       0       0       0       0       0       0       0       0       0       0       0       0       0       0       0       0       0       0       0       0       0       0       0       0       0       0       0       0       0       0       0       0       0       0       0       0       0       0       0       0       0       0       0       0       0       0       0       0       0       0       0       0       0       0       0       0       0       0       0       0       0       0       0 | 0       0       0       0       0       0       0       0       0       0       0       0       1       Image: triangle triangle tria |

轴状态参数说明:

| 参数       | 数据类型 | 地址说明        |
|----------|------|-------------|
| 轴1当前角度位置 | Dint | D1016~D1017 |
| 轴1当前圈数   | Dint | D1018~D1019 |
| 轴2当前角度位置 | Dint | D1020~D1021 |
| 轴2当前圈数   | Dint | D1022~D1023 |

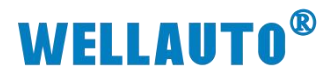

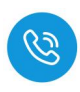

| 软元件名  | F | E | D | C   | В      | A | 9 | 8    | 7   | 6 | 5 | 4   | 3   | 2 | 1 | 0 | 当前值                |
|-------|---|---|---|-----|--------|---|---|------|-----|---|---|-----|-----|---|---|---|--------------------|
| D1000 | 0 | 0 | 0 | 0   | 0      | 0 | 0 | 0    | 0   | 0 | 0 | 0   | 0   | 0 | 0 | 0 | 0                  |
| D1001 | 0 | 0 | 0 | 0   | 0      | 0 | 0 | 0    | 0   | 0 | 0 | 0   | 0   | 0 | 0 | 0 | 0                  |
| D1002 | 0 | 0 | 0 | 0   | 0      | 0 | 0 | 0    | 0   | 0 | 0 | 0   | 0   | 0 | 0 | 0 | 0                  |
| D1003 | 0 | 0 | 0 | 0   | 0      | 0 | 0 | 0    | 0   | 0 | 0 | 0   | 0   | 0 | 0 | 0 | 0                  |
| D1004 | 0 | 0 | 0 | 0   | 0      | 0 | 0 | 0    | 0   | 0 | 0 | 0   | 0   | 0 | 0 | 0 | 0                  |
| D1005 | 0 | 0 | 0 | 0   | 0      | 0 | 0 | 0    | 0   | 0 | 0 | 0   | 0   | 0 | 0 | 0 | 0                  |
| D1006 | 0 | 0 | 0 | 0   | 0      | 0 | 0 | 0    | 0   | 0 | 0 | 0   | 0   | 0 | 0 | 0 |                    |
| D1007 | 0 | 0 | 0 | 0   | 0      | 0 | 0 | 0    | 0   | 0 | 0 | 0   | 0   | 0 | 0 | 0 | SM8/7-CCL扩展模块状态 0. |
| D1008 | 0 | 0 | 0 | 0   | 0      | 0 | 0 | 0    | 0   | 0 | 0 | 0   | 0   | 0 | 0 | 0 | 0                  |
| D1009 | 0 | 0 | 0 | 0   | 0      | 0 | 0 | 0    | 0   | 0 | 0 | 0   | 0   | 0 | 0 | 0 | 0                  |
| D1010 | 0 | 0 | 0 | 0   | 0      | 0 | 0 | 0    | 0   | 0 | 0 | 0   | 0   | 0 | 0 | 0 | 0                  |
| D1011 | 0 | 0 | 0 | 0   | 0      | 0 | 0 | 0    | 0   | 0 | 0 | 0   | 0   | 0 | 0 | 0 | 0                  |
| D1012 | 0 | 0 | 0 | 0   | 0      | 0 | 0 | 0    | 0   | 0 | 0 | 0   | 0   | 0 | 0 | 0 | 0                  |
| D1013 | 0 | 0 | 0 | 0   | 0      | 0 | 0 | 0    | 0   | 0 | 0 | 0   | 0   | 0 | 0 | 0 | 0                  |
| D1014 | 0 | 0 | 0 | 0   | 0      | 0 | 0 | 0    | 0   | 0 | 0 | 0   | 0   | 0 | 0 | 0 | 0                  |
| D1015 | 0 | 0 | 0 | 0   | 0      | 0 | 0 | 0    | 0   | 0 | 0 | 0   | 0   | 0 | 0 | 0 | 0                  |
| D1016 | 0 | 0 | 1 | 1   | 1      | 1 | 1 | 0    | 0   | 1 | 1 | 1   | 1   | 1 | 1 | 0 | 15998 ~            |
| D1017 | 0 | 0 | 0 | 0   | 0      | 0 | 0 | 0    | 0   | 0 | 0 | 0   | 0   | 0 | 0 | 0 | 0                  |
| D1018 | 0 | 0 | 0 | 0   | 1      | 0 | 0 | 0    | 0   | 1 | 0 | 1   | 0   | 1 | 1 | 0 |                    |
| D1019 | 0 | 0 | 0 | 0   | 0      | 0 | 0 | 0    | 0   | 0 | 0 | 0   | 0   | 0 | 0 | 0 | 51/1051-551模块化态区 0 |
| D1020 | 0 | 0 | 0 | 0   | 1      | 1 | 1 | 1    | 1   | 1 | 0 | 1   | 1   | 1 | 1 | 0 | 4062 ?             |
| D1021 | 0 | 0 | 0 | 0   | 0      | 0 | 0 | 0    | 0   | 0 | 0 | 0   | 0   | 0 | 0 | 0 | 0                  |
| D1022 | 0 | 0 | 0 | 0   | 0      | 0 | 0 | 0    | 0   | 0 | 0 | 0   | 0   | 0 | 0 | 0 | 0                  |
| D1023 | 0 | 0 | 0 | 0   | 0      | 0 | 0 | 0    | 0   | 0 | 0 | 0   | 0   | 0 | 0 | 0 | 0                  |
| D1024 | 0 | 0 | 0 | 0   | 0      | 0 | 0 | 0    | 0   | 0 | 0 | 0   | 0   | 0 | 0 | 0 | 0                  |
| D1025 | 0 | 0 | 0 | 0   | 0      | 0 | 0 | 0    | 0   | 0 | 0 | 0   | 0   | 0 | 0 | 0 | 0                  |
| D1026 | 0 | 0 | 0 | 0   | 0      | 0 | 0 | 0    | 0   | 0 | 0 | 0   | 0   | 0 | 0 | 0 | 0                  |
|       |   |   |   | 1.1 | 200 10 |   |   | 1000 | 200 |   |   | 110 | 2 1 |   |   | 1 | 1                  |

# 9.7.4.5. 地址说明

| 地址分布<br>(Rwr 起始地址 Dx) | 数据类型 | 含义         |
|-----------------------|------|------------|
|                       |      | 模块状态       |
| D                     | T /  | 0: 模块正常    |
| DX                    | Int  | 1: 模块总线错误  |
|                       |      | 2: 模块未接电源  |
| D (x+16)              | Dint | 轴1当前角度位置   |
| D (x+18)              | Dint | 轴1当前圈数     |
| D (x+20)              | Dint | 轴 2 当前角度位置 |
| D (x+22)              | Dint | 轴 2 当前圈数   |

# 该扩展模块挂在槽位1为例说明:

| 地址分布<br>(Rww 起始地址 Dx) | 数据类型  | 含义                         |
|-----------------------|-------|----------------------------|
| D(x+16)<br>(高8位地址预留)  | Usint | 轴1 单圈分辨率,如10位,12           |
| D (x+17)              | Dint  | 轴1连续圈数所占位数,如10位(1024圈),12位 |

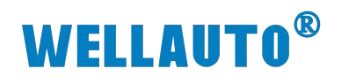

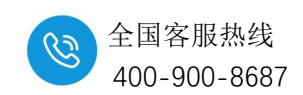

| 地址分布<br>(Rww 起始地址 Dx) | 数据类型  | 含义                                           |
|-----------------------|-------|----------------------------------------------|
|                       |       | (4096 圈)                                     |
| D(x+19)<br>(高8位地址预留)  | Usint | 轴 2 单圈分辨率,如 10 位,12                          |
| D (x+20)              | Dint  | 轴 2 连续圈数所占位数,如 10 位(1024 圈),12 位<br>(4096 圈) |

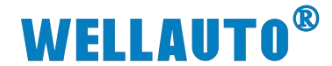

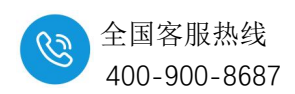

## 9.7.5. 在 Modbus-TCP/RTU 耦合器上使用示例

模块在 AU7 863-1AA-H 以及 AU7 861-MBS-H 上 Modbus 地址一致,在使 用时候请参考以下说明

#### 9.7.5.1. 硬件配置

硬件配置如下表所示:

| 硬件            | 数量 | 备注                       |
|---------------|----|--------------------------|
| 编程电脑          | 1台 | 示例使用的是 ModbusMaster 调试工具 |
| AU7 863-1AA-H | 1个 |                          |
| AU7 851-SSI-H | 1个 |                          |
| 网线            | 若干 |                          |

#### 9.7.5.2. 地址说明

本次示例: AU7 863-1AA-H+851-SSI-H,下表为本次 851-SSI-H 在 AU7 863-1AA-H 用到的地址:

| 地址          | 说明                          | 属性  |
|-------------|-----------------------------|-----|
| 40065~40192 | 模拟量输入区(128通道)。              | R   |
| 40193~40320 | 模拟量输出区(128通道)。              | R/W |
| 40321~40352 | 模块配置参数(对应 1~32 槽位,配置量程、类型)。 | R/W |

| 地址          | 说明                        | 属性  |
|-------------|---------------------------|-----|
| VW128~VW382 | 模拟量输入区(128 通道)。           | R   |
| VW384~VW638 | 模拟量输出区(128 通道)。           | R/W |
| VW640~VW702 | 模块配置参数(对应1~32槽位,配置量程、类型)。 | R/W |

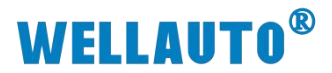

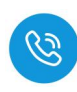

## 本次示例 851-SSI-H 地址说明:

| 输入地址分布      | 含义       |
|-------------|----------|
| 40065~40066 | 轴1当前角度位置 |
| 40067~40068 | 轴1当前圈数   |
| 40069~40070 | 轴2当前角度位置 |
| 40071~40072 | 轴2当前圈数   |

| 输出地址分布      | 含义                                    |
|-------------|---------------------------------------|
| 40193       | 轴1 单圈分辨率,如10位,12                      |
|             | 轴1连续圈数所占位数,如10位(1024圈),12位(4096       |
| 40194~40195 | 圈)                                    |
| 40196       | 轴 2 单圈分辨率, 如 10 位,12                  |
|             | 轴 2 连续圈数所占位数,如 10 位(1024 圈),12 位(4096 |
| 40197~40198 | 置)                                    |

# 本次示例 851-SSI-H 配置参数地址说明(40321):

|            | D:+0      | 0: 轴 1 Dual code |  |  |  |
|------------|-----------|------------------|--|--|--|
|            | Bito      | 1: 轴 1 Gray code |  |  |  |
|            |           | 轴1设置 SSI 波特率     |  |  |  |
|            |           | 00: 125K Baud    |  |  |  |
|            | Bit2 Bit1 | 01: 250K Baud    |  |  |  |
|            |           | 10: 500K Baud    |  |  |  |
|            |           | 11: 1M Baud      |  |  |  |
|            | Bit3      | 保留               |  |  |  |
| ConfigData | Bit4      | 0:轴2Dual code    |  |  |  |
|            | Bit6 Bit5 | 1: 轴 2 Gray code |  |  |  |
|            |           | 轴 2 设置 SSI 波特率   |  |  |  |
|            |           | 00: 125K Baud    |  |  |  |
|            |           | 01: 250K Baud    |  |  |  |
|            |           | 10: 500K Baud    |  |  |  |
|            |           | 11: 1M Baud      |  |  |  |
|            | Bit7      | 保留               |  |  |  |

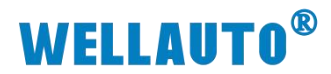

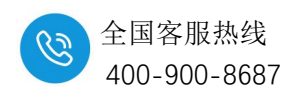

# 10. AU7 841-COM22-H 串口通信模块

# 10.1.电气规格

| 产品型号         | AU7 841H 串口模块                             |  |  |  |
|--------------|-------------------------------------------|--|--|--|
| 技术规格         |                                           |  |  |  |
| 订货号          | AU7 841-COM22-H                           |  |  |  |
| 接口           | 2个RS422/RS232/RS485接口                     |  |  |  |
| 串口支持协议       | Modbus-RTU 主站、从站,自由口模式                    |  |  |  |
| <u> </u>     | 1200bps、2400bps、4800bps、9.6Kbps、19.2Kbps、 |  |  |  |
|              | 38.4Kbps、57.6Kbps、115.2Kbps               |  |  |  |
| 校验位          | 无校验、奇校验、偶校验                               |  |  |  |
| 停止位          | 1、1.5、2                                   |  |  |  |
| 数据位          | 7、8                                       |  |  |  |
| 总线 5VDC 消耗电流 | <70mA                                     |  |  |  |
| 电缆长度 (屏蔽双绞线) | 1000m(由实际使用的波特率决定)                        |  |  |  |
| 分布式时钟        | 不支持                                       |  |  |  |
| 隔离           |                                           |  |  |  |
| 通道与总线之间      | 有                                         |  |  |  |
| 显示指示         | 电源供电绿色 LED 显示                             |  |  |  |
| 系统电源诊断和警告    | 支持                                        |  |  |  |
| 工作环境         | 工作环境温度:-20~60℃;相对湿度:5%~90%(无凝露)           |  |  |  |
| 尺寸(长×宽×高)    | 24×103×82 (mm)                            |  |  |  |

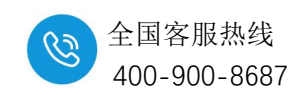

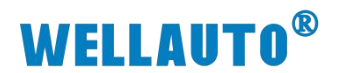

# 10.2.电气连接图

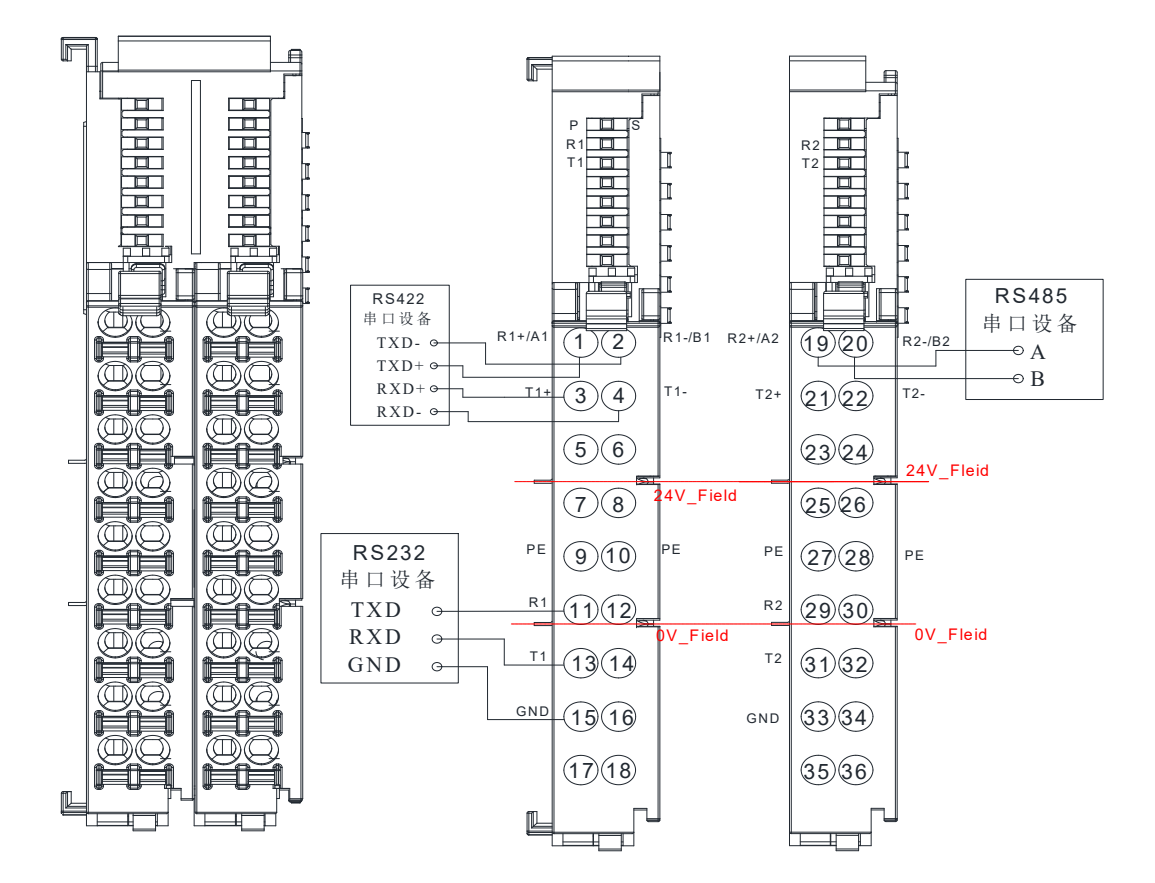

注意: COM1 (或者 COM2) 同一时刻内只能选用 RS485 、RS422 或 RS232 中的一种方式进行通讯,不能同时使用 RS485 、 RS232 和 RS422 串 口。

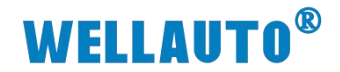

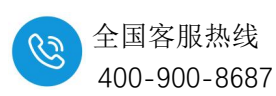

# 10.3.指示灯说明

| 指示灯   | 说明                      |  |  |  |  |  |
|-------|-------------------------|--|--|--|--|--|
|       | 模块电源指示灯:                |  |  |  |  |  |
| Р     | 长亮:模块供电正常;              |  |  |  |  |  |
|       | 熄灭:未供电或者供电异常。           |  |  |  |  |  |
|       | 长亮:模块总线异常;              |  |  |  |  |  |
| S     | 熄灭:模块总线正常;              |  |  |  |  |  |
| R1/T1 | COM1 收发指示灯,有数据收发时指示灯闪烁。 |  |  |  |  |  |
| R2/T2 | COM2 收发指示灯,有数据收发时指示灯闪烁。 |  |  |  |  |  |

# 10.4.接线端口说明

| 端子     | 说明                   | 月                  |
|--------|----------------------|--------------------|
| R1+/A1 | COM1 串口 RS422 信号接收+  | COM1 串口 RS485 信号 A |
| T1+    | COM1 串口 RS422 信号发送+  |                    |
| R1-/B1 | COM1 串口 RS422 信号接收-  | COM1 串口 RS485 信号 B |
| T1-    | COM1 串口 RS422 信号发送-  |                    |
| PE     | 大地                   |                    |
| R1     | COM1 串口 RS232 信号接收   |                    |
| T1     | COM1 串口 RS232 信号发送   |                    |
| GND    | COM1 串口 RS232 信号 GND |                    |
| R2+/A2 | COM2 串口 RS422 信号接收+  | COM2 串口 RS485 信号 A |
| T2+    | COM2 串口 RS422 信号发送+  |                    |
| R2-/B2 | COM2 串口 RS422 信号接收-  | COM2 串口 RS485 信号 B |
| Т2-    | COM2 串口 RS422 信号发送-  |                    |
| PE     | 大地                   |                    |
| R2     | COM2 串口 RS232 信号接收   |                    |
| T2     | COM2 串口 RS232 信号发送   |                    |
| GND    | COM2 串口 RS232 信号 GND |                    |

注意: COM1 (或者 COM2) 同一时刻内只能选用 RS485 、RS422 或 RS232 中的一种方式进行通讯,不能同时使用 RS485 、 RS232 和 RS422 串 口。

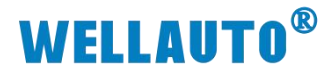

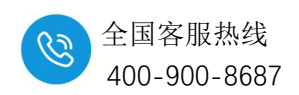

# 10.5.串口配置说明

使用 IOSerachConfig 上位机进行 COM 模块配置,选择"工具"→"COM 模块设置"

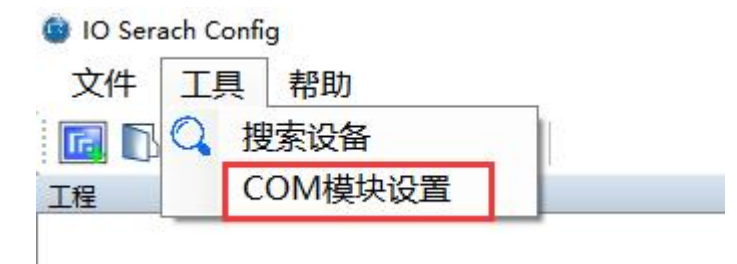

进入配置界面后,选择正确的通讯端口,连接成功后可以对 AU7 841-COM22-H进行上下载:

| 请选择       | 通讯端口     |        |              | ✓ 连接   | 上载        | 下载           |
|-----------|----------|--------|--------------|--------|-----------|--------------|
| 口配置 COM13 | 站模式(     | OM2主站樁 | 試 从站模式       |        |           |              |
| 串口工作      | 模式       | 唐用     | ~            | COM使能  | 禁用    ∨   |              |
| COM1      |          |        |              | COM2   |           |              |
| 波特率       | 1200     |        | ~            | 波特率    | 1200      | ~            |
| 数据位       | 7        |        | ~            | 数据位    | 7         | ~            |
| 校验位       | 无        |        | ~            | 校验位    | 无         | ~            |
| 停止位       | 1        |        | ~            | 停止位    | 1         | ~            |
| 响应超时      | 1        | *<br>* | (ms, <=5000) | 响应超时   | 1         | (ms, <=5000) |
| 应答延时      | 5        | •      | (ms, 5-200)  | 应答延时   | 5         | (ms, 5-200)  |
| 轮询时间      | 5        |        | (ms, 5-5000) | 轮询时间   | 5         | (ms, 5-5000) |
| 串口接线模式    | 422/232枚 | 莫式     | ~            | 串口接线模式 | 422/232模式 | ~            |

**串口工作模式:**禁用、Modbus 主站、Modbus 从站、自由口 4 种模式; "禁用":此时 COM1、COM2 不起作用;

"Modbus 主站":此时 AU7 841-COM22-H 为 Modbus 主站,可通过 COM1、 COM2 连接到 Modbus 从站进行通讯,选择此模式后,需要进入到"COM1 主站 模式"、"COM2 主站模式"中进行通讯参数配置,选用哪个串口就需要进入对应 串口配置参数,例如选择 COM1,则进入到"COM1 主站模式"配置参数,没有 用到的串口可以不设置;

"Modbus 从站":此时 AU7 841-COM22-H 为 Modbus 从站,可通过 COM1、

# **WELLAUTO<sup>®</sup>**

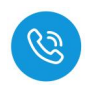

COM2 连接到 Modbus 主站进行通讯,此时 COM1、COM2 两个串口的数据都 对应到 AU7 841-COM22-H 模块相同的数据区域中,允许主站读操作的数据区 域为 40001~40064;允许主站写操作的数据区域为 40257~40320,选"Modbus 从 站"模式后,需要进入到"从站模式"进行参数配置,不建议 Modbus 主站同时连 接到 COM1、COM2 对 AU7 841-COM22-H 模块进行写操作,因为不同的主站 进行写操作时数据会被覆盖,造成难以预测的结果。

"自由口":选择此模式时,COM1、COM2可进行自由口通讯,此模式下 通讯的数据位固定为8位,波特率、校验位、停止位等参数可以在"串口配置" 中设置。

COM 使能:设置串口是否使能:"禁用","使能"。

**波特率**:设置串口通讯的波特率,支持1200bps、2400bps、4800bps、9600bps、19200bps、38400bps、57600bps、115200bps 这 8 中通讯速率。

数据位: 支持7位、8位, Modbus RTU 通讯目前只支持8位数据位。

校验位:支持无校验、奇校验、偶校验。

停止位: 支持1、1.5、2这3种停止位。

**响应超时**:从站的响应时间,超过这个时间则判断通讯超时,主站轮询到下一指令,设置范围: 0~5000ms。

**应答延时**:模块一帧数据接收完成的时间,超过这个时间串口模块则认为 一帧数据接收完成,设置范围: 5~200ms。

**轮询时间**:主站指令的轮询时间,一则指令完成后,需要等待这个时间才 会执行下一指令,设置范围: 5~5000ms。

**串口接线模式**:选择串口为 485 模式或者 RS422/RS232 模式,同一时刻一 个串口只能选择一种串口方式通讯(RS485 或者 RS422/RS232), COM1 与 COM2 是独立的两个串口,互不影响。

注意:参数配置后下载后生效;

# **WELLAUTO<sup>®</sup>**

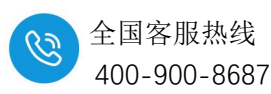

# 10.6.COM1、COM2 主站模式参数配置说明

| 重汛 | 参数选择 |        | -           |      |            |        |   | 17.000 |                                         | -  |   |
|----|------|--------|-------------|------|------------|--------|---|--------|-----------------------------------------|----|---|
|    | 请    | 选择通讯端上 | COM1        |      | ~          | 连接     |   | 上载     | 「「」「「「」「「」」「「」」「「」」「」」「「」」「」」「「」」「」」「」」 |    |   |
|    | CON  | W1主站模式 | COM2主站模式 从  | 、站模式 |            |        |   |        |                                         |    |   |
|    | 索引   | 从站ID   | 类型          |      | Modbus起始地址 | 个数     |   | 生效     | 地址排列(Word)                              | 触发 | ^ |
| •  | 1    | 0      | 读取线圈(0xxxx) | ~    | 0          | 8 bits | ~ |        |                                         |    |   |
|    | 2    | 0      | 读取线圈(0xxxx) | ~    | 0          | 8 bits | ~ |        |                                         |    |   |
|    | 3    | 0      | 读取线圈(0xxxx) | ~    | 0          | 8 bits | ~ |        |                                         |    |   |
|    | 4    | 0      | 读取线圈(0xxxx) | ~    | 0          | 8 bits | ~ |        |                                         |    |   |
|    | 5    | 0      | 读取线圈(0xxxx) | ~    | 0          | 8 bits | ~ |        |                                         |    |   |
|    | 6    | 0      | 读取线圈(0xxxx) | ~    | 0          | 8 bits | ~ |        |                                         |    |   |
|    | 7    | 0      | 读取线圈(0xxxx) | ~    | 0          | 8 bits | ~ |        |                                         |    |   |
|    | 8    | 0      | 读取线圈(0xxxx) | ~    | 0          | 8 bits | ~ |        |                                         |    |   |
|    | 9    | 0      | 读取线圈(0xxxx) | ~    | 0          | 8 bits | ~ |        |                                         |    |   |
|    | 10   | 0      | 读取线圈(0xxxx) | ~    | 0          | 8 bits | ~ |        |                                         |    |   |
|    | 11   | 0      | 读取线圈(0xxxx) | ~    | 0          | 8 bits | ~ |        |                                         |    |   |
|    | 12   | 0      | 读取线圈(0xxxx) | ~    | 0          | 8 bits | ~ |        |                                         |    |   |
|    | 13   | 0      | 读取线圈(0xxxx) | ~    | 0          | 8 bits | ~ |        |                                         |    |   |
|    | 14   | 0      | 读取线圈(0xxxx) | ~    | 0          | 8 bits | ~ |        |                                         |    |   |
|    | 15   | 0      | 读取线圈(0xxxx) | ~    | 0          | 8 bits | ~ |        |                                         |    |   |
|    | 16   | 0      | 读取线圈(0xxxx) | ~    | 0          | 8 bits | ~ |        |                                         |    |   |
|    | 17   | 0      | 读取线圈(0xxxx) | ~    | 0          | 8 bits | ~ |        |                                         |    |   |
|    | 18   | 0      | 读取线圈(0xxxx) | ~    | 0          | 8 bits | ~ |        |                                         |    |   |

COM1 主站模式、COM2 主站模式参数配置项相同,在此以 COM1 主站模式配置页面来说明, COM2 主站模式可参考 COM1 主站模式来进行参数配置:

①从站 ID:设置所要连接的 Modbus 从站的站地址,设置范围 1~128,一个串口最大可以同时连接 32 个从站,32 个索引行也可以都设置成同一1 个从站;

②类型:设置主站对从站进行操作的方式。

③Modbus 起始地址: 主站对从站进行操作时,从 Modbus 起始地址开始进行操作,起始地址从 0 开始,设置连接从站时则需要减 1,例如:读从站 40011 这个地址的数据,"类型"选择"读保持寄存器","Modbus 起始地址"填入"10"。

④个数:允许操作的数据长度,注意:两个串口配置读数据总共不能超过 64 个字,写数据总共不能超过 64 个字。

⑤生效:在"生效"下的方框勾选,则对应行的参数配置才会生效,否则参数不起作用。

⑥地址排列(Word):显示对应的排列地址,

⑦触发:保留;

⑧状态模块(索引 33):此项对应的方框勾选后,会占用 4 个字的输入 (InputData)(如果不勾选,则不会显示通讯状态),会显示 AU7 841-COM22-H 与每一个索引行的 Modbus 从站通讯的状态,状态显示定义如下:

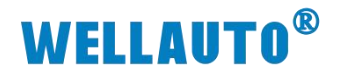

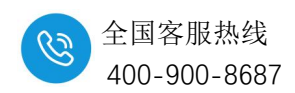

- 0: 不使能或者通讯超时;
- 1:通讯正常;
- 2: 功能码不支持;
- 3: CRC 错误。

|          |          |       | 状态模块                 | 第一个字  |               |       |          |  |      |
|----------|----------|-------|----------------------|-------|---------------|-------|----------|--|------|
| Bit7     | Bit6     | Bit5  | Bit4                 | Bit3  | Bit2          | Bit1  | Bit0     |  |      |
| 索引。      | 4 状态     | 索引音   | 3 状态                 | 索引2状态 |               | 索引1状态 |          |  |      |
| Bit15    | Bit14    | Bit13 | Bit12                | Bit11 | Bit10         | Bit9  | Bit8     |  |      |
| 索引 8     | 3 状态     | 索引了   | 7 状态                 | 索引 (  | 5 状态          | 索引:   | 5 状态     |  |      |
| 状态模块第二个字 |          |       |                      |       |               |       |          |  |      |
| Bit7     | Bit6     | Bit5  | Bit4                 | Bit3  | Bit2          | Bit1  | Bit0     |  |      |
| 索引 1     | 索引 12 状态 |       | 索引 11 状态             |       | 0 状态          | 索引9   | 9状态      |  |      |
| Bit15    | Bit14    | Bit13 | Bit12                | Bit11 | Bit10         | Bit9  | Bit8     |  |      |
| 索引 1     | 6 状态     | 索引 1  | 索引 15 状态 索引 14 状态 索引 |       | 索引 15 状态      |       | 索引 14 状态 |  | 3 状态 |
|          |          | -     | 状态模块                 | 第三个字  | -             | -     |          |  |      |
| Bit7     | Bit6     | Bit5  | Bit4                 | Bit3  | Bit2          | Bit1  | Bit0     |  |      |
| 索引 2     | 0 状态     | 索引 1  | 9 状态                 | 索引 1  | 引 18 状态 索引 17 |       | 7 状态     |  |      |
| Bit15    | Bit14    | Bit13 | Bit12                | Bit11 | Bit10         | Bit9  | Bit8     |  |      |
| 索引 2     | 索引 24 状态 |       | 索引 23 状态             |       | 索引 22 状态      |       | 1 状态     |  |      |
|          | _        |       | 状态模块                 | 第四个字  |               |       |          |  |      |
| Bit7     | Bit6     | Bit5  | Bit4                 | Bit3  | Bit2          | Bit1  | Bit0     |  |      |
| 索引 2     | 8 状态     | 索引 2  | 7 状态                 | 索引 2  | 6 状态          | 索引 2  | 5 状态     |  |      |
| Bit15    | Bit14    | Bit13 | Bit12                | Bit11 | Bit10         | Bit9  | Bit8     |  |      |
| 索引 3     | 2 状态     | 索引 3  | 1 状态                 | 索引 3  | 0 状态          | 索引 2  | 9 状态     |  |      |

# 注意:参数配置后下载后生效;

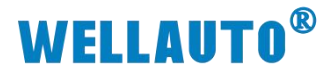

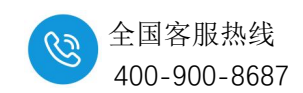

# 10.7.从站模式参数配置说明

AU7 841-COM22-H 作为 Modbus RTU 从站时,允许主站读操作的最大数据 区域为 40001~40064;允许主站写操作的最大数据区域为 40257~40320,实际使 用中,数据范围可以根据需要来设置,COM1、COM2 两个串口的数据都对应 到此页面的参数中,页面参数如下图所示:

| 串口模块参数设置    |                  |            | ×                     |
|-------------|------------------|------------|-----------------------|
| 通讯参数选择      |                  |            |                       |
| 请选择通        | 讯端口 COM1         | > 连接       | 上载 下载                 |
| 串口配置 COM1主站 | 模式 COM2主站模式 从站模式 |            |                       |
| 从站ID        | 类型               | Modbus起始地址 | 个数                    |
| 1           | 只读保持寄存器(4xxxx) v | 0          | 64 words $\vee$       |
|             | 可写保持寄存器(4xxxx) ~ | 256        | 64 words $\checkmark$ |
|             |                  |            |                       |

①从站 ID:设置 AU7 841-COM22-H 的 Modbus RTU 从站站地址。

②类型:允许主站操作的数据类型,不可设置,"只读保持寄存器

(4xxxx)"允许主站进行读操作;"可写保存寄存器(4xxxx)"允许主站进行写操作。

③Modbus 起始地址:允许主站操作的起始地址,不可设置,"0"表示 modbus 主站从 40001 地址开始读取数据,读范围 40001~40064; "256"表示 Modbus 主站向从站 40257 地址开始写数据,写范围 40257~40320。

④个数:固定是 64 个字的长度。

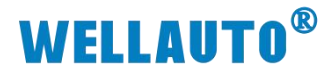

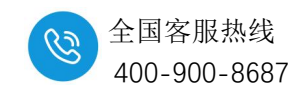

## 10.8.AU7 841-COM22-H 通讯使用示例

#### 10.8.1. 在 AUH 877-ECT22-H 耦合器上使用(EtherCAT 协议)

## 10.8.1.1.AU7 841-COM22-H 做 Modbus 从站

可写保持寄存器(4xxxx)

~

使用 IOSerachConfig 上位机进行 COM 模块配置,选择"工具"→"COM 模块设置",配置从站模块,配置完成下载后生效。

| 口配置 COM1主 | E站模式 COM2主站模式 从站模式 |        |                |    |
|-----------|--------------------|--------|----------------|----|
| 串口工作      | 模式 Modbus从站 ~      | COM使能  | 使能 ~           |    |
| COM1      |                    | COM2   |                |    |
| 波特率       | 19200 ~            | 波特率    | 19200 ~        |    |
| 数据位       | 8 ~                | 数据位    | 8 ~            | ~  |
| 校验位       | 无    ~             | 校验位    | 无 ~            | <. |
| 停止位       | 1 ~                | 停止位    | 1 ~            | -  |
| 响应超时      | 1 (ms, <=5000)     | 响应超时   | 1 (ms, <=5000) | )  |
| 应答延时      | 5 (ms, 5-200)      | 应答延时   | 5 (ms, 5-200)  |    |
| 轮询时间      | 5 (ms, 5-5000)     | 轮询时间   | 5 (ms, 5-5000) |    |
| 串口接线模式    | 485模式 ~            | 串口接线模式 | 485模式 ~        |    |
|           |                    |        |                | _  |

256

64 words

~

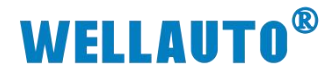

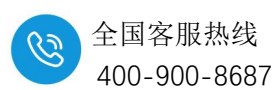

使用 ModbusMaster 调试工具做主站与 AU7 841-COM22-H 进行连接。数据 如图所示,主站读取 AU7 841-COM22-H 40001~40064 地址的数据:

| ► PISJU          |            | TON1 |      |      |                                            |   |
|------------------|------------|------|------|------|--------------------------------------------|---|
| • =              |            |      |      | ₹ Þ  |                                            |   |
| winCAT Project35 |            |      |      |      | odbusMaster1                               |   |
| Name             | (X) Online | Туре | Size | >Ac  | 1013: Err = 7: ID = 1: F = 03: SR = 1000ms |   |
| Channel 1        | 1          | UINT | 2.0  | 39.0 |                                            |   |
| Channel 2        | 2          | UINT | 2.0  | 41.0 | Alias 00000 Alias 00020                    | A |
| Channel 3        | 3          | UINT | 2.0  | 43.0 | 1 0                                        |   |
| Channel 4        | 4          | UINT | 2.0  | 45.0 | 2 0                                        |   |
| Channel 5        | 5          | UINT | 2.0  | 47.0 | 3 0                                        |   |
| Channel 6        | 6          | UINT | 2.0  | 49.0 | 4 0                                        |   |
| Channel 7        | 7          | UINT | 2.0  | 51.0 |                                            |   |
| Channel 8        | 8          | UINT | 2.0  | 53.0 |                                            |   |
| Channel 9        | 9          | UINT | 2.0  | 55.0 | 6 0                                        |   |
| Channel 10       | 10         | UINT | 2.0  | 57.0 | 7 0                                        |   |
| Channel 11       | 11         | UINT | 2.0  | 59.0 | 8 0                                        |   |
| Channel 12       | 12         | UINT | 2.0  | 61.0 | 9 0                                        |   |
| Channel 13       | 13         | UINT | 2.0  | 63.0 | 10 0                                       |   |
| Channel 14       | 14         | UINT | 2.0  | 65.0 | 10 0                                       |   |
| Channel 15       | 15         | UINT | 2.0  | 67.0 | 11 0                                       |   |
| Channel 16       | 16         | UINT | 2.0  | 69.0 | 12 0                                       |   |
| Channel 17       | 17         | UINT | 2.0  | 71.0 | 13 0                                       |   |
| Channel 18       | <u> </u>   | UINT | 2.0  | 73.0 | 14 0                                       |   |
| Channel 19       | 0          | UINT | 2.0  | 75.0 | 15 0                                       |   |
| Channel 20       | 0          | UINT | 2.0  | 77.0 | 10                                         |   |
| Channel 21       | 0          | UINT | 2.0  | 79.0 | 18 0                                       |   |
| Channel 22       | 0          | UINT | 2.0  | 81.0 | 17 0                                       |   |
| Channel 23       | 0          | UINT | 2.0  | 83.0 | 0 0                                        |   |
| Channel 24       | 0          | UINT | 2.0  | 85.0 | 0 0                                        |   |
| Channel 25       | 0          | UINT | 2.0  | 87.0 | 0 0                                        |   |
| Channel 26       | 0          | UINT | 2.0  | 89.0 |                                            |   |
| Channel 27       | 0          | UINT | 2.0  | 91.0 |                                            |   |
| Channel 28       | 0          | UINT | 2.0  | 93.0 |                                            |   |
| Channel 29       | 0          | UINT | 2.0  | 95.0 |                                            |   |
| Channel 30       | 0          | UINT | 2.0  | 97.0 |                                            |   |
| Channel 31       | 0          | UINT | 2.0  | 99.0 |                                            |   |

使用 ModbusMaster 调试工具做主站与 AU7 841-COM22-H 进行连接。数据 如图所示,主站写入 AU7 841-COM22-H 40257~40320 地址的数据:

| <local></local> |                  |            | •    | *    | 2 >  |     |        |                  |                 | 10 10 22 20 10 |       |
|-----------------|------------------|------------|------|------|------|-----|--------|------------------|-----------------|----------------|-------|
| • 4 ×           | TwinCAT Project3 |            |      |      |      | N.  | Mo 🕅   | dbusMaster2      |                 |                |       |
|                 | Name             | [X] Online | Туре | Size | >Ac  |     | Tx = 1 | 099: Err = 0: IC | = 1: F = 03: SR | = 1000ms       |       |
| p-              | 🕫 Channel 1      | 100        | UINT | 2.0  | 41.0 |     |        |                  |                 |                |       |
|                 | 🔁 Channel 2      | 111        | UINT | 2.0  | 43.0 | H   |        | Alias            | 00240           | Alias          | 00260 |
|                 | 🔁 Channel 3      | 122        | UINT | 2.0  | 45.0 | H   | 0      |                  |                 |                | 0     |
|                 | 🔁 Channel 4      | 133        | UINT | 2.0  | 47.0 |     | 1      |                  |                 |                | 0     |
|                 | 🕫 Channel 5      | 0          | UINT | 2.0  | 49.0 |     | 2      |                  |                 |                | 0     |
|                 | 📌 Channel 6      | 0          | UINT | 2.0  | 51.0 |     | 2      |                  |                 |                | 0     |
|                 | 🕫 Channel 7      | 0          | UINT | 2.0  | 53.0 |     | -      | -                |                 |                |       |
|                 | 🕫 Channel 8      | 0          | UINT | 2.0  | 55.0 |     | 4      |                  |                 |                | U     |
|                 | 🕫 Channel 9      | 0          | UINT | 2.0  | 57.0 | H   | 5      |                  |                 |                | 0     |
|                 | 📌 Channel 10     | 0          | UINT | 2.0  | 59.0 | H   | 6      |                  |                 |                | 0     |
|                 | Channel 11       | 0          | UINT | 2.0  | 61.0 |     | 7      |                  |                 |                | 0     |
|                 | Channel 12       | 0          | UINT | 2.0  | 63.0 | 1   | 8      |                  |                 |                | 0     |
|                 | 🕫 Channel 13     | 0          | UINT | 2.0  | 65.0 | 1   | 0      | 5                |                 |                |       |
|                 | 📌 Channel 14     | 0          | UINT | 2.0  | 67.0 | 10  | 9      |                  |                 |                |       |
|                 | 📌 Channel 15     | 0          | UINT | 2.0  | 69.0 | 1   | 10     |                  |                 |                | 0     |
|                 | 📌 Channel 16     | 188        | UINT | 2.0  | 71.0 | ι÷. | 11     |                  |                 |                | 188   |
|                 | 🕫 Channel 17     | 177        | UINT | 2.0  | 73.0 | 12  | 12     |                  |                 |                | 177   |
|                 | Channel 18       | 166        | UINT | 2.0  | 75.0 | 1   | 13     |                  |                 |                | 166   |
|                 | 📌 Channel 19     | 155        | UINT | 2.0  | 77.0 | 1.  | 14     |                  |                 |                | 155   |
|                 | 2 Channel 20     | 199        | UINT | 2.0  | 79.0 | 1:  |        |                  |                 |                | 100   |
|                 | Channel 21       | 0          | UINT | 2.0  | 81.0 | 14  | 15     | 7                |                 |                | 199   |
|                 | 2 Channel 22     | 0          | UINT | 2.0  | 83.0 | H   | 16     |                  | 100             |                | c     |
|                 | 2 Channel 23     | 0          | UINT | 2.0  | 85.0 | H4  | 17     |                  | 111             |                | C     |
|                 | Channel 24       | 0          | UINT | 2.0  | 87.0 | 18  | 18     |                  | 122             |                | c     |
|                 | Channel 25       | 0          | UINT | 2.0  | 89.0 | 19  | 19     |                  | 133             |                | c     |
|                 | Channel 26       | 0          | UINT | 2.0  | 91.0 |     |        |                  |                 |                |       |
|                 | Channel 27       | 0          | UINI | 2.0  | 93.0 |     |        |                  |                 |                |       |
|                 | Channel 28       | 0          | UINI | 2.0  | 95.0 | <   |        |                  |                 |                |       |
|                 | Channel 29       | 0          | UINT | 2.0  | 97.0 | -   |        |                  |                 |                |       |
|                 | Channel 30       | 0          | UINT | 2.0  | 99.0 |     |        |                  |                 |                |       |
|                 | Channel 31       | 0          | UINT | 2.0  | 101  |     |        |                  |                 |                |       |
|                 | 44:250+          |            |      |      |      |     |        |                  |                 |                |       |

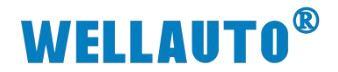

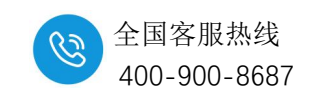

#### 10.8.1.2. AU7 841-COM22-H 做 Modbus 主站

|   | 请选       | <b>圣通讯</b> 端 | СОМ6       |             |                      | ~          | 断开                | E     | 载      |    | 下载           |   |
|---|----------|--------------|------------|-------------|----------------------|------------|-------------------|-------|--------|----|--------------|---|
|   |          | 主站模式         | COM2主站楼    | 記 从站机<br>11 | 莫式                   |            |                   | 傳說    |        |    |              |   |
| C | OM1      | FIBELIV      | Modbust    |             | _                    | COM2       |                   | DCHD  |        |    |              |   |
|   | 波特率      | 1920         | 0          |             | ~                    | 波          | 持率                | 19200 |        |    | ~            |   |
|   | 数据位      | 8            |            |             | ~                    | 数          | 据位                | 8     |        |    | ~            |   |
|   | 校验位      | 无            |            |             | ~                    | 校          | 验位                | 无     |        |    | ~            |   |
|   | 停止位      | 1            |            |             | ~                    |            | 止位                | 1     |        |    | ~            |   |
|   | 响应超时     | 100          | •          | (ms, <=5    | 6 <mark>000</mark> ) | 响          | 应超时               | 1     |        | •  | (ms, <=5000) |   |
|   | 应答延时     | 50           | •          | (ms, 5-20   | 00)                  | 应          | 答延 <mark>时</mark> | 5     |        | -  | (ms, 5-200)  |   |
|   | 轮询时间     | 50           |            | (ms, 5-50   | 000)                 | 轮          | 询时间               | 5     |        | *  | (ms, 5-5000) |   |
|   | 串口接线模式   | 485枚         | <b>탳</b> 式 |             | ~                    | 串          | 口接线模式             | 485模式 | t      |    | ~            |   |
|   |          |              |            |             |                      |            |                   |       |        |    |              |   |
| 配 | 置 COM1主  | 站模式          | COM2主站相    | 莫式 从站       | 模式                   |            | 7                 |       |        |    |              | 5 |
|   | 安리 시     | 站ID          | 类型         |             |                      | Modbus起始地址 | 个数                |       | 生效     | 地址 | 止排列(Word)    | 触 |
|   | 25.01 // |              |            |             |                      |            |                   |       | -      |    |              |   |
|   | 1 1      |              | 写多个寄存器     | (4xxxx)     | ~                    | 256        | 16 words          | s 🗸   | $\leq$ | OU | T:0          |   |

使用 ModbusSlave 调试工具做从站,与 AU7 841-COM22-H 做主站与 ModbusSlave 从站工具进行连接。数据如图所示,AU7 841-COM22-H 主站读取 从站 40001~40015 地址的数据:

| TWINCAT Projectos |            | as Midd     | Jus slave - wibslaver | a second second |             |       |      |
|-------------------|------------|-------------|-----------------------|-----------------|-------------|-------|------|
| Name              | [X] Online | is Eile Edi | Connection Setu       | Display ⊻iew    | Mindow Help |       |      |
| Channel 1         | 8897       | 0 1 2       |                       | 8 84            |             |       | <br> |
| Channel 2         | 8431       |             | disal and a           |                 |             |       |      |
| Channel 3         | 19         |             | vibslaver             |                 |             |       |      |
| Channel 4         | 24         |             | 1. F = 03             |                 |             |       |      |
| Channel 5         | 1000       |             |                       |                 |             |       | <br> |
| Channel 6         | 1001       | 0           | Alias                 | 00000           | Alias       | 00010 |      |
| Channel 7         | 10002      | 0 - 0       |                       | 8897            |             | 0     |      |
| Channel 8         | 0          | - 1         |                       | 8431            |             | 0     |      |
| Channel 9         | 0          | 0           |                       | 10              |             | 0     |      |
| Channel 10        | 0          | 0           |                       | 15              |             | 0     |      |
| Channel 11        | 0          | 0 1 3       |                       | 24              |             | 0     |      |
| Channel 12        | 0          |             |                       | 1000            |             | 0     |      |
| Channel 13        | 0          | 5           |                       | 1001            |             | 547   |      |
| Channel 14        | 0          | 6           |                       | 10002           |             | -     |      |
| Channel 15        | 0          | 0 7         |                       | 0               |             |       |      |
| Channel 16        | 547        |             |                       | -               |             |       |      |
| Channel 17        | 5          | 0 1 8       |                       | 0               |             |       |      |
| Channel 18        | 0          | 9           |                       | 0               |             |       |      |
| Channel 19        | 0          | U           |                       |                 |             |       |      |
| Channel 20        | 0          |             |                       |                 |             |       |      |
| Channel 21        | 0          | U           |                       |                 |             |       |      |
| Channel 22        | 0          | U           |                       |                 |             |       |      |
| Channel 23        | 0          | 0           |                       |                 |             |       |      |
| Channel 24        | U          | U           |                       |                 |             |       |      |
| Channel 25        | 0          | 0           |                       |                 |             |       |      |
| Channel 26        | 0          | U           |                       |                 |             |       |      |
| Channel 27        | 0          |             |                       |                 |             |       |      |
| Channel 28        | 0          |             |                       |                 |             |       | _    |
| Channel 29        | 0          | U           |                       |                 |             |       |      |

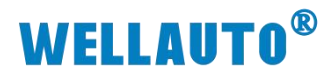

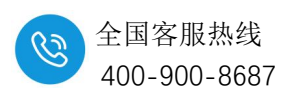

使用 ModbusSlave 调试工具做从站,与 AU7 841-COM22-H 做主站与 ModbusSlave 从站工具进行连接。数据如图所示,AU7 841-COM22-H 主站写从 站 40257~40273 地址的数据:

| • •              |            |                              | · 1 · · · · · · · · · · · · · · · · · · | ?: 10                            |                              |       | 监视值   |       |
|------------------|------------|------------------------------|-----------------------------------------|----------------------------------|------------------------------|-------|-------|-------|
| winCAT Project35 | ÷ ×        | Mode                         | us Slave - Mbslave                      | 2                                |                              |       |       |       |
| Vame             | [X] Online | T) <u>F</u> ile <u>E</u> dit | Connection Set                          | tup <u>D</u> isplay <u>V</u> iew | w <u>W</u> indow <u>H</u> el | р     |       |       |
| Channel 1        | 132        | u 🗅 😅 🛛                      | a a t                                   | 2 K?                             |                              |       |       |       |
| Channel 2        | 22         |                              | deve2                                   |                                  |                              |       |       |       |
| Channel 3        | 3          |                              | E = 02                                  |                                  |                              |       |       |       |
| Channel 4        | 4          | U U U                        | F - 03                                  |                                  |                              |       |       |       |
| Channel 5        | 5          | U                            | 1.000                                   | 201000                           |                              |       |       |       |
| Channel 6        | 6          | U                            | Alias                                   | 00250                            | Alias                        | 00260 | Alias | 00270 |
| Channel 7        | 7          | U 0                          |                                         |                                  |                              | 5     |       | 15    |
| Channel 8        | 8          | U 1                          |                                         |                                  |                              | 6     |       | 16    |
| Channel 9        | 9          | U 2                          |                                         |                                  |                              | 7     |       |       |
| Channel 10       | 10         | U                            |                                         |                                  |                              | 8     |       |       |
| Channel 11       | 11         | U                            |                                         |                                  |                              | -     |       |       |
| Channel 12       | 12         | U 4                          |                                         |                                  |                              | 9     |       |       |
| Channel 13       | 13         | U 5                          |                                         |                                  |                              | 10    |       |       |
| Channel 14       | 14         | U 6                          |                                         | 132                              |                              | 11    |       |       |
| Channel 15       | 15         | U 7                          |                                         | 22                               |                              | 12    |       |       |
| Channel 16       | 16         | U                            |                                         | 3                                |                              | 13    |       |       |
| Channel 17       | 0          | U                            |                                         |                                  |                              | 14    |       |       |
| Channel 18       | 0          | U                            |                                         | 4                                |                              | 14    |       |       |
| Channel 19       | 0          | U L                          |                                         |                                  |                              |       |       |       |
| Channel 20       | 0          | U                            |                                         |                                  |                              |       |       |       |
| Channel 21       | 0          | U                            |                                         |                                  |                              |       |       |       |
| Channel 22       | 0          | U                            |                                         |                                  |                              |       |       |       |
| Channel 23       | 0          | 11                           |                                         |                                  |                              |       |       |       |

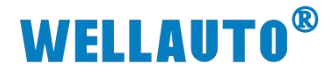

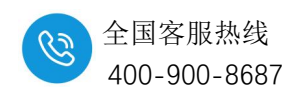

#### 10.8.1.3. AU7 841-COM22-H 做自由口

使用 IOSerachConfig 上位机进行 COM 模块配置,选择"工具"→"COM 模块设置",配置从站模块,配置完成下载后生效,AU7 841-COM22-H 需要 重新扫描模块。否则自由口不可用。

| - 18   | 清讯参数选择     |                    |            |         |              |
|--------|------------|--------------------|------------|---------|--------------|
| - 8    | 请选择        | 國用調口 COM6          | 新开し        | 上統      | 下航           |
| - 11   | 中口配置 COM13 | E站模式 COM2主站模式 从站模式 |            |         |              |
| - 11   | 中口工作       |                    | COM使能      | 便能      |              |
|        | COM1       |                    | COM2       |         |              |
| . v    | 波特率        | 19200 ~            | 波特率        | 19200   |              |
| ,<br>, | 数据位        | 8 ~                | 数据位        | 8       | ×            |
| ECT    | 校验位        | 无 ~                | 校验位        | 无       |              |
|        | 停止位        | 1 ~                | 停止位        | 1       |              |
|        | 响应超时       | 100 (ms, <=5000)   | 响应超时       | 1       | (ms, <=5000  |
| - 1    | 应管延时       | 50 (ms, 5-200)     | 应答延时       | 5       | (ms, 5-200)  |
| - 1    | 轮调时间       | 50 (ms, 5-5000)    | 轮间时间       | 5       | (ms, 5-5000) |
|        | B TISHCHET | 40548-+            | #C194648cf | 40548-0 |              |

本示例以 Serial Port Utility 软件作为自由口来进行通讯,打开 Serial Port Utility 软件,将软件通讯配置与 AU7 841-COM22-H 一致,如下所示:

| 串口设计                                                                 | £                     |       |   |  |  |  |
|----------------------------------------------------------------------|-----------------------|-------|---|--|--|--|
| 串口                                                                   | Silicon(COM4) 💌       |       |   |  |  |  |
| 波特率                                                                  | 19200                 |       | - |  |  |  |
| 数据位                                                                  | 8                     | -     |   |  |  |  |
| 校验位                                                                  | None 🔻                |       |   |  |  |  |
| 停止位                                                                  | 1                     | •     |   |  |  |  |
| 流控                                                                   | None 🔻                |       |   |  |  |  |
| <ul> <li>○ 1203</li> <li>○ 自动</li> <li>○ 显示</li> <li>○ 显示</li> </ul> | + @<br>换行<br>发送<br>时间 | , nex |   |  |  |  |
| 发送设计                                                                 | £                     |       |   |  |  |  |
| 🔿 ASCII 💿 Hex                                                        |                       |       |   |  |  |  |
| 🗌 重复发送 1000 🚔 ms                                                     |                       |       |   |  |  |  |

AU7 841-COM22-H 与 TwinCAT3 通讯正常后,查看 AU7 841-COM22-H 与 Serial Port Utility 通讯是否正常,AU7 841-COM22-H 模块上的 RX1、TX1 指示灯在不停的闪烁,则说明有数据进行收发,两个状态都显示正常后,即可进行数据监控。

使用 AU7 841-COM-H 进行自由口通讯时,接收或者发送数据前建议先把

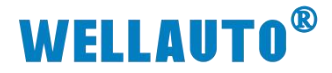

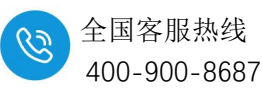

串口进行初始化,串口初始化成功后需要把初始化控制字 Init request 置 0, 否则串口不能正常收发数据。

#### 发送数据:

(1) 初始化串口, COM1 控制字 Init request 置 1, COM1 状态字 Init accepted 显示为1 时则初始化完成。

(2) 设置发送数据长度, COM1 控制字 Output length 写入 40。

(3)把要发送的数据 1~32 依次写入到 Output1~Output32(每次最大只能 把 32 个字节的数据写到发送缓存区中,如果发送的数据长度大于 32 个字节时 则需要分批次把数据写到发送缓存区,然后再把数据一次性发送出去,例如: 发送 40 个字节的数据,分 2 次写入到发送缓存区中,然后一次性把 40 个字节 发送出去)

(4) 将 COM1 控制字 Transmit request 置 1, 同时将控制字 Put data 置 1;

(5) 读取 COM1 状态字 PutData Done,当 PutData Done 为1时,32字节 已经成功写入发送缓存,将控制字 Put data 置 0;

(6) 把 33~40 数据写入 Output1~Output8, 然后把控制字 Put data 置 1。

(7)当 COM1 状态字 Transmit Done 为1时,当前数据帧发送成功,将控制字 Transmit request、Put data 置0;完成当前帧发送。

#### 接收数据:

(1)当模块接收数据时,COM2 状态字 Receive request 为1, Input length 为32 表示当前可接收数据为32, Total input length 总长度显示为40;

(2) 读取 Input1~Input32 便可读取前 32 字节,将 COM2 控制字 Receive accepted 置 1,此时读取 COM2 状态字 Receive request 为 0 的时候,将 COM2 控制字 Receive accepted 置 0,置 0 后 COM2 状态字 Receive request 显示为 1, Input length 显示为 8,表示有 8 个字节数据要接收;

(3)此时读取 Input1~Input8 便读取后 8 个字节,读取完以后把 COM2 控制字 Receive accepted 置 1 再置 0,置 0 后 COM1 状态字 Receive request 显示为 1;当前数据帧接收完成。

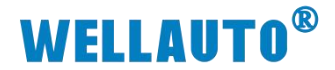

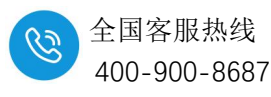

10.8.2. 在 AU7 877- EIP22-H 耦合器上使用(EtherNetIP 协议)

模块占用字节:

| 类型 | 占用字节 |
|----|------|
| 输入 | 128  |
| 输出 | 128  |

以组合: AU7 877- EIP22-H+AU7 841-COM22-H 为例,在欧姆龙 sysmac

studio 软件上配置的参数如下:

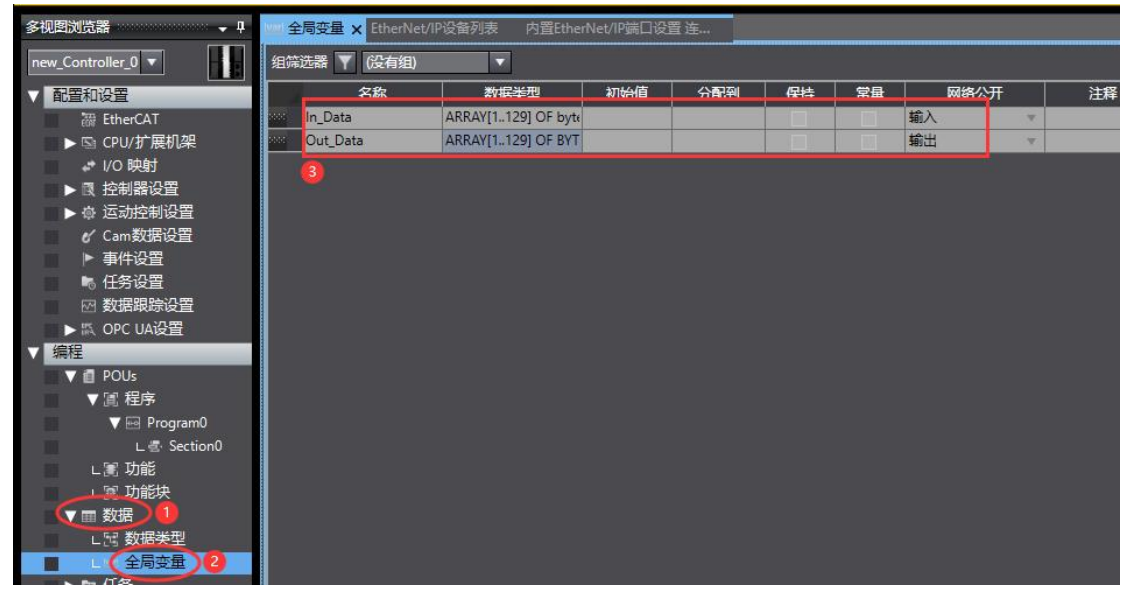

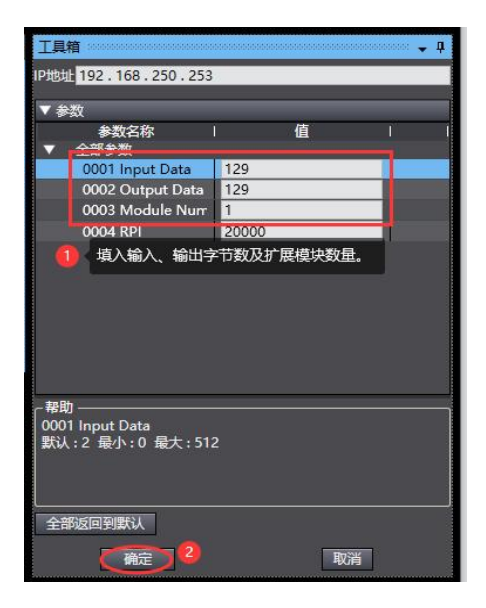

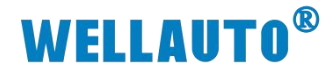

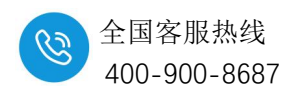

#### 10.8.2.1. AU7 841-COM22-H 做 Modbus 主站时数据地址说明

AU7 841-COM22-H 做 Modbus 主站,则读取的数据存放在 In\_Data[1..128] 这个数据区域中;写的数据在 Out\_Data[1..128]中.

| 监视(工程)1 1000000000 | 000000000000000000000000000000000000000 | 000000000000000000000000000000000000000 | 000000000000000000000000000000000000000 | adadadadad |                     | 0000000 |
|--------------------|-----------------------------------------|-----------------------------------------|-----------------------------------------|------------|---------------------|---------|
| 设备名称               | 名称                                      | 在线值                                     | 修改                                      | 注          | 数据类型                | 一分      |
| new_Controller_0   | ▶ In_Data[1129]                         |                                         |                                         |            | ARRAY[1129] OF byte |         |
| new_Controller_0   | Out_Data[1129]                          |                                         |                                         |            | ARRAY[1129] OF BYTE |         |
|                    |                                         |                                         |                                         |            |                     |         |

## 10.8.2.2. AU7 841-COM22-H 做 Modbus 从站时数据地址说明

AU7 841-COM22-H 做 Modbus 从站, In\_Data[1..128]对应到 Modbus RTU 地址为 40257~40320, 此区域允许远程 Modbus 主站进行只写操作; Out\_Data[1..128]对应到 Modbus RTU 地址为 40001~40064, 此区域允许远程 Modbus 主站进行只读操作。

| 设备名称             |                 | 在线值 | 修改    | 注意 | 数据举型                | 1 4 |
|------------------|-----------------|-----|-------|----|---------------------|-----|
| new_Controller_0 | ▶ In_Data[1129] |     | 19164 |    | ARRAY[1129] OF byte | T   |
| new_Controller_0 | Out_Data[1129]  |     |       |    | ARRAY[1129] OF BYTE |     |

## 10.8.2.3. AU7 841-COM22-H 做自由口通讯时数据地址说明

AU7 841-COM22-H 的 COM1、COM2 串口各占用 36 个输入字节、36 个输 出字节,以 COM1 串口连接 COM2 串口为例说明:

| 数据地址            | Ł        | 说明                            |
|-----------------|----------|-------------------------------|
|                 | Bit0     | (Transmit Done) 当前帧数据发送完成     |
|                 | Bit1     | (Receive request) 有新的数据接收     |
|                 | Bit2     | (Init accepted) 串口重新初始化完成     |
| In Data[1]      | Bit3     | 保留                            |
|                 | Bit4     | (SndBuffer full) 发送帧长度超过 1024 |
|                 | Bit5     | (PutData Done)将发送数据写入到发送缓存区完成 |
|                 | Bit6     | 保留                            |
|                 | Bit7     | 保留                            |
| In_Data[2       | 2]       | (Input length)当前数据的接收长度       |
| In_Data[3]~In_  | Data[4]  | Total input length 数据帧的总长度    |
| In_Data[5]~In_I | Data[36] | 接收数据缓冲区                       |

#### 发送数据区说明:

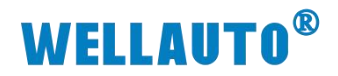

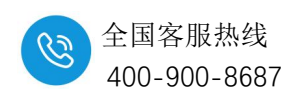

## 接收数据区说明:

| 数据地址                     |      | 说明                      |  |  |  |  |
|--------------------------|------|-------------------------|--|--|--|--|
| Out_Data[1]              | Bit0 | (Transmit request) 发送请求 |  |  |  |  |
|                          | Bit1 | (Receive accepted)数据已接收 |  |  |  |  |
|                          | Bit2 | (Init request) 重新初始化串口  |  |  |  |  |
|                          | Bit3 | 保留                      |  |  |  |  |
|                          | Bit4 | (Put data)将发送数据写入到发送缓存区 |  |  |  |  |
|                          | Bit5 | 保留                      |  |  |  |  |
|                          | Bit6 | 保留                      |  |  |  |  |
|                          | Bit7 | 保留                      |  |  |  |  |
| Out_Data[2]              |      | 保留                      |  |  |  |  |
| Out_Data[3]~Out_Data[4]  |      | 发送数据帧的总长度               |  |  |  |  |
| Out Data[5]~Out Data[36] |      | 发送数据缓冲区                 |  |  |  |  |

# COM1 接收数据区:

| 监视(工程)1          |              |     |            |         |                     |    |              |
|------------------|--------------|-----|------------|---------|---------------------|----|--------------|
| 设备名称             | 名称           | 在线值 | 修改         | 注释      | 数据类型                | 分配 | 显示格式         |
| new_Controller_0 | In_Data[136] |     |            |         | ARRAY[1129] OF byte |    |              |
|                  | In_Data[1]   | 02  | 状态字        |         | byte                |    | Hexadecim: 🔻 |
|                  | In_Data[2]   | 20  | 当前数据       | 则接收     | 专复                  |    | Hexadecim. 🔻 |
|                  | In_Data[3]   | 20  | 米在建市市的1    |         | byte                |    | Hexadecim: 🔻 |
|                  | In Data[4]   |     |            |         | byte                |    | Hexadecim: 🔻 |
|                  | In_Data[5]   | 01  |            |         | byte                |    | Hexadecim: 🔻 |
|                  | In_Data[6]   | 02  |            |         | byte                |    | Hexadecim: 🔻 |
|                  | In_Data[7]   | 00  |            |         | byte                |    | Hexadecim: 🔻 |
|                  | In_Data[8]   | 00  |            |         | byte                |    | Hexadecim: 🔻 |
|                  | In_Data[9]   | 00  |            |         | byte                |    | Hexadecim: 🔻 |
|                  | In_Data[10]  | 00  |            |         | byte                |    | Hexadecim: 🔻 |
|                  | In_Data[11]  | 00  |            |         | byte                |    | Hexadecim: 🔻 |
|                  | In_Data[12]  | 00  |            |         | byte                |    | Hexadecim: 🔻 |
|                  | In_Data[13]  | 00  |            |         | byte                |    | Hexadecim: 🔻 |
|                  | In_Data[14]  | 00  | 1211-11-10 | S. they | byte                |    | Hexadecimi 🔻 |
|                  | In_Data[15]  | 00  | 按权数据       | 友/中区    | byte                |    | Hexadecim: 🔻 |
|                  | In_Data[16]  | 00  |            |         | byte                |    | Hexadecim: 🔻 |
|                  | In_Data[17]  | 00  |            |         | byte                |    | Hexadecim: 🔻 |
|                  | In_Data[18]  | 00  |            |         | byte                |    | Hexadecim; 🔻 |
|                  | In_Data[19]  | 00  |            |         | byte                |    | Hexadecimi 🔻 |
|                  | In_Data[20]  | 00  |            |         | byte                |    | Hexadecim: 🔻 |
|                  | In_Data[21]  | 00  |            |         | byte                |    | Hexadecimi 🔻 |
|                  | In_Data[22]  | 00  |            |         | byte                |    | Hexadecim: 🔻 |
|                  | In_Data[23]  | 00  |            |         | byte                |    | Hexadecimi 🔻 |
|                  | In_Data[24]  | 00  |            |         | byte                |    | Hexadecim: 🔻 |
|                  | In_Data[25]  | 00  |            |         | byte                |    | Hexadecimi 🔻 |
|                  | In_Data[26]  | 00  |            |         | byte                |    | Hexadecim; 🔻 |
|                  | In_Data[27]  | 00  |            |         | byte                |    | Hexadecimi 🔻 |
|                  | In_Data[28]  | 00  |            |         | byte                |    | Hexadecim: 🔻 |
|                  | In_Data[29]  | 00  |            |         | byte                |    | Hexadecim: 🔻 |
|                  | In_Data[30]  | 00  |            |         | byte                |    | Hexadecim: 🔻 |
|                  | In_Data[31]  | 00  |            |         | byte                |    | Hexadecim: 🔻 |
|                  | In_Data[32]  | 00  |            |         | byte                |    | Hexadecim: 🔻 |
|                  | In_Data[33]  | 00  |            |         | byte                |    | Hexadecim: 🔻 |
|                  | In_Data[34]  | 00  |            |         | byte                |    | Hexadecim; 🔻 |
|                  | In_Data[35]  | 00  |            |         | byte                |    | Hexadecim: 🔻 |
|                  | In Data[36]  | 20  |            |         | byte                |    | Hexadecim: 🔻 |

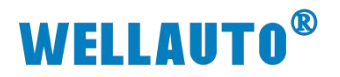

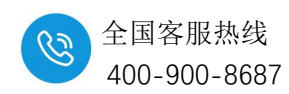

COM1 发送数据区:

| 设备名称             | 名称              | 在线值 | 修改   | 注释  | 数据美型                | 分配 | 显示格式         |
|------------------|-----------------|-----|------|-----|---------------------|----|--------------|
| new_Controller_0 | V Out_Data[136] |     |      |     | ARRAY[1129] OF BYTE |    |              |
|                  | Out_Data[1]     | 11  | 控制字  |     | BYTE                |    | Hexadecim: 🔻 |
|                  | Out_Data[2]     | 00  | 保留   |     | BYTE                |    | Hexadecim. 🔻 |
|                  | Out_Data[3]     | 20  | 20   |     | BYTE                |    | Hexadecim: 🔻 |
|                  | Out Data[4]     | 00  | 友达数据 | 旗的总 |                     |    | Hexadecim: 🔻 |
|                  | Out_Data[5]     | 01  | 1    |     | BYTE                |    | Hexadecim: 🔻 |
|                  | Out_Data[6]     | 02  | 2    |     | BYTE                |    | Hexadecima 🔻 |
|                  | Out_Data[7]     | 00  | 反达数据 | 发冲区 | BYTE                |    | Hexadecim: 🔻 |
|                  | Out_Data[8]     | 00  |      |     | BYTE                |    | Hexadecima 🔻 |
|                  | Out_Data[9]     | 00  |      |     | BYTE                |    | Hexadecim: 🔻 |
|                  | Out_Data[10]    | 00  |      |     | BYTE                |    | Hexadecim: 🔻 |
|                  | Out_Data[11]    | 00  |      |     | BYTE                |    | Hexadecim: 🔻 |
|                  | Out_Data[12]    | 00  |      |     | BYTE                |    | Hexadecim: 🔻 |
|                  | Out_Data[13]    | 00  |      |     | BYTE                |    | Hexadecim. 🔻 |
|                  | Out_Data[14]    | 00  |      |     | BYTE                |    | Hexadecim: 🔻 |
|                  | Out_Data[15]    | 00  |      |     | BYTE                |    | Hexadecim: 🔻 |
|                  | Out_Data[16]    | 00  |      |     | BYTE                |    | Hexadecim: 🔻 |
|                  | Out_Data[17]    | 00  |      |     | BYTE                |    | Hexadecim: 🔻 |
|                  | Out_Data[18]    | 00  |      |     | BYTE                |    | Hexadecim:   |
|                  | Out_Data[19]    | 00  |      |     | BYTE                |    | Hexadecim:   |
|                  | Out_Data[20]    | 00  |      |     | BYTE                |    | Hexadecim:   |
|                  | Out_Data[21]    | 00  |      |     | BYTE                |    | Hexadecim: 🔻 |
|                  | Out_Data[22]    | 00  |      |     | BYTE                |    | Hexadecima 🔻 |
|                  | Out_Data[23]    | 00  |      |     | BYTE                |    | Hexadecim: 🔻 |
|                  | Out_Data[24]    | 00  |      |     | BYTE                |    | Hexadecim:   |
|                  | Out_Data[25]    | 00  |      |     | BYTE                |    | Hexadecim:   |
|                  | Out_Data[26]    | 00  |      |     | BYTE                |    | Hexadecim: 🔻 |
|                  | Out_Data[27]    | 00  |      |     | BYTE                |    | Hexadecim: 🔻 |
|                  | Out_Data[28]    | 00  |      |     | BYTE                |    | Hexadecim: 🔻 |
|                  | Out_Data[29]    | 00  |      |     | BYTE                |    | Hexadecim:   |
|                  | Out_Data[30]    | 00  |      |     | BYTE                |    | Hexadecim:   |
|                  | Out_Data[31]    | 00  |      |     |                     |    | Hexadecim: 🔻 |
|                  | Out_Data[32]    | 00  |      |     | BYTE                |    | Hexadecima 🔻 |
|                  | Out_Data[33]    | 00  |      |     |                     |    | Hexadecim: 🔻 |
|                  | Out_Data[34]    | 00  |      |     | BYTE                |    | Hexadecim: 🔻 |
|                  | Out_Data[35]    | 00  |      |     | BYTE                |    | Hexadecim: 🔻 |
|                  | Out Data[36]    | 20  | 20   |     | BYTE                |    | Hexadecim: 🔻 |

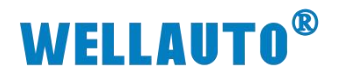

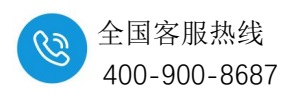

COM2 接收数据区:

| 监视(上程)1                  | 1 5745                | 1 方好店 | 1 45-74         | 1 31-52                 |                              |    | 8=4-7        |
|--------------------------|-----------------------|-------|-----------------|-------------------------|------------------------------|----|--------------|
| 反自合你<br>new Controller 0 | ↓ 白标<br>In Data[1,36] |       | 15CX            | 注释                      | 数据失空<br>ARRAVI1 1201 OF byte | 万配 | JERN CAR     |
| new Controller 0         | In Data[37, 72]       |       |                 |                         | ARRAVI1 129] OF byte         |    |              |
| new_condoner_o           | In Data[37]           | 02    | 状态字             |                         | hyte                         |    | Hexadecim: 🔻 |
|                          | In Data[38]           | 20    | 当前教护的           | inseutz i               | tute                         | 1  | Hexadecimi 🔻 |
|                          | In Data[39]           | 20    |                 | and and a second second | byte                         |    | Hexadecim; 🔻 |
|                          | In Data[40]           | 00    | 数据帧的            | 急长度                     | byte                         |    | Hexadecim: 🔻 |
|                          | In Data[41]           | OB    | AAAH IAH J      |                         | bvte                         |    | Hexadecim: 🔻 |
|                          | In Data[42]           | 0C    |                 |                         | byte                         |    | Hexadecim: 🔻 |
|                          | In Data[43]           | 00    |                 | 1                       | byte                         |    | Hexadecim: 🔻 |
|                          | In Data[44]           | 00    |                 |                         | byte                         | 1  | Hexadecim: 🔻 |
|                          | In Data[45]           | 00    | Introde stellar | and the second          | byte                         |    | Hexadecim: 🔻 |
|                          | In Data[46]           | 00    | 接收数据            | <b>EXTERNOL</b>         | byte                         |    | Hexadecim: 🔻 |
|                          | In_Data[47]           | 00    |                 |                         | byte                         |    | Hexadecim: 🔻 |
|                          | In_Data[48]           | 00    |                 |                         | byte                         |    | Hexadecim: 🔻 |
|                          | In_Data[49]           | 00    |                 |                         | byte                         |    | Hexadecim: 🔻 |
|                          | In_Data[50]           | 00    |                 |                         | byte                         |    | Hexadecim: 🔻 |
|                          | In_Data[51]           | 00    |                 |                         | byte                         |    | Hexadecim: 🔻 |
|                          | In_Data[52]           | 00    |                 |                         | byte                         |    | Hexadecim; 🔻 |
|                          | In_Data[53]           | 00    |                 |                         | byte                         |    | Hexadecim; 🔻 |
|                          | In_Data[54]           | 00    |                 |                         | byte                         |    | Hexadecim: 🔻 |
|                          | In_Data[55]           | 00    |                 |                         | byte                         |    | Hexadecim: 🔻 |
|                          | In_Data[56]           | 00    |                 |                         | byte                         |    | Hexadecim: 🔻 |
|                          | In_Data[57]           | 00    |                 |                         | byte                         |    | Hexadecim: 🔻 |
|                          | In_Data[58]           | 00    |                 |                         | byte                         |    | Hexadecim: 🔻 |
|                          | In_Data[59]           | 00    |                 |                         | byte                         |    | Hexadecim: 🔻 |
|                          | In_Data[60]           | 00    |                 |                         | byte                         |    | Hexadecim: 🔻 |
|                          | In_Data[61]           | 00    |                 |                         | byte                         |    | Hexadecim: 🔻 |
|                          | In_Data[62]           | 00    |                 |                         | byte                         |    | Hexadecim, 🔻 |
|                          | In_Data[63]           | 00    |                 |                         | byte                         |    | Hexadecim: 🔻 |
|                          | In_Data[64]           | 00    |                 |                         | byte                         |    | Hexadecim: 🔻 |
|                          | In_Data[65]           | 00    |                 |                         | byte                         | 1  | Hexadecim: 🔻 |
|                          | In_Data[66]           | 00    |                 |                         | byte                         | -  | Hexadecim: 🔻 |
|                          | In_Data[67]           | 00    |                 |                         | byte                         |    | Hexadecim: 🔻 |
|                          | In_Data[68]           | 00    |                 |                         | byte                         | -  | Hexadecim: 🔻 |
|                          | In_Data[69]           | 00    |                 |                         | byte                         |    | Hexadecim: 🔻 |
|                          | In_Data[70]           | 00    |                 |                         | byte                         |    | Hexadecim: 🔻 |
|                          | In_Data[71]           | 00    |                 |                         | byte                         |    | Hexadecim: 🔻 |
|                          | In_Data[72]           | 2A    |                 |                         | byte                         |    | Hexadecim: 🔻 |

# COM2 发送数据区:

| 监视(工程)2          | 000000000000000000000000000000000000000 | 000000000000000000000000000000000000000 | 000100000100000000000000000000000000000 | 0000000000000 |                     | 1000000000 | 000000000000000000000000000000000000000 |
|------------------|-----------------------------------------|-----------------------------------------|-----------------------------------------|---------------|---------------------|------------|-----------------------------------------|
| 设备名称             | 名称                                      | 在线值                                     | 修改                                      | 注释            | 数据类型                | 分配         | 显示格式                                    |
| new_Controller_0 | Out_Data[136]                           |                                         |                                         |               | ARRAY[1129] OF BYTE | -          |                                         |
| new_Controller_0 | Out Data[37.72]                         |                                         |                                         |               | ARRAY[1129] OF BYTE |            |                                         |
|                  | Out_Data[37]                            | 11                                      | 控制字                                     |               | BYTE                |            | Hexadecim; 🔻                            |
|                  | Out_Data[38]                            | 00                                      | 保留                                      |               | BYTE                |            | Hexadecim; 🔻                            |
|                  | Out_Data[39]                            | 20                                      | 20                                      |               | BYTE                |            | Hexadecima 🔻                            |
|                  | Out Data[40]                            | 00                                      | 反达数据                                    |               | BYTE                |            | Hexadecim, 🔻                            |
|                  | Out_Data[41]                            | OB                                      | b                                       |               | BYTE                |            | Hexadecima 🔻                            |
|                  | Out_Data[42]                            | 0C                                      | 发送数据                                    | 援存区           | BYTE                |            | Hexadecim; 🔻                            |
|                  | Out_Data[43]                            | 00                                      |                                         |               | BYTE                |            | Hexadecima 🔻                            |
|                  | Out_Data[44]                            | 00                                      |                                         |               | BYTE                |            | Hexadecim; 🔻                            |
|                  | Out_Data[45]                            | 00                                      |                                         |               | BYTE                |            | Hexadecim; 🔻                            |
|                  | Out_Data[46]                            | 00                                      |                                         |               | BYTE                |            | Hexadecim; 🔻                            |
|                  | Out_Data[47]                            | 00                                      |                                         |               | BYTE                |            | Hexadecim; 🔻                            |
|                  | Out_Data[48]                            | 00                                      |                                         |               | BYTE                |            | Hexadecim: 🔻                            |
|                  | Out_Data[49]                            | 00                                      |                                         |               | BYTE                |            | Hexadecim: 🔻                            |
|                  | Out_Data[50]                            | 00                                      |                                         |               | BYTE                |            | Hexadecim; 🔻                            |
|                  | Out_Data[51]                            | 00                                      |                                         |               | BYTE                |            | Hexadecim; 🔻                            |
|                  | Out_Data[52]                            | 00                                      |                                         |               | BYTE                |            | Hexadecim; 🔻                            |
|                  | Out_Data[53]                            | 00                                      |                                         |               | BYTE                |            | Hexadecim; 🔻                            |
|                  | Out_Data[54]                            | 00                                      |                                         |               | BYTE                |            | Hexadecim: 🔻                            |
|                  | Out_Data[55]                            | 00                                      |                                         |               | BYTE                |            | Hexadecima 🔻                            |
|                  | Out_Data[56]                            | 00                                      |                                         |               | BYTE                |            | Hexadecima 🔻                            |
|                  | Out_Data[57]                            | 00                                      |                                         |               | BYTE                |            | Hexadecim: 🔻                            |
|                  | Out_Data[58]                            | 00                                      |                                         |               | BYTE                |            | Hexadecim; 🔻                            |
|                  | Out_Data[59]                            | 00                                      |                                         |               | BYTE                |            | Hexadecim; 🔻                            |
|                  | Out_Data[60]                            | 00                                      |                                         |               | BYTE                |            | Hexadecim; 🔻                            |
|                  | Out_Data[61]                            | 00                                      |                                         |               | BYTE                |            | Hexadecim; 🔻                            |
|                  | Out_Data[62]                            | 00                                      |                                         |               | BYTE                |            | Hexadecim: 🔻                            |
|                  | Out_Data[63]                            | 00                                      |                                         |               | BYTE                |            | Hexadecim: 🔻                            |
|                  | Out_Data[64]                            | 00                                      |                                         |               | BYTE                |            | Hexadecima 🔻                            |
|                  | Out_Data[65]                            | 00                                      |                                         |               | BYTE                |            | Hexadecima 🔻                            |
|                  | Out_Data[66]                            | 00                                      |                                         |               | BYTE                |            | Hexadecim: 🔻                            |
|                  | Out_Data[67]                            | 00                                      |                                         |               | BYTE                |            | Hexadecim: 🔻                            |
|                  | Out_Data[68]                            | 00                                      |                                         |               | BYTE                |            | Hexadecim: 🔻                            |
|                  | Out_Data[69]                            | 00                                      |                                         |               | BYTE                |            | Hexadecim <sub>i</sub>                  |
|                  | Out_Data[70]                            | 00                                      |                                         |               | BYTE                |            | Hexadecim: 🔻                            |
|                  | Out_Data[71]                            | 00                                      |                                         |               | BYTE                |            | Hexadecima 🔻                            |
|                  | Out_Data[72]                            | 2A                                      | 2a                                      |               | BYTE                |            | Hexadecima 🔻                            |

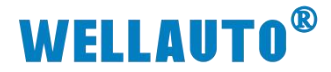

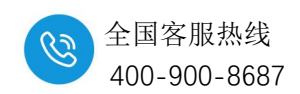

#### 发送数据:

(1) 初始化串口, COM1 控制字 Init request 置 1, COM1 状态字 Init accepted 显示为 1 时则初始化完成。

(2) 设置发送数据长度, COM1 控制字 Output length 写入 40。

(3)把要发送的数据 1~32 依次写入到 In\_Data[5]~In\_Data[36]即发送缓冲 区(每次最大只能把 32 个字节的数据写到发送缓存区中,如果发送的数据长度 大于 32 个字节时则需要分批次把数据写到发送缓存区,然后再把数据一次性发 送出去,例如:发送 40 个字节的数据,分 2 次写入到发送缓存区中,然后一次 性把 40 个字节发送出去)

(4) 将 COM1 控制字 Transmit request 置 1, 同时将控制字 Put data 置 1;

(5) 读取 COM1 状态字 PutData Done, 当 PutData Done 为 1 时, 32 字节 已经成功写入发送缓存,将控制字 Put data 置 0;

(6)把 33~40 依次写入 In\_Data[5]~In\_Data[12],然后把控制字 Put data 置

(7)当 COM1 状态字 Transmit Done 为1时,当前数据帧发送成功,将控制字 Transmit request、Put data 置0;完成当前帧发送。

#### 接收数据:

(1)当模块接收数据时,COM2 状态字 Receive request 为1, Input length 为32 表示当前可接收数据为32, Total input length 总长度显示为40;

(2)读取 In\_Data[5]~In\_Data[36]便可读取前 32 字节,将 COM2 控制字
Receive accepted 置 1,此时读取 COM2 状态字 Receive request 为 0 的时候,将
COM2 控制字 Receive accepted 置 0,置 0 后 COM2 状态字 Receive request 显示
为 1, Input length 显示为 8,表示有 8 个字节数据要接收;

(3)此时读取 In\_Data[5]~In\_Data[12]便读取后 8 个字节,读取完以后把
COM2 控制字 Receive accepted 置 1 再置 0,置 0 后 COM1 状态字 Receive request 显示为 1;当前数据帧接收完成。

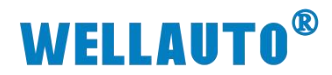

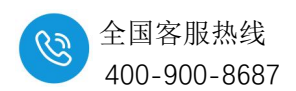

# 11. AU7 851-2HC-H 高数计数器模块

# 11.1. 电气规格

| 产品型号                                        | AU7 851H 高速计数器模块                    |  |  |  |  |  |
|---------------------------------------------|-------------------------------------|--|--|--|--|--|
| 技术规格                                        |                                     |  |  |  |  |  |
| 订货号                                         | AU7 851-2HC22-H                     |  |  |  |  |  |
| <u>一一一一一一一一一一一一一一一一一一一一一一一一一一一一一一一一一一一一</u> | 2 通道(A、B、C)单端输入最大 200KHZ,           |  |  |  |  |  |
|                                             | 差分最大 4MHZ, 额定电压 5VDC 或 24VDC        |  |  |  |  |  |
| 总线 5VDC 消耗电流                                | 90mA                                |  |  |  |  |  |
| 5V 通道输出电流                                   | 最大 200mA                            |  |  |  |  |  |
| 高速计数器输入特性                                   | 单端(额定 24V 最大 200KHZ)、差分(5V 最大 4MHZ) |  |  |  |  |  |
| C相,Latch 输入特性                               | 单端, 5V/24V 输入                       |  |  |  |  |  |
| 门控信号输出                                      | 2DO,NPN 型                           |  |  |  |  |  |
| 分布式时钟                                       | 支持                                  |  |  |  |  |  |
| 编码方式                                        | 增量式                                 |  |  |  |  |  |
| 要求传感器最小驱动电流                                 | 7mA                                 |  |  |  |  |  |
|                                             | 1、单端计数,对A相脉冲进行计数,B为方向,B为高电平则        |  |  |  |  |  |
|                                             | 加计数,低电平减计数。                         |  |  |  |  |  |
| 宣违计粉描于                                      | 2、差分计数, A, B相脉冲正交, A超前 B相位 90°则加计数, |  |  |  |  |  |
| <b>向迷日</b>                                  | 否则减计数。                              |  |  |  |  |  |
|                                             | 3、主站使能锁存功能,在C相上升沿、LATCH输入端的上升       |  |  |  |  |  |
|                                             | 沿或下升沿,锁存当前计数值。                      |  |  |  |  |  |
| 隔离                                          |                                     |  |  |  |  |  |
| 通道与总线之间                                     | 有                                   |  |  |  |  |  |
| 显示指示                                        | 电源供电绿色 LED 显示                       |  |  |  |  |  |
| 系统电源诊断和警告                                   | 支持                                  |  |  |  |  |  |
| 工作环境                                        | 工作环境温度: -20~60℃; 相对湿度:5%~90%(无凝露)   |  |  |  |  |  |
| 尺寸(长×宽×高)                                   | 24×103×82 (mm)                      |  |  |  |  |  |

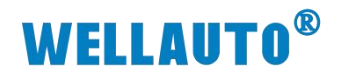

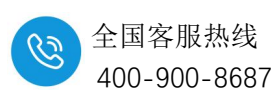

# 11.2.指示灯说明

| 指示灯      | 含义               |
|----------|------------------|
|          | 模块电源指示灯:         |
| P (绿)    | 亮:模块供电正常;        |
|          | 灭:未供电或者供电异常      |
|          | 模块总线指示灯:         |
| S (红)    | 亮: 总线错误;         |
|          | 灭:正常。            |
|          | 5V 电源输出指示灯:      |
| 5V (绿)   | 亮: 电源输出正常;       |
|          | 灭: 电源输出异常        |
|          | 输出指示灯:           |
| Q1/Q2(绿) | 亮:Q通道有输出;        |
|          | 灭:Q通道无输出         |
| A1       | 通道1, A相输入指示      |
| B1       | 通道1, B相输入指示      |
| C1       | 通道1, C相输入指示      |
| L1       | 通道 1, LATCH 输入指示 |
| A2       | 通道 2, A 相输入指示    |
| B2       | 通道 2, B 相输入指示    |
| C2       | 通道 2, C相输入指示     |
| L2       | 通道 2, LATCH 输入指示 |

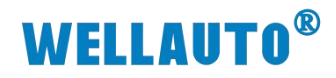

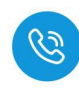

# 11.3.接线端子说明

| 端子        | 含义               |
|-----------|------------------|
| A1+/A1-   | 通道1,A相输入端        |
| B1+/B1-   | 通道1,B相输入端        |
| C1+/C1-   | 通道1,C相输入端        |
| L1+/L1-   | 通道 1, LATCH 相输入端 |
| A2+/A2-   | 通道 2, A 相输入端     |
| B2+/B2-   | 通道 2, B 相输入端     |
| C2+/C2-   | 通道 2, C 相输入端     |
| L2+/L2-   | 通道 2, LATCH 相输入端 |
| A1        | 通道1,A相输入端        |
| B1        | 通道1,B相输入端        |
| C1        | 通道1,C相输入端        |
| L1        | 通道 1, LATCH 相输入端 |
| A2        | 通道 2, A 相输入端     |
| B2        | 通道 2, B 相输入端     |
| C2        | 通道 2, C 相输入端     |
| L2        | 通道 2, LATCH 相输入端 |
| COM1~COM8 | 对应通道 COM。        |
| 5V/0V     | 5V DC 电源输出端。     |
| Q1        | 通道1门控输出,NPN型     |
| Q2        | 通道 2 门控输出, NPN 型 |
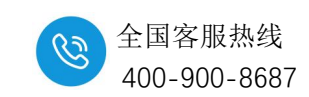

# WELLAUTO<sup>®</sup> 11.4.电气接线图

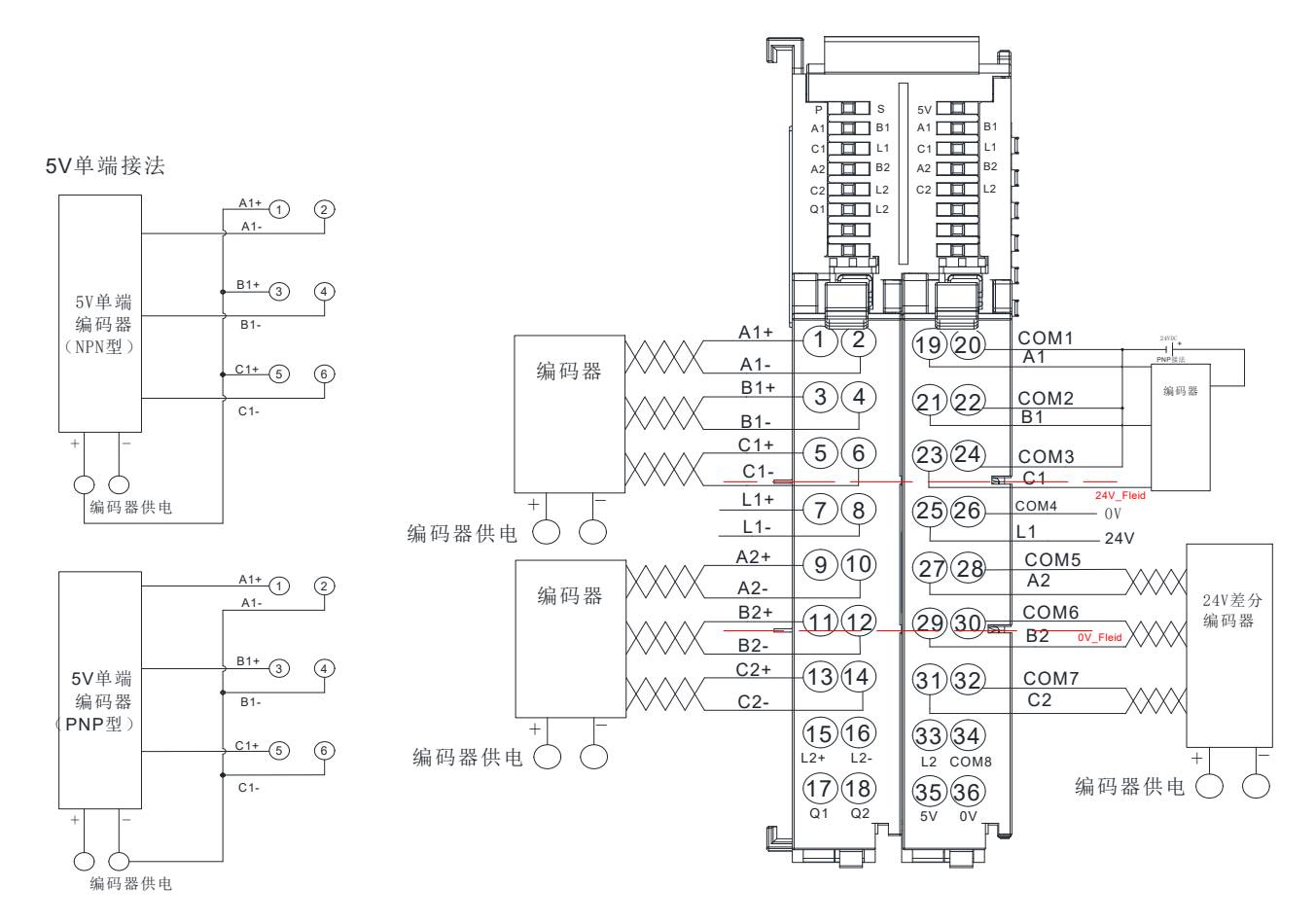

模块左侧端子为5V编码器信号接入,右侧端子为24V编码器信号接入。

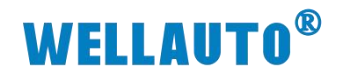

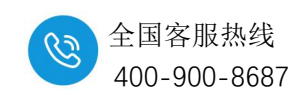

# 11.5.RXPDO 参数

| 参数                               | 数据类型  | 含义                                                            |
|----------------------------------|-------|---------------------------------------------------------------|
| Counter value Channel 1/2        | UDINT | 当前计数值,最高位为符号位(实际为有符号数据)。                                      |
| Latch value Channel 1/2          | UDINT | 锁存通道值                                                         |
| Stus of input A Channel 1/2      | BOOL  | A 相输入状态:<br>1: 有信号输入;<br>0: 无信号输入;                            |
| Stus of input B Channel 1/2      | BOOL  | B相输入:<br>1:有信号输入;<br>0:无信号输入;                                 |
| Stus of input C Channel 1/2      | BOOL  | C相输入:<br>1:有信号输入;<br>0:无信号输入;                                 |
| Stus of extern latch Channel 1/2 | BOOL  | Latch 输入:<br>1: 有信号输入;<br>0: 无信号输入;                           |
| Counter overflow Channel 1/2     | BOOL  | <ol> <li>当前计数值上溢出</li> <li>计数值上溢出后,继续向上计数值超过 5000。</li> </ol> |
| Counter underflow Channel 1/2    | BOOL  | <ol> <li>当前计数值下溢出</li> <li>计数值下溢出后,继续向下计数值超过 5000。</li> </ol> |
| Set counter done Channel 1/2     | BOOL  | <ol> <li>1:设置计数器计数值成功标志位;</li> <li>0:未进行设置计数值操作;</li> </ol>   |
| Latch C valid Channel 1/2        | BOOL  | <ol> <li>C 相输入锁存成功标志位;</li> <li>未进行锁存;</li> </ol>             |
| Latch extern valid Channel 1/2   | BOOL  | 1: Latch 信号锁存成功标志位;<br>0: 未进行锁存;                              |

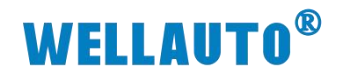

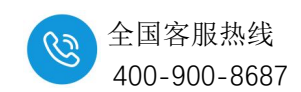

# 11.6.TXPDO 参数

| 参数                       | 数据类型    | 含义                             |
|--------------------------|---------|--------------------------------|
| Set counter value CH 1/2 | UDINT   | 手动预设计数值                        |
|                          | USINT   | 模块工作方式配置,详细配置说明见表—ConfigData 配 |
| ConfigData CH 1/2        |         | 置说明                            |
| Set counter CH 1/2       | BOOL    | 上升沿将手动预设计数值设置到当前计数值中           |
|                          | BOOL    | 0: 无效                          |
|                          |         | 1:设置 Latch 信号上升沿锁存生效;          |
| Enable latch extern on   |         | 注意只锁存一次,若需要再次启动锁存,需要置0该        |
| positive edge CH 1/2     |         | 参数后重新置1(避免因为干扰导致无效的异常锁         |
|                          |         | 存).                            |
|                          | BOOL    | 0: 无效                          |
|                          |         | 1: 设置 Latch 下降沿锁存生效;           |
| Enable latch extern on   |         | 注意只锁存一次,若需要再次启动锁存,需要置0该        |
| negative edge CH 1/2     |         | 参数后重新置1(避免因为干扰导致无效的异常锁         |
|                          |         | 存)。                            |
|                          | BOOL    | 0: 无效                          |
|                          |         | 1:设置 C 相输入上升沿锁存生效;             |
| Enable latch C CH 1/2    |         | 注意只锁存一次,若需要再次启动锁存,需要置0该        |
|                          |         | 参数后重新置1(避免因为干扰导致无效的异常锁         |
|                          |         | 存)。                            |
| CLONT CL 1/2             | BOOL    | 0: 无效                          |
|                          |         | 1: 清除计数值                       |
|                          | BOOL    | 0: 无效                          |
|                          |         | 1: 清除溢出标志信号                    |
|                          | UDINT   | 使能门控模式:门控比较值 0;                |
| Gate threshold0 CH 1/2   | (32Bit) | 使能上下限功能:对应的计数器下限值。             |
|                          | UDINT   | 使能门控模式:门控比较值1;                 |
| Gate threshold1 CH 1/2   | (32Bit) | 使能上下限功能:对应的计数器上限值。             |

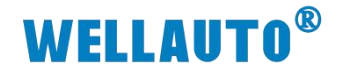

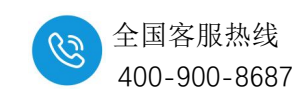

# 11.7.ConfigData 配置说明

| ConfigData | 含义                           |  |  |  |  |
|------------|------------------------------|--|--|--|--|
| D'/0       | 0: 使能 5V 输入通道生效;             |  |  |  |  |
| Bit0       | 1: 使能 24V 输入通道生效;            |  |  |  |  |
|            | 0: AB 相输入;                   |  |  |  |  |
| Bitl       | 1: 脉冲+方向输入;                  |  |  |  |  |
| Dia        | 0: AB 相 4 倍频计数;              |  |  |  |  |
| Bit2       | 1: AB 相单倍频计数;                |  |  |  |  |
|            | 0:不启用;                       |  |  |  |  |
| Bit3       | 1: 启用计数值超过设定的上限值或下限值,计数值自动清零 |  |  |  |  |
|            | 功能。                          |  |  |  |  |
|            | 0: 门控输出禁止;                   |  |  |  |  |
| Bit4       | 1: 门控输出使能;                   |  |  |  |  |
|            | 00: 门控输出模式 1 01: 门控输出模式 2    |  |  |  |  |
| Bit6, Bit5 | 10: 门控输出模式 3 11: 门控输出模式 4    |  |  |  |  |
|            | 1: 开启滤波                      |  |  |  |  |
| Bit/       | 0: 无滤波                       |  |  |  |  |

注: 门控功能与上下限功能同一时刻只能使用其中一种功能;

# 11.8.上下限功能说明

当 Bit3=1 时候,启用计数值超过设定的上限值或下限值,计数值自动清零功能。

例如 Gate threshold0 CH1=4294966296 (-1000), Gate threshold1 CH1=5000, Gate threshold 数据类型为 UDINT;

CH1 通道往正方向计数值,计数方式为 0→5000→0→5000 以此循环。

CH1 通道往反方向计数值,计数方式为 0→4294966296(-1000)→0→4294966296(-1000) 以此循环。

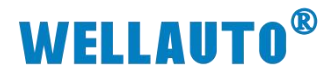

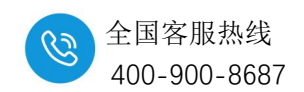

# 11.9. 门控输出模式说明

## 11.9.1. 门控输出模式1

在比较值和计数器上限之间进行比较:

门控比较值 0<计数器值<计数器上限(即 2<sup>32</sup>-1):门控(即 Q 通道)进行输出。

计数器下限(即0)<计数器值<门控比较值0:门控(即Q通道)不输出。

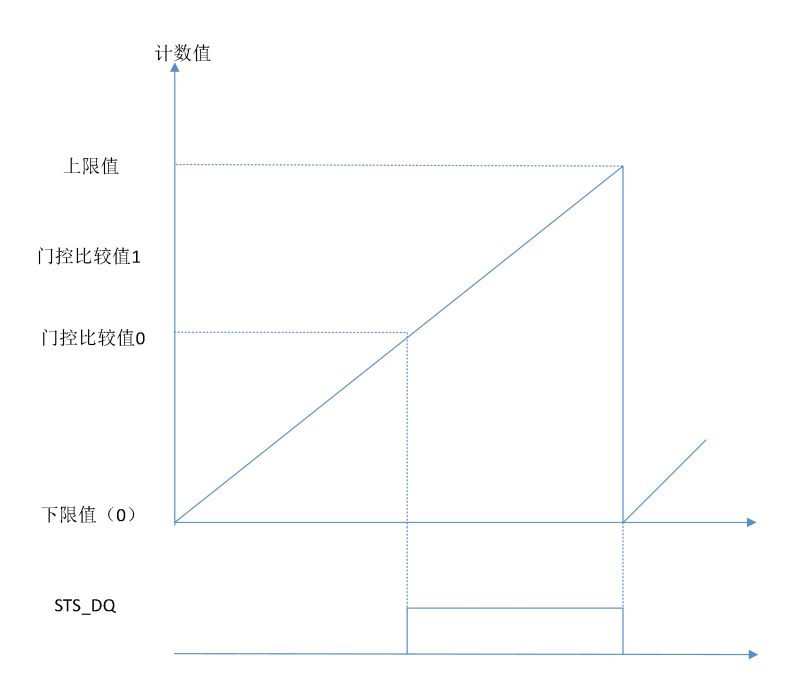

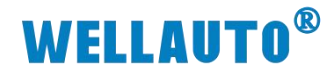

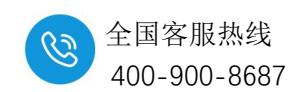

#### 11.9.2. 门控输出模式 2

在比较值和计数器上限之间进行比较:

门控比较值 0<计数器值<计数器上限(即 2<sup>32</sup>-1):门控(即 Q 通道)不输出。

计数器下限(即0)<计数器值<门控比较值0:门控(即Q通道)进行输出。

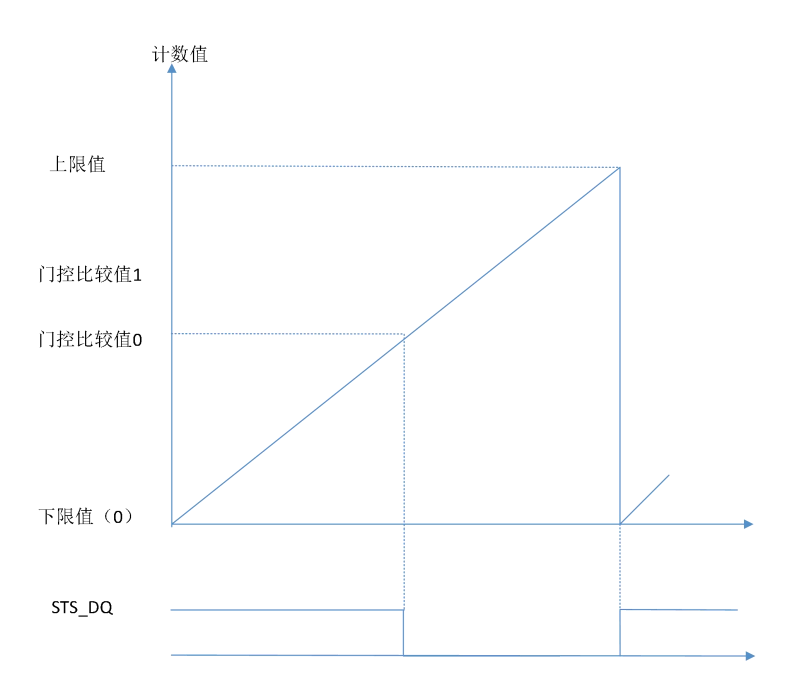

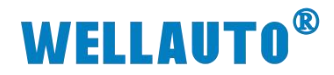

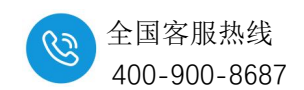

#### 11.9.3. 门控输出模式 3

在比较值0和比较值1之间进行比较:

门控比较值 0<计数器值<门控比较值 1:门控(即Q通道)进行输出。

计数器下限(即0)<计数器值<门控比较值0,或门控比较值1<计数器值< 上限值(即2<sup>32</sup>-1):门控(即Q通道)不输出。

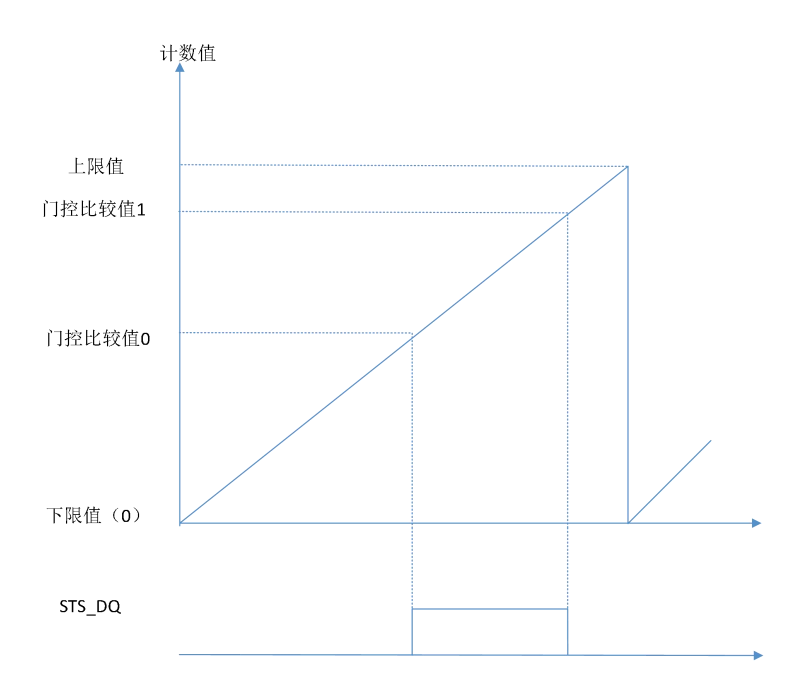

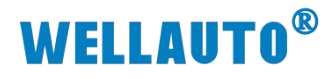

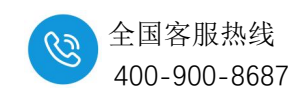

#### 11.9.4. 门控输出模式 4

在比较值0和比较值1之间进行比较:

门控比较值 0<计数器值<门控比较值 1:门控(即Q通道)不输出。

计数器下限(即0)<计数器值<门控比较值0,或门控比较值1<计数器值< 上限值(即2<sup>32</sup>-1):门控(即Q通道)进行输出。

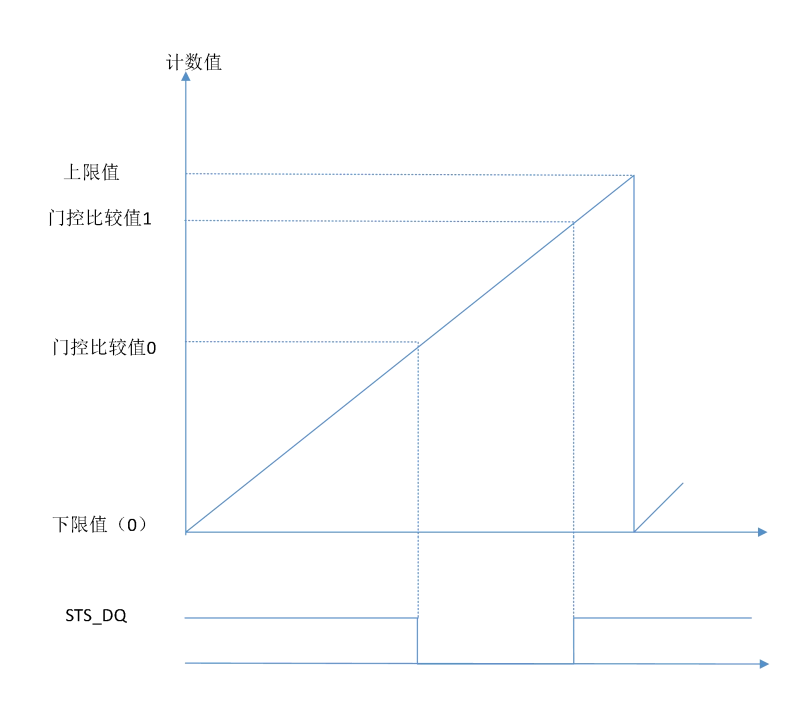

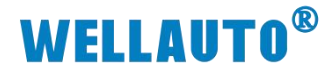

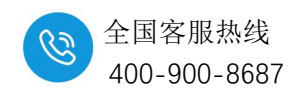

## 11.10. 使用示例

#### 11.10.1. 在 EtherCat 耦合器上使用示例

本示例简单介绍 AU7 851-2HC-H 模块在 AUH 877-ECT22-H 耦合器后面的 使用,操作过程如下所示:

#### 11.10.1.1. 通讯连接

通讯连接示意图,如下图所示:

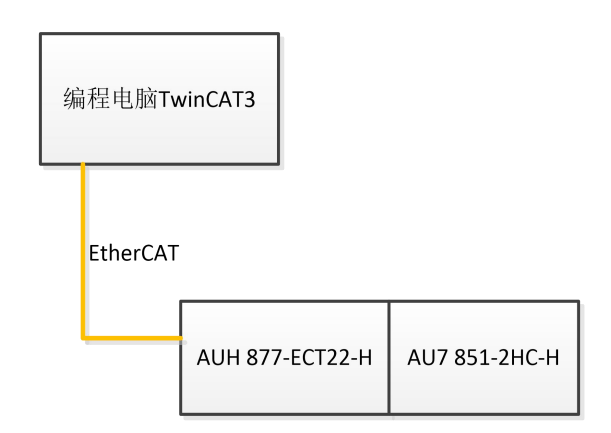

#### 11.10.1.2. 硬件配置

硬件配置如下表所示:

| 硬件              | 数量  | 备注             |
|-----------------|-----|----------------|
| 编程电脑            | 1 台 | 安装 TwinCAT3 软件 |
| AUH 877-ECT22-H | 1 个 |                |
| AU7 851-2HC-H   | 1 个 | 计数模块           |
| 网线              | 若干  |                |

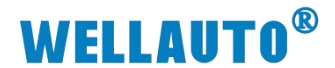

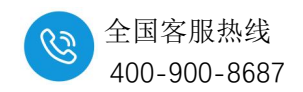

#### 11.10.1.3. 安装 XML 文件

安装 XML 文件到 TwinCAT3 中,示例中默认文件夹为

"C:\TwinCAT\3.1\Config\Io\EtherCAT",如下图所示:

| 📕 I 📝 📕 🔻              | EtherCAT                                                                                                    |                                                     |                         |                                                                                    |                                                                    |   | - 0 | ×   |
|------------------------|----------------------------------------------------------------------------------------------------|-----------------------------------------------------|-------------------------|------------------------------------------------------------------------------------|--------------------------------------------------------------------|---|-----|-----|
| 文件 主页                  | 共享 查看                                                                                                    |                                                     |                         |                                                                                    |                                                                    |   | )   | ~ ? |
| ★ 复制<br>固定到快 复制<br>速访问 | <ul> <li>         ○ 复制路径     </li> <li>         利路         前         前</li></ul> | <ul> <li>移动到 复制到</li> <li>総約</li> <li>金名</li> </ul> | ● 1 经松访问 ▼<br>新建<br>文件夹 | <ul> <li>↓ 打开 →</li> <li>↓ 指辑</li> <li>↓ 編辑</li> <li>④ 历史记录</li> <li>打开</li> </ul> | <ul> <li>全部选择</li> <li>会部取消</li> <li>● 反向选择</li> <li>选择</li> </ul> |   |     |     |
| ← → * ↑                | 📙 > 此电脑 > 本地磁盘                                                                                                    | 且(C:) → TwinCAT → 3.1 → Co                          | nfig → Io → EtherCAT    |                                                                                    | ~                                                                  | Ō |     |     |
| AUH                    | ^ 名称                                                                                                    | · ^                                                 | 修改日期                    | 类型                                                                                 | 大小                                                                 |   |     | ^   |
| 选型手册                   | H 🗸 🗋                                                                                                    | AU7 877-ECT22-xxx-H-Adapters-                       | V1.9 2024/5/18 8:42     | XML 文档                                                                             | 1,596 KB                                                           |   |     | ~   |

# 11.10.1.4. 新建工程与组态

打开 TwinCAT3 软件, 创建一个新的项目工程, 如下图所示:

| Mo Mo                                                                           | dbusRTU                                                                     | mode - To    | XaeShell           |         |         |          |                                         |               |     |
|---------------------------------------------------------------------------------|-----------------------------------------------------------------------------|--------------|--------------------|---------|---------|----------|-----------------------------------------|---------------|-----|
| 文件(F)                                                                           | 编辑(E)                                                                       | 视图(V)        | 项目(P)              | 生成(B)   | 调调      | 式(D)     | TwinCAT                                 | TwinSAFE      | PLC |
| 新建(                                                                             | (N) 🚺                                                                       |              |                    |         | •       | わ        | 项目(P)2                                  | Ctrl+Shif     | t+N |
| 打开(                                                                             | (O)                                                                         |              |                    |         | •       | ٹ*       | 文件(F)                                   | Ctrl+N        |     |
| ② 起始]                                                                           | 页(E)                                                                        |              |                    |         |         |          |                                         | * 1 X         | 1   |
| 新建项目                                                                            |                                                                             |              |                    |         |         |          |                                         | ? ×           |     |
| ▶ 最近                                                                            |                                                                             | 排序依据: 默认值    |                    | • # =   |         |          | 搜索(Ctrl+E)                              | - م           |     |
| ▲ 已安装<br>▶ TwinCAT Measur<br>TwinCAT Project<br>TwinCAT PLC<br>TcXaeShell Solut | rement<br>s 0                                                               | TwinCA       | r XAE Project (XML | format) | TwinCAT | Projects | 类型: TwinCAT YAE System<br>Configuration | ts<br>Manager |     |
| 未找到你要看       打开 Visual Stu       名称(N):       位置(L):     2       解决方案名称(M):     | ib找的内容?<br>Judio 安装程序<br>TwinCAT Project<br>D:\1.MOBAN\倍<br>TwinCAT Project | 1<br>猫\<br>1 |                    |         |         | •        | 浏览(B)<br>✓ 为解决方案创建目录(D)<br>添加到源代码管理(U)  |               |     |

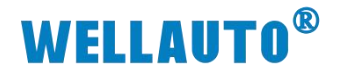

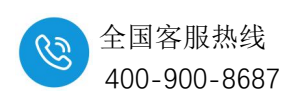

把与电脑连接的 AUH 877-ECT22-H 及其扩展 IO 扫描到工程中,点击

I/O>Devices>Scan,如下图所示:

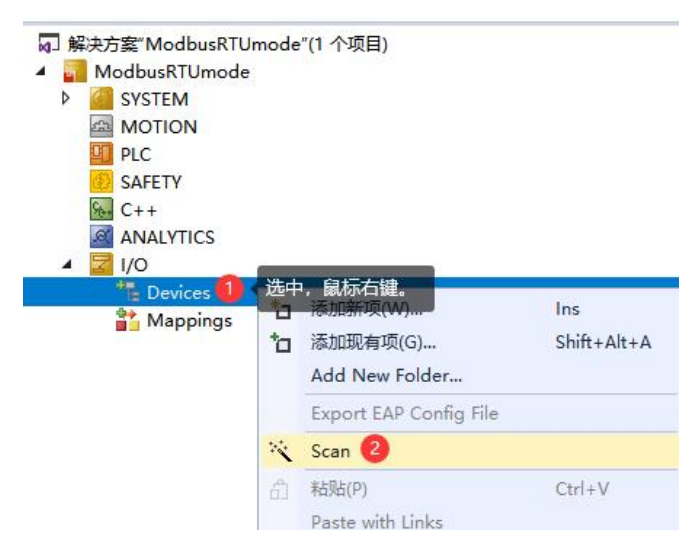

成功扫描上来的模块,如下图所示:

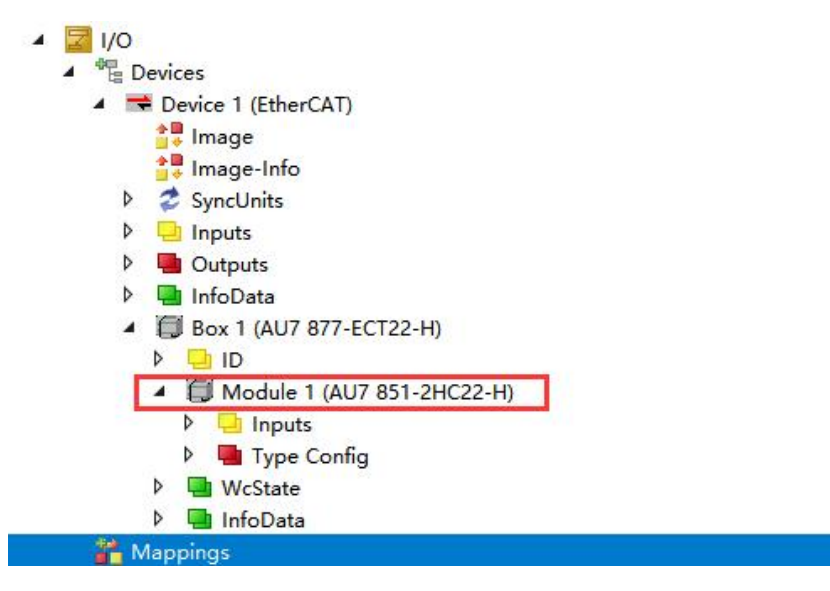

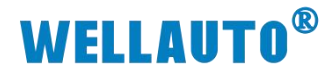

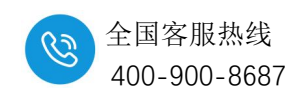

#### 11.10.1.5. 数据监控

在 TwinCAT3 上选择要监控的 IO 模块,选择要监控的通道进行监控,如下

| v 📹 Digital Outputs                         | 🛛 🔁 Set counter do | BIT | 0.1 | 49.6 |
|---------------------------------------------|--------------------|-----|-----|------|
| WcState                                     | 🔁 Latch C valid C  | BIT | 0.1 | 49.7 |
| 👂 🛄 InfoData                                | 😤 Latch extern va  | BIT | 0.1 | 50.0 |
| <ul> <li>Box 3 (AU7 877-ECT22-H)</li> </ul> |                    |     |     |      |
|                                             |                    |     |     |      |
| Module 1 (AU7 851-2HC22-H)                  |                    |     |     |      |
| CH1 Inputs                                  |                    |     |     |      |
| CH2 Inputs                                  |                    |     |     |      |
| 🔁 Counter value CH2                         |                    |     |     |      |
| 🔁 Latch value CH2                           |                    |     |     |      |
| 🔁 Status of Input A CH2                     |                    |     |     |      |
| Status of Input B CH2                       |                    |     |     |      |
| 🔁 Status of Input C CH2                     |                    |     |     |      |
| 🔁 Status of extern latch CH2                |                    |     |     |      |
| 🔁 Counter overflow CH2                      |                    |     |     |      |
| 🔁 Counter underflow CH2                     |                    |     |     |      |
| 🐔 Set counter done CH2                      |                    |     |     |      |
| 🔁 Latch C valid CH2                         |                    |     |     |      |
| 🔁 Latch extern valid CH2                    |                    |     |     |      |
| 🔺 📑 CH1 Outputs                             |                    |     |     |      |
| Set counter value CH1                       |                    |     |     |      |
| Config Data CH1                             |                    |     |     |      |
| Set counter CH1                             |                    |     |     |      |
| Enable latch extern on positive edge CH1    |                    |     |     |      |
| Enable latch extern on negative edge CH1    |                    |     |     |      |
| Enable latch C CH1                          |                    |     |     |      |
| Crl CNT CH1                                 |                    |     |     |      |
| Crl flow CH1                                |                    |     |     |      |
| Gate threshold0 CH1                         |                    |     |     |      |
| 🖙 Gate threshold1 CH1                       |                    |     |     |      |
| CH2 Outputs                                 |                    |     |     |      |
| WcState                                     |                    |     |     |      |
| 👂 🛄 InfoData                                |                    |     |     |      |
| Box 2 (AU7 877-ECT22)                       |                    |     |     |      |

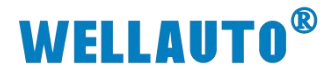

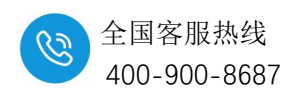

### 11.10.2. 在 Profinet 耦合器上使用示例

本示例简单介绍 AU7 851-2HC-H 模块在 AU7 877-PNT22-H 耦合器后面的 使用,操作过程如下所示:

# 11.10.2.1. 通讯连接

通讯连接示意图,如下图所示:

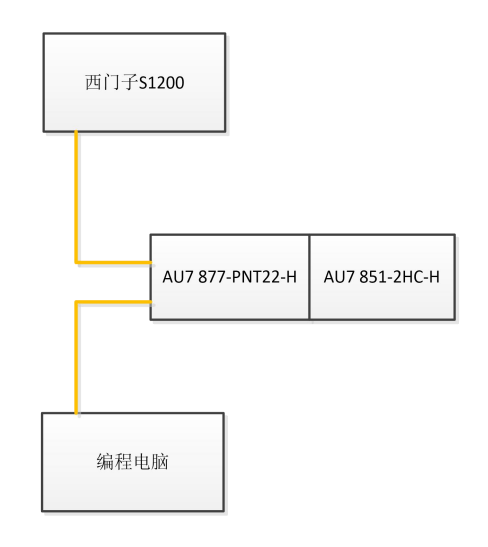

#### 11.10.2.2. 硬件配置

硬件配置如下表所示:

| 硬件              | 数量  | 备注     |
|-----------------|-----|--------|
| 编程电脑            | 1 台 | 安装博图软件 |
| AU7 877-PNT22-H | 1个  |        |
| AU7 851-2HC-H   | 1 个 | 计数模块   |
| 网线              | 若干  |        |

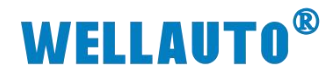

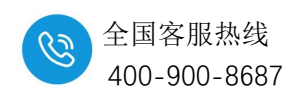

11.10.2.3. 安装 GSD 文件

| ₩ Siemens - D:\1.MOBAN博图项目2\项目  | 2                                                        |              |       |         |                                          | 管理通用站描述               | 述文件                          |               |       |        |    | ×  |
|---------------------------------|----------------------------------------------------------|--------------|-------|---------|------------------------------------------|-----------------------|------------------------------|---------------|-------|--------|----|----|
| 项目(P) 编辑(E) 視图(V) 插入(I) 在线(O)   | 送项(N) 工具(I) 窗口(W) 帮助(H)                                  | 84-          |       |         | le le le le le le le le le le le le le l | 已安装的 GS               | SD 项目中的 GS                   | D             |       |        |    |    |
| 📑 🎦 🔒 保存项目 ا 👗 🗯 🗎 🗙            | ¥ 设置(S)                                                  | 纬 🖉 转至离      | 线 🛃   |         | * 🗆 🗆                                    | 源路径:                  | E:\1.LH\AU7 877-PNT          | 22-H-xml-202- | 40408 | 3      |    |    |
| 项目树                             | 支持包(P)                                                   | PLC_1 [CPU   | 12110 | DC/DC/D | C]                                       | 日)败尔的市                |                              |               |       |        |    |    |
| <b>设备</b><br>谢                  | 管理通用站描述文件(GSD) (D) 2<br>启动 Automation License Manager(A) | 1 [CPU 1211C | I     |         |                                          | →<br>文件<br>マ SSDM 4/2 | 3167<br>33.4117 877.PNT22.H. | 版本<br>\/2 33  | 语言    | 状态     |    | 信息 |
| wind                            | ▲ 显示参考文本(W)                                              | _            |       |         |                                          |                       |                              | 12.55         | 24    | GALSAN |    |    |
| 禁 ▼ 🛅 项目2                       | 山 全同库(G)                                                 | •            |       |         |                                          | 4                     |                              |               |       |        |    |    |
| □ 添加新设备 ▲ 设备和网络                 |                                                          |              |       |         | (C)                                      |                       |                              |               |       |        |    |    |
| - [] PLC_1 [CPU 1211C DC/DC/DC] |                                                          | 1            |       |         | •                                        |                       |                              |               |       |        |    |    |
| 11 设备组态                         |                                                          |              |       |         |                                          |                       |                              |               |       |        |    |    |
| No. 在线和诊断                       |                                                          |              | 103   | 102     | 101                                      |                       |                              |               |       |        |    |    |
|                                 |                                                          |              |       |         |                                          |                       |                              |               |       |        |    |    |
|                                 |                                                          |              |       |         |                                          | <                     |                              |               | Ш     |        | 6  |    |
|                                 |                                                          |              |       |         |                                          |                       |                              |               |       | 删除     | 安装 | 取消 |

#### 11.10.2.4. 组态工程

西门子 S1200 与 AU7 877-PNT22-H 的通讯连接组态请参考 AU7 877-PNT22-H 的使用手册,在此只介绍 AU7 851-2HC-H 的组态使用。打开博图软件,创建一个工程,打开"设备组态"——>"拓扑视图",将 AU7 877-PNT22-H 耦合器和 AU7 851-2HC-H 组态好,如下图所示:

|                          |                     |                  |                 | 2 拓扑视图            | 📥 网络视图     | 11 设备视图                   | 选项                                      |                                                                |
|--------------------------|---------------------|------------------|-----------------|-------------------|------------|---------------------------|-----------------------------------------|----------------------------------------------------------------|
| ■ 网络 13 連接 HM 连接         |                     | 💷 🔍 ±            |                 |                   |            |                           |                                         |                                                                |
|                          |                     |                  |                 |                   |            | -                         | ▼ 目录                                    |                                                                |
|                          |                     |                  |                 |                   |            |                           | <掲索>                                    | 644                                                            |
| PLC_1 F                  | N-DEV               |                  |                 |                   |            |                           | 🗹 过渡 配置文件                               | 全部>                                                            |
| CPU 1211C                | KU7877-PNT22-H 【    |                  |                 |                   |            |                           | ▶ · · · · · · · · · · · · · · · · · · · | a l                                                            |
|                          |                     |                  |                 |                   |            |                           | Drives                                  |                                                                |
|                          |                     |                  |                 |                   |            |                           | Encoders                                |                                                                |
|                          |                     |                  |                 |                   |            | _                         | Gateway                                 |                                                                |
|                          |                     |                  |                 |                   |            |                           | ) 35 - Sma                              | art Software Solutions GmbH                                    |
|                          |                     |                  |                 |                   |            |                           | 🕨 🛅 Balluff G                           | mbH                                                            |
|                          |                     |                  |                 |                   |            | ~                         | Murrele                                 | ktronik<br>S AG                                                |
| < II                     |                     |                  |                 | 2 100%            |            | · · · · · · · · · · · · · |                                         | -Adapter                                                       |
| 网络概览 连接 10 通             | 信 VPN 远程控制          |                  |                 |                   |            |                           | AU                                      | J7 149-PNT22-TCP Adapter                                       |
| ₩ 26 %                   | 类型 子                | 网地址 子网           | 主站/10 系统        | 设备编号              | 注释         |                           |                                         | J7 523E-18L22-PNT-MIL Adapter<br>J7 523E-1NL22-PNT-MIL Adapter |
| ▼ \$7-1200 station_1     | S7-1200 station     |                  |                 |                   |            |                           | E 📑 AL                                  | J7 877-PNT22 Adapter                                           |
| GSD device 1             | GSD device          |                  | -               |                   |            |                           | AL                                      | J7 877-PNT22-COM-H Adapter                                     |
| ► PN-DEV                 | AU7 877-PNT22-H     |                  |                 |                   |            |                           |                                         | AU7 877-PN122-H Adapter                                        |
|                          |                     |                  |                 |                   |            |                           | AL                                      | JEX 1616P PNT Adapter                                          |
|                          |                     |                  |                 |                   |            |                           | AL                                      | JEX 32DOP PNT Adapter                                          |
|                          |                     |                  |                 |                   |            |                           | ► Land AL                               | JPN GA8B Adapter                                               |
|                          |                     |                  |                 |                   |            |                           | E AL                                    | JPN 8A0B Adapter                                               |
|                          | _                   | _                |                 |                   |            |                           | • 🛅 M1                                  | 12-831200 Adapter                                              |
| GSD device_1 [Device]    |                     |                  |                 | 3.属性              | 3」信息 🔒 🛛 🥹 | 断して                       |                                         | 12-04 I DUD Adapter<br>M1023-PNT Adapter                       |
| <b>常規</b>   10 变量   系统常  | 数 文本                |                  |                 |                   |            |                           |                                         | M523T-18F22 Adapter                                            |
| 常規                       | 常規                  |                  |                 |                   |            |                           | • 🛄 SA                                  | M777-PNT Adapter                                               |
|                          |                     |                  |                 |                   |            |                           | SA SA                                   | M872-PNI-ICP Adapter<br>M877-COM Adapter                       |
|                          |                     | 名称: GSD device_1 |                 |                   |            |                           | ► 🛄 SA                                  | M877-PNT Adapter                                               |
|                          |                     | 作者: well_xx      |                 |                   |            |                           | DOTUA 🔝                                 | HO                                                             |
|                          |                     | 注释:              |                 |                   |            |                           | BAOS                                    | SIGHT-Adapter                                                  |
| 项目2 · 未分组的设备 · P         | N-DEV [AU7 877-PNT2 | 2-H]             |                 |                   |            |                           | _ • •                                   | × 硬件目录                                                         |
|                          |                     |                  |                 |                   | ₽ 拓扑视图     | ▲ 网络视图                    | ● ● ● ● ● ● ● ● ● ● ● ● ● ● ● ● ● ● ●   | 选项                                                             |
| PN-DEV [AU7 877-PNT22-H] |                     | • •              |                 |                   |            |                           |                                         |                                                                |
| Inter per en interne     |                     | - <i>•</i>       |                 |                   |            |                           | <b>U</b>                                |                                                                |
|                          |                     |                  |                 |                   |            |                           |                                         |                                                                |
|                          |                     |                  |                 |                   |            |                           |                                         | 二 <援索>                                                         |
| DEV                      |                     |                  |                 |                   |            |                           |                                         | ☑ 过滤 配置文件 <全部>                                                 |
| Par                      |                     |                  |                 |                   |            |                           |                                         | ▼Ⅲ模块                                                           |
|                          |                     |                  |                 |                   |            |                           |                                         | Al Al                                                          |
|                          |                     |                  |                 |                   |            |                           |                                         | AO<br>Dia com                                                  |
|                          |                     |                  |                 |                   |            |                           |                                         |                                                                |
| -                        |                     |                  |                 |                   |            |                           |                                         | DO                                                             |
|                          | a littlich          |                  |                 |                   |            |                           |                                         | Power                                                          |
|                          |                     |                  |                 |                   |            |                           |                                         | - TM                                                           |
|                          |                     |                  |                 |                   |            |                           |                                         | AU7 851-2HC22                                                  |
|                          |                     |                  |                 |                   |            |                           |                                         | AU7 851-2HC22-H                                                |
|                          |                     |                  |                 |                   |            |                           |                                         | AU7 851-SSI22                                                  |
| ( III                    |                     |                  |                 |                   | > 100%     |                           | ·                                       | AU7 853-PTO22                                                  |
| 10.47.407.14             |                     |                  | 17.•11.17.•11   |                   |            |                           |                                         | ▶ 词 前端模块                                                       |
| <b>设留徽</b> 览             |                     | · · · · · ·      |                 |                   | -          |                           |                                         |                                                                |
| ₩ 模块                     | 机架 插槽               | 1地址 Q 地址         | <b>杰</b> 用      | 订货号               | 固件         | 注释                        | 访问                                      |                                                                |
| ▼ PN-DEV                 | 0 0                 |                  | AU7 877-PNT22-H | PNIO Dev22        |            |                           |                                         | ^                                                              |
| Interface                |                     |                  | PN-DEV          | 4117 851 20022 11 |            |                           |                                         | =                                                              |
|                          | 0 2                 |                  | AU7 651-2RC22-H | A07 001-20022-H   |            |                           |                                         |                                                                |
|                          | 0 3                 |                  |                 |                   |            |                           |                                         |                                                                |
|                          | 0 4                 |                  |                 |                   |            |                           |                                         |                                                                |
|                          | 0 5                 |                  |                 |                   |            |                           |                                         | ~                                                              |
| <                        |                     |                  | 11              |                   |            |                           | >                                       |                                                                |

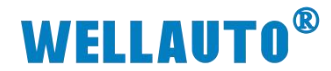

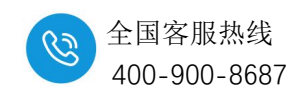

#### 11.10.2.5. 数据监控

在上述组态好硬件后,选择 IO 控制器连接,并把工程下载到 S1200PLC 中, 转到在线监控模块,对 AU7 851-2HC-H 进行监控,数据监控如下图所示:

| 项目2 → 设备和网络        |                                                                    |  |
|--------------------|--------------------------------------------------------------------|--|
| ■ 网络 12 连接 HMI连接   | v 🕅 📲 🖽 💷 🔍 ±                                                      |  |
| PLC_1<br>CPU 1211C | PN-DEV<br>AU7 877-PNT22-H<br>未分<br>选择 IO 控制器<br>PLC_1.PROFINET接口_1 |  |

| ₩ Siemens - D:\1.MOBAN博图项目2项目2                                                                                                    |                                       |
|----------------------------------------------------------------------------------------------------|---------------------------------------|
| 项目(P) 编辑(E) 视图(V) 插入(I) 在线(O) 选项(N) 工具(T) 窗口(W) 帮助                                                                                                    | 1(H)                                  |
| 📑 💁 🔒 保存项目 ا 👗 🧯 🖻 🗙 🍤 🛨 (*** 🛃 🔃 🖀 🖉                                                                                                    | 💕 转至在线 🔊 转至离线 🏭 🖪 🚼 🗶 🖃 🛄 👍 在项目中搜索> 🔹 |
| 项目树 2 🛛 📢                                                                                                    | 项目2 > 设备和网络                           |
| 设备                                                                                                    | i i i i i i i i i i i i i i i i i i i |
|                                                                                                    | 🕎 🖶 🖀 🖽 🔍 ±                           |
| <ul> <li>① 项目2</li> <li>③ 项目2</li> <li>● 漆加研設者</li> <li>▲ 设备和容法</li> <li>● 谭 Rc.1 [CPU 1211 CDCDCDC]</li> <li>● 设备相応</li> <li>● 设备规范</li> <li>● 建用炭块</li> <li>● 建用炭块</li> <li>● 建用炭块</li> <li>● 建用炭块</li> <li>● 加速支援</li> <li>● か粉漆文件</li> <li>&gt; ● 20 理</li> <li>● 加た数据类型</li> <li>&gt; 動比等延續</li> <li>● 加速支援動表</li> <li>● 加速支援動表</li> <li>● 加速支援動表</li> </ul> | PLC_1<br>CPU 1211C                    |

|   |    |                   |        | 一 拓扑 | 视图   | 品 网络视 | 图 『 设备视图        |
|---|----|-------------------|--------|------|------|-------|-----------------|
|   | 设备 | 紙览                |        |      |      |       |                 |
| ^ | -  | 模块                | <br>机架 | 插槽   | 1地址  | Q地址   | 类型              |
| = |    | ▼ PN-DEV          | 0      | 0    |      |       | AU7 877-PNT22-H |
|   |    | Interface         | 0      | 0 X1 |      |       | PN-DEV          |
|   |    | AU7 851-2HC22-H_1 | 0      | 1    | 6887 | 6491  | AU7 851-2HC22-H |
|   |    |                   | 0      | 2    |      |       |                 |
|   |    |                   |        | -    |      |       |                 |

`

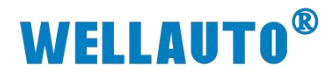

11.10.2.6. 地址说明

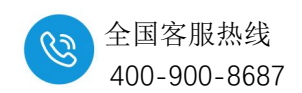

输入地址:

| 地址分布         | 含义                                                             |
|--------------|----------------------------------------------------------------|
| (起始地址 x)     |                                                                |
|              | 轴1                                                             |
| ID (x)       | 当前计数值                                                          |
| ID (x+4)     | 锁存通道值                                                          |
| I (x+8) .0   | A 相输入状态:<br>1: 有信号输入                                           |
|              | 0: 无信号输入                                                       |
| I (x+8) .1   | <ul> <li>B 相输入:</li> <li>1: 有信号输入</li> <li>0: 无信号输入</li> </ul> |
| I (x+8) .2   | <ul> <li>C 相输入:</li> <li>1: 有信号输入</li> <li>0: 无信号输入</li> </ul> |
| I (x+8) .3   | Latch 输入:         1: 有信号输入         0: 无信号输入                    |
| I (x+8) .4   | <ol> <li>当前计数值上溢出</li> <li>计数值上溢出后,继续向上计数值超过 5000.</li> </ol>  |
| I (x+8) .5   | <ol> <li>当前计数值下溢出</li> <li>计数值下溢出后,继续向下计数值超过 5000.</li> </ol>  |
| I (x+8) .6   | <ol> <li>1:设置计数器计数值成功标志位;</li> <li>0:未进行设置计数值操作;</li> </ol>    |
| I (x+8) .7   | 1: C 相输入锁存成功标志位;         0: 未进行锁存;                             |
| I (x+9) .0   | 1: Latch 信号锁存成功标志位;         0: 未进行锁存;                          |
| I (x+9) .0~7 | 预留                                                             |
|              | 轴 2                                                            |
| ID (x+10)    | 当前计数值                                                          |
| ID (x+14)    | 锁存通道值                                                          |
| I (x+18) .0  | A 相输入状态:<br>1: 有信号输入;                                          |
|              | 0: 无信号输入;                                                      |
| I (x+18) .1  | B相输入:                                                          |

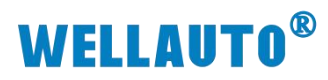

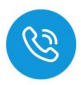

| 地址分布<br>(起始地址 x)     | 含义                         |
|----------------------|----------------------------|
|                      | 1: 有信号输入;                  |
|                      | 0: 无信号输入;                  |
|                      | C相输入:                      |
| I (x+18) .2          | 1: 有信号输入;                  |
|                      | 0: 无信号输入;                  |
|                      | Latch 输入:                  |
| I (x+18) .3          | 1: 有信号输入;                  |
|                      | 0: 无信号输入;                  |
| $I_{(y+19)}$ 4       | 1: 当前计数值上溢出                |
| I (X+10) .4          | 0: 计数值上溢出后,继续向上计数值超过 5000. |
| I(x+18) = 5          | 1: 当前计数值下溢出                |
| 1 (X+10) .5          | 0: 计数值下溢出后,继续向下计数值超过 5000. |
|                      | 1: 设置计数器计数值成功标志位;          |
| I (x+18) .6          | 0: 未进行设置计数值操作;             |
| L(-+10) = 7          | 1: C相输入锁存成功标志位;            |
| 1 (X+18) ./          | 0: 未进行锁存;                  |
| $I_{(y \perp 10)} 0$ | 1: Latch 信号锁存成功标志位;        |
|                      | 0: 未进行锁存;                  |
| I (x+19) .0~7        | 预留                         |

输出地址:

| 地址分布<br>(起始地址 x) | 含义                                                                                                    |
|------------------|----------------------------------------------------------------------------------------------------|
|                  | 轴1                                                                                                    |
| QD (x)           | 手动预设计数值                                                                                                    |
| QB (x+4)         | 模块工作方式配置,详细配置说明见表—ConfigData 配置说明                                                                                           |
| Q (x+5) .0       | 上升沿将手动预设计数值设置到当前计数值中                                                                                                    |
| Q (x+5) .1       | <ul> <li>0:无效</li> <li>1:设置 Latch 信号上升沿锁存生效;</li> <li>注意只锁存一次,若需要再次启动锁存,需要置0该参数后重新置</li> <li>1(避免因为干扰导致无效的异常锁存).</li> </ul> |
| Q (x+5) .2       | <ul> <li>0:无效</li> <li>1:设置 Latch 下降沿锁存生效;</li> <li>注意只锁存一次,若需要再次启动锁存,需要置0该参数后重新置</li> <li>1(避免因为干扰导致无效的异常锁存)。</li> </ul>   |

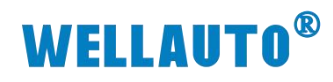

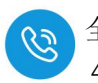

| 地址分布                | 含义                                |
|---------------------|-----------------------------------|
| (起始地址 x)            |                                   |
|                     | 0: 无效                             |
| $O(\mathbf{x}+5)$ 3 | 1:设置 C 相输入上升沿锁存生效;                |
| Q (X+5) .5          | 注意只锁存一次,若需要再次启动锁存,需要置0该参数后重新置     |
|                     | 1(避免因为干扰导致无效的异常锁存)。               |
| O(x+5)              | 0: 无效                             |
| Q (X+3) .4          | 1: 清除计数值                          |
| $O(\pi + 5) = 5$    | 0: 无效                             |
| Q (X+5) .5          | 1: 清除溢出标志信号                       |
| Q (x+5) .6~Q        | 预留                                |
| (x+5) .7            |                                   |
| QD (x+6)            | 门控比较值 0                           |
| QD (x+10)           | 门控比较值 1                           |
|                     | 轴 2                               |
| QD (x+14)           | 手动预设计数值                           |
| QB (x+18)           | 模块工作方式配置,详细配置说明见表—ConfigData 配置说明 |
| Q (x+19) .0         | 上升沿将手动预设计数值设置到当前计数值中              |
|                     | 0: 无效                             |
|                     | 1: 设置 Latch 信号上升沿锁存生效;            |
| Q(x+19).1           | 注意只锁存一次,若需要再次启动锁存,需要置0该参数后重新置     |
|                     | 1(避免因为干扰导致无效的异常锁存).               |
|                     | 0: 无效                             |
|                     | 1: 设置 Latch 下降沿锁存生效;              |
| Q(x+19).2           | 注意只锁存一次,若需要再次启动锁存,需要置0该参数后重新置     |
|                     | 1(避免因为干扰导致无效的异常锁存)。               |
|                     | 0: 无效                             |
|                     | 1:设置 C 相输入上升沿锁存生效;                |
| Q (x+19) .3         | 注意只锁存一次,若需要再次启动锁存,需要置0该参数后重新置     |
|                     | 1(避免因为干扰导致无效的异常锁存)。               |
|                     | 0: 无效                             |
| Q (x+19) .4         | 1: 清除计数值                          |
|                     | 0: 无效                             |
| Q $(x+19)$ .5       | 1: 清除溢出标志信号                       |

`

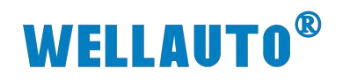

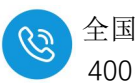

| 地址分布<br>(起始地址 x) | 含义      |
|------------------|---------|
| Q (x+19) .6~Q    | 预留      |
| (x+19) .7        |         |
| QD (x+20)        | 门控比较值 0 |
| QD (x+24)        | 门控比较值1  |

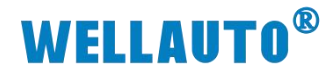

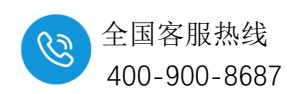

#### 11.10.3. 在 AU7 877-EIP22-H 耦合器上使用示例

本示例简单介绍 AU7 851-2HC-H 模块在 AU7 877-EIP22-H 耦合器后面的使用,操作过程如下所示:

#### 11.10.3.1. 通讯连接

通讯连接示意图,如下图所示:

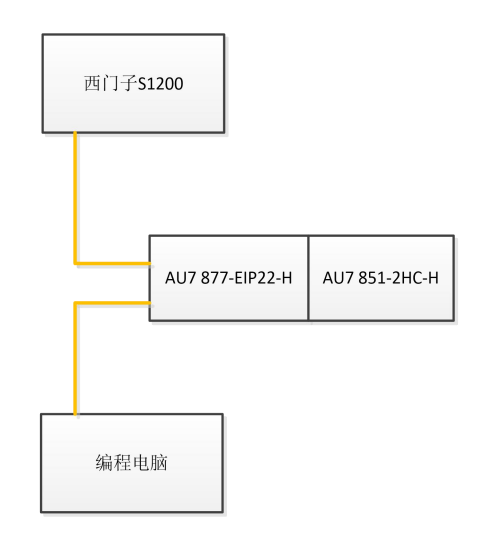

#### 11.10.3.2. 硬件配置

硬件配置如下表所示:

| 硬件              | 数量  | 备注     |
|-----------------|-----|--------|
| 编程电脑            | 1 台 | 安装博图软件 |
| AU7 877-EIP22-H | 1个  |        |
| AU7 851-2HC-H   | 1 个 | 计数模块   |
| 网线              | 若干  |        |

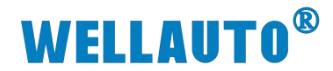

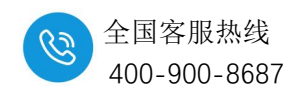

#### 11.10.3.3. 软件组态

欧姆龙 NX1P2-9024DT 与 AU7 877-EIP-H 耦合器的通讯连接组态请参考 AU7 877-EIP-H 耦合器相关使用手册,在此只介绍 AU7 851-2HC-H 的组态使用。

(1) 打开 Sysmac studio 软件,创建一个工程,打开"数据"——>"全局变量",创建两个数组变量,如下图所示:

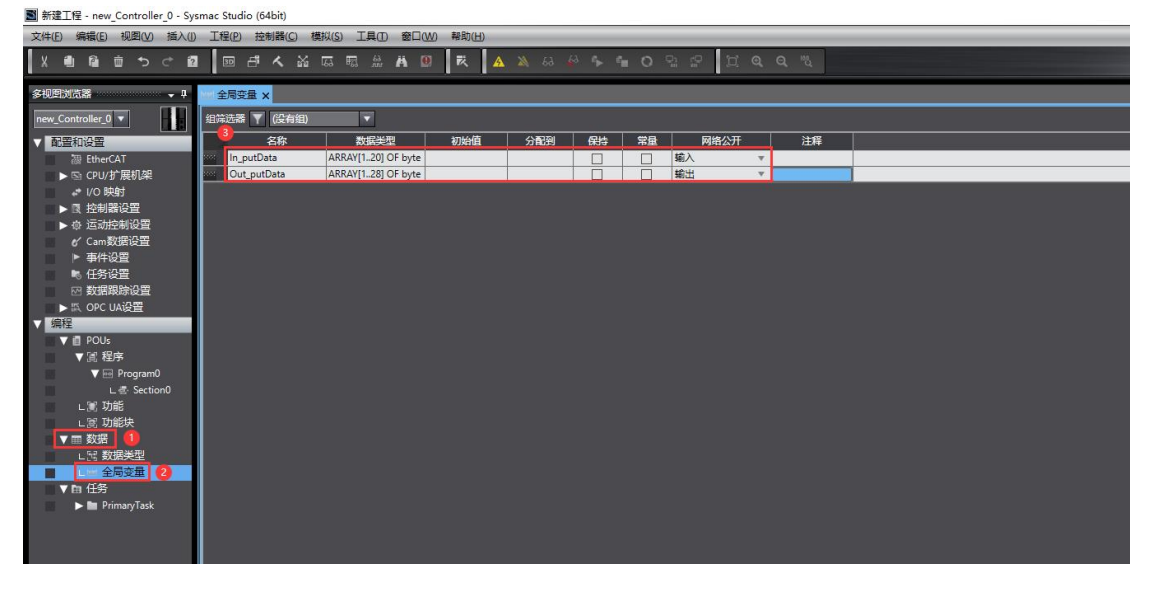

(2)点击软件工具栏上的"工具"——>"EtherNet/IP 连接设置",在弹出的 窗口中,双击打开,如下图所示:

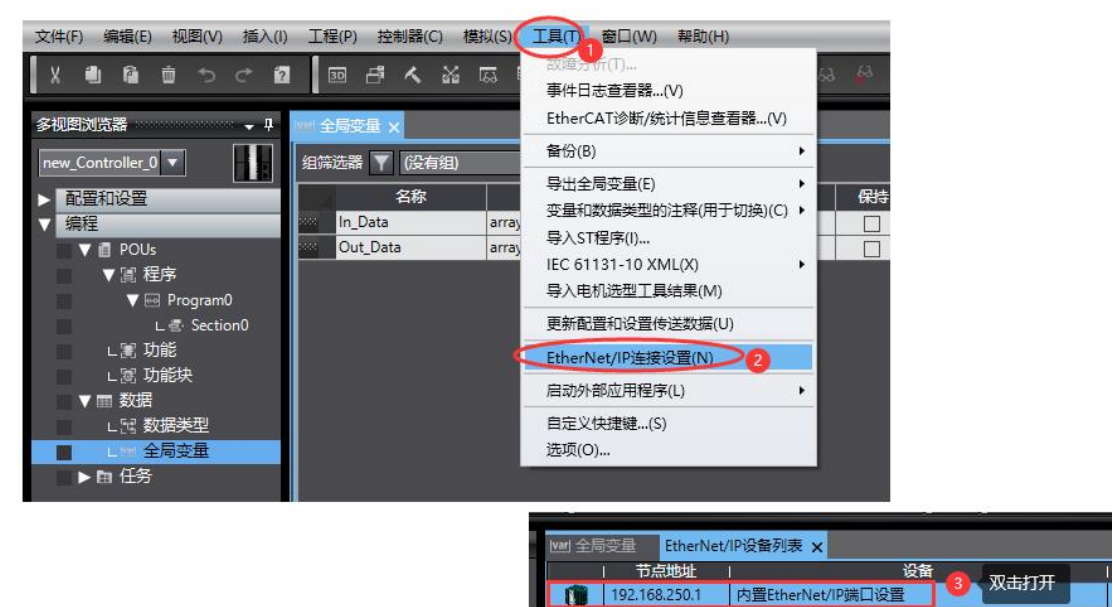

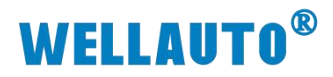

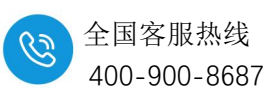

ап

| ep 内置 | therNet/IP端口设置 EtherNet/IP设备列表 内置EtherNet/IP端口设置连 X | - 工具箱                                 |
|-------|-----------------------------------------------------|---------------------------------------|
| 0.    | ure 标签组                                             | 目标设备                                  |
|       | ▶ 设备信息                                              |                                       |
| 0-0   |                                                     | 法加户内设备                                |
|       | 标签组/最大: 0 / 32 标签/最大: 0 / 256 全部注册                  | 170W/Diffeeth 10K/End                 |
|       |                                                     | 1 + 0                                 |
|       | 标签组名称   位选择   大小(字节)   大小(位)   実例ID   控制器状态         |                                       |
|       |                                                     | · · · · · · · · · · · · · · · · · · · |
|       | (1) 単合 全部返回到際认信                                     |                                       |
|       | 传送到控制器 从控制器传送 比较                                    |                                       |

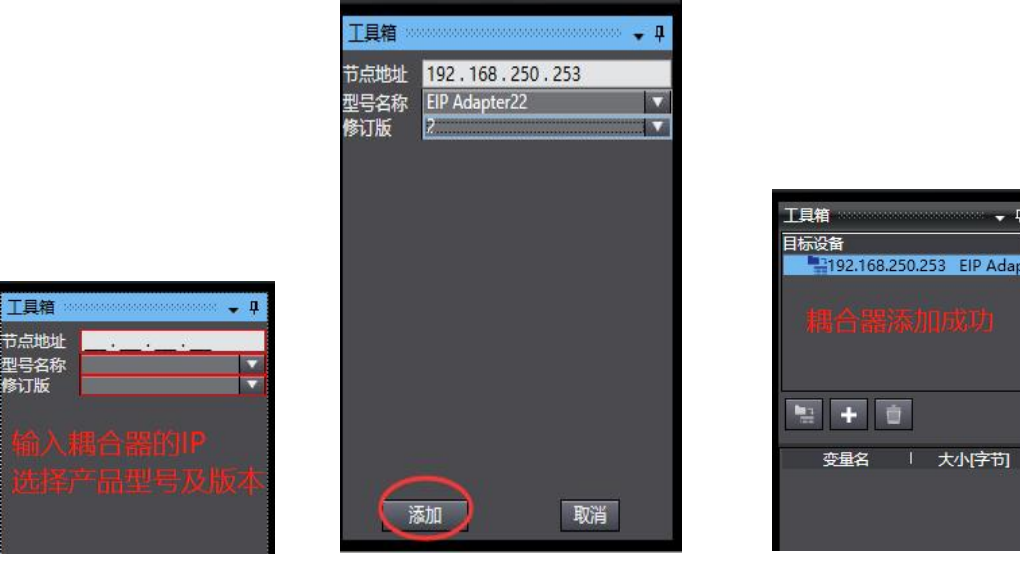

耦合器添加成功后,需要配置输入、输出数据长度,以及填写 IO 个数:

| 工具箱                                                        | 工具箱                                                                                                    |
|------------------------------------------------------------|----------------------------------------------------------------------------------------------------|
| 目标设备                                                       | IP地址 192.168.250.253                                                                                                    |
| 加加加定15(+)<br>編辑(E)<br>型除(D)<br>显示EDS库(L)<br>复制(C)<br>粘肪(P) | 参数名称     值       全部参数     0001 Input Data       0002 Output Data     28       0003 Module Num     2       0004 RPI     20000 |
|                                                            | ○帮助<br>0003 Module Num<br>默认:1 最小:0 最大:32                                                                                    |
|                                                            | 全部返回到默认                                                                                                    |

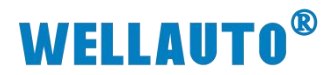

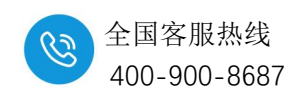

(3) 关联变量

将全局变量中的变量注册到标签组:

|             | there 标签组                            |                                                                                                    |                    |                                                    |                      | •                                          |
|-------------|--------------------------------------|----------------------------------------------------------------------------------------------------|--------------------|----------------------------------------------------|----------------------|--------------------------------------------|
|             | ▶ 设备信息                               |                                                                                                    |                    |                                                    |                      |                                            |
| ufä         | ▼标签组<br>标签组/最大:0 / 32 标签/最大:         | 0 / 256                                                                                                    |                    |                                                    | 1 全部注                | 明明の日本の日本の日本の日本の日本の日本の日本の日本の日本の日本の日本の日本の日本の |
|             |                                      |                                                                                                    |                    |                                                    |                      |                                            |
|             | 标签组名称                                |                                                                                                    |                    |                                                    | - 0                  | ×                                          |
|             |                                      | (114年9年)(日115日年)<br>交量名<br>「「「「「「「」」<br>「「「」」<br>「「」」<br>「「」」<br>「」」<br>「」                                                                                                    | 数据类型               | 大小                                                 | 注释                   |                                            |
|             |                                      | In_putData                                                                                                    | ARRAY[120] OF byte | 20                                                 |                      |                                            |
|             |                                      | ■ ▼ 輸出标签<br>■                                                                                                    | ARRAY[128] OF byte | 28                                                 |                      | _                                          |
|             |                                      |                                                                                                    |                    |                                                    |                      |                                            |
|             |                                      |                                                                                                    |                    |                                                    |                      |                                            |
|             |                                      |                                                                                                    |                    |                                                    |                      |                                            |
|             |                                      |                                                                                                    |                    |                                                    |                      |                                            |
|             |                                      |                                                                                                    |                    |                                                    |                      |                                            |
|             |                                      |                                                                                                    |                    |                                                    |                      |                                            |
|             |                                      |                                                                                                    |                    |                                                    |                      |                                            |
|             |                                      | 8                                                                                                    |                    |                                                    |                      |                                            |
|             |                                      | 选中所选的项目 取消所选的项目                                                                                                    |                    |                                                    | 注册 取消                | 全部返回到默认值                                   |
|             |                                      |                                                                                                    |                    |                                                    | 传送到拉制器               | 从控制器传送                                     |
|             |                                      |                                                                                                    |                    |                                                    |                      |                                            |
| [14] 全局变量   | EtherNet/IP设备列表 内置EtherNet/I         | P歲□没置 连 ×                                                                                                    |                    |                                                    |                      |                                            |
| <b>n</b> .  | ▋ - 标签组                              |                                                                                                    |                    |                                                    |                      |                                            |
|             | ▶ 设备信息                               |                                                                                                    |                    |                                                    |                      |                                            |
| 0- <u>6</u> | ▼标签组                                 |                                                                                                    |                    |                                                    |                      |                                            |
|             | 你会泪/昄人:2/32 你会/昄人:                   | 2 / 230                                                                                                    |                    |                                                    |                      | 께   숙소   수교                                |
|             | I 标签组名称<br>▼ In putData              | 位选择   大小(字节)   大<br>20                                                                                                    | ·小(位) I 实例D I 主    | 制器状态                                               |                      |                                            |
|             | In_putData                           | 20 0                                                                                                    |                    |                                                    |                      |                                            |
|             |                                      |                                                                                                    |                    |                                                    |                      |                                            |
|             |                                      |                                                                                                    |                    |                                                    |                      |                                            |
|             |                                      |                                                                                                    |                    |                                                    |                      |                                            |
|             |                                      | e 10                                                                                                    |                    |                                                    |                      |                                            |
|             | <b>D</b> +                           | -0                                                                                                    |                    |                                                    |                      |                                            |
|             | 占击打开                                 |                                                                                                    | <b>P</b> 连接.       |                                                    |                      |                                            |
|             | мп11)1                               | , 100/JH L1                                                                                                    |                    |                                                    |                      |                                            |
| ₩ 全局变量      | EtherNet/IP设备列表内置EtherNet            | //P_ ) [1] ) [1] ) [1] ] [1] ] |                    |                                                    |                      |                                            |
| <b>D</b> +  | <mark>可</mark> 提 连接                  |                                                                                                    |                    |                                                    |                      |                                            |
|             |                                      |                                                                                                    |                    |                                                    |                      |                                            |
| ofa         | 建版/職人:2/32<br>目标设备 连接名称              | 连接1/0类型 (輸入/輸出) 目标变量                                                                                                    | 大小字节 起始变量 1        |                                                    | 型 RPI(定約)超时值 I       |                                            |
|             | 192.168.250.253 877-EIP22 detaul_001 | Exilusive Owner 第174 100 100 100 100 100 100 100 100 100 10                                                                                                    | 28 Out_putData     | 28 Point to Point conne<br>28 Point to Point conne | ction • 50.0 KPI x 4 |                                            |
|             | ③选择连接目标                              | ④填入目标变                                                                                                    |                    |                                                    |                      |                                            |
|             |                                      |                                                                                                    |                    |                                                    |                      |                                            |
|             |                                      |                                                                                                    |                    |                                                    |                      |                                            |
|             |                                      |                                                                                                    |                    |                                                    |                      |                                            |
|             |                                      |                                                                                                    |                    |                                                    |                      |                                            |
|             |                                      |                                                                                                    |                    |                                                    |                      |                                            |
|             |                                      |                                                                                                    |                    |                                                    |                      |                                            |
|             |                                      |                                                                                                    |                    |                                                    |                      |                                            |
|             |                                      |                                                                                                    |                    |                                                    |                      |                                            |
|             |                                      |                                                                                                    |                    |                                                    |                      |                                            |
|             |                                      |                                                                                                    |                    |                                                    |                      |                                            |
|             | 设备带宽                                 |                                                                                                    |                    |                                                    |                      |                                            |
|             | 理局                                   |                                                                                                    |                    |                                                    |                      | 全部返回到默认值                                   |
|             |                                      |                                                                                                    |                    |                                                    | 传送到控制器               | 从控制器传送    比拉                               |

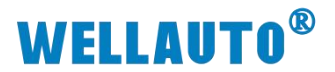

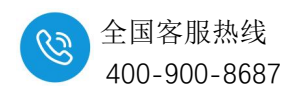

将程序编译后下载到 CPU:

| 传送[到控制器]                                                                                                    |                                                                  |                                     |
|----------------------------------------------------------------------------------------------------|------------------------------------------------------------------|-------------------------------------|
| 以下数据将被传送。                                                                                                    |                                                                  |                                     |
| - 配置和设置<br>EtherCAT, CPU机跳<br>运动控制设置,凸 <sup>424</sup><br>任务设置                                                         | 3, I/O映射, 控制器设置<br>#MR/7空 声ルパ空                                   | E                                   |
| - 程序                                                                                                    | 下载中…                                                             |                                     |
| POU, 数据, 库                                                                                                    | 90%                                                              |                                     |
| 选项                                                                                                    |                                                                  | ļ                                   |
| ■ 用保持属性清除3                                                                                                    |                                                                  | 1                                   |
| ── 不传送POU程序》                                                                                                    | 取消                                                               | 数据将被重新传送。                           |
| <ul> <li>○ 不要传送以下内容。</li> <li>- CPU机架上的NX单</li> <li>- 从设备终端上的单</li> <li>- 从设备终端上的单</li> <li>- 请不要传送EtherNe</li> </ul> | (时有夾白不飯1505。)<br>纪元应用程序数据和Ether<br>元操作设置和NX单元应<br>t/IP连接设置(内置端口和 | ┘<br>CAT从设备备份参数。<br>用程序数据。<br>〕单元)。 |
|                                                                                                    |                                                                  | 执行(E) 关闭(C)                         |

#### 11.10.3.4. 数据监控

工程下载到控制器后,AU7 877-EIP22-H 耦合器除了 PWR 指示灯点亮外,NET、SF、BF 指示灯为熄灭状态,说明此时 AU7 877-EIP22-H 耦合器与欧姆 龙控制器通讯成功,可以对 AU7 851-2HC-H 模块进行控制,监控结果如下图所示:

| 监视(工程)1          |                  |     |    |    |               |     |             | - <b>□</b> × |
|------------------|------------------|-----|----|----|---------------|-----|-------------|--------------|
| 设备名称             | 名称               | 在线值 | 修改 | 注释 | 数据类型          | 分配到 | - 显示格式      |              |
| new_Controller_0 | In_putData[120]  |     |    |    | ARRAY[120] OF |     |             |              |
|                  | In_putData[1]    |     |    |    | byte          |     | Hexadecimal |              |
|                  | In_putData[2]    |     |    |    | byte          |     | Hexadecimal |              |
|                  | In_putData[3]    |     |    |    | byte          |     | Hexadecimal |              |
|                  | In_putData[4]    |     |    |    | byte          |     | Hexadecimal |              |
|                  | In_putData[5]    | 1 1 |    |    | byte          |     | Hexadecimal |              |
|                  | In_putData[6]    |     |    |    | byte          |     | Hexadecimal |              |
|                  | In_putData[7]    |     |    |    | byte          |     | Hexadecimal |              |
|                  | In_putData[8]    |     |    |    | byte          |     | Hexadecimal |              |
|                  | In_putData[9]    |     |    |    | byte          |     | Hexadecimal |              |
|                  | In_putData[10]   |     |    |    | byte          |     | Hexadecimal |              |
|                  | In_putData[11]   |     |    |    | byte          |     | Hexadecimal |              |
|                  | In_putData[12]   |     |    |    | byte          |     | Hexadecimal |              |
|                  | In_putData[13]   |     |    |    | byte          |     | Hexadecimal |              |
|                  | In_putData[14]   |     |    |    | byte          |     | Hexadecimal |              |
|                  | In_putData[15]   |     |    |    | byte          |     | Hexadecimal |              |
|                  | In_putData[16]   |     |    |    | byte          |     | Hexadecimal |              |
|                  | In_putData[17]   |     |    |    | byte          |     | Hexadecimal |              |
|                  | In_putData[18]   |     |    |    | byte          |     | Hexadecimal |              |
|                  | In_putData[19]   |     |    |    | byte          |     | Hexadecimal |              |
|                  | In_putData[20]   |     |    |    | byte          |     | Hexadecimal |              |
| new_Controller_0 | Out_putData[128] |     |    |    | ARRAY[128] OF |     |             |              |
|                  | Out_putData[1]   |     |    |    | byte          |     | Hexadecimal |              |
|                  | Out_putData[2]   |     |    |    | byte          |     | Hexadecimal |              |
|                  | Out_putData[3]   |     |    |    | byte          |     | Hexadecimal |              |
|                  | Out_putData[4]   |     |    |    | byte          |     | Hexadecimal |              |
|                  | Out_putData[5]   |     |    |    | byte          |     | Hexadecimal |              |

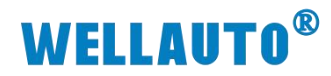

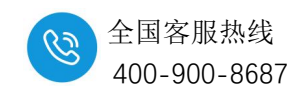

11.10.3.5. 地址说明

# 本例所使用的输入数据为 In Data[1..20]。

| 名称                      |       | 含义                                      |
|-------------------------|-------|-----------------------------------------|
|                         |       | 轴1                                      |
| In_Data[1]~In_Data[4]   | 当前计数值 |                                         |
| In_Data[5]~In_Data[8]   | 锁存通道值 |                                         |
|                         |       | A 相输入状态:                                |
|                         | Bit0  | 1: 有信号输入;                               |
|                         |       | 0: 无信号输入;                               |
|                         |       | B相输入:                                   |
|                         | Bit1  | 1: 有信号输入;                               |
|                         |       | 0: 无信号输入;                               |
|                         |       | C相输入:                                   |
|                         | Bit2  | 1: 有信号输入;                               |
|                         |       | 0: 无信号输入;                               |
|                         |       | Latch 输入:                               |
| In_Data[9]              | Bit3  | 1: 有信号输入;                               |
|                         |       | 0: 无信号输入;                               |
|                         |       | 1: 当前计数值上溢出                             |
|                         | Bit4  | 0. 计数值上溢出后,继续向上计数值超过 5000               |
|                         |       |                                         |
|                         | Bit5  |                                         |
|                         |       | 0: 计数值下溢出后,继续问下计数值超过 5000.              |
|                         | Bit6  | 1: 反直计数 奋计数 恒 成 功 协 态 位;                |
|                         |       | 0: 本近1) 以直1) 数值保1-;<br>1. C 相输入绌左成功标志位, |
|                         | Bit7  | 0. 未进行锁存,                               |
|                         |       | 1: Latch 信号锁存成功标志位;                     |
| In_Data[10]             | Bit0  | 0: 未进行锁存;                               |
|                         | 1     | 轴 2                                     |
| In_Data[11]~In_Data[14] | 当前计数值 |                                         |
| In_Data[15]~In_Data[18] | 锁存通道值 |                                         |
|                         |       | A 相输入状态:                                |
|                         | Bit0  | 1: 有信号输入;                               |
|                         |       | 0: 无信号输入;                               |
| In Data[19]             |       | B 相输入:                                  |
|                         | Bit1  | 1: 有信号输入;                               |
|                         |       | 0: 无信号输入;                               |
|                         | Bit?  | C 相输入:                                  |
|                         |       | 1: 有信号输入;                               |

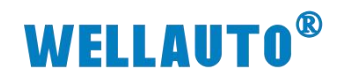

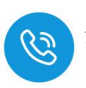

|             |      | 0: 无信号输入;                  |
|-------------|------|----------------------------|
|             |      | Latch 输入:                  |
|             | Bit3 | 1: 有信号输入;                  |
|             |      | 0: 无信号输入;                  |
|             | Di+4 | 1: 当前计数值上溢出                |
|             | DIt4 | 0: 计数值上溢出后,继续向上计数值超过 5000. |
|             | Rit5 | 1: 当前计数值下溢出                |
|             | Bits | 0: 计数值下溢出后,继续向下计数值超过 5000. |
|             | D:+6 | 1: 设置计数器计数值成功标志位;          |
|             | BIto | 0: 未进行设置计数值操作;             |
|             | D;+7 | 1: C相输入锁存成功标志位;            |
|             | DII/ | 0: 未进行锁存;                  |
| In Data[20] |      | 1: Latch 信号锁存成功标志位;        |
|             | Διιυ | 0: 未进行锁存;                  |

输出数据为 Out\_Data[1..28]

| 名称                      | 含义       |                                |  |
|-------------------------|----------|--------------------------------|--|
|                         |          | 轴1                             |  |
| Out_Data[1]~Out_Data[4] | 手动预设计数值  |                                |  |
| Out_Data[5]             | 模块工作方式配置 | 置,详细配置说明见 11.7-ConfigData 配置说明 |  |
|                         | Bit0     | 上升沿将手动预设计数值设置到当前计数值中           |  |
|                         |          | 0: 无效                          |  |
|                         | D'1      | 1: 设置 Latch 信号上升沿锁存生效;         |  |
|                         | Bit1     | 注意只锁存一次,若需要再次启动锁存,需要置0该参       |  |
|                         |          | 数后重新置1(避免因为干扰导致无效的异常锁存).       |  |
|                         | Bit2     | 0: 无效                          |  |
|                         |          | 1: 设置 Latch 下降沿锁存生效;           |  |
|                         |          | 注意只锁存一次,若需要再次启动锁存,需要置0该参       |  |
| Out_Data[6]             |          | 数后重新置1(避免因为干扰导致无效的异常锁存)。       |  |
|                         |          | 0: 无效                          |  |
|                         | D.3      | 1:设置C相输入上升沿锁存生效;               |  |
|                         | B13      | 注意只锁存一次,若需要再次启动锁存,需要置0该参       |  |
|                         |          | 数后重新置1(避免因为干扰导致无效的异常锁存)。       |  |
|                         | D:4      | 0: 无效                          |  |
|                         | Bit4     | 1: 清除计数值                       |  |
|                         |          | 0: 无效                          |  |
|                         | Bit5     | 1: 清除溢出标志信号                    |  |

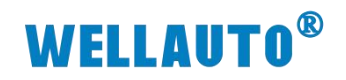

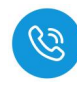

| 名称                        | 含义        |                                |  |  |
|---------------------------|-----------|--------------------------------|--|--|
|                           | Bit6~Bit7 | 保留                             |  |  |
| Out_Data[7]~Out_Data[10]  | 门控比较值0    |                                |  |  |
| Out_Data[11]~Out_Data[14] | 门控比较值1    |                                |  |  |
|                           |           | 轴 2                            |  |  |
| Out_Data[15]~Out_Data[18] | 计数值设置值    |                                |  |  |
| Out_Data[19]              | 模块工作方式配置  | 置,详细配置说明见 11.7-ConfigData 配置说明 |  |  |
|                           | Bit0      | 上升沿将手动预设计数值设置到当前计数值中           |  |  |
|                           |           | 0: 无效                          |  |  |
|                           | D:1       | 1: 设置 Latch 信号上升沿锁存生效;         |  |  |
|                           | Bit1      | 注意只锁存一次,若需要再次启动锁存,需要置0该参       |  |  |
|                           |           | 数后重新置1(避免因为干扰导致无效的异常锁存).       |  |  |
|                           | Bit2      | 0: 无效                          |  |  |
|                           |           | 1: 设置 Latch 下降沿锁存生效;           |  |  |
|                           |           | 注意只锁存一次,若需要再次启动锁存,需要置0该参       |  |  |
|                           |           | 数后重新置1(避免因为干扰导致无效的异常锁存)。       |  |  |
| Out_Data[20]              |           | 0: 无效                          |  |  |
|                           | D:/2      | 1:设置C相输入上升沿锁存生效;               |  |  |
|                           | Bit3      | 注意只锁存一次,若需要再次启动锁存,需要置0该参       |  |  |
|                           |           | 数后重新置1(避免因为干扰导致无效的异常锁存)。       |  |  |
|                           | D:4       | 0: 无效                          |  |  |
|                           | B1t4      | 1: 清除计数值                       |  |  |
|                           | D:/5      | 0: 无效                          |  |  |
|                           | BIt3      | 1: 清除溢出标志信号                    |  |  |
|                           | Bit6~Bit7 | 保留                             |  |  |
| Out_Data[21]~Out_Data[24] | 门控比较值0    |                                |  |  |
| Out_Data[25]~Out_Data[28] | 门控比较值1    |                                |  |  |

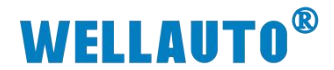

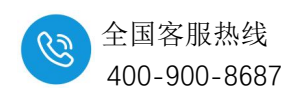

#### 11.10.4. 在 AU7 877-CCL22-H 耦合器上使用示例

本示例简单介绍 AU7 851-2HC-H 模块在 AU7 877-CCL22-H 耦合器后面的 使用,操作过程如下所示:

#### 11.10.4.1. 通讯连接

通讯连接示意图,如下图所示:

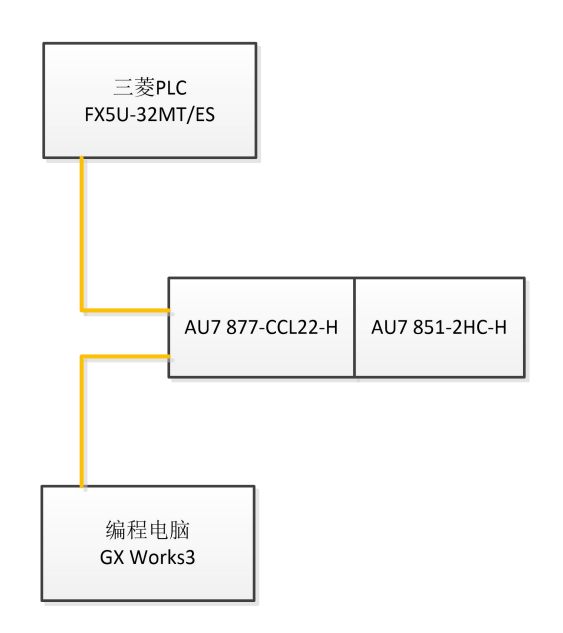

#### 11.10.4.2. 硬件配置

硬件配置如下表所示:

| 硬件              | 数量  | 备注                       |
|-----------------|-----|--------------------------|
| 编程电脑            | 1 台 | 示例使用的是 GX Works3 V1.076E |
| FX5U-32MT/ES    | 1台  | 三菱 PLC                   |
| AU7 877-CCL22-H | 1个  |                          |
| AU7 851-2HC-H   | 1个  | 计数模块                     |
| 网线              | 若干  |                          |

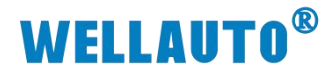

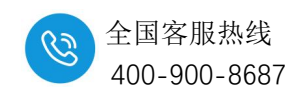

#### 11.10.4.3. 软件组态

三菱 PLC FX5U-32MT/ES 与 AU7 877-CCL22-H 耦合器的通讯连接组态请 参考 AU7 877-CCL22-H 耦合器相关使用手册,在此只介绍 AU7 851-2HC-H 的 组态使用。

(1) 打开 GX Works3 软件, 创建一个工程, [导航窗口]→[参数]→[CPU 模块的型号]→[模块参数]→[以太网端口]→[CC-Link IEF Basic 设置]→[网络设 置],双击[详细设置],在新打开的【CC-Link IEF Basic 配置窗口】添加 CC-Link 站点:

| MELSOFT GX Works3TestData\2023\3月\SM877-CCLi                                                                | 产品手册更新20230301\12.g                                                                  | x3 - [標块参数 以太网端口]                                                                                                    | - 🗆 X                                                                                                    |  |
|----------------------------------------------------------------------------------------------------|--------------------------------------------------------------------------------------|----------------------------------------------------------------------------------------------------|----------------------------------------------------------------------------------------------------|--|
| :<br>工程(P) 编辑(E) 搜索/普换(F) 转换(C) 视图(V) 在线                                                                    | (O) 调试(B) 记录(R) 诊                                                                    | 斯(D) 工具(T)                                                                                                    | _ @ ×                                                                                                    |  |
| i 🗅 😁 💾 🤤 😒 💿 👘 👘 👘                                                                                         | i 📴 🖼 🖼 📾 🚚                                                                          | 루 國 武 전 전 집 및 후 후 위 및 및 권 은 은 사 🌐 🖓 🕨 🖉 🗮 🗮 : 0.536m                                                                                                    | s 👻                                                                                                    |  |
|                                                                                                    | 88 9 40 50 3                                                                         | - 1 a                                                                                                    |                                                                                                    |  |
|                                                                                                    |                                                                                      |                                                                                                    |                                                                                                    |  |
| 导航 · · · · · ·                                                                                              | 😭 1 [欽元件/缓冲存储器批                                                                      | :虽监视 👘 2 [软元件/缓中存储器批量监视 🥵 模块参数 以太网端口 🗙                                                                                                    | 4 ▶ ▼ 部件选择 ↓ ×                                                                                                    |  |
| ·····································                                                                       | 设置项目一览                                                                               | 设置项目                                                                                                    | (部件搜索)                                                                                                    |  |
| 🏨 事件 🔨                                                                                                    | 在北榆入寨根索的词 曲                                                                          | 项目 设置                                                                                                    | 御祭祭(昭)公-以 第                                                                                                    |  |
| <u>(</u> ) 待机                                                                                               | Lastan Generative uu                                                                 | □ 自节点设置<br>                                                                                                    | 公 山 X 山-                                                                                                    |  |
| ① 无执行类型指定                                                                                                   |                                                                                      | TPH0111211                                                                                                    |                                                                                                    |  |
| ▲ 未登录程序                                                                                                    | □- @ 基本设置                                                                            | 子网旗码 255.255.0                                                                                                    |                                                                                                    |  |
| m fb/FUN                                                                                                    | ● 自节点设置                                                                              |                                                                                                    |                                                                                                    |  |
|                                                                                                    | - MODBUS/TCP ig                                                                      | · 通信数据代码 二进制                                                                                                    |                                                                                                    |  |
| <b>■</b> [1/ 参数] ●                                                                                          | 一 对象设备连接                                                                             | Cutink IEF Basse设立<br>contink TEF Basse设立                                                                                                    |                                                                                                    |  |
| 系统参数                                                                                                    | 四小副 四州改五                                                                             |                                                                                                    |                                                                                                    |  |
| E 😥 FX5UCPU                                                                                                 | Ph c                                                                                 |                                                                                                    |                                                                                                    |  |
|                                                                                                    | 0-0 -                                                                                |                                                                                                    | ~                                                                                                    |  |
|                                                                                                    | : CC                                                                                 | -Link IEF Basic配置(I) 編編(E) 视問(V) 取消设置开天闭(A) 反映设置开天闭(R)                                                                                                    |                                                                                                    |  |
| PD sector strained                                                                                          |                                                                                      | 法统治各的自己检测 经依归偿证券                                                                                                    | : ##+h                                                                                                    |  |
| ● 485串口                                                                                                    |                                                                                      | 加速或使用17回40版内 如1201-11回火缸                                                                                                    | 1000 - 30                                                                                                    |  |
| <ul> <li></li></ul>                                                                                         | 100                                                                                  | Jacky (v) = 1 / 5 = v/1/20/1         Date(1 - 1/20/10)         Date(1 - 1/20/10)           总连接台数         0         0         0                                                                                                    | CC-Link IEF Basic选择   搜索模块   收藏夹                                                                                                    |  |
| <ul> <li></li></ul>                                                                                         |                                                                                      |                                                                                                    |                                                                                                    |  |
| ¥ 485年口<br>¥ 高速/O<br>¥ 输入响应时间<br>¥ 横拟编入                                                                     | A<br>T                                                                               | 出版ない目がらージョンパーの         Value / Lan への上           Sci着新台政         0           台政         型号           台政         型号           台政         243                                                                                                    | CC-Link IEF Basic选择 操奏模块 收藏夫<br>和<br>和<br>和<br>和<br>E CC-Link IEF Basic选择 (通用)<br>日 CC-Link IEF Basic设备(通用)                                                                                                    |  |
| <ul> <li>405年□</li> <li>● 高速/0</li> <li>● 和入時位が同</li> <li>● 相以編入</li> <li>● 相以編入</li> <li>● 相以編入</li> </ul> | ×                                                                                    | 法報告約         回り         法務         回り         法務         近の         第300 (11)(12)(12)(12)(12)(12)(12)(12)(12)(12)                                                                                                    | R<br>R<br>R<br>R<br>R<br>R<br>R<br>R<br>R<br>R<br>R<br>R<br>R<br>R                                                                                                    |  |
|                                                                                                    | ×                                                                                    | 法政策(年度)(日本)(組)(市)         CENTER (日本)(日本)(日本)(日本)(日本)(日本)(日本)(日本)(日本)(日本)                                                                                                    | C-C-Link HEF Basic选择 漫表银头 (改革)<br># 48%。<br>C-C-Link HEF Basic选择 (通用)<br>C-C-Link HEF Basic选择 (通用)<br>C-C-Link HEF Basic选择 (三叠电电)                                                                                                    |  |
|                                                                                                    | A<br>V                                                                               | 国政部公司の中心場から         NUMITIARXLL           支援会社数         0           自政         型号           站台、就先型         点数           自政         245                                                                                                    | 日本:         日本:         日本: <th <="" td="" 日本:<=""></th>                                                                                                    |  |
|                                                                                                    | <b>A</b>                                                                             | 正式を目がらいないです。                                                                                                    |                                                                                                    |  |
|                                                                                                    | <                                                                                    | 田田小田小田小田小田小田小田小田小田小田小田小田小田小田小田小田小田小                                                                                                    | Co-Link IFF Basic(語译 登録機由) (後級年)     (Co-Link IFF Basic(語译))     (Co-Link IFF Basic(音楽))     (Co-Link IFF Basic(音楽))     (Co-Link IFF Basic( Fak))     (Co-Link IFF Basic(Fak))     (Co-Link IFF Basic(Fak))     (Co-Link I |  |
|                                                                                                    | ▲<br>▼<br>项目-広 授素項目                                                                  | (13:13:14:15:14:15:14:14:14:14:14:14:14:14:14:14:14:14:14:                                                                                                    | 日本         日本         日                                                                                                    |  |
|                                                                                                    | ▲<br>▼<br>项目-次 撥素编集                                                                  | 233年1月20日1月日の2月1日<br>233年1月20日<br>日前<br>日前<br>日前<br>日前<br>日日<br>日日<br>日日<br>日日<br>日日<br>日                                                                                                    |                                                                                                    |  |
|                                                                                                    | ▲<br>▼<br>项目-近 授新续用                                                                  | 正弦を用力。 (2017年) (2017年) (2017年日本)(2017年日本)(2017年年日本)(2017年年日本)(2017年年日本)(2017年年月本)(2017年年月本)(2017年年月本)(2017年年月本)(2017年年月本)(2017年年月本)(2017年年月本)(2017年年月本)(2017年年月本)(2017年年月本)(2017年年月本)(2017年年月本)(2017年年月本)(2017年年月本)(2017年年月本)(2017年年月本)(2017年年月本)(2017年年月本)(2017年年月本)(2017年年月本)(2017年年月本)(2017年年月本)(2017年年月本)(2017年年月本)(2017年年月本)(2017年年月本)(2017年年月本)(2017年年月年月年月年月年月年月年月年月年月年月年月年月年月年月年月年月年月年月年                                                                                                    |                                                                                                    |  |
|                                                                                                    | <<br>项目-次 授索编辑                                                                       | 正弦を用力。●の規制                                                                                                    | Culink IFF Basic(活動 重要規則 依要年)     Culink IFF Basic(活動 重要規則 依要年)     Culink IFF Basic 容易 (通用)     G C-Link IFF Basic 容易 (三登电机)     G 信息 (三登电机)     G 信息 (三登电机)     G 信息 (三登电机)     G 信息 (三登电机)     G 信息 (三登电机)     G 信息 (三登电机)     G 信息 (三登电机)     G 信息 (三登电机)     G 信息 (三登电机)     G 信息 (三登电机)     G 信息 (三登电机)     G 信息 (三登电机)     G (三登电机)     G (三 (三登电机)     G (三 (三 (三登电机))     G (三 (三 (三 (三 (三 (三 (三 (三 (三 (三 (三 (三 (三                                                                                                    |  |
|                                                                                                    |                                                                                      | Starting (19) (19) (19) (19) (19) (19) (19) (19)                                                                                                    | (C-Clink IFF Basic(法律 重要規模) (改要)     (C-Clink IFF Basic(法律)     (C-Clink IFF Basic(法律)     (C-Clink IFF Basic(法律)     (C-Clink IFF Basic(法律)     (C-Clink IFF Basic(法律)     (C-Clink IFF Basic(法律)     (C-Clink IFF Basic(法律)     (D-Clink IFF Basic(法律)     (D-Clink IFF Basic(X)     (D-Clink IFF Basic(X)     (D-ClinkIFF Basic(X)     (D-Clink IFF Basic(X)     (D-Clink IFF Basic  |  |
|                                                                                                    | <<br>项目→次 被索结束<br>ろ                                                                  | 正確的 (年1) 5                                                                                                    | 日本     Colink HF Basic(話譯) 重要規則(收要率)       日本     日本       日本     日本                                                                                                    |  |
|                                                                                                    | ▲<br>项目一次 搜索结束<br>3<br>5<br>5<br>5<br>5<br>5<br>5<br>5<br>5<br>5<br>5<br>5<br>5<br>5 | State 40 (1999-1994)     O     State 40 (1999-1994)     O     State 40 (1999-1994)     O     State 40 (1999-1994)     State 40 (1999-1994) | 日本     日本     日本 |  |

| cc | -Link   | IEF Ba    | sic配置(I) 编辑(E) 视图( | V) 取 | 2消设置并关闭(A) | 反映设置并关闭(R) |    |     |                                         |        |     |       |
|----|---------|-----------|--------------------|------|------------|------------|----|-----|-----------------------------------------|--------|-----|-------|
|    |         | 连接        | 设备的自动检测            |      | 链接扫描设置     |            |    |     |                                         |        |     |       |
|    | 总连接台数 1 |           |                    |      |            |            |    |     |                                         |        |     |       |
| A  |         | 1         |                    | 210  |            | RX/RY设置    |    |     | R\\w/R\r设置                              |        |     | 48 ¥. |
|    |         | 1 A 4 4 4 |                    | 站专   | 站专 站类型     | 5352       | 1  | 1++ | 1-44                                    | +7.12. | 1+= | HE    |
|    |         | 台数        | 型号                 | 205  | 475        | 点数         | 起始 | 结果  | 見 の 見 の 見 の 見 の 見 の 見 の 見 の 見 の 見 の 見 の | 起加     | 结果  | 1.000 |
|    |         | 台数<br>0   | 型号<br>本站           | 0    | 主站         | 点数         | 起始 | 结宋  | 只知                                      | 起始     | 珀宋  |       |

#### 注意:

AU7 851-2HC-H 在 AU7 877-CCL22-H 耦合器上使用时,"点数"至少配置为 64(占用 1 占),本示例中配置为 256(占用 4 站),实际中根据需要进行 配置。

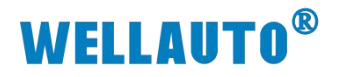

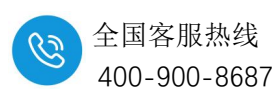

| 8    | CC-Lin | k IEF  | Basic配置                     |                                      |             |         |    | 2                                                                                                    | - 🗆 X                                            |
|------|--------|--------|-----------------------------|--------------------------------------|-------------|---------|----|----------------------------------------------------------------------------------------------------|--------------------------------------------------|
| i co | -Link  | IEF Ba | asic配置(I) 编辑(E) 视图(         | <li>V) 取消设置并关闭</li>                  | (A) 反映设置并关闭 | त्री(R) |    |                                                                                                    |                                                  |
|      |        | 连接     | 设备的自动检测                     | 链接扫描设置                               | t           |         |    | 模块一览                                                                                                    | ;                                                |
|      | 总连挂    | 送台数    | 1                           |                                      |             |         |    | CC-Link IEF Basic选择                                                                                                    | 搜索模块 收藏夹                                         |
|      |        | 台数     | 型号                          | IP地址                                 | 子网掩码        | MAC地址   | 注释 | 👥 👥 🚺 🛅 📴 🗼 📩                                                                                                    | h <b>X</b>                                       |
| •    |        | 0      | 本站<br>CC-Link IEF Basic连接设备 | 192. 168. 3. 250<br>192. 168. 3. 253 |             |         |    | CC-Link IEF Bas<br>CC-Link IEF Bas                                                                                                    | ic设备(通用)<br>sic连接设一<br>sic设备(三萘电和                |
|      |        |        | j                           | 真入耦合器地址                              |             |         |    | <ul> <li>田 輸入模块</li> <li>田 輸出模块</li> <li>田 1/0组合模块</li> <li>田 伺服放大器(III-1)</li> <li>田 伺服放大器(III-1)</li> <li>田 G0T2000Series</li> <li>田 Inverter (FR-4)</li> <li>田 Inverter (FR-4)</li> </ul> | [E系列]<br>SERVO-J4系列)<br>A800 Series)<br>E700-NE) |
|      | <      |        |                             |                                      |             |         |    |                                                                                                    | /800 Series)                                     |

设置完成后,点击【反映设置并关闭】关闭此配置窗口。

(2)[导航窗口]→[参数]→[CPU 模块的型号]→[模块参数]→[以太网端口]
→[CC-Link IEF Basic 设置]→[刷新设置],双击[详细设置]设置映射地址,参数
设置完成后,点击【应用】将参数设置:

| 项目一览                                  | 设置项目 |     |       |       |   |        |     |      |     |      |      |
|---------------------------------------|------|-----|-------|-------|---|--------|-----|------|-----|------|------|
| 北输入要搜索的设 🛔                            |      |     |       |       |   |        |     |      |     |      |      |
|                                       |      | 链接侧 | IJ    |       |   |        | -   | CP   | V侧  |      |      |
| □ □ □ □ □ □ □ □ □ □ □ □ □ □ □ □ □ □ □ | 软元件名 | 点数  | 起始    | 结束    |   | 刷新目标   | T   | 软元件名 | 点数  | 起始   | 结束   |
| ▲ ● 白节点设置                             | RX   | 256 | 00000 | OOOFF | + | 指定软元(~ | 1   | X    | 256 | 100  | 477  |
| CC-Link IEF                           | RY   | 256 | 00000 | OOOFF | + | 指定软元(~ | / 1 | У 🔍  | 256 | 100  | 477  |
| MODBUS/TCP设                           | RWr  | 128 | 00000 | 0007F | + | 指定软元(~ | / : | D    | 128 | 1000 | 1127 |
| ····································· | RWw  | 128 | 00000 | 0007F | + | 指定软元(~ | / 1 | D    | 128 | 2000 | 2127 |

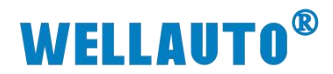

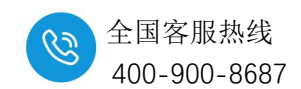

# 11.10.4.4. 下载设置参数

①参数设完成后,将程序全部转换:

| · 工程(P) 编辑(E) 搜索/替换(F)                                                                                                    | 转换(C) 视图(V) 在线(O) 调试(B) 记录(R) 诊断(D                             |
|----------------------------------------------------------------------------------------------------|----------------------------------------------------------------|
| in 🖻 🖪 🔿 🗐 🙍                                                                                                    | 🕫 转换(B) F4 🚾 🖄 🚚 💵                                             |
|                                                                                                    | ■ 转换+RUN中写入(O) Shift+F4 20 1 1 1 1 1 1 1 1 1 1 1 1 1 1 1 1 1 1 |
|                                                                                                    |                                                                |
|                                                                                                    |                                                                |
|                                                                                                    | 请法检查(H) ▶                                                      |
| ②下载整个工程到 Fx-5U,                                                                                                    | 程序下载完成后需要将 CPU 重启:                                             |
| : 工程(P) 编辑(E) 搜索/替换(F) 转换(C) 初                                                                                                    | 观图(V) 在线(O) 调试(B) 记录(R) 诊断(D) 工具(T) 窗口(W) 帮助(H)                |
| i 🗅 🔁 💾 🎒 😗 🖉 🔍 🔍                                                                                                    | 🖌 🗈 🔰 当前连接目标(N) 🕴 👦 🛃 👯 🐘 🔜 尋 🥔                                |
|                                                                                                    | 器                                                              |
| ·▶ □ 私 风 *½ +☴ -                                                                                                    |                                                                |
|                                                                                                    | 与可编程控制器校验(V)                                                   |
| 在线数据操作                                                                                                    | - 🗆 X                                                          |
| 显示(1) 设置(2) 关联功能(1)                                                                                                    |                                                                |
| 5) E 5) E the E                                                                                                    | I 🖉 👘                                                          |
| 参数·程序(F) 全选(A) 示例                                                                                                    | SU存储卡 👩 智能功能模块                                                 |
| オ 肉 王 即 例 (4.41%) 王 即 開か(18)<br>積快型号(数据名 ● ■ 1 1 1 1 1 1 1 1 1 1 1 1 1 1 1 1 1 1                                                                                                    | 标题 更新时间 大小(字节) ^                                               |
| ■ 計 工程未设置                                                                                                    |                                                                |
| · · · · · · · · · · · · · · · · · · ·                                                                                                    | 2021/6/21 18:42:17 未计算                                         |
| - <u>③</u> 模块参数                                                                                                    | 2021/6/21 17:11:38 未计算 2021/6/21 16:42:12 未计算                  |
| ि जिस्त विश्व विश्व व<br>विश्व विश्व विश्व विश्व विश्व विश्व विश्व विश्व विश्व विश्व विश्व विश्व विश्व विश्व विश्व विश्व विश्व विश्व व | 2021/6/21 16:42:12 未计算                                         |
| ○価         全局标签         ☑           ▲         全局标签设置         ☑                                                                                                    | 2021/6/21 16:42:18 未计算                                         |
|                                                                                                    | 0001 (6 (0) 1 (c - (0) 1 (c + 1)) #1/10 <sup>2</sup>           |
| ● 30 X元件存储器                                                                                                    | 2021/0/21 10-92-10<br>本計算<br>マッ                                |
| 存储器容量显示(L) 😮 🗌 写入前执行存储器容量检查                                                                                                    |                                                                |
| 存储器容量<br>大小计算(I)<br>程序存储器                                                                                                    | 可用空间                                                           |
| 示例 数据存储器                                                                                                    | 6380/64000步<br>——————————————————————————————————              |
| ■ 已用容量 程序: 1020/1024 XB 恢复信息: 1021/1024 KB                                                                                                    | 参数:994/1024138 软元件注释:2034/2048188                              |
| ■ 項川哈里 SD存储卡                                                                                                    | 可用空间<br>0/038                                                  |
| ● 剩余容里为5%以下 程序: 0/0KB 恢复信息: 0/0KB                                                                                                    | 参数: 0/013 較元件注释: 0/013                                         |
|                                                                                                    | 执行(E) 关闭                                                       |
|                                                                                                    |                                                                |
| MELSOFT GX Works3                                                                                                    | ×                                                              |
|                                                                                                    |                                                                |
|                                                                                                    |                                                                |
| 远程STOP后,是否执行可编程控制                                                                                                    | 利器的与入?                                                         |
|                                                                                                    |                                                                |
| 注意                                                                                                    |                                                                |
| CPU的控制将停止。                                                                                                    |                                                                |
| 请确认安全后执行。                                                                                                    |                                                                |
|                                                                                                    |                                                                |
|                                                                                                    |                                                                |
| 是(Y)                                                                                                    | 音(N)                                                           |

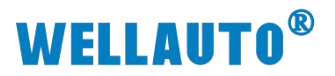

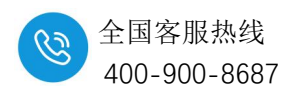

| MELSOFT GX Works                                  | s3                  |                |  |
|---------------------------------------------------|---------------------|----------------|--|
| ▲ 以下文<br>是否覆:                                     | 件已存在。<br>盖 <b>?</b> |                |  |
| 系統参教<br>CPU参数<br>模块最标签数<br>全局和软元件注释<br>程序文件(MAIN) |                     | ~              |  |
|                                                   |                     |                |  |
| 是(ឬ)                                              | 全部是( <u>A</u> )     |                |  |
| 否(1)                                              | 全部否(0)              | 取消( <u>c</u> ) |  |
|                                                   |                     |                |  |

程序下载完成后,必须将 CPU 重启,否则无法与从站通讯上。

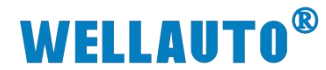

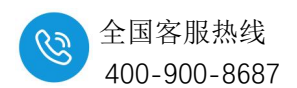

#### 11.10.4.5. 数据监控

本示例以轴1设置参数为说明,参数设置如下表所示:

示例使用的模块组合为: AU7 877-CCL22-H+AU7 851-2HC-H, AU7 851-2HC-H 在 AU7 877-CCL22-H 后面第一个槽号;以该扩展模块挂在槽位1为例 说明。

输入地址:

| 地址分布                       | <b>今</b> 议                                                     |
|----------------------------|----------------------------------------------------------------|
| (Rwr 起始地址 Dx)              | μ <u>μ</u>                                                     |
|                            | 轴 1                                                            |
| D (x+16) ~D (x+17)         | 当前计数值                                                          |
| D ( $x+18$ ) ~D ( $x+19$ ) | 锁存通道值                                                          |
| D (x+20) .0                | A 相输入状态:<br>1: 有信号输入;<br>0: 无信号输入:                             |
| D (x+20) .1                | <ul> <li>B 相输入:</li> <li>1:有信号输入;</li> <li>0:无信号输入;</li> </ul> |
| D (x+20) .2                | C相输入:<br>1: 有信号输入;<br>0: 无信号输入;                                |
| D (x+20) .3                | Latch 输入:<br>1: 有信号输入;<br>0: 无信号输入;                            |
| D (x+20) .4                | <ol> <li>当前计数值上溢出</li> <li>计数值上溢出后,继续向上计数值超过 5000.</li> </ol>  |
| D (x+20) .5                | <ol> <li>当前计数值下溢出</li> <li>计数值下溢出后,继续向下计数值超过 5000.</li> </ol>  |
| D (x+20) .6                | <ol> <li>1: 设置计数器计数值成功标志位;</li> <li>0: 未进行设置计数值操作;</li> </ol>  |
| D (x+20) .7                | <ol> <li>C 相输入锁存成功标志位;</li> <li>未进行锁存;</li> </ol>              |
| D (x+20) .8                | 1: Latch 信号锁存成功标志位;<br>0: 未进行锁存;                               |
|                            | 轴 2                                                            |
| D (x+21) ~D (x+22)         | 当前计数值                                                          |
| D ( $x+23$ ) ~D ( $x+24$ ) |                                                                |

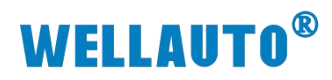

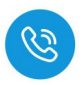

| 地址分布<br>(Rwr 起始地址 Dx) | 含义                                                               |
|-----------------------|------------------------------------------------------------------|
| D (x+25) .0           | A 相输入状态:<br>1: 有信号输入;<br>0: 无信号输入;                               |
| D (x+25) .1           | <ul> <li>B 相输入:</li> <li>1: 有信号输入;</li> <li>0: 无信号输入;</li> </ul> |
| D (x+25) .2           | <ul> <li>C相输入:</li> <li>1:有信号输入;</li> <li>0:无信号输入;</li> </ul>    |
| D (x+25) .3           | Latch 输入:<br>1: 有信号输入;<br>0: 无信号输入;                              |
| D (x+25) .4           | <ol> <li>当前计数值上溢出</li> <li>计数值上溢出后,继续向上计数值超过 5000.</li> </ol>    |
| D (x+25) .5           | <ol> <li>当前计数值下溢出</li> <li>计数值下溢出后,继续向下计数值超过 5000.</li> </ol>    |
| D (x+25) .6           | <ol> <li>1: 设置计数器计数值成功标志位;</li> <li>0: 未进行设置计数值操作;</li> </ol>    |
| D (x+25) .7           | <ol> <li>C 相输入锁存成功标志位;</li> <li>未进行锁存;</li> </ol>                |
| D (x+25) .8           | 1: Latch 信号锁存成功标志位;         0: 未进行锁存;                            |

`

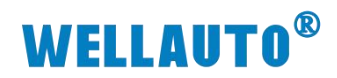

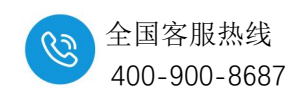

输出地址:

| 地址分布                            | <u>ه ۷</u>                        |  |
|---------------------------------|-----------------------------------|--|
| (Rww 起始地址 Dx)                   | 音文                                |  |
| 轴1                              |                                   |  |
| D (x+16) ~D (x+17)              | 手动预设计数值                           |  |
| D (x+18) .0~D (x+18) .7         | 模块工作方式配置,详细配置说明见表—ConfigData 配置说明 |  |
| D (x+18) .8                     | 上升沿将手动预设计数值设置到当前计数值中              |  |
| D (x+18) .9                     | 0: 无效                             |  |
|                                 | 1: 设置 Latch 信号上升沿锁存生效;            |  |
|                                 | 注意只锁存一次,若需要再次启动锁存,需要置0该参数后重新置     |  |
|                                 | 1(避免因为干扰导致无效的异常锁存).               |  |
|                                 | 0: 无效                             |  |
|                                 | 1: 设置 Latch 下降沿锁存生效;              |  |
| D (x+18) .A                     | 注意只锁存一次,若需要再次启动锁存,需要置0该参数后重新置     |  |
|                                 | 1(避免因为干扰导致无效的异常锁存)。               |  |
|                                 | 0: 无效                             |  |
| $\mathbf{P}$ (110) $\mathbf{P}$ | 1:设置 C 相输入上升沿锁存生效;                |  |
| D (x+18) .B                     | 注意只锁存一次,若需要再次启动锁存,需要置0该参数后重新置     |  |
|                                 | 1(避免因为干扰导致无效的异常锁存)。               |  |
| D (x+18) .C                     | 0: 无效                             |  |
|                                 | 1: 清除计数值                          |  |
| D ( 110) D                      | 0: 无效                             |  |
| D (x+18) .D                     | 1: 清除溢出标志信号                       |  |
| D (x+18) .E~D (x+18) .F         | 预留                                |  |
| D (x+19) ~D (x+20)              | 门控比较值 0                           |  |
| D (x+21) ~D (x+22)              | 门控比较值 1                           |  |
| 轴 2                             |                                   |  |
| D (x+23) ~D (x+24)              | 手动预设计数值                           |  |
| D (x+25) .0~D (x+25) .7         | 模块工作方式配置,详细配置说明见表—ConfigData 配置说明 |  |
| D (x+25) .8                     | 上升沿将手动预设计数值设置到当前计数值中              |  |
| D (x+25) .9                     | 0: 无效                             |  |
|                                 | 1: 设置 Latch 信号上升沿锁存生效;            |  |
|                                 | 注意只锁存一次,若需要再次启动锁存,需要置0该参数后重新置     |  |
|                                 | 1(避免因为干扰导致无效的异常锁存).               |  |

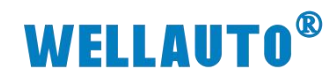

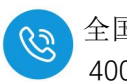

| 地址分布<br>(Rww 起始地址 Dx)   | 含义                                                                                                    |
|-------------------------|----------------------------------------------------------------------------------------------------|
| D (x+25) .A             | <ul> <li>0: 无效</li> <li>1: 设置 Latch 下降沿锁存生效;</li> <li>注意只锁存一次,若需要再次启动锁存,需要置0该参数后重新置</li> <li>1(避免因为干扰导致无效的异常锁存)。</li> </ul> |
| D (x+25) .B             | <ul> <li>0:无效</li> <li>1:设置 C 相输入上升沿锁存生效;</li> <li>注意只锁存一次,若需要再次启动锁存,需要置0该参数后重新置</li> <li>1(避免因为干扰导致无效的异常锁存)。</li> </ul>    |
| D (x+25) .C             | 0: 无效<br>1: 清除计数值                                                                                                    |
| D (x+25) .D             | 0: 无效<br>1: 清除溢出标志信号                                                                                                    |
| D (x+25) .E~D (x+25) .F | 预留                                                                                                    |
| D (x+26) ~D (x+27)      | 门控比较值 0                                                                                                    |
| D (x+28) ~D (x+29)      | 门控比较值1                                                                                                    |

`
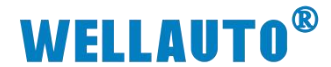

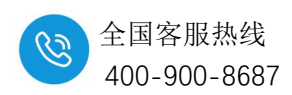

## 11.10.5. 在 Modbus-TCP/RTU 耦合器上使用示例

模块在 AU7 863-1AA-H 以及 AU7 861-MBS-H 上 Modbus 地址一致,在使 用时候请参考以下说明。

#### 11.10.5.1. 通讯连接

通讯连接示意图,如下图所示:

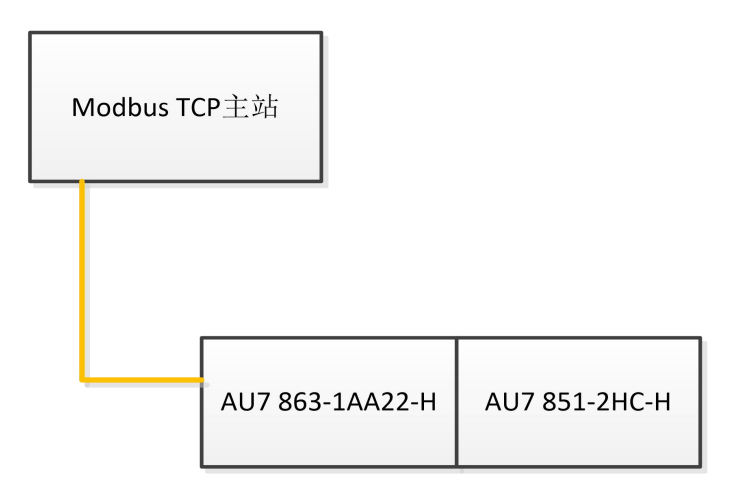

## 11.10.5.2. 硬件配置

| 硬件              | 数量  | 备注                       |
|-----------------|-----|--------------------------|
| 编程电脑            | 1 台 | 示例使用的是 ModbusMaster 调试工具 |
| AU7 863-1AA22-H | 1个  |                          |
| AU7 851-2HC-H   | 1个  | 计数模块                     |
| 网线              | 若干  |                          |

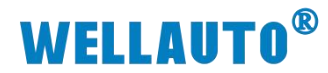

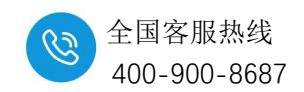

#### 11.10.5.3. 地址说明

## 本次示例: 使用 AU7 863-1AA22-H+AU7 851-2HC-H 进行说明

Modbus-TCP 地址

| 地址          | 说明            | 属性  |
|-------------|---------------|-----|
| 40065-40192 | 模拟量输入区(128通道) | R   |
| 40193-40320 | 模拟量输出区(128通道) | R/W |

## 在 Modbus-TCP 上使用时, AU7 851-2HC-H 输入地址说明:

| 地址分布                   | 含义                         |  |  |
|------------------------|----------------------------|--|--|
| 轴1                     |                            |  |  |
| 40065~40066            | 当前计数值                      |  |  |
| 40067~40068            | 锁存通道值                      |  |  |
|                        | A 相输入状态:                   |  |  |
| 40069 (Bit0)           | 1: 有信号输入;                  |  |  |
|                        | 0:无信号输入;                   |  |  |
|                        | B 相输入:                     |  |  |
| 40069 (Bit1)           | 1: 有信号输入;                  |  |  |
|                        | 0: 无信号输入;                  |  |  |
|                        | C 相输入:                     |  |  |
| 40069 (Bit2)           | 1: 有信号输入;                  |  |  |
|                        | 0: 无信号输入;                  |  |  |
|                        | Latch 输入:                  |  |  |
| 40069 (Bit3)           | 1: 有信号输入;                  |  |  |
|                        | 0: 无信号输入;                  |  |  |
| 40069 (Bit4)           | 1: 当前计数值上溢出                |  |  |
|                        | 0: 计数值上溢出后,继续向上计数值超过 5000. |  |  |
| 40069 (Bit5)           | 1: 当前计数值下溢出                |  |  |
|                        | 0: 计数值下溢出后,继续向下计数值超过 5000. |  |  |
| 40060 (D:+6)           | 1: 设置计数器计数值成功标志位;          |  |  |
| 40009 (Bito)           | 0: 未进行设置计数值操作;             |  |  |
| 40069 (Bit7)           | 1: C相输入锁存成功标志位;            |  |  |
|                        | 0: 未进行锁存;                  |  |  |
| 40069 (Bit8)           | 1: Latch 信号锁存成功标志位;        |  |  |
|                        | 0: 未进行锁存;                  |  |  |
| 40069(Bit9~Bit15)   保留 |                            |  |  |
| 細2                     |                            |  |  |
| 40070~40071            | 当前计数值                      |  |  |
| 40072~40073            | 锁存通道值                      |  |  |

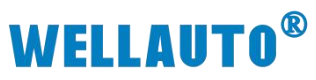

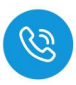

|                    | A 相输入状态:                   |
|--------------------|----------------------------|
| 40074 (Bit0)       | 1: 有信号输入;                  |
|                    | 0: 无信号输入;                  |
|                    | B相输入:                      |
| 40074 (Bit1)       | 1: 有信号输入;                  |
|                    | 0: 无信号输入;                  |
|                    | C相输入:                      |
| 40074 (Bit2)       | 1: 有信号输入;                  |
|                    | 0: 无信号输入;                  |
|                    | Latch 输入:                  |
| 40074 (Bit3)       | 1: 有信号输入;                  |
|                    | 0: 无信号输入;                  |
| 40074 (Bit4)       | 1: 当前计数值上溢出                |
|                    | 0: 计数值上溢出后,继续向上计数值超过 5000. |
| 40074 (Bit5)       | 1: 当前计数值下溢出                |
|                    | 0: 计数值下溢出后,继续向下计数值超过 5000. |
| 40074 (Dit6)       | 1: 设置计数器计数值成功标志位;          |
| 40074 (Bito)       | 0: 未进行设置计数值操作;             |
| 40074 (Bit7)       | 1: C相输入锁存成功标志位;            |
|                    | 0: 未进行锁存;                  |
| 40074 (Bit8)       | 1: Latch 信号锁存成功标志位;        |
|                    | 0: 未进行锁存;                  |
| 40074 (Bit9-Bit15) | 保留                         |

`

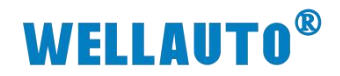

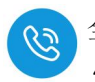

## 在 Modbus-TCP 上使用时, AU7 851-2HC-H 输出地址说明:

| 地址分布                | 含义                                      |  |  |  |
|---------------------|-----------------------------------------|--|--|--|
| 轴1                  |                                         |  |  |  |
| 40193~40194         | 手动预设计数值                                 |  |  |  |
| 40195 (Bit0~Bit7)   | 模块工作方式配置,详细配置说明见表—ConfigData 配置说明       |  |  |  |
| 40195 (Bit8)        |                                         |  |  |  |
|                     | 0: 无效                                   |  |  |  |
| 40105 (D:0)         | 1: 设置 Latch 信号上升沿锁存生效;                  |  |  |  |
| 40195 (Bit9)        | 注意只锁存一次,若需要再次启动锁存,需要置0该参数后重新置1(避免       |  |  |  |
|                     | 因为干扰导致无效的异常锁存).                         |  |  |  |
|                     | 0: 无效                                   |  |  |  |
|                     | 1: 设置 Latch 下降沿锁存生效;                    |  |  |  |
| 40195 (Bit10)       | 注意只锁存一次,若需要再次启动锁存,需要置0该参数后重新置1(避免       |  |  |  |
|                     | 因为干扰导致无效的异常锁存)。                         |  |  |  |
|                     | 0: 无效                                   |  |  |  |
|                     | 1: 设置 C 相输入上升沿锁存生效;                     |  |  |  |
| 40195 (Bit11)       | <br>  注意只锁存一次,若需要再次启动锁存,需要置0该参数后重新置1(避免 |  |  |  |
|                     | <br>  因为干扰导致无效的异常锁存)。                   |  |  |  |
|                     | 0: 无效                                   |  |  |  |
| 40195 (Bit12)       | 1: 清除计数值                                |  |  |  |
|                     | 0: 无效                                   |  |  |  |
| 40195 (Bit13)       | 1: 清除溢出标志信号                             |  |  |  |
| 40195 (Bit14~Bit15) |                                         |  |  |  |
| 40196~40197         | 门控比较值 0                                 |  |  |  |
| 40198~40199         |                                         |  |  |  |
|                     | 轴 2                                     |  |  |  |
| 40200~40201         | 手动预设计数值                                 |  |  |  |
| 40202 (Bit0~Bit7)   | 模块工作方式配置,详细配置说明见表—ConfigData 配置说明       |  |  |  |
| 40202 (Bit8)        | 上升沿将手动预设计数值设置到当前计数值中                    |  |  |  |
|                     | 0: 无效                                   |  |  |  |
|                     | 1: 设置 Latch 信号上升沿锁存生效;                  |  |  |  |
| 40202 (BII9)        | 注意只锁存一次,若需要再次启动锁存,需要置0该参数后重新置1(避免       |  |  |  |
|                     | 因为干扰导致无效的异常锁存).                         |  |  |  |
| 40202 (D:+10)       | <b>0:</b> 无效                            |  |  |  |
| 40202 (Bit10)       | 1: 设置 Latch 下降沿锁存生效;                    |  |  |  |

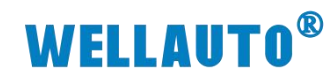

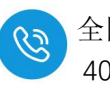

|                     | 注意只锁存一次,若需要再次启动锁存,需要置0该参数后重新置1(避免 |  |  |  |  |  |
|---------------------|-----------------------------------|--|--|--|--|--|
|                     | 因为干扰导致无效的异常锁存)。                   |  |  |  |  |  |
|                     | 0: 无效                             |  |  |  |  |  |
| 40202 (Bit11)       | 1:设置 C 相输入上升沿锁存生效;                |  |  |  |  |  |
|                     | 注意只锁存一次,若需要再次启动锁存,需要置0该参数后重新置1(避免 |  |  |  |  |  |
|                     | 因为干扰导致无效的异常锁存)。                   |  |  |  |  |  |
| 40202 (Bit12)       | 0: 无效                             |  |  |  |  |  |
| 10202 (BR12)        | 1: 清除计数值                          |  |  |  |  |  |
| 40202 (Bit13)       | 0: 无效                             |  |  |  |  |  |
| 40202 (Bit15)       | 1: 清除溢出标志信号                       |  |  |  |  |  |
| 40202 (Bit14~Bie15) | 预留                                |  |  |  |  |  |
| 40203~40204         | 门控比较值 0                           |  |  |  |  |  |
| 40205~40206         | 门控比较值1                            |  |  |  |  |  |

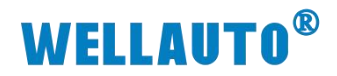

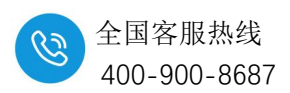

# 12. AU7 841-IOL4B-H IO-Link 主站通信模块

12.1.电气规格

| 型号           | AU7 841H IO-Link 主站通信模块                           |  |  |
|--------------|---------------------------------------------------|--|--|
| 技术规格         |                                                   |  |  |
| 订货号          | AU7 841-IOL4B-H                                   |  |  |
| 工作电压         | 24VDC (18~28VDC)                                  |  |  |
| 系统及输入信号供电    | Us,不超过 8A                                         |  |  |
| 电气隔离         | Us/Ua: 24V 隔离, 0V 隔离                              |  |  |
| IO-Link 通道数  | 4                                                 |  |  |
| IO-Link 接口类型 | Class-B                                           |  |  |
| IO-Link 版本   | IO-Link V1.1                                      |  |  |
| IO-Link 传输速率 | COM1 (4.8kbps) 、COM2 (38.4kbps) 、COM3 (230.4kbps) |  |  |
| 电缆长度 (屏蔽双绞线) | 最长 20m                                            |  |  |
| 诊断           |                                                   |  |  |
| 通讯状态         | IO-Link 接 LED 指示,通讯报文                             |  |  |
| 供电监测         | 有,低电压报警                                           |  |  |
| 短路或过载保护      | 有, LED 指示                                         |  |  |
| 工作环境         | 工作环境温度: -20~60℃; 相对湿度:5%~90%(无凝露)                 |  |  |
| 尺寸 (长×宽×高)   | 12×103×82 (mm)                                    |  |  |

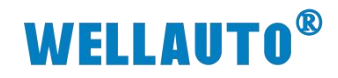

# 12.2.指示灯说明

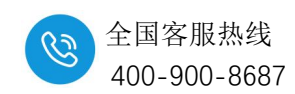

| 指示灯         | 说明                         |                                  |  |
|-------------|----------------------------|----------------------------------|--|
|             | 耦合器电源指示灯:                  |                                  |  |
| PWR (绿色)    | 常亮:供电正常                    |                                  |  |
|             | 熄灭:供电异常或未供电                |                                  |  |
|             | 模块状态指示灯:                   |                                  |  |
|             | 熄灭:通讯正常                    |                                  |  |
| STA (红色)    | 慢闪 (1Hz): 通讯错误             |                                  |  |
|             | 快闪(5Hz): IO-Link 从站数字量输出短路 |                                  |  |
|             | 常亮: Up IO 电源未接             |                                  |  |
|             |                            | 当作为 IO-Link 模式指示灯:               |  |
|             | IO Link 樹式                 | 常亮:通讯正常                          |  |
|             | IO-Link 侠氏                 | 闪烁(1Hz): IO-Link 通讯异常            |  |
|             |                            | 熄灭: 未打开 IO-Link                  |  |
|             | SIO (输入或输出)<br>模式          | 将通道配置为输出时:                       |  |
|             |                            | 常亮: C/Q 脚有输出                     |  |
|             |                            | 熄灭: C/Q 脚无输出                     |  |
|             |                            | 将通道配置为输入时:                       |  |
|             |                            | 常亮: C/Q 脚有输入                     |  |
|             |                            | 熄灭: C/Q 脚无输入                     |  |
|             |                            | 当作为 IO-Link 模式指示灯:               |  |
|             |                            | 熄灭:通讯正常,无错误                      |  |
|             |                            | 常亮: IO-Link C/Q 通讯线短路            |  |
|             | IO-Link 模式                 | 闪烁(0.25Hz): IO-Link 组态错误,组态字节小于从 |  |
| SF1~SF4(红色) | IO-Link                    | 站属性(输入输出字节数)或组态型号与实际接的型号         |  |
|             |                            | 不一致                              |  |
|             |                            | 红色闪烁(1Hz): 电源 PIN1 短路            |  |
|             |                            | 闪烁(5Hz): IO-Link 数字量从站发生 IO 短路   |  |
|             | SIO (输入或输出)<br>模式          | 将通道配置 SIO 模式时:                   |  |
|             |                            | 闪烁 (1Hz): 电源 Us 短路               |  |
|             |                            | 常亮: C/Q 脚输出短路                    |  |

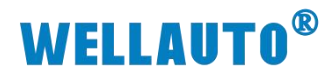

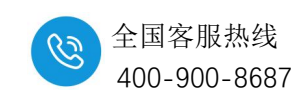

# 12.3.接线端子说明

| 端子        | 含义                  |
|-----------|---------------------|
| Us1+      | 通道 1, 系统供电电源 Us1 正极 |
| Ua1+      | 通道 1,辅助供电电源 Ual 正极  |
| Us1-/Ua1- | 通道1,电源负极            |
| Us2+      | 通道 2, 系统供电电源 Us2 正极 |
| Ua2+      | 通道 2,辅助供电电源 Ua2 正极  |
| Us2-/Ua2- | 通道 2, 电源负极          |
| Us3+      | 通道 3, 系统供电电源 Us3 正极 |
| Ua3+      | 通道 3,辅助供电电源 Ua3 正极  |
| Us3-/Ua3- | 通道3,电源负极            |
| Us4+      | 通道 4, 系统供电电源 Us4 正极 |
| Ua4+      | 通道 4, 辅助供电电源 Ua4 正极 |
| Us4-/Ua4- | 通道 4, 电源负极          |
|           | 可配置通道:              |
| C/Q1~C/Q4 | ①: 配置为 IO-Link 通道   |
|           | ②: PNP 型数字量输入       |
|           | ③: NPN 或 PNP 数字量输出  |
| Up+       | IO 通道电源正极           |
| Up-       | IO 通道电源负极           |

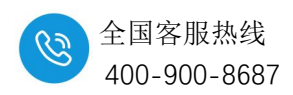

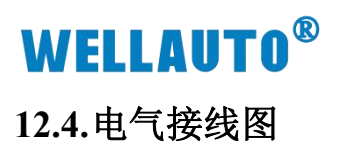

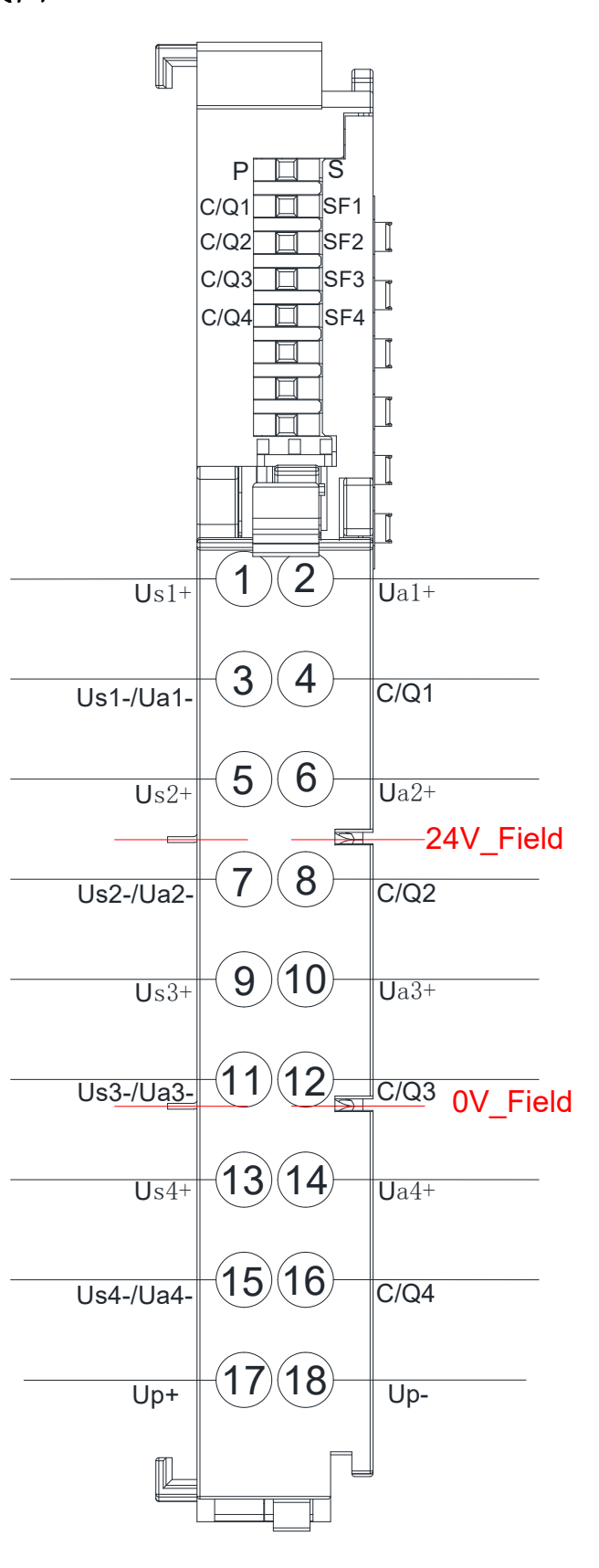

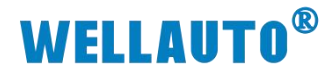

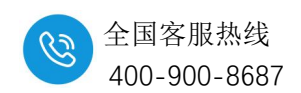

## 12.5.字节参数说明

AU7 841-IOL4B-H IO-Link 组态支持组态 144 字节/64 字节/24 字节, AU7 841-IOL4B-H 固定前 16 字节输入、前 16 字节输出为本体字节。 字节说明:

| 输入        |        |             |                                |  |
|-----------|--------|-------------|--------------------------------|--|
| 名称        | 总字节数   | 说明/所占地址     | 说明/所占地址 说明                     |  |
|           |        |             | Bit0~Bit3: 当通道设置为 SIO 输入模式时,对应 |  |
|           |        |             | C/Q1~C/Q4 通道的输入,               |  |
|           |        | 输入地址/2Byte  | Bit4~Bit7: 保留                  |  |
|           |        |             | Bit8~Bit11: 所组态的字节数            |  |
|           |        |             | 0: 144                         |  |
|           |        |             | 1: 64                          |  |
|           |        |             | 2: 24                          |  |
|           |        |             | Bit12~Bit15: 保留                |  |
|           |        |             | 1Byte: 事件长度,该端口己有的主站端全部事件      |  |
|           |        |             | 个数(最多同时保存126个,满了往前覆盖)          |  |
|           |        | 事件信息/10Byte | 1Byte: 上电次数, (最多同时保存 126 次, 满了 |  |
| 子子子       | 1(D-+- |             | 清零重新计数)                        |  |
| 土珀平平      | 16Byte |             | 4Byte: 上电后运行时间,单位秒,掉电会清零       |  |
|           |        |             | <b>2Byte:</b> 事件类型             |  |
|           |        |             | Bit4~Bit7 为 mode:              |  |
|           |        |             | 1: single shot,                |  |
|           |        |             | 2: disappeared,                |  |
|           |        |             | 3: appeared                    |  |
|           |        |             | Bit0~Bit3 为 type:              |  |
|           |        |             | 1: Notification,               |  |
|           |        |             | 2: Warning,                    |  |
|           |        |             | 3: Error                       |  |
|           |        |             | 2Byte: 主站事件代码                  |  |
|           |        | 保留/4Byte    |                                |  |
| IO-Link 模 | 根据实际连  |             |                                |  |
| 块输入       | 接计算    |             |                                |  |

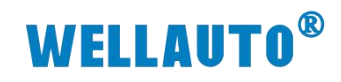

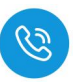

| 输出         |        |            |                               |  |
|------------|--------|------------|-------------------------------|--|
| 名称         | 总字节数   | 说明/所占地址    | 说明                            |  |
|            |        | 输出地址/2Bye  | Bit0~Bit3: 当通道设置为 SIO 输出模式    |  |
|            |        |            | 时, 对应 C/Q1~C/Q4 通道的输出         |  |
|            |        |            | Bit4~Bit15: 保留                |  |
|            |        |            | 1Byte: 端口号,选择需要查询的端口号         |  |
|            |        |            | 1Byte: 选择查看主站或从站的事件           |  |
|            | 16Byte |            | <b>0:</b> 主站                  |  |
| 主站本体       |        | 事件请求/4Byte | 1: 从站                         |  |
|            |        |            | 1Byte: 索引值,要查询的事件索引(最大        |  |
|            |        |            | 255, 输入超过最大个数, 读最后一个)         |  |
|            |        |            | <b>1Byte:</b> 清除该端口从站的所有事件(置1 |  |
|            |        |            | 有效)                           |  |
|            |        |            | 注: 配置时需要置0后在置1才有效             |  |
|            |        | 保留/10Byte  |                               |  |
| IO-Link 模块 | 根据实际连接 |            |                               |  |
| 输出         | 计算     |            |                               |  |

## 12.6.主站事件代码

| 代码     | 说明                | 备注 |
|--------|-------------------|----|
| 0x1804 | IO-Link 模式 C/Q 短路 |    |
| 0x1805 | 过温警告              |    |
| 0x1807 | L+电源过流            |    |
| 0x1813 | C/Q 模式过流          |    |
| 0xFF21 | IO-Link 已连接       |    |
| 0xFF22 | IO-Link 断开连接      |    |

`

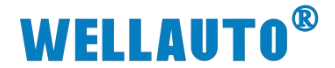

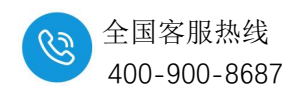

## 12.7.IO Search Config 上位机配置说明

- (1) 打开 IO-Link 主站模块配置窗口
  - ①: 点击工具,在下拉框中选择 IO-Link 主站模块设置
  - ②: 直接点击 ♥图标

| <ul> <li>◎ 10 Search Config.</li> <li>文件 工具 视图 帮助</li> <li>□ ○ 搜索设备</li> <li>□ □ ○ 固件升级</li> </ul> | 2<br>(2)<br>基本信息 过程数据 图画参数 律块显得范围配置 | - □ X |
|----------------------------------------------------------------------------------------------------|-------------------------------------|-------|
|                                                                                                    | 名称    设置值                           | 监视值   |
| Olink主站模块设置                                                                                        | 可通过两个方式打开IO-Link主站模块设置              | 置窗口   |
| 厚性 中                                                                                               |                                     |       |
|                                                                                                    |                                     |       |

(2) 打开 IO-Link 主站模块配置窗口,选择对应通讯端口,点击连接

| IOLink王竡模块配置                |      |        |            |             |              | ×             |
|-----------------------------|------|--------|------------|-------------|--------------|---------------|
| 通讯参数选择 🕕                    | 0    |        |            |             |              |               |
| 请选择通讯端口 COM3                | 浙 连拍 | Ę      |            |             |              |               |
| 导入配置:                       | 选择文件 | Total  | Input Byte | Output Byte | Input Offset | Output Offset |
|                             |      | Local  | 2          | 2           | 0            | 0             |
| 总字节数 144 🗸 🔤 导出配置 重要参数 读取参数 |      | FIGURE | 10         | 4           | 2            | 2             |

(3) 设置与博图组态对应的字节数,否则通讯异常

| IOLink主站模块配置                                     |                 |              |                  |                   |              | ×             |
|--------------------------------------------------|-----------------|--------------|------------------|-------------------|--------------|---------------|
| <ul> <li>通讯参数选择</li> <li>请选择通讯端口 COM3</li> </ul> | ifi <b>E</b> fi | <del>Л</del> |                  |                   |              |               |
| 组态跟置 ISDU電置                                      |                 |              |                  |                   |              |               |
| 导入两署:                                            | 选择文件            | Total        | Input Byte<br>18 | Output Byte<br>18 | Input Offset | Output Offset |
|                                                  |                 | Local        | 2                | 2                 | 0            | 0             |
| 总字节数 144 🗸 写出配置 重置参数 读取参数                        | 设置参数            | EVENT        | 10               | 4                 | 2            | 2             |
|                                                  |                 | 选中 🗌         | _                | -                 | -            | -             |

# **WELLAUTO<sup>®</sup>**

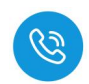

(4) 根据所使用的 IO-Link 接口进行相关配置,配置完成后需勾选更改的配置, 或勾选选中框,此时会将改动后的参数进行勾选。

| 1 选择所使用       | 的端口进行配置             |                           | 3 选中 🗌   | -          | -           | -            | -             |
|---------------|---------------------|---------------------------|----------|------------|-------------|--------------|---------------|
| Port          | Туре                | 2 远律IU-LINK而山倶式<br>Device | Activate | Input Byte | Output Byte | Input Offset | Output Offset |
| MasterPortX01 | auto 🗸              | None                      |          |            |             |              |               |
| X01ExtMod     | AUTO<br>General 2   | None AUTO: 连接本公司从站模块      |          |            |             |              |               |
| X01ExtMod     | SIO 3               | None 根据从站模块字节数连接 ~        |          |            |             |              |               |
| XO1Ex tMod    | ExtMod 🗸            | 配置为输入或者NPN/PNP输出          |          |            |             |              |               |
| MasterPortX02 | AUTO ~              | None                      |          |            |             |              |               |
| XO2ExtMod     | ExtMod 🗸 🗸          | None                      |          |            |             |              |               |
| XO2Ex tMod    | ExtMod              | None 若所连接的从站模块 ~          |          |            |             |              |               |
| XO2Ex tMod    | Ex tMod 🗸 🗸 🗸       | None支持接扩展模块可下拉框线          | ₩ □      |            |             |              |               |
| MasterPortX03 | auto $\sim$         | None                      |          |            |             |              |               |
| XO3Ex tMod    | ExtMod $\checkmark$ | None                      |          |            |             |              |               |
| XO3Ex tMod    | ExtMod $\sim$       | None                      |          |            |             |              |               |
| XO3Ex tMod    | ExtMod $\sim$       | None 🗸                    | ]        |            |             |              |               |
| MasterPortXO4 | auto ~              | None                      |          |            |             |              |               |
| XO4ExtMod     | ExtMod ~            | None                      |          |            |             |              |               |
| X04ExtMod     | ExtMod ~            | None                      |          |            |             |              |               |
| XO4ExtMod     | ExtMod $\checkmark$ | None                      |          |            |             |              |               |

(5) 将对应的 IO-Link 接口配置完成后,点击连接若无报错则表示连接成功,若 配置参数字节数小于实际组态字节,则会报错导致无法正常通讯,如图所

| - | -              |   |
|---|----------------|---|
| 7 | $\overline{\}$ | : |

| IOLink主站模块配       | 置        |      |             |          |         |                |            |             |              | ×             |
|-------------------|----------|------|-------------|----------|---------|----------------|------------|-------------|--------------|---------------|
| 通讯参数选择<br>请选择通讯端口 | COM3     |      |             | · 刷      | iii efi | л              |            |             |              |               |
| 组态配置 ISDV面        | 置        |      |             |          |         |                |            |             |              |               |
| 导入配置:             |          |      |             |          | 选择文件    | Total          | Input Byte | Output Byte | Input Offset | Output Offset |
| 总字节数 64           | × !      | 导出配置 | 重置参数        | 读取参数     | 设置参数    | Local<br>EVENT | 2 10       | 2 4         | 0            | 0             |
|                   |          |      |             |          |         | 选中 🗌           | -          |             | -            | _             |
| Port              | Ту       | -pe  |             | Device   |         | Activate       | Input Byte | Output Byte | Input Offset | Output Offset |
| MasterPortX01     | AUTO     | ~    | AUIO 4AII4/ | AOIH-BUS | ~       |                | 3          | 8           | 16           | 16            |
| X01ExtMod         | ExtMod   | ~    | None        |          | ~       |                |            |             |              |               |
| XO1ExtMod         | ExtMod   | ~    | None        |          | ~       |                |            |             |              |               |
| X01ExtMod         | ExtMod   | ~    | None        |          | ~       |                |            |             |              | 1             |
| MasterPortX02     | Gener al | ~    | IL-16_I/16  | _0       | ~       |                | 16         | 16          | 24           | 24            |

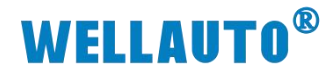

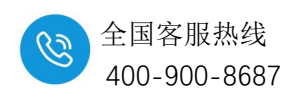

(6) 通过 IO Search Config 来配置,在线状态下点击 ISDU 配置,根据从站 ISDU 参数配置相关信息:

| IOLink主站模块酮                   | 記置                                             |               |        |        | × |
|-------------------------------|------------------------------------------------|---------------|--------|--------|---|
| 通讯参数选择                        |                                                |               | _      |        |   |
| 请选择通讯端口                       | COM3                                           | ~ 刷新          | 断开 在 连 | 接状态下配置 |   |
| 组态配置 ISDU                     |                                                |               |        |        |   |
|                               |                                                |               |        |        |   |
| Port                          | MasterPortX01                                  | √ 2 选择连接从站的端口 |        |        |   |
| Index                         | 134                                            | 3 索引          |        |        |   |
| SubIndex                      | 0                                              | 4 子索引         |        |        |   |
| Data Len                      | 1                                              | 5 数据长度        |        |        |   |
| Data Format                   | 🔿 Hex 💿 Dec 🌘                                  | 6 数据格式        |        |        |   |
| Read Data                     | 255                                            |               | Read   | 7 读    |   |
| Write Data                    | 255                                            |               | Write  | 8 写    |   |
| Message Box                   | 9 提示信息                                         |               |        |        |   |
| 20240926 19:11                | 1:09: Write ISDU suce                          | ssfully!      |        | -      |   |
| 20240926 19:11 20240926 19:11 | 1:20: Read ISDV suces:<br>1:44: 未打开串口 <b>!</b> | sfully!       |        |        |   |
| 5                             |                                                |               |        |        |   |

(7) 点击导出配置可导出配置好的组态,可在下次使用时将所保存的组态配置 文件导入,选择文件→选择组态配置文件所保存的地址:

| IOLink主站模块配       | 置      |        |                        |                         |                    |                    |                    | x                   |
|-------------------|--------|--------|------------------------|-------------------------|--------------------|--------------------|--------------------|---------------------|
| 通讯参数选择<br>请选择通讯端口 | сожз   |        | ~ 刷新                   | 断开                      |                    |                    |                    |                     |
| 组态配置 ISDV函        | 置      |        |                        |                         |                    |                    |                    |                     |
| 导入配置;<br>总字节数 144 | -      | 出配置    | 选择文件<br>重置参数 读取参数 设置参数 | Total<br>Local<br>EVENT | Input Byte 18 2 10 | Output Byte 18 2 4 | Input Offset 0 0 2 | Output Offset 0 0 2 |
|                   |        |        |                        | 选中 🗌                    | -                  | -                  | -                  | -                   |
| Port              | Тур    | e .    | Device                 | Activate                | Input Byte         | Output Byte        | Input Offset       | Output Offset       |
| MasterPortX01     | AUTO   | ~      | AVIO 16DION-T          | ~                       | 2                  | 2                  | 16                 | 16                  |
| XO1ExtMod         | ExtMod | ~      | None                   | ~                       | 1                  | 1                  | 1                  | 1                   |
| X01Ex tMod        | ExtMod | ~      | None                   | ~                       |                    | 1                  |                    | /                   |
| X01ExtMod         | ExtMod | ~      | None                   | ~                       |                    | /                  |                    | /                   |
| MasterPortX02     | SIO    | ~      | C/Q Output PNP         | ~                       | 0                  | 0                  | /                  |                     |
| XO2Ex tMod        | ExtMod | $\sim$ | None                   | ~ 🗆                     | 1                  | 1                  | 1                  | /                   |
| XO2Ex tMod        | ExtMod |        | None                   | ~ 🗆                     |                    | /                  | 1                  |                     |
| XO2Ex tMod        | ExtMod | ~      | None                   | × 🗆                     | 1                  | 1                  |                    |                     |

# **WELLAUTO<sup>®</sup>**

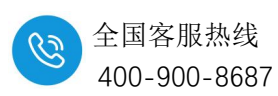

(8) ①: 重置参数:将所有设置参数复位,如果不点击重置参数,模块断电上 电还是会保持上一次的配置。

②: 读取参数: 读取模块已经设置的组态配置参数信息。

| IOLink主站模块配置                      | x                                                                                                    |  |  |  |  |
|-----------------------------------|----------------------------------------------------------------------------------------------------|--|--|--|--|
| 通讯参数选择<br>请选择通讯端口 Com3            |                                                                                                    |  |  |  |  |
| 组态配置 ISDU配置                       |                                                                                                    |  |  |  |  |
| 导入配置:                             | Japan Barter     Japan Barter       透择文件     Total       18     18       18     18       18     18       19     Local       2     2       10     0  |  |  |  |  |
|                                   |                                                                                                    |  |  |  |  |
| Port Type                         | Device Activate Input Byte Output Byte Input Offset Output Offset                                                                                   |  |  |  |  |
| (9) 参数设置后,后                       | 后自动计算对应字节参数:                                                                                                    |  |  |  |  |
| 通讯参数选择                            | · · · · · · · · · · · · · · · · · · ·                                                                                                    |  |  |  |  |
| 请选择通讯端口 com3                      | ~ 刷新 <b>断开</b>                                                                                                    |  |  |  |  |
| 组态配置 ISDU配置                       | 4 5 6 7                                                                                                    |  |  |  |  |
| 导入配置:                             | Input Byte     Output Byte     Input Offset     Output Offset       选择文件     Total     18     18     0     0                                        |  |  |  |  |
| 总字节数 144 ~ 导出配置                   | 2         2         2         0         0           重置参数         设职参数         设置参数         3         EVENT         10         4         2         2 |  |  |  |  |
|                                   | 选中 🗌 😗 - 🕦 - 🕦 -                                                                                                    |  |  |  |  |
| Port Type<br>MasterPortX01 AUTO ~ | Device Activate Input Byte Output Byte Output Offset Output Offset                                                                                  |  |  |  |  |
| X01ExtMod ExtMod ~                | None / / / / /                                                                                                    |  |  |  |  |
| X01ExtMod ExtMod ~                | None / / / / / /                                                                                                    |  |  |  |  |
| MasterPortX02 SIO ~               | C/Q Output PNP 0 0 / /                                                                                                    |  |  |  |  |
| X02ExtMod ExtMod ~                | None                                                                                                    |  |  |  |  |
| W02ExtMod ExtMod                  | None                                                                                                    |  |  |  |  |
| 参数                                | 说明                                                                                                    |  |  |  |  |
| ① Total                           | 本次组态总共占用字节数                                                                                                    |  |  |  |  |
| ② Local                           | 本地模块所占字节数                                                                                                    |  |  |  |  |
| ③ EVEN                            | 事件信息所占字节数                                                                                                    |  |  |  |  |
| ④ Input Byte                      | 占用输入字节数                                                                                                    |  |  |  |  |
| 5 Output Byte                     | 占用输出字节数                                                                                                    |  |  |  |  |
| 6 Input Offset                    | 输入地址偏移                                                                                                    |  |  |  |  |
| ⑦ Output Offset                   | 输出地址偏移                                                                                                    |  |  |  |  |
| (8) Input Byte                    | 所连接的从站模块占用输入字节数                                                                                                    |  |  |  |  |
| 9 Output Byte                     | 所连接的从站模块占用输出字节数                                                                                                    |  |  |  |  |
| 10 Input Offset                   | 所连接的从站模块输入地址偏移                                                                                                    |  |  |  |  |
| ① Output Offset                   | 所连接的从站模块输出地址偏移                                                                                                    |  |  |  |  |

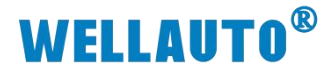

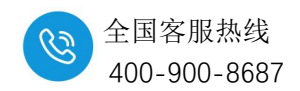

12.8. 使用示例

#### 12.8.1. 与 PNT 协议耦合器通讯连接示例

本示例简单介绍 AU7 841-IOL4B-H 主站模块连接 AUIO 16DION-T IO-Link 从站模块在 AU7 877-PNT22 耦合器后面的使用,组合搭配 AU7 877-PNT22+AU7 841-IOL4B-H+AUIO 16DION-T 操作过程如下所示:

#### 12.8.1.1.通讯连接

通讯连接示意图,如下图所示:

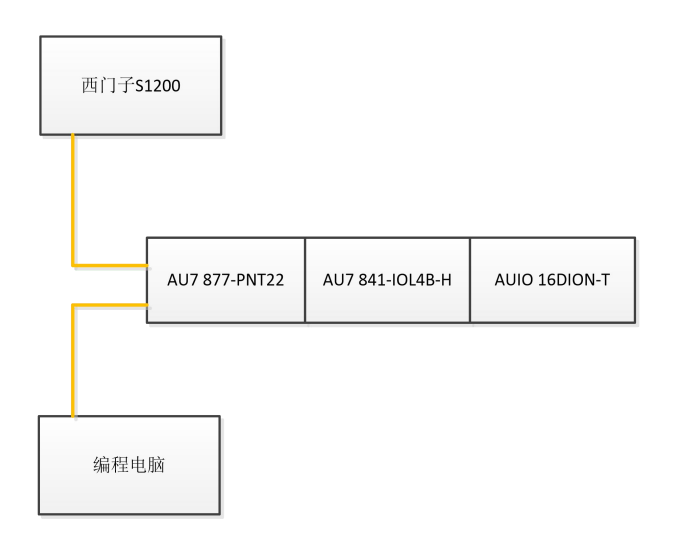

#### 12.8.1.2. 硬件配置

硬件配置如下表所示:

| 硬件              | 数量  | 备注           |
|-----------------|-----|--------------|
| 编程电脑            | 1 台 | 安装博图软件       |
| AU7 877-PNT22   | 1个  | PNT 耦合器      |
| AU7 841-IOL4B-H | 1 个 | IO-Link 主站模块 |
| AUIO 16DION-T   | 1 个 | IO-Link 从站模块 |
| IO-Link 通讯连接线   | 1条  |              |
| 网线              | 若干  |              |
| 24V 开关电源        | 1 个 |              |
| 导线              | 若干  |              |

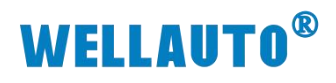

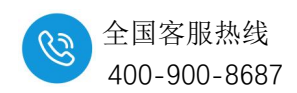

12.8.1.3. 安装 GSD 文件

| 项目(P) 编辑(E) 视图(V) 插入(I) 在线(            | 1 送项(N) 工具(T) 窗口(W) 帮助(H)                              |                     | 管理通用站描述文件                    |             |              |                                       | ,<br>, |
|----------------------------------------|--------------------------------------------------------|---------------------|------------------------------|-------------|--------------|---------------------------------------|--------|
| 🌁 🎦 🔒 保存项目 📑 🐰 🧃 🗎 🗙                   | ■ 🕇 设置(S)                                              | 线 🖉 转至离线 👗 🛽        | 」C女表的 630 项目中的 6             | 50          |              | 0                                     |        |
| 项目树                                    | 支持包(P)                                                 | 未分组的设备 → PN-I       | 源路径: E:\1.LH\1\1.手册\800      | \841IOL\AU7 | 877-PNT22-xm | l-20240919 GSD文作                      | 特放路径   |
| 设备                                     | 管理通用站描述文件(GSD) (D)<br>自动 Automation License Manager(A) |                     | 导入路径的内容                      |             |              |                                       |        |
| E                                      | 見示参差文末(W)                                              | DEV [AU7 877-PNT22] | 文件                           | 版本          | 语言           | 状态                                    | 信息     |
|                                        |                                                        | -                   | GSDML-V2.25-AU7 877-PNT22-20 | V2.25       | 英语           | 已经安装                                  |        |
| 🐃 💌 🛅 renyi                            | 山 至同库(G)                                               | •                   |                              |             |              |                                       |        |
| 👘 🤷 添加新设备                              |                                                        | Å                   |                              |             |              |                                       |        |
| 📩 设备和网络                                |                                                        | NOT                 |                              |             |              |                                       |        |
| PLC_1 [CPU 1212C DC/DC/DC]             |                                                        | ×.                  |                              |             |              |                                       |        |
| 📝 设备组态                                 |                                                        |                     |                              |             |              |                                       |        |
| 😼 在线和诊断                                |                                                        |                     |                              |             |              |                                       |        |
| 🕨 🔜 程序块                                |                                                        |                     |                              |             |              |                                       |        |
| > 3 工艺对象                               |                                                        |                     |                              |             |              |                                       |        |
| ▶ 圖 外部源文件                              |                                                        |                     |                              |             |              |                                       |        |
| ▶ 🔚 PLC 变量                             |                                                        |                     | <                            |             | Ш            | 6                                     | >      |
| ▶ 💽 PLC 数据类型                           |                                                        |                     |                              |             |              | <u> </u>                              |        |
| ▶ □□□□□□□□□□□□□□□□□□□□□□□□□□□□□□□□□□□□ |                                                        |                     |                              |             |              | ・ ・ ・ ・ ・ ・ ・ ・ ・ ・ ・ ・ ・ ・ ・ ・ ・ ・ ・ | 安装 取消  |
| 🕨 🕨 🙀 在线备份                             |                                                        |                     |                              |             |              |                                       |        |

## 12.8.1.4. 博图组态工程

西门子 S1200 与 AU7 877-PNT22 的通讯连接组态请参考 AU7 877-PNT22 的使用手册,在此只介绍 AU7 841-IOL4B-H 的组态使用。打开博图软件,创建一个工程,打开"设备组态"——>"拓扑视图",将 AU7 877-PNT22 耦合器与 AU7 841-IOL4B-H 组态,根据所需选择合适的字节数进行组态,如下图所示: (1) 添加 AU7 877-PNT 耦合器

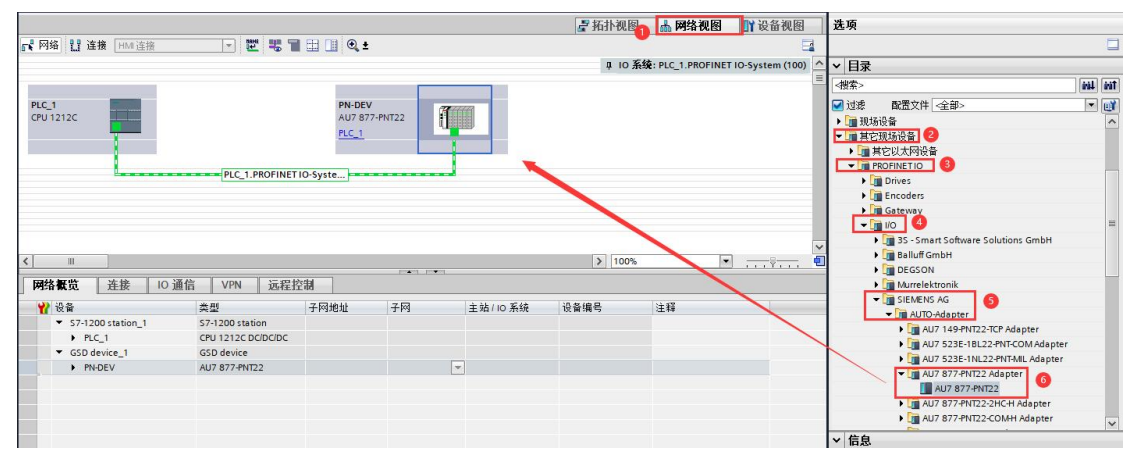

#### (2) 根据实际使用选择所需的字节数

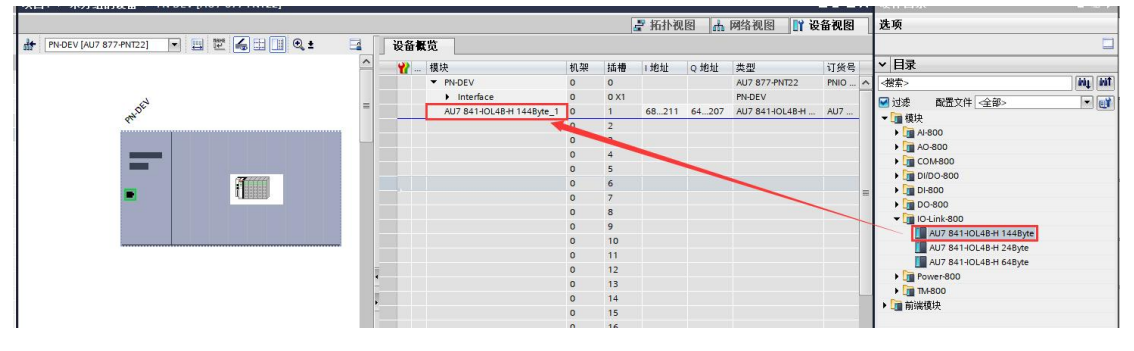

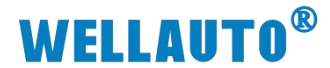

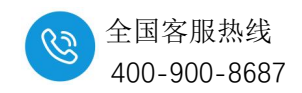

## 12.8.1.5.IOSearchConfig 上位机配置

## (1) 打开上位机软件,选择相应接口并点击连接

| 🕒 IO Sear | rch Config            |                     |          |          |          |            |             |              |               |
|-----------|-----------------------|---------------------|----------|----------|----------|------------|-------------|--------------|---------------|
| 文件        | 工具视图                  | 帮助 🛛 🚺              |          |          |          |            |             |              |               |
|           | 🖹 🔜 🗙 🖉               |                     |          |          |          |            |             |              |               |
| 工程        |                       | 7                   | 基本信息过程数据 | 配置参数模块量和 | 呈范围配置    |            |             |              |               |
|           |                       | 名                   | 称        | 设置值      |          |            | 监视值         |              |               |
|           | IOLink主站模块配           | 置                   |          |          |          |            |             |              | ×             |
|           | 通讯参数选择                |                     |          |          |          |            |             |              |               |
|           | 请选择通讯端口               | CONT                | ~        | 刷新       | 主接       |            |             |              |               |
|           | _ 组态配置 ISDU西          | COM3<br>盂           |          |          |          |            |             |              |               |
| 属性        | _                     |                     |          |          |          | Input Byte | Output Byte | Input Offset | Output Offset |
|           | 导入配置:                 |                     |          | 选择文件     | Total    |            |             |              |               |
|           | 总字节数 144              | ~ 导出配置              | 重置参数 读取  | 参数 设置参数  | Local    |            |             |              |               |
|           |                       |                     |          |          |          |            |             |              |               |
|           |                       |                     |          |          | 选中 📋     | -          | -           | -            | -             |
|           | Port<br>MasterPortX01 | Type                | Dev      | ice      | Activate | Input byte | Output byte | Input Offset | Output Offset |
|           | X01ExtMod             | ExtMod ~            | None     |          |          |            |             |              |               |
| 信息輸出      | X01ExtMod             | ExtMod 🗸            | None     |          |          |            |             |              |               |
|           | X01ExtMod             | ExtMod $\checkmark$ | None     | ,        | -        |            |             |              |               |
| Info      |                       |                     | 7        |          | 14       |            |             |              |               |

(2) X01 接口连接 IO-Link 从站 AUIO-16DION-T,第二路接口配置为 PNP 输出,参数配置完成后点击选中可自动勾选所更改过的参数配置,并点击设置参数,此时会弹出下载成功窗口,如下图所示:

| IOLink主站模块配置        | 罿              |          |                         |        |          |            |             |              | x             |
|---------------------|----------------|----------|-------------------------|--------|----------|------------|-------------|--------------|---------------|
| 通讯参数选择              |                |          |                         |        |          |            |             |              |               |
| 请选择通讯端口             | COM3           |          | ~ 刷                     | 新断开    |          |            |             |              |               |
|                     |                |          |                         |        |          |            |             |              |               |
| 组态配置 ISDV配          | 置              |          |                         |        |          |            |             |              |               |
|                     |                |          |                         |        |          | Input Byte | Output Byte | Input Offset | Output Offset |
| 导入配置:               |                |          |                         | 选择文件   | Total    | 18         | 18          | 0            | 0             |
| AS                  |                | uluara 💬 | at market in the second |        | Local    | 2          | 2           | 0            | 0             |
| 忌子中刻 144            | ~ <del>7</del> | 工作工      | 里五奓剑(味則奓剑               | 设五梦剑   | EVENT    | 10         | 4           | 2            | 2             |
| 6 洪扬连接              | O-Link H t     | HAD      | 通过刑具法师                  |        | 选中 🗌     | 3 配置完成后;   | 点击选中, 勾选    | 步修改后的配置      | -             |
| Port                | Тур            | e        | Device                  |        | Activate | Input Byte | Output Byte | Input Offset | Output Offset |
| MasterPortX01       | AUTO           | ~        | AUIO 16DION-T           | ~      |          | 2          | 2           | 16           | 16            |
| X01ExtMod           | ExtMod         | ~        | None                    | ~      |          | 5 /        |             |              |               |
| X01ExtMod           | ExtMod         | ~        | None                    | ~      |          | 漫示         | Х           |              |               |
| 201ExtMod<br>X02接口配 | Ex tMod        | 俞出~      | None                    | ~      |          |            |             | /            |               |
| MasterPortX02       | SIO            | ~        | C/Q Output PNP          | ~      |          |            | 置成功!        | 1            |               |
| XO2ExtMod           | ExtMod         |          | None                    | ~      |          |            |             |              |               |
| XO2ExtMod           | ExtMod         | ~~       | None                    | $\sim$ |          |            |             |              | <u> </u>      |
| XO2Ex tMod          | ExtMod         |          | None                    | ×      |          |            | 确定          | /            |               |
| MasterPortX03       | AUTO           | ~        | None                    | ~      |          | 1          |             | 1            | 1             |
| XO3Ex tMod          | ExtMod         | ~        | None                    | ~      |          |            | /           |              | /             |
| XO3Ex tMod          | ExtMod         | ~        | None                    | ~      |          | 1          | /           |              |               |
| XO3Ex tMod          | ExtMod         | ~        | None                    | ~      |          | 1          | _/          |              | /             |
| MasterPortX04       | AUTO           | ~        | None                    | ~      |          |            | /           |              | /             |
| X04ExtMod           | ExtMod         | ~        | None                    | ~      |          | 1          | 1           | /            |               |
| X04ExtMod           | ExtMod         | ~        | None                    | ~      |          | 1          | /           | /            | /             |
| XO4Ex tMod          | ExtMod         | ~        | None                    | ~      |          | /          | /           | /            |               |

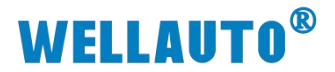

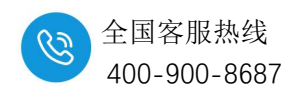

也可以通过字节数来添加从站 IO-Link 从站模块

| のじょしたたけ構地和異              | 2 |
|--------------------------|---|
| <b>UCLINK王</b> 如 误 伏 即 E | 1 |

| IOLink主站模块配       | 置                                                                                                    |        |                |                   |                           |                    |                    |                    | x                   |
|-------------------|----------------------------------------------------------------------------------------------------|--------|----------------|-------------------|---------------------------|--------------------|--------------------|--------------------|---------------------|
| 通讯参数选择<br>请选择通讯端口 | COM3                                                                                                    |        | ~ 刷            | 新聞                | Ŧ                         |                    |                    |                    |                     |
| 组态配置 ISDU配        | 置                                                                                                    |        |                |                   |                           |                    |                    |                    |                     |
| 导入配置:             | <ul><li></li><li></li><li></li><li></li><li></li><li></li><li></li><li></li><li></li><li></li><li></li><li></li><li></li><li></li><li></li><li></li><li></li><li></li><li></li><li></li><li></li><li></li><li></li><li></li><li></li><li></li><li></li><li></li><li></li><li></li></ul> | 置      | 重置参数 读取参数      | 选择文件<br>4<br>设置参数 | Total<br>Local<br>3 EVENT | Input Byte 18 2 10 | Output Byte 18 2 4 | Input Offset 0 0 2 | Output Offset 0 0 2 |
|                   |                                                                                                    |        | 2 通过下拉框选择      |                   | 选中 🗌                      | -                  | -                  |                    | -                   |
| Port .            | Type                                                                                                    |        | Device         |                   | Activate                  | Input Byte         | Output Byte        | Input Offset       | Output Offset       |
| MasterrortAUI     | AITTO                                                                                                    | ×      | 1L-16_1/16_0   | v                 |                           |                    |                    |                    |                     |
| X01ExtMod         | General                                                                                                    |        | None           |                   |                           |                    |                    |                    |                     |
| XO1ExtMod         | ExtMod                                                                                                    | ~      | None           |                   |                           | /                  | /                  |                    |                     |
| MasterPortX02     | SIO                                                                                                    | $\sim$ | C/Q Output PNP | ~                 |                           | 0                  | 0                  |                    |                     |
| XO2Ex tMod        | ExtMod                                                                                                    | $\sim$ | None           |                   |                           | /                  | /                  | /                  | /                   |
| XO2Ex tMod        | ExtMod                                                                                                    | $\sim$ | None           |                   |                           | /                  | /                  | /                  | /                   |
| XO2ExtMod         | Ex tMod                                                                                                    | ~      | None           |                   |                           | 1                  | /                  |                    |                     |
| MasterPortXO3     | AUTO                                                                                                    | ~      | None           | ~                 |                           | /                  | /                  | /                  | _/                  |
| XO3ExtMod         | ExtMod                                                                                                    | $\sim$ | None           | ~                 |                           | /                  | /                  | /                  | /                   |
| XO3Ex tMod        | ExtMod                                                                                                    | $\sim$ | None           | ~                 |                           | /                  | /                  | /                  | /                   |
| XO3ExtMod         | ExtMod                                                                                                    | ~      | None           | ~                 |                           |                    |                    |                    |                     |
| MasterPortXO4     | AUTO                                                                                                    | ~      | None           | ~                 |                           |                    | /                  |                    |                     |
| XO4ExtMod         | ExtMod                                                                                                    | ~      | None           | ~                 |                           |                    | /                  | /                  | /                   |
| XO4ExtMod         | ExtMod                                                                                                    | ~      | None           | ~                 |                           | /                  | /                  | /                  | /                   |
| XO4ExtMod         | ExtMod                                                                                                    | ~      | None           | ~                 |                           |                    | /                  |                    |                     |

(3) 在上述组态好硬件后,选择 IO 控制器连接,并把工程下载到 S1200PLC 中, 转到在线监控模块,全区则表示通讯正常

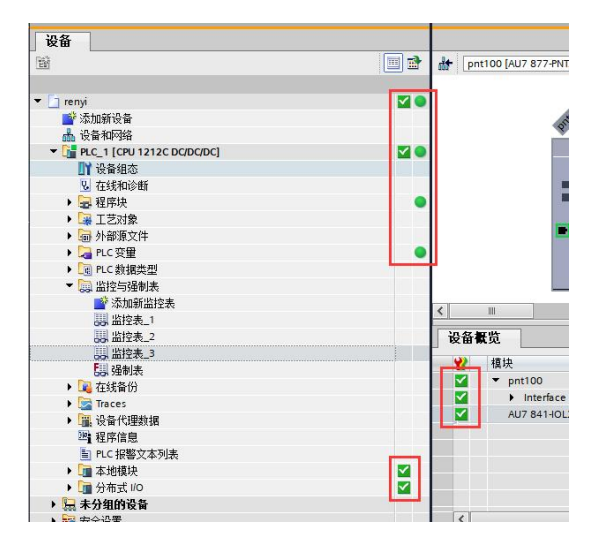

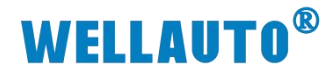

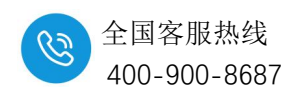

#### 12.8.1.6.数据监控

软件无报错、模块指示灯正常则表示通讯正常,可对 AU7 841-IOL4B-H 进行监控,数据监控如下图所示:

(1) X02 端口设置为 PNP 输出,根据 <u>12.5 字节参数说明</u>,根据博图地址进行参数监控

| i   | 名称 | 地址    | 显示格式     | 监视值 | 修改值 | 9 |   | 注释              | 变量注释 |     |
|-----|----|-------|----------|-----|-----|---|---|-----------------|------|-----|
|     |    | %QB64 | 无符号十进制   | 8   | 8   |   | Â | Bit0~Bit3主站本体输出 |      | ^   |
|     |    | %QB65 | 无符号十进制   | 0   | 0   |   | 4 |                 |      |     |
|     |    | %QB66 | 无符号十进制   | 0   | 0   |   | 4 | 端口号             |      |     |
| 6   |    | %QB67 | 无符号十进制 🔽 | 0   | 0   |   |   | 主站:0 从站:1       |      |     |
|     |    | %QB68 | 无符号十进制   | 0   | 0   |   | 4 | 索引              |      |     |
|     |    | %QB69 | 无符号十进制   | 0   | 0   |   | Â | 清除              |      |     |
| 991 |    | %QB70 | 无符号十进制   | 0   |     |   |   |                 |      | =   |
|     |    | %QB71 | 无符号十进制   | 0   |     |   |   |                 |      |     |
| 88  |    | %QB72 | 无符号十进制   | 0   |     |   |   |                 |      |     |
| 0   |    | %QB73 | 无符号十进制   | 0   |     |   |   | 本体字节分配          |      |     |
| 1   |    | %QB74 | 无符号十进制   | 0   | 保留  |   |   |                 |      |     |
| 2   |    | %QB75 | 无符号十进制   | 0   |     |   |   |                 |      |     |
| 3   |    | %QB76 | 无符号十进制   | 0   |     |   |   |                 |      | 100 |
| 4   |    | %QB77 | 无符号十进制   | 0   |     |   |   |                 |      |     |
| 5   |    | %QB78 | 无符号十进制   | 0   |     |   |   |                 |      |     |
| 6   |    | %QB79 | 无符号十进制   | 0   |     |   |   |                 |      |     |
| 7   |    |       |          |     |     |   |   |                 |      |     |
| 8   |    | %QB80 | 无符号十进制   | 255 | 255 |   | A |                 | 1    |     |
| 9   |    | %QB81 | 无符号十进制   | 255 | 255 |   |   |                 |      |     |
| 0   |    | %QB82 | 无符号十进制   | 0   | 0   |   |   |                 |      |     |
| 1   |    | %QB83 | 无符号十进制   | 0   | 0   |   | 4 |                 |      |     |
| 2   |    | %QB84 | 无符号十进制   | 0   | 0   |   | Å | IO-Link从站地址     |      |     |
| 3   |    | %QB85 | 无符号十进制   | 0   |     |   |   | IO LINK/GLADAL  |      |     |
| 4   |    | %QB86 | 无符号十进制   | 0   |     |   |   |                 |      |     |
| 5   |    | %QB87 | 无符号十进制   | 0   |     |   |   |                 |      |     |
| E   |    | %0888 | 天符号十进制   | 0   |     |   |   |                 |      | V   |

本地输出连接到输入接口:

| ₹ <sup>2</sup> 11 <sup>32</sup> | 1 10 91 90 97 99       | 輸入      |       |     |              |                              |      | _ |
|---------------------------------|------------------------|---------|-------|-----|--------------|------------------------------|------|---|
| i 名词                            | 称                      | 显示格式    | 监视值   | 修改值 | 9            | 注释                           | 变量注释 |   |
|                                 | %IB68                  | 无符号十进制  | 4     |     |              | Bit0~Bit3主站输入, Bit4~Bit7(保留) |      | ~ |
|                                 | %IB69                  | 无符号十进制  | 0     |     |              |                              |      |   |
|                                 | %IB70                  | 无符号十进制  | 0     |     |              | 事件长度                         |      |   |
|                                 | 🔟 %IB71                | 无符号十进制  | - 0   |     |              | 上电次数                         |      |   |
| yi ► PLC_1                      | [CPU 1212C DC/DC/DC] + | 监控与强制表♪ | 监控表_2 |     | THE CONTRACT | TUDATEX                      |      | - |
|                                 |                        | 输出      |       |     |              |                              |      |   |

| i | 名称 | 地址            | 見示格式          | 监视值 | 修改值 | 9 |   | 注释              | 变量注释 |   |
|---|----|---------------|---------------|-----|-----|---|---|-----------------|------|---|
|   |    | <b>%</b> 0864 | 无符号十进制        | 15  | 15  | > | 4 | Bit0~Bit3主站本体输出 |      | 1 |
|   |    | %QB65         | 无符号十进制        | 0   | 0   |   | 4 |                 |      | Г |
|   |    | %QB66         | 无符号十进制        | 0   | 0   |   | 4 | 端口号             |      |   |
|   |    | %QB67         | 无符号十进制        | 0   | 0   |   | 4 | 主站:0 从站:1       |      |   |
|   |    | ~~~~~         | - ** D 1 \##d |     |     |   |   | ± 71            |      |   |

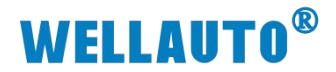

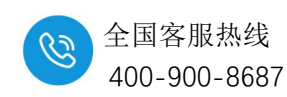

(2) X01 端口连接 AUIO 16DION-P 从站模块,通过上位机根据从站 ISDU 参数 进行配置:

进行配直:

| ≠l⊞ (I(Sm) Li |               | 1015月 1111111111111111111111111111111111 |       |      |  |
|---------------|---------------|------------------------------------------|-------|------|--|
| U ING         |               |                                          |       |      |  |
| t             | MasterPortX01 | → 2 选择端口号                                |       |      |  |
| ex            | 134           | 3 根据从站ISDU参数输入索引                         | ī     |      |  |
| Index         | 0             | 4 子索引                                    |       |      |  |
| a Len         | 1             | 5 数据长度                                   |       |      |  |
| a Format      | 🔿 Hex 💿 Dec   |                                          |       |      |  |
| d Data        |               |                                          | Read  |      |  |
| te Data       | 255           |                                          | Write | 6 写入 |  |
|               |               |                                          |       |      |  |

在博图中根据对应地址输入数值(地址仅供参考,具体地址根据实际使用

配置)

| %QB80 | 无符号十进制 | 255 | 255 |               |
|-------|--------|-----|-----|---------------|
| %QB81 | 无符号十进制 | 255 | 255 | 🖌 IO-Link从站地址 |
| %QB82 | 无符号十进制 | 0   | 0   | A             |
| %QB83 | 无符号十进制 | 0   | 0   | 🗹 🔔           |
| %QB84 | 无符号十进制 | 0   | 0   | 🗹 🔔           |
| ~新憎>  |        |     |     |               |

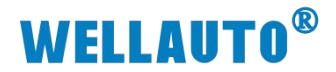

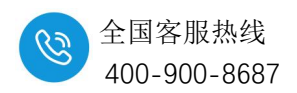

## 12.8.2. 与 ECT 协议耦合器通讯连接示例

## 12.8.2.1.通讯连接

通讯连接示意图,如下图所示:

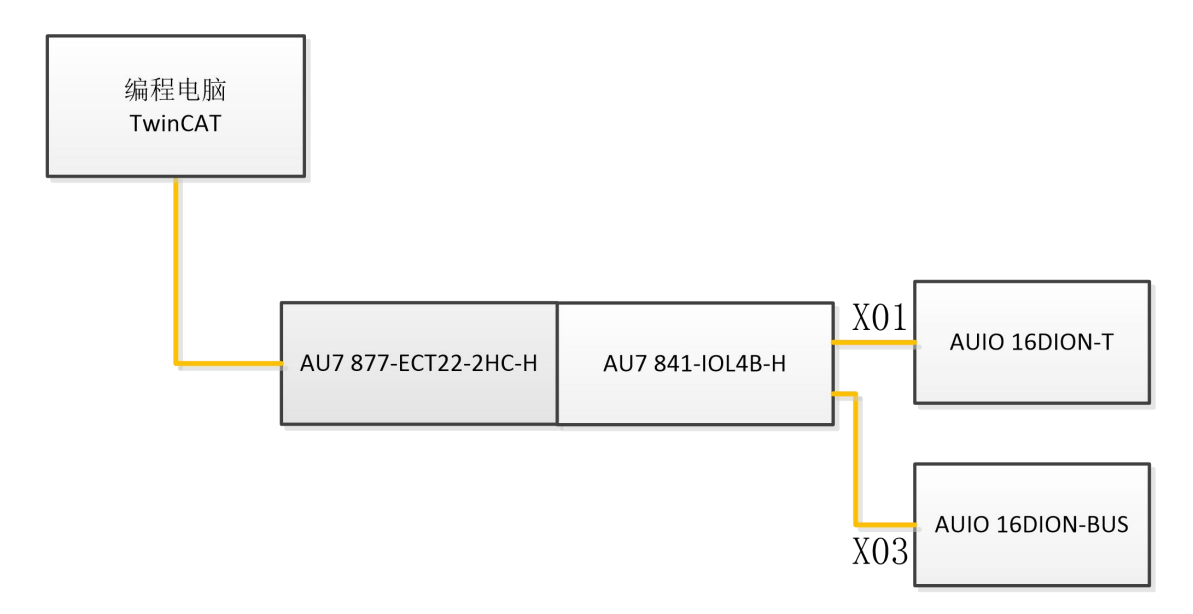

## 12.8.2.2.硬件配置

| 硬件                  | 数量  | 备注           |
|---------------------|-----|--------------|
| 编程电脑                | 1 台 | 安装倍福软件       |
| АИ7 877-ЕСТ22-2НС-Н | 1个  | ECT 耦合器      |
| AU7 841-IOL4B-H     | 1个  | IO-Link 主站模块 |
| AUIO 16DION-T       | 1个  | IO-Link 从站模块 |
| AUIO 16DION-BUS     | 1个  | IO-Link 从站模块 |
| IO-Link 通讯连接线       | 1条  |              |
| 网线                  | 若干  |              |
| 24V 开关电源            | 1个  |              |
| 导线                  | 若干  |              |

#### 硬件配置如下表所示:

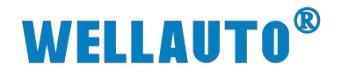

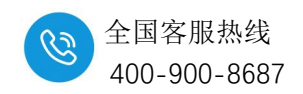

12.8.2.3. 安装 XML 文件

# 安装 XML 文件到 TwinCAT3 中,示例中默认文件夹为

"C:\TwinCAT\3.1\Config\Io\EtherCAT",如下图所示:

| ↓ ↓ ↓ ↓ ↓ ↓ ↓ ↓ ↓ ↓ ↓ ↓ ↓ ↓ ↓ ↓ ↓ ↓ ↓ | EtherCAT<br>( 共享 查看 |                  |                         |                                        |              |                       | 2                    |    | × |
|---------------------------------------|---------------------|------------------|-------------------------|----------------------------------------|--------------|-----------------------|----------------------|----|---|
| ★ 复制<br>固定到快 复制<br>速访问                | ■ 复制服<br>私貼<br>メ 剪切 | 轻<br>柱建方式<br>移动到 |                         | <ul> <li>              新建项目・</li></ul> |              | 开 → 日:<br>辑 日:<br>史记录 | 全部选择<br>全部取消<br>反向选择 |    |   |
| 4 -> v /                              |                     | 本地磁盘 (C:) →      | 组织<br>TwinCAT > 3.1 > ( | क्राख्र≣<br>Confia > Io > EtherCA      | πtt<br>5 v T | 在 EtherC/             | 达华<br>AT 中搜索         |    | Q |
| <mark> </mark> 500S素                  | 列 _                 | 名称               | ^                       | 修改日期                                   | 类型           | LL calor of           | 大小                   |    | ^ |
| 选型手                                   | <del>10</del> 🗸     | Q AU7 877-E0     | CT22-xxx-H-Adapters     | -V2.6 2024/12/11 17:                   | 17 Micros    | oft Edge              | 1,741                | KB |   |
| 205 个项目                               |                     |                  |                         |                                        |              |                       |                      |    |   |

## 12.8.2.4.IO-Link 主站端口配置

通过数据线将 AU7 841-IOL4B-H 主站模块与 IO Search Config 上位机进行 连接,选择对应端口号对端口进行配置,本次示例为端口配置为:

| 端口号                                                                                                    |                                                                                                    |                                                                                                    | P                                                                                                    | 配置                                                                         |                                                                           |                                                        |                                                      |     |  |  |
|----------------------------------------------------------------------------------------------------|----------------------------------------------------------------------------------------------------|----------------------------------------------------------------------------------------------------|----------------------------------------------------------------------------------------------------|----------------------------------------------------------------------------|---------------------------------------------------------------------------|--------------------------------------------------------|------------------------------------------------------|-----|--|--|
| X01                                                                                                    | 连接 AU                                                                                                    | JIO 16DION-T 从站                                                                                                    |                                                                                                    |                                                                            |                                                                           |                                                        |                                                      |     |  |  |
| X02                                                                                                    | 配置为I                                                                                                    | PNP 输出                                                                                                    |                                                                                                    |                                                                            |                                                                           |                                                        |                                                      |     |  |  |
| X03                                                                                                    | 连接 AU                                                                                                    | 售接 AUIO 16DION-BUS 从站                                                                                                    |                                                                                                    |                                                                            |                                                                           |                                                        |                                                      |     |  |  |
| X04                                                                                                    | 配置为轴                                                                                                    | 俞入                                                                                                    |                                                                                                    |                                                                            |                                                                           |                                                        |                                                      |     |  |  |
| <ul> <li>④ IO Search Config</li> <li>文件 工具 视图</li> <li>□□ □□ □□ □</li> <li>□□ □□</li> <li>□□ □□</li> <li>□□</li> <li>□□</li></ul> | 帮助<br>》 📿 🕁 📩                                                                                                    | 2                                                                                                    |                                                                                                    |                                                                            |                                                                           |                                                        |                                                      | • × |  |  |
| 通讯参数选择 《<br>请选择通讯满口 @<br>组态载法 ISDV函法<br>图念载法 ISDV函法<br>●<br>■<br>篇性<br>总文配法:<br>总文配法:                                                                                                    | 0003<br>3<br>3<br>3<br>3<br>3<br>3<br>3<br>3<br>3<br>3<br>3<br>3<br>3<br>3<br>3<br>3<br>3                                                                                                    | 日新<br>送择文件<br>重置参数         读取参数         设置参数         设置参数<br>设置参数<br><br> | 新开<br>Total<br>Local                                                                                                    | Input Byte<br>20<br>2                                                      | Output Byte                                                               | Input Offset                                           | Output Offset                                        |     |  |  |
|                                                                                                    |                                                                                                    |                                                                                                    | 选中 🗔                                                                                                    | -                                                                          | -                                                                         | _                                                      | _                                                    |     |  |  |
| Port<br>A MasterPortXOI<br>XOI ExtHod<br>XOI ExtHod<br>XOI ExtHod<br>MasterPortXO2<br>XOZExtHod<br>XOZExtHod<br>XOZExtHod<br>XOZExtHod<br>XOZExtHod<br>XOZExtHod<br>XOZExtHod<br>XOZExtHod<br>XOZExtHod<br>XOZExtHod<br>XOZExtHod<br>XOZExtHod<br>XOZExtHod                                                                                                    | Type AUTO  Ex.tMod  Ex.tMod  E | Device AUIO 16DION-T None Kone Kone Kone Kone Kone Kone Kone K                                                                                                    | Activate       ✓       ✓       ✓       ✓       ✓       ✓       ✓       ✓       ✓       ✓       ✓       ✓       ✓       ✓       ✓       ✓       ✓       ✓       ✓       ✓       ✓       ✓       ✓       ✓       ✓       ✓       ✓       ✓       ✓       ✓       ✓       ✓       ✓       ✓       ✓       ✓       ✓       ✓       ✓       ✓       ✓       ✓       ✓       ✓       ✓       ✓       ✓       ✓       ✓       ✓       ✓       ✓       ✓       ✓       ✓       ✓       ✓       ✓       ✓       ✓       ✓       ✓       ✓       ✓       ✓       ✓       ✓ <th>Input Byte 2 / / / / 0 / / / / / 2 / / / / 1 0 / / / / 1 0 / / / / / / / /</th> <th>Output Byte 2 / / / / 0 / / / / 2 / / / / 1 0 / / / / 1 0 / / / / / / / /</th> <th>Input Offset 16 / / / / / / / / 18 / 18 / / 18 / / / /</th> <th>Dutput Offset 18 7 1 7 7 7 7 1 1 1 1 1 1 1 1 1 1 1 1</th> <th>¥</th> | Input Byte 2 / / / / 0 / / / / / 2 / / / / 1 0 / / / / 1 0 / / / / / / / / | Output Byte 2 / / / / 0 / / / / 2 / / / / 1 0 / / / / 1 0 / / / / / / / / | Input Offset 16 / / / / / / / / 18 / 18 / / 18 / / / / | Dutput Offset 18 7 1 7 7 7 7 1 1 1 1 1 1 1 1 1 1 1 1 | ¥   |  |  |

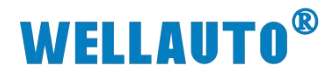

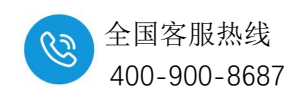

## 12.8.2.5.新建工程与组态

(1) 在上位机配置完成后,打开 TwinCAT3 软件,创建一个新的项目工程,如下图所示:

| <b>N</b>                                      | ModbusR                               | TUmo <mark>d</mark> e - T | cXaeShell       |                    |   |      |                |           |                 |     |    |
|-----------------------------------------------|---------------------------------------|---------------------------|-----------------|--------------------|---|------|----------------|-----------|-----------------|-----|----|
| 文件(F)                                         | 编辑(E                                  | :) 视图(V)                  | 项目(P)           | 生成(B)              | 调 | 式(D) | TwinC.         | AT 1      | TwinSAFE        | PLC | 2  |
| 新                                             | 建(N)                                  |                           |                 |                    | • | *7   | 项目(P).         | Ø         | Ctrl+Shif       | t+N | RT |
| ŦŢ                                            | 开(O)                                  |                           |                 |                    | • | *1   | 文件(F).         | -         | Ctrl+N          |     | ÷  |
| 企起                                            | 始页(E)                                 |                           |                 |                    |   | _    | ~(1(0))        |           | curre           |     | -  |
|                                               |                                       |                           |                 |                    |   |      |                |           | * I X           |     |    |
| 新建项目                                          |                                       |                           |                 |                    |   |      |                |           |                 | ?   | ×  |
| ▶ 最近                                          |                                       | 排序依据                      | 影 默认值           | • #                |   |      |                | 搜索(Ctrl   | +E)             |     | ρ. |
| ▲ 已安装                                         |                                       |                           | TwinCAT XAE Pro | oject (XML format) |   | Twi  | inCAT Projects | 类型: T     | winCAT Projects |     |    |
| TwinCAT<br>TwinCAT<br>TcXaeShd<br>天我<br>打开 Vi | Projects<br>PLC<br>ell Solution       | \$?<br>转程序                |                 |                    |   |      |                | Configu   | iration         |     |    |
| 名称(N): 2                                      | TwinC                                 | AT Project22              |                 |                    |   |      |                | Shift ros |                 |     |    |
| 11/目(L):<br>報連古安夕8                            | (M): TwinC                            | T Project22               | siickaesnell    |                    |   |      |                | √ 为解油*    |                 |     |    |
| 7577J 961210                                  | i i i i i i i i i i i i i i i i i i i |                           |                 |                    |   |      |                |           | 原代码管理(U)        |     |    |
|                                               |                                       |                           |                 |                    |   |      |                |           | 3 确定            | 取消  | ű. |

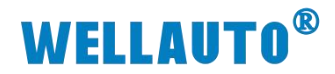

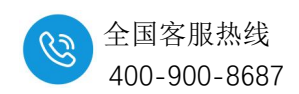

(2) 把与电脑连接 ECT 耦合器及 IO-Link 主站其扩展模块扫描到工程中,点击 I/O>Devices>Scan,如下图所示:

| 🦲 renyi - TcXaeShell                                                                                                    |                          |                            |
|----------------------------------------------------------------------------------------------------|--------------------------|----------------------------|
| 文件(F) 编辑(E) 视图(V) 项目(P) 生成(                                                                                                    | B) 调试(D) TwinCAT TwinSAl | FE PLC 团队(M) Scope 工具(T)   |
| 0-0 📅 - 🖆 - 😭 🔐 🕌 🗸 🗗                                                                                                    | A り・ペ・ Release ・         | TwinCAT RT (x64) • 附加 •    |
| Build 4024.25 (Loaded 👻 📮 🎎 🔯                                                                                                    | 🤹 💐 💽 🔌 🛼 🔏 🛛 renyi      | ✓ <local></local>          |
| 解决方案资源管理器                                                                                                    | <b>•</b> ₽ X             | 对象浏览器 ↔ × ADS Symbol Watch |
| ○ ○ ☆ ☆ - づ - ♂ ≯ -                                                                                                    |                          | 浏览: 我的解决方案                 |
| 搜索解决方案资源管理器(Ctrl+;)                                                                                                    | - م                      | <搜索>                       |
| <ul> <li>↓ 解决方案"renyi"(1 个项目)</li> <li>▲ Tenyi</li> <li>▶ SYSTEM</li> <li>▲ MOTION</li> <li>④ PLC</li> <li>④ SAFETY</li> <li>▲ C++</li> <li>④ ANALYTICS</li> <li>▲ I/O</li> </ul> |                          | ① 无信息。请尝试浏览其他组件集。          |
| Mappings                                                                                                    | *❑ 添加新项(W)               | Ins                        |
|                                                                                                    | ⁺□ 添加现有项(G)              | Shift+Alt+A                |
|                                                                                                    | Add New Folder           |                            |
|                                                                                                    | Export EAP Config File   |                            |
| 0                                                                                                    | 🔆 Scan                   |                            |
|                                                                                                    | 粘贴(P)                    | Ctrl+V                     |
|                                                                                                    | Paste with Links         |                            |

- (3) 成功扫描上来的模块,字节数为上位机所配置的字节数,如下图所示:
- I/O ▲ 📲 Devices Device 4 (EtherCAT) 🛟 Image 📑 Image-Info SyncUnits Inputs Outputs InfoData Box 1 (AU7 877-ECT22-2HC-H) ENC Status Channel 1 ENC Status Channel 2 ENC Control Channel 1 ENC Control Channel 2 Module 3 (AU7 841-IOL4B-H:144Byte) Inputs Outputs WcState InfoData Mappings

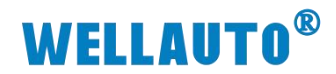

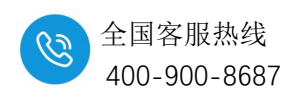

#### 12.8.2.6.数据监控

## 通过字节参数说明,对主站及从站模块进行数据监控,当在上位机修改

## IO-Link 主站字节数时, 需断电重启。

| Name [2      | X] ( | Online          | Туре     | Size  | >Add | In/Out | Linked to        |   |       |        |
|--------------|------|-----------------|----------|-------|------|--------|------------------|---|-------|--------|
| IOL          | c    | 2 00 00 00 00 0 | IOL_6E07 | 144.0 | 51.0 | Outp   | ADS Symbol Watch |   |       |        |
| Data Out 0   | 2    | 输出地址            | USINT    | 1.0   | 51.0 | Outp   | Symbol           |   | Value |        |
| 🖙 Data Out 1 | C    | )               | USINT    | 1.0   | 52.0 | Outp   | IOL.Data In 0    | 8 | 输入地址  | USIN   |
| Data Out 2   | C    | )               | USINT    | 1.0   | 53.0 | Outp   | IOLData In 1     | 0 | 组态字节数 | USIN   |
| Data Out 3   | C    | 事件法式            | USINT    | 1.0   | 54.0 | Outp   | IOL Data In 2    | 0 |       | USIN   |
| Data Out 4   | C    | <b>手打干阴水</b>    | USINT    | 1.0   | 55.0 | Outp   | IOL Data In 3    | 0 |       | USIN   |
| Data Out 5   | C    | )               | USINT    | 1.0   | 56.0 | Outp   | IOL Data In 4    | 0 |       | LICIN  |
| Data Out 6   | C    | <b></b>         | USINT    | 1.0   | 57.0 | Outp   |                  | 0 |       | LICING |
| Data Out 7   | C    | )               | USINT    | 1.0   | 58.0 | Outp   | IOL D to L C     | 0 | 事件信息  | USIN   |
| Data Out 8   | C    | )               | USINT    | 1.0   | 59.0 | Outp   | IOL,Data In 6    | 0 |       | USIN   |
| Data Out 9   | C    | )               | USINT    | 1.0   | 60.0 | Outp   | IOL.Data In 7    | 0 |       | USIN   |
| Data Out 10  | C    | )               | USINT    | 1.0   | 61.0 | Outp   | IOL.Data In 8    | 0 |       | USIN   |
| Data Out 11  | C    | )               | USINT    | 1.0   | 62.0 | Outp   | IOL.Data In 9    | 0 |       | USIN   |
| Data Out 12  | C    | )               | USINT    | 1.0   | 63.0 | Outp   | IOL.Data In 10   | 0 |       | USIN   |
| Data Out 13  | c    | )               | USINT    | 1.0   | 64.0 | Outp   | IOL.Data In 11   | 0 |       | USIN   |
| Data Out 14  | C    | )               | USINT    | 1.0   | 65.0 | Outp   | IOL.Data In 12   | 0 |       | USIN   |
| Data Out 15  | c    | 从站模块地址          | USINT    | 1.0   | 66.0 | Outp   | IOL.Data In 13   | 0 |       | USIN   |
| Data Out 16  | 2    | 255             | USINT    | 1.0   | 67.0 | Outp   | IOL.Data In 14   | 0 |       | USIN   |
| Data Out 17  | 2    | 255             | USINT    | 1.0   | 68.0 | Outp   | IOL.Data In 15   | 0 |       | USIN   |
| Data Out 18  | 2    | 255             | USINT    | 1.0   | 69.0 | Outp   | IOL.Data In 16   | 0 |       | USIN   |
| Data Out 19  | 2    | 255             | USINT    | 1.0   | 70.0 | Outp   | IOL.Data In 17   | 0 |       | USIN   |
| Data Out 20  | C    | )               | USINT    | 1.0   | 71.0 | Outp   | IOL.Data In 18   | 0 |       | USIN   |
| Data Out 21  | C    | )               | USINT    | 1.0   | 72.0 | Outp   | IOL.Data In 19   | 0 |       | USIN   |
| Data Out 22  | C    |                 | USINT    | 1.0   | 73.0 | Outp   | IOL Data In 20   | 0 |       | USIN   |
| Data Out 23  | C    | )               | USINT    | 1.0   | 74.0 | Outp   | IQL Data In 21   | 0 |       | USIN   |
| Data Out 24  | C    | )               | USINT    | 1.0   | 75.0 | Outp   | IOL Data In 22   | 0 |       | LISIN  |
| Data Out 25  | C    | )               | USINT    | 1.0   | 76.0 | Outp   | IOL Data In 22   | 0 |       | LICIN  |
| Data Out 26  | C    | )               | USINT    | 1.0   | 77.0 | Outp   | IOL Data In 23   | 0 |       | LICIN  |
| Data Out 27  | C    |                 | USINT    | 1.0   | 78.0 | Outp   |                  | 0 |       | USIN   |
| Data Out 28  | C    |                 | USINT    | 1.0   | 79.0 | Outp   | IOLData In 25    | U |       | USIN   |
| Data Out 29  | c    |                 | USINT    | 1.0   | 80.0 | Outp   | IOL.Data In 26   | 0 |       | USIN   |
| Data Out 30  | C    |                 | USINT    | 1.0   | 81.0 | Outp   | IOL.Data In 27   | 0 |       | USIN   |
| Data Out 31  | c    | )               | USINT    | 1.0   | 82.0 | Outp   | IOL.Data In 28   | 0 |       | USIN   |
| Data Out 32  | C    | )               | USINT    | 1.0   | 83.0 | Outp   | IOL.Data In 29   | 0 |       | USIN   |
| Data Out 33  | C    |                 | USINT    | 1.0   | 84.0 | Outp   | IOL.Data In 30   | 0 |       | USIN   |
| Data Out 34  |      |                 | LISINT   | 10    | 85.0 | Outo   | IOL.Data In 31   | 0 |       | USIN   |

## 12.8.2.7.事件查询

| Name        | [X] | Online           | Туре     | Size  | >Add | In/Out Linked to | ADS Symbol Watch                                                                                                    |                    |        | $\star \square \times$ |
|-------------|-----|------------------|----------|-------|------|------------------|----------------------------------------------------------------------------------------------------|--------------------|--------|------------------------|
| IOL         |     | 02 00 01 00 0A 0 | IOL_6E07 | 144.0 | 51.0 | Outp             | Symbol                                                                                                    | Value              | Туре   |                        |
| Data Out 0  |     | 2                | USINT    | 1.0   | 51.0 | Outp             | IOL.Data In 0                                                                                                    | 8                  | USINT  | 1/0                    |
| Data Out 1  |     | 0                | USINT    | 1.0   | 52.0 | Outp             | IOL.Data In 1                                                                                                    | 0                  | USINT  | 1/0                    |
| Data Out 2  |     | 1 端口号            | USINT    | 1.0   | 53.0 | Outp             | IOL.Data In 2                                                                                                    | 7 事件长度             | USINT  | 1/0                    |
| Data Out 3  |     | 0 主站             | USINT    | 1.0   | 54.0 | Outp             | IOL.Data In 3                                                                                                    | 11 上电次数            | USINT  | 1/0                    |
| Data Out 4  |     | 10 索引值           | USINT    | 1.0   | 55.0 | Outp             | IOL.Data In 4                                                                                                    | 7                  | USINT  | 1/0                    |
| Data Out 5  |     | 0 清除该端口          | USINT    | 1.0   | 56.0 | Outp             | IOL.Data In 5                                                                                                    | 0                  | USINT  | 1/0                    |
| Data Out 6  |     | 0 所有事件           | USINT    | 1.0   | 57.0 | Outp             | IOL,Data In 6                                                                                                    |                    | USINT  | 1/0                    |
| Data Out 7  |     | 0                | USINT    | 1.0   | 58.0 | Outp             | IOLData In 7                                                                                                    | 0                  | USINT  | 1/0                    |
| Data Out 8  |     | 0                | USINT    | 1.0   | 59.0 | Outp             | IOL Data In 8                                                                                                    | 17                 | LISINT | 1//                    |
| Data Out 9  |     | 0                | USINT    | 1.0   | 60.0 | Outp             | IOL Data In 9                                                                                                    | "事件类型              | LICINT | 1/1                    |
| Data Out 10 |     | 0                | USINT    | 1.0   | 61.0 | Outp             | IOLData In 9                                                                                                    |                    | USINT  | 1/4                    |
| Data Out 11 |     | 0                | USINT    | 1.0   | 62.0 | Outp             | IOLData In 10                                                                                                    | 33 事件代码UXFF21,     | USINI  | 1/4                    |
| Data Out 12 |     | 0                | USINT    | 1.0   | 63.0 | Outp             | IOL.Data In 11                                                                                                    | 255 表示IO-Link从站已连接 | USINT  | 1/0                    |
| Data Out 13 |     | 0                | USINT    | 1.0   | 64.0 | Outp             | IOL.Data In 12                                                                                                    | 0                  | USINT  | 1/0                    |
| Data Out 14 |     | 0                | USINT    | 1.0   | 65.0 | Outp             | IOL.Data In 13                                                                                                    | 0                  | USINT  | 1/0                    |
| Data Out 15 |     | 0                | USINT    | 1.0   | 66.0 | Outp             | IOL.Data In 14                                                                                                    | 0                  | USINT  | 1/0                    |
|             |     |                  |          |       | -    |                  | <ul> <li>Interference and the second second sec</li></ul> |                    |        |                        |

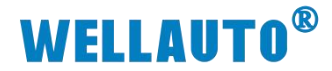

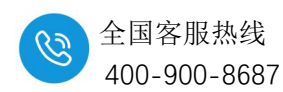

12.8.3. 与 CCL 协议耦合器通讯连接示例

注: 在 CCL 协议下使用时由于地址有限, 仅支持连接两个配置字节数为 24Byte 的 AU7 841-IOL4B-H 模块或一个字节配置字节数为 64Byte 的 AU7 841-IOL4B-H 模块, 其中 64Byte 字节分配为: 64Byte 输入+58Byte 输出。

#### 12.8.3.1.通讯连接

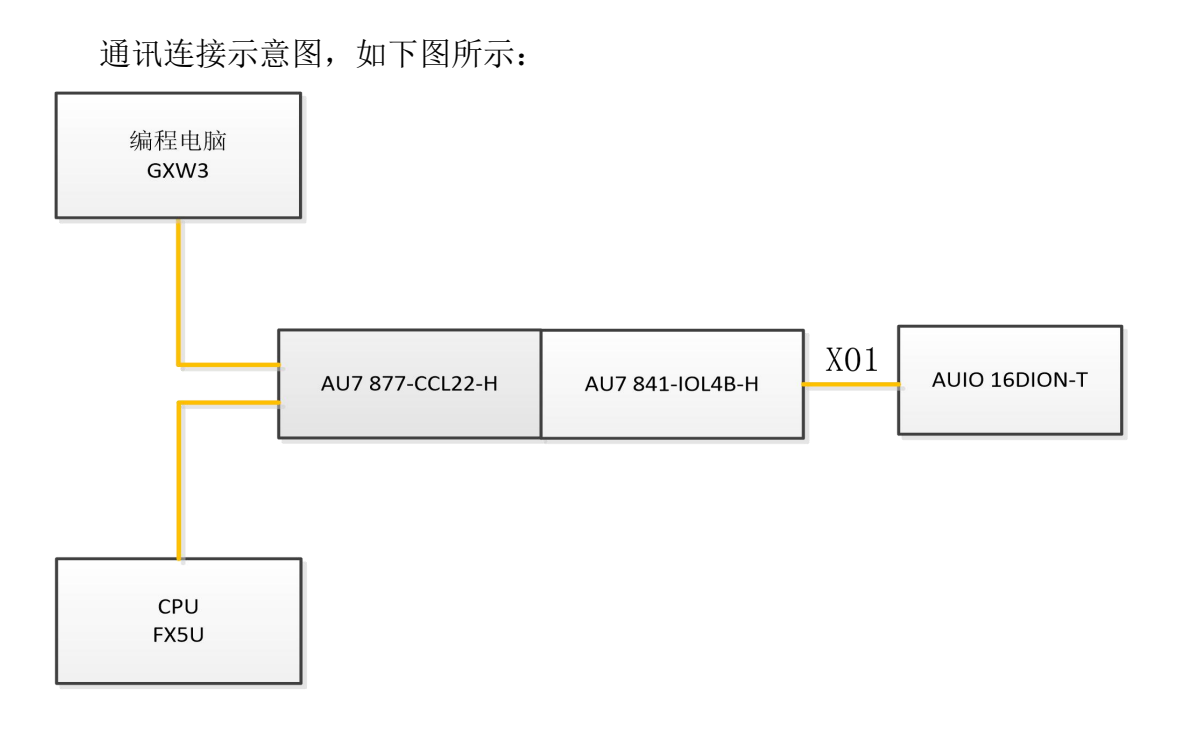

#### 12.8.3.2.硬件配置

#### 硬件配置如下表所示:

| 硬件              | 数量  | 备注           |
|-----------------|-----|--------------|
| 编程电脑            | 1 台 | 安装 GXW3 软件   |
| AU7 877-CCL22-H | 1 个 | CCL 耦合器      |
| AU7 841-IOL4B-H | 1个  | IO-Link 主站模块 |
| AUIO 16DION-T   | 1 个 | IO-Link 从站模块 |
| IO-Link 通讯连接线   | 1条  |              |
| 网线              | 若干  |              |
| 24V 开关电源        | 1 个 |              |
| 导线              | 若干  |              |

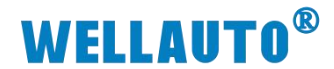

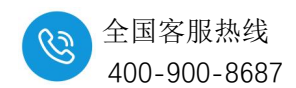

12.8.3.3.参数设置

(1) 网页参数设置:设置电脑本地 IP 地址,因为 AU 877-CCL22-H 模块的默认 访问网页的 IP 为 192.168.1.253,模块初始使用时,本地连接的 IP 与模块 IP 必须在同一网段才能实现直连的正常通讯,故需更改电脑本地连接的 IP 地址;

注:耦合器出厂默认两个 IP 地址,192.168.1.253:用于访问网页,且任何时候都能使用此 IP 访问(包括忘记 IP 时);192.168.3.253:用于与 CPU 通讯的 IP,可通过在网页或者拨码开关修改,本示例选在网页上修改。

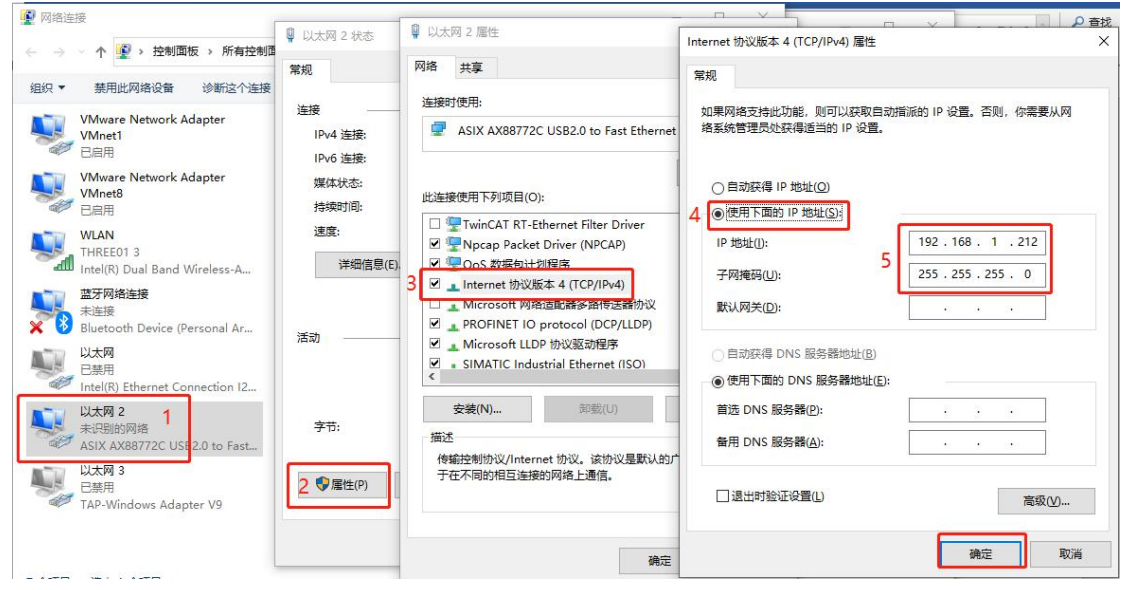

设置完电脑本地 IP 后,将 AU 877-CCL22-H 模块与电脑通过网线连接,打 开浏览器,在地址栏中输入 192.168.1.253,然后回车进入到 AU 877-CCL22-H 的网页参数设置页面,如下图所示:

| 🔮 🗊 🕐 CCLink構合器设置 🗙 +                                                                                                    | -              |                   | ×  |
|----------------------------------------------------------------------------------------------------|----------------|-------------------|----|
| ← C ▲ 不安全   192.168.1.253:2250/CCLink_set.html                                                                                               | C <del>Q</del> |                   | ٠  |
| CCLink耦合器设置                                                                                                    |                |                   |    |
|                                                                                                    |                | 安全通               | 出  |
| CCLink耦合器设置 修改用户信息                                                                                                    |                |                   |    |
| IP 地址: 192 . 168 . 3 . 85<br>网关地址: 192 . 168 . 3 . 1<br>子网境码: 255 . 255 . 255 . 0<br>Mac 地址: 0C - 2D - 41 - 22 - C6 - 6E<br>通讯超时时间: [500ms ▼ |                |                   |    |
| 851-28C倍频设置: 1倍频<br>保存参数      重启模块                                                                                                    | V1.3<br>2024   | (NT_R)<br>1.10.31 | Л) |

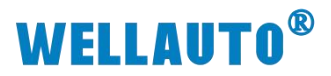

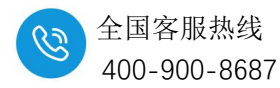

行配置,如下图所示:

| 0 IO Sea   | arch Config           |                                                                                                    |                         |                                        |          |            |             |              |               |   |
|------------|-----------------------|----------------------------------------------------------------------------------------------------|-------------------------|----------------------------------------|----------|------------|-------------|--------------|---------------|---|
| 文件         | 工具视图帮                 | 助                                                                                                    |                         |                                        |          |            |             |              |               |   |
|            |                       |                                                                                                    | 1                       |                                        |          |            |             |              |               |   |
| 工程         | IOLink主站模块配           |                                                                                                    |                         |                                        |          |            |             |              | ×             | - |
|            | 2 + +L + 12           | -                                                                                                    |                         |                                        |          |            |             |              |               | 1 |
|            | <b>一</b> 机密数选择        | Transmitted in the second second seco |                         | - Art -                                | _        |            |             |              |               |   |
|            | 请选择通讯端口               | COM3                                                                                                    | · 60                    | 「「「」「「」「」「」「「」「」「」「」「」「」「」「」「」「」「」「」「」 |          |            |             |              |               |   |
|            | 组态配置 ISDV西            | 罡                                                                                                    |                         |                                        |          |            |             |              |               |   |
|            | 与 <b>入</b> 厨罢:        |                                                                                                    |                         | 选择文件                                   | Total    | Input Byte | Output Byte | Input Offset | Output Offset |   |
| 0          | 3.17 CHULL            |                                                                                                    |                         |                                        | Local    | 2          | 2           | 0            | 0             |   |
| 属性         | 总字节数 64               | ~ 导出配置                                                                                                    | 重置参数 读取参数               | 设置参数                                   | EVENT    | 10         | 4           | 2            | 2             |   |
|            |                       | -                                                                                                    |                         |                                        | `#±      |            |             |              |               |   |
|            |                       |                                                                                                    |                         |                                        | 选中 📋     | -          | -           |              | -             |   |
|            | Port<br>MasterPortX01 | Type                                                                                                    | Device<br>AUIO 16DION-T | ~                                      | Activate | 2          | 2           | 16           | 16            |   |
|            | X01ExtMod             | ExtMod 🗸                                                                                                    | None                    | ~                                      |          |            |             |              |               |   |
|            | X01ExtMod             | Ex tMod 🗸 🗸                                                                                                    | None                    | ~                                      |          |            |             |              |               |   |
|            | X01Ex tMod            | Ex tMod 🗸 🗸 🗸                                                                                                    | None                    | ~                                      |          |            | /           | /            | /             |   |
| 信息输出       | 5 MasterPortX02       | SIO 🗸                                                                                                    | C/Q Output PNP          | ~                                      |          | 0          | 0           |              | /             | ņ |
| (Hardensed | X02ExtMod             | Ex tMod 🗸 🗸 🗸                                                                                                    | None                    |                                        |          | 1          | /           | /            | /             |   |
| Info       | X02Ex tMod            | ExtMod 🗸 🗸                                                                                                    | None                    |                                        |          |            | /           | /            | /             | - |
| into       | XO2Ex tMod            | Ex tMo d 🔍 🗸 🗸                                                                                                    | None                    | Y                                      |          | /          | /           | /            | /             |   |
| 4          | 6 MasterPortX03       | SIO 🗸                                                                                                    | C/Q Output NPN          | ~                                      |          | 0          | 0           |              | /             | , |
|            | XO3ExtMod             | Ex tMod 🗸 🗸                                                                                                    | None                    |                                        |          |            | /           | /            | /             |   |
|            | XO3Ex tMod            | Ex tMod 🕓                                                                                                    | None                    | ~                                      |          | /          | /           | /            | /             |   |
|            | XO3Ex tMod            | Ex tMod 🕓                                                                                                    | None                    | ~                                      |          | /          | /           | /            | /             |   |
|            | 7 MasterPortX04       | SI0 ~                                                                                                    | Input                   | ~                                      |          | 0          | 0           | /            | /             |   |
|            | X04ExtMod             | Ex tMod 🗸 🗸 🗸                                                                                                    | None                    |                                        |          | /          | 1           | 1            | /             |   |
|            | X04ExtMod             | Ex tMod 🗸 🗸 🗸                                                                                                    | None                    |                                        |          |            | /           | 1            | 1             |   |
|            | XO4Ex tMod            | Ex tMod 🗸 🗸                                                                                                    | None                    | ~                                      |          |            |             |              |               |   |
|            |                       |                                                                                                    |                         |                                        |          |            |             |              |               | 4 |

本次示例端口配置为:

| 端口号 | 配置                  |
|-----|---------------------|
| X01 | 连接 AUIO 16DION-T 从站 |
| X02 | 配置为 PNP 输出          |
| X03 | 配置为 NPN 输出          |
| X04 | 配置为输入               |

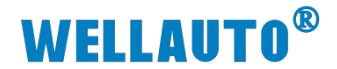

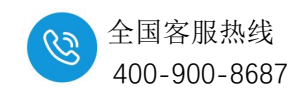

12.8.3.4.Fx-5U 参数配置

打开 GXWorks3, 新建工程选择相应的 CPU 型号。

| MELSOFT GX Works3           |                      |                                       |                                       |         |        |           |   |
|-----------------------------|----------------------|---------------------------------------|---------------------------------------|---------|--------|-----------|---|
| ● 程(P) 编辑(E) 搜索/替换(F) 转换(C) | C) 视图(V) 在线(O) 调     | 式(B) 记录(R) 诊断(D) 工具(                  | 「)                                    |         |        |           |   |
| 038390                      |                      | · · · · · · · · · · · · · · · · · · · | 同義 龍   熱 際   戸 4                      |         |        | 🖉 🥥 🕮 最大: | × |
|                             | <b>7 - 2 - 2 - 2</b> | 1 🔽 🎋 🤣 🐨 🕯 🌆                         | iii -                                 |         |        |           |   |
|                             |                      |                                       | · · · · · · · · · · · · · · · · · · · |         |        |           |   |
| 导航 + ×                      |                      |                                       |                                       |         |        |           |   |
|                             |                      |                                       |                                       |         |        |           |   |
|                             |                      |                                       |                                       |         |        |           |   |
|                             |                      |                                       |                                       |         |        |           |   |
|                             |                      |                                       |                                       |         |        |           |   |
|                             |                      |                                       |                                       |         |        |           |   |
|                             |                      |                                       |                                       |         |        |           |   |
|                             |                      |                                       |                                       |         |        |           |   |
|                             |                      |                                       |                                       |         |        |           |   |
|                             |                      |                                       |                                       | 新建      |        | ×         |   |
|                             |                      |                                       |                                       | 系列(S)   | FX5CPU | ~         |   |
|                             |                      |                                       |                                       | 机型(I)   | FX5U   | ~         |   |
|                             |                      |                                       |                                       |         | 1      |           |   |
|                             |                      |                                       |                                       | 运行模式(M) |        | ~         |   |
|                             |                      |                                       |                                       | 程序语言(G) | ● 梯形图  | ~         |   |
|                             |                      |                                       |                                       |         |        |           |   |
|                             |                      |                                       |                                       |         | 确定     | 取消        |   |
|                             |                      |                                       |                                       |         |        |           |   |
|                             |                      |                                       |                                       |         |        |           |   |
|                             |                      |                                       |                                       |         |        |           |   |

## 12.8.3.5.CC-Link IE Basic 参数设置

① [导航窗口]→[参数]→[CPU 模块的型号]→[模块参数]→[以太网端口]→ [IP 地址设置],设置 CPU 的 IP 地址:

| 导航                                                                                                    | ųх | 📲 ProgPou [PRG] [局部标签设置] 🛛 👖 ProgPou [I | PRG] [LD] 1步 🔐 模块参数 以太网端[                                                                                                    |                                                                              |
|----------------------------------------------------------------------------------------------------|----|-----------------------------------------|----------------------------------------------------------------------------------------------------|------------------------------------------------------------------------------|
| 민준 🗠 🔹 全部                                                                                                    | •  | 设置项目一览                                  | 设置项目                                                                                                    |                                                                              |
| ■ ○ ProgPou<br>電 局部标签<br>面 程序本体<br>値 管定期期<br>値 事件<br>値 行机<br>値 无执行类型指定<br>● F&FUN<br>■ ○ 「 F&FUN<br>■ ○ 「 F&FUN<br>■ ○ 「 F&FUN<br>■ ○ ○ ○ ○ ○ ○ ○ ○ ○ ○ ○ ○ ○ ○ ○ ○ ○ ○ ○ | ^  | 在此输入要搜索的设置项目                            | 項目       可有点设置       一 打地址设置       一 打地址设置       一 打地址设置       一 打地址       子 府蒲码       - 默认网关       通信数据代码       CC-Link IEP Basic 设置       - OC-Link IEP Basic 设置       - 网络配置设置       - 刷新设置       - 調助 | 192 . 168 . 3 . 250<br>255 . 255 . 255 . 0<br>二进制<br>不使用<br>《详细设置》<br>《详细设置》 |
|                                                                                                    |    | 项目一览 搜索结果                               | 设置【使用】、【不使用】CC-Link IE现1                                                                                                    | 新网络Basic∘<br>恢复为默认(U)                                                        |

`

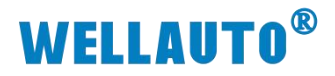

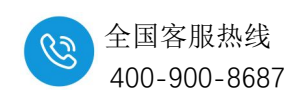

② [导航窗口]→[参数]→[CPU 模块的型号]→[模块参数]→[以太网端口]→ [CC-Link IEF Basic 使用有无],设置为使用:

| 设置项目一览                         | 设置项目                     |                     |
|--------------------------------|--------------------------|---------------------|
| <u> 大</u> 此給 ) 更 御 去 的 辺 里 酒 日 | 项目                       |                     |
|                                | 🕞 自节点设置                  |                     |
|                                | □ - 🕞 IP地址设置             |                     |
|                                | IP地址                     | 192 . 168 . 3 . 250 |
| 📮 🙋 基本设置                       | 子网摘码                     | 255 . 255 . 255 . 0 |
|                                | 默认网关                     | 87 72 87            |
| WODBUS/TCP沿罢                   | 通信数据代码                   | 二进制                 |
| 对象设备连接配置设置                     | □ CC-Link IEF Basic设置    |                     |
| 🖻 💼 应用设置                       | CC-Link IEP Basie 使用有无   | 使用                  |
|                                | 网络配置设置                   | 〈详细设置〉              |
|                                | 刷新设置                     | 〈详细设置〉              |
|                                | 说明                       |                     |
|                                | 设置[使用]、[不使用]CC—Link IB现t | 汤网络Basic。           |
|                                |                          |                     |
|                                |                          |                     |
|                                |                          |                     |

③ [导航窗口]→[参数]→[CPU 模块的型号]→[模块参数]→[以太网端口] →[CC-Link IEF Basic 设置]→[网络设置],双击[详细设置],在新打开的 【CC-Link IEF Basic 配置窗口】添加 CC-Link 站点:

| 0.00   | CC-Li-       | LIFE                           | Racie和書                                                         |               |                                 |                                       |                  |                 |              |     |      |       |     |      |                                                                                          |                                                                 |                                  | ×                       |
|--------|--------------|--------------------------------|-----------------------------------------------------------------|---------------|---------------------------------|---------------------------------------|------------------|-----------------|--------------|-----|------|-------|-----|------|------------------------------------------------------------------------------------------|-----------------------------------------------------------------|----------------------------------|-------------------------|
| : 0    | ce-un        |                                |                                                                 | ) *回图0.0      | 開催の開始を通                         |                                       | ****             |                 |              |     |      |       |     |      |                                                                                          |                                                                 |                                  | ^                       |
| : 0    | -Link        | IEF Ba                         | asic的宣() 骗帽(L                                                   | ) 104.129(⊻)  | 取消设直升大内                         | (A) 反映设直                              | 开关团(             | <u>K</u> )      |              |     |      |       |     |      | 1                                                                                        |                                                                 |                                  |                         |
|        |              | 连接                             | 設备的自动检测                                                         |               | 链接扫描设置                          |                                       |                  |                 |              |     |      |       |     |      | 模块一览                                                                                     |                                                                 |                                  | ×                       |
|        | 总连           | 妾台数                            |                                                                 | ō             |                                 |                                       |                  |                 |              |     |      |       |     |      | CC-Link IEF                                                                              | Basic选择                                                         | 叟索模块                             | 收◀♪                     |
|        |              | 台数                             | 뀐문                                                              | 站是            | 号 站类型                           |                                       | RX/R             | Y设置             |              |     | RWw. | /RWr设 | 置   | 细No. | R 24 P                                                                                   | い 📩 🖻                                                           | ×                                |                         |
| W      |              |                                |                                                                 |               |                                 | , , , , , , , , , , , , , , , , , , , | 鏉                |                 | 起始           | 结束  | 点数   | 起始    | 结束  |      | CC-Link                                                                                  | TEE Basi                                                        | - 沿各 (                           | 通用)                     |
| -      |              | U                              | 490                                                             | U             | 土泊                              | -                                     |                  | -               |              |     |      | _     |     |      | CC-Li                                                                                    | nk IEF Bas:                                                     | ic连-                             | - 李山 #                  |
| 8      | CC-Lir       | k IEF                          | •                                                               |               |                                 |                                       |                  |                 |              |     |      | Ē     | ī接挑 | 玉入   | <ul> <li>■ 輸入機</li> <li>■ 輸出機</li> <li>■ I/0组</li> <li>■ 伺服が</li> <li>■ GOT20</li> </ul> | 块<br>块<br>合模块<br>大器(IIIR-J)<br>OOSeries                         | 4系列)                             |                         |
| 0      |              |                                | Basic配置                                                         |               |                                 |                                       |                  | 3               |              |     |      |       |     |      |                                                                                          | -                                                               |                                  | ×                       |
|        | C-Link       | IEF Ba                         | Basic配置<br>asic配置(I) 编辑(E<br>等设备的自动检测                           | :) 视图(V)      | 取消设置并关闭<br>链接扫描设置               | ](A) 反映设置                             | 讲关闭              | (R)             |              |     |      |       |     |      |                                                                                          |                                                                 |                                  | ×                       |
|        | C-Link<br>总详 | IEF Ba<br>连接<br>接台教            | Basic配置<br>asic配置(I) 编辑(E<br>設备的自动检测                            | i) 视图(V)      | 取消设置并关闭<br>链接扫描设置               | ](A) 反映设置<br>t                        | 拼关闭              | (R)             |              |     |      |       |     |      | ·<br>· 模块一览                                                                              | Racic₩t2   t                                                    |                                  | ×<br>×                  |
|        | C-Link<br>总连 | IEF Ba<br>连接<br>接台数            | Basic配置<br>asic配置(I) 编辑(E<br>设备的自动检测                            | i) 视图(V)      | 取消设置并关闭<br>链接扫描设置<br>RX/R       | ](A) 反映设置<br>1<br>v设罢                 | 拼关闭              | (R)             | w /RW+i识     |     |      |       |     |      | 模块一览<br>CC-Link IEF                                                                      | Basic选择   担                                                     | □ 豊素模块                           | ×<br>×<br>  收藏夹         |
|        | C-Link<br>总连 | IEF Ba<br>连接<br>接台数<br>台数      | Basic配置(I) 编辑(E<br>破译的自动检测<br>型号                                | 5) 视图(V)<br>1 | 取消设置并关闭<br>链接扫描设置<br>RX/R<br>点数 | I(A) 反映设置<br>【<br>                    | <b>拼关闭</b><br>结束 | (R)<br>R₩<br>点数 | w/RWr设<br>起始 | 置结束 | 组    | No.   | (3  | 留站   | 模块一览<br>CC-Link IEF<br>配以下                                                               | Basic选择 ┃担<br>睈┃★ 陸                                             | □<br>健素模块<br>★                   | ×<br>×<br>  收藏夹         |
| ▲<br>▼ | C-Link<br>总连 | IEF Ba<br>连接<br>接台数<br>台数<br>0 | Basic配置() 编辑(E<br>asic配置() 编辑(E<br>设备的自动检测<br>고<br>모<br>문<br>本站 | i) 视图(V)<br>1 | 取消设置并关闭<br>链接扫描设置<br>RX/R<br>点数 | ](A) 反映设置<br>1<br>IY设置<br>起始          | 拼关闭<br>结束        | (R)<br>R₩<br>点数 | w∕RWr设<br>起始 | 置结束 | 组    | No.   | 19  | 留站   | 模块一览<br>CC-Link IEF<br>E 2↓ ●<br>E CC-Link<br>■ CC-Link                                  | Basic选择   推<br>計   <mark>大 叶中</mark><br>IEF Basi<br>uk IEF Basi | □<br>艘索模块<br>★<br>c设备()<br>.c连接设 | ×<br>×<br>  收藏夹 <br>通用) |

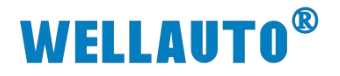

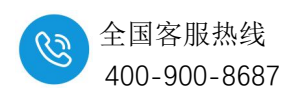

| 8    | CC-Link | C IEF E | Basic配置                      | 940)#(542 - 5- |           |                                     |                                      |       |                                                                                                    |                                                                      | D X                                      |
|------|---------|---------|------------------------------|----------------|-----------|-------------------------------------|--------------------------------------|-------|----------------------------------------------------------------------------------------------------|----------------------------------------------------------------------|------------------------------------------|
| i co | -Link I | EF Ba   | sic配置(I) 编辑(E) 视图(V          | ) 取消设置         | 并关闭(A) 反映 | 设置并关闭(R)                            |                                      |       |                                                                                                    |                                                                      |                                          |
|      |         | 连接      | 设备的自动检测                      | 链接把            | 1描设置      |                                     |                                      |       | 模块一览                                                                                                    |                                                                      | ×                                        |
| _    | 总连接     | 台数      | 1                            |                |           |                                     |                                      |       | CC-Link IEF Basic逻                                                                                                    | 译 搜索模                                                                | 缺  收藏夹                                   |
|      |         | 台数      | 型号                           | 组No.           | 保留站       | IP地址                                | 子网摘码                                 | MAC地址 |                                                                                                    |                                                                      | ( / 38 m )                               |
| •    |         | 0       | 本站<br>CC-Link IEF Basic连接设备; | L              | 无设置       | 192. 168. 3. 250<br>192. 168. 3. 85 | 255. 255. 255. 0<br>255. 255. 255. 0 |       | CC-Link IEF                                                                                                    | Basic读<br>Basic读<br>Basic设备                                          | ☞() <b>囲</b> 用)                          |
|      | <       |         |                              |                |           | 此IP为耦合器IF                           | 1                                    |       | <ul> <li>□ 输入模块</li> <li>□ 输入模块</li> <li>□ 新出模块</li> <li>□ 「「の組合模块</li> <li>□ 何屬油大器()</li> <li>□ 何屬油大器()</li> <li>□ G0T22000Ser</li> <li>□ Inverter ()</li> <li>□ Inverter ()</li> <li>□ Inverter ()</li> <li>□ Inverter ()</li> <li>&gt; □ Vision Sen</li> </ul> | UR-JE系列<br>UELSERVO<br>ies<br>FR-A800<br>FR-E700-1<br>FR-F800<br>sor | )<br>-J4系列)<br>Series)<br>NE)<br>Series) |

设置完成后,点击【反映设置并关闭】关闭此配置窗口。

④ [导航窗口]→[参数]→[CPU 模块的型号]→[模块参数]→[以太网端口] →[CC-Link IEF Basic 设置]→[刷新设置],双击[详细设置]设置映射地址,参数 设置完成后,点击【应用】将参数设置:

| 设置项目一览                                | 设置项目                    |                  |                    |               |             |           |      |    |      |      |       |     |
|---------------------------------------|-------------------------|------------------|--------------------|---------------|-------------|-----------|------|----|------|------|-------|-----|
| 在此输入要搜索的设置项目                          |                         |                  |                    |               |             |           |      |    |      |      |       |     |
|                                       | <u>г</u>                | 链接侧              | l                  |               |             |           | CPL  | 侧  |      |      |       |     |
|                                       | 软元件名                    | 点数               | 起始                 | 结束            |             | 刷新目标      | 软元件名 | 点数 | 起始   | 结束   |       |     |
| ● ● ● ● ● ● ● ● ● ● ● ● ● ● ● ● ● ● ● | RX                      | 64               | 00000              | 0003F         | +           | 指定软元 ~    | X v  | 64 | 100  | 177  |       |     |
| - CC-Link IEF Basio设置                 | RF                      | 64               | 00000              | 0003F         |             | 指定软元 ~    | ¥ ~  | 64 | 100  | 177  |       |     |
| MODBUS/TCP设置                          | R⊮r                     | 32               | 00000              | 0001F         | +           | 指定软元 ~    | D v  | 32 | 1000 | 1031 |       |     |
| 刘家设备进接配面设面                            | R₩w                     | 32               | 00000              | 0001F         | +           | 指定软元 ~    | D ~  | 32 | 2000 | 2031 |       |     |
|                                       | 说明<br>以10进制颜昆<br>根据网络配置 | 示CPU\$次5<br>设置中设 | 元件 的 <b>同</b> 则 新聞 | 新范围的<br>这及古用弟 | 「「「「「」」「「」」 | 快定点数。<br> |      |    |      |      |       | c > |
| 项目一览 搜索结果                             | 检查(                     | K)               |                    | 9             | 医复为器        | th (U)    |      |    |      |      |       | 4   |
|                                       |                         |                  |                    |               |             |           |      |    |      |      | 应用(A) |     |

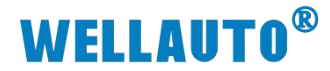

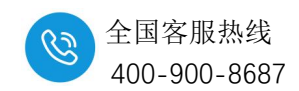

#### 12.8.3.6.下载设置参数

① 参数设完成后,将程序全部转换:

| : 工程(P) 编辑(E) 搜索/替换(F) | 转换( | C) 视图(V)           | 在线(O)          | 调试(B)    | 记录(R)        | 诊断(D          |
|------------------------|-----|--------------------|----------------|----------|--------------|---------------|
| i 🗅 🔁 💾 🎒 😏 🖉          | -** | 转换(B)              | = 1 (0)        | F4       | <b>EN EN</b> | <u>a</u>   49 |
|                        |     | 转换+RUN中<br>全部转换(R) | 与入(O)<br>Shift | Shift+F4 | 🍄 🤣          | <b>1</b>      |
|                        |     | 语法检查(H)            |                | •        |              |               |

## ② 下载整个工程到 Fx-5U,程序下载完成后需要将 CPU 重启:

| : 工程(P) 编辑(E) 搜索/替换(F) 转换(C) 视图(V)          | 在线          | (O) 调试(B) 记录(R) 诊断 | f(D) I | [具(T)          | 窗口(W)   | 帮助(H)               |            |
|---------------------------------------------|-------------|--------------------|--------|----------------|---------|---------------------|------------|
| i 🗅 🔁 💾 🎒 🕲 💿 💿 🚽 🖡 🕷 🗈                     |             | 当前连接目标(N)          | 11     | Q Q            | 🛤 🛤 🛤   | 🐘   🚚 😫             | <b>i</b> 🚑 |
| <b>````````````````````````````````````</b> | <b>2</b> 10 | 从可编程控制器读取(R)       | - 1    | <b>E</b> a (** |         |                     |            |
| 5688***                                     | 70          | 写入至可编程控制器(W)       |        |                |         |                     |            |
|                                             |             | 与可编程控制器校验(V)       |        |                | i 📖 : N | <b>■</b> # <b>-</b> |            |

| СРУ内日    | 生存储器                                                     |            |      |         |                                                                                                    |                                                                                                    |                                                                                                    |
|----------|----------------------------------------------------------|------------|------|---------|----------------------------------------------------------------------------------------------------|----------------------------------------------------------------------------------------------------|----------------------------------------------------------------------------------------------------|
| -        | 15                                                       | <b>(1)</b> |      | ₹储卡<br> | → 智能功能模块 ——————————————————————————————————                                                                                                    | +小(字带)                                                                                                    |                                                                                                    |
| -        | -                                                        |            | 1+74 | 120.022 | 25.4010.9100                                                                                                    | 10 × 10                                                                                                    |                                                                                                    |
|          |                                                          |            |      |         |                                                                                                    |                                                                                                    |                                                                                                    |
|          |                                                          |            | -    |         | 2021/6/21 16:42:17                                                                                                    | 未计算                                                                                                    |                                                                                                    |
| <b>v</b> |                                                          |            |      |         | 2021/6/21 17:11:38                                                                                                    | 未计算                                                                                                    | -11                                                                                                    |
|          |                                                          |            |      |         | 2021/6/21 16:42:12                                                                                                    | 未计算                                                                                                    | -11                                                                                                    |
| •        | -                                                        |            | -    |         | 2021/6/21 16:42:12                                                                                                    | 未计算                                                                                                    | -11                                                                                                    |
|          |                                                          |            |      |         |                                                                                                    |                                                                                                    |                                                                                                    |
|          | 1                                                        |            |      |         | 2021/6/21 16:42:18                                                                                                    | 未计算                                                                                                    |                                                                                                    |
| •        |                                                          |            |      |         |                                                                                                    |                                                                                                    |                                                                                                    |
| •        |                                                          |            |      |         | 2021/6/21 16:42:18                                                                                                    | 未计算                                                                                                    |                                                                                                    |
|          |                                                          |            |      |         |                                                                                                    |                                                                                                    |                                                                                                    |
|          | Y<br>Y<br>Y<br>Y<br>Y<br>Y<br>Y<br>Y<br>Y<br>Y<br>Y<br>Y |            |      |         | M        M       M <t< td=""><td>Image: Constraint of the sector of the sector of the se</td><td>図     0     0     0     0     0       図     0     0     0     0     0       図     0     0     0     0     0       図     0     0     0     0     0       図     0     0     0     0     0       図     0     0     0     0     0       図     0     0     0     0     0       図     0     0     0     0     0       図     0     0     0     0     0       図     0     0     0     0     0       図     0     0     0     0     0       図     0     0     0     0     0       図     0     0     0     0     0       図     0     0     0     0     0</td></t<> | Image: Constraint of the sector of the sector of the se | 図     0     0     0     0     0       図     0     0     0     0     0       図     0     0     0     0     0       図     0     0     0     0     0       図     0     0     0     0     0       図     0     0     0     0     0       図     0     0     0     0     0       図     0     0     0     0     0       図     0     0     0     0     0       図     0     0     0     0     0       図     0     0     0     0     0       図     0     0     0     0     0       図     0     0     0     0     0       図     0     0     0     0     0 |

| 示例             | 数据存储器<br>程序: 1020/1024KB | 恢复信息: 1021/1024KB | 参数: 994/1024KB | 软元件注释: 2034/2048KB | 可用空间                  |
|----------------|--------------------------|-------------------|----------------|--------------------|-----------------------|
| ■ 増加容量<br>減少容量 | SD存储卡                    |                   |                |                    | 」<br>可用空间<br>1 0/0538 |
| ■ 利余容量为5%以下    | 程序: 0/0KB                | 恢复信息: 0/0138      | 参数:0/0KB       | 較元件注释: 0/0138      | ] 5,522               |
|                |                          |                   |                | 执行(里)              | 关闭                    |

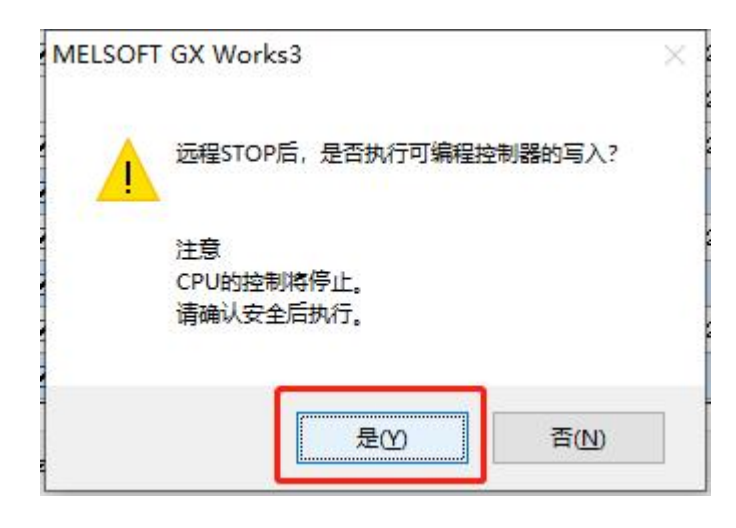

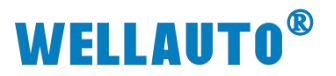

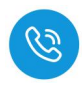

| <b>正</b> 白祖<br>又公安教                                  |         |   |  |
|------------------------------------------------------|---------|---|--|
| Cru委教<br>模技委参数<br>注用标签定置文(<br>通用标签计注定]<br>程序文件(MAIN) | <b></b> |   |  |
|                                                      |         |   |  |
|                                                      |         | ~ |  |
| 是(1)                                                 | 全部是(A)  | ~ |  |

程序下载完成后,必须将 CPU 重启,否则无法与从站通讯上。

`

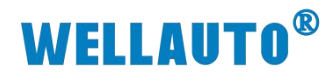

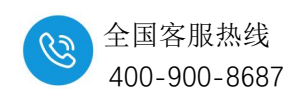

12.8.3.7.数据监控

| 在线 | (O) 调试(B) 诊断(D) 工具(          | T) 窗口(        | W) 帮助(H) |             |           |              |  |  |  |  |  |  |
|----|------------------------------|---------------|----------|-------------|-----------|--------------|--|--|--|--|--|--|
|    |                              | 1 👼           | R R R R  | 🐘 🗦 🗳       |           | <b>₽</b> ⊕ € |  |  |  |  |  |  |
|    | 从可编程控制器(k)<br>写λ 至可编程控制器(M/) | =             |          |             |           |              |  |  |  |  |  |  |
|    | 与可编程控制器校验(V)                 | - 46<br>61 (I |          | > 10 10 10  | ********* | 2 8 8        |  |  |  |  |  |  |
|    | 远程操作(S)                      |               |          | 5           | 6         | 7            |  |  |  |  |  |  |
|    | 安全可编程控制器操作(F)                | •             |          | J           | 0         | ,            |  |  |  |  |  |  |
|    | 冗余可编程控制器操作(G)                | +             |          |             |           |              |  |  |  |  |  |  |
|    | CPU存储器操作(O)                  |               |          |             |           |              |  |  |  |  |  |  |
|    | 删除可编程控制器的数据(D)               |               |          |             |           |              |  |  |  |  |  |  |
|    | 用戶致靖(E)<br>时钟设置(C)           | 1             |          |             |           |              |  |  |  |  |  |  |
|    | 监视(M)                        | •             | 监视模式(R)  | 100.111     |           | F3           |  |  |  |  |  |  |
|    | FB属性管理(在线)(P)                | 8             | 监视(写入模式) | (W)         | Shift+    | F3           |  |  |  |  |  |  |
|    | 监看(T)                        | • 🗖           | 监视开始(全窗[ | □)(A)       |           |              |  |  |  |  |  |  |
|    | 用户认证(U)                      | •             | 监视停止(全窗[ |             |           |              |  |  |  |  |  |  |
|    |                              |               | 监视开始(M)  |             | ۸l++      | E2           |  |  |  |  |  |  |
|    |                              |               | 当前信息示切地  | 5/10)井圭山(D) | AULT      |              |  |  |  |  |  |  |
|    |                              |               | 当前值显示切接  | a(16进制)(H)  |           |              |  |  |  |  |  |  |
|    |                              |               | 软元件/缓冲存住 | 储器批量监视(图    | 3)        |              |  |  |  |  |  |  |
|    |                              |               | 程序一宽监视(( | D)          |           |              |  |  |  |  |  |  |

AU7 841-IOL4B-H 主站模块占用地址为模拟量输入输出区,地址映射为 D1000/D2000,本示例设置的组态字节数为 64Byte,字节分配为: 64Byte 输入 +58Byte 输出,通过(<u>12.5 字节参数说明</u>)查看对应字节参数说明,对 IO-Link 主站及所连接的扩展模块进行数据监控。

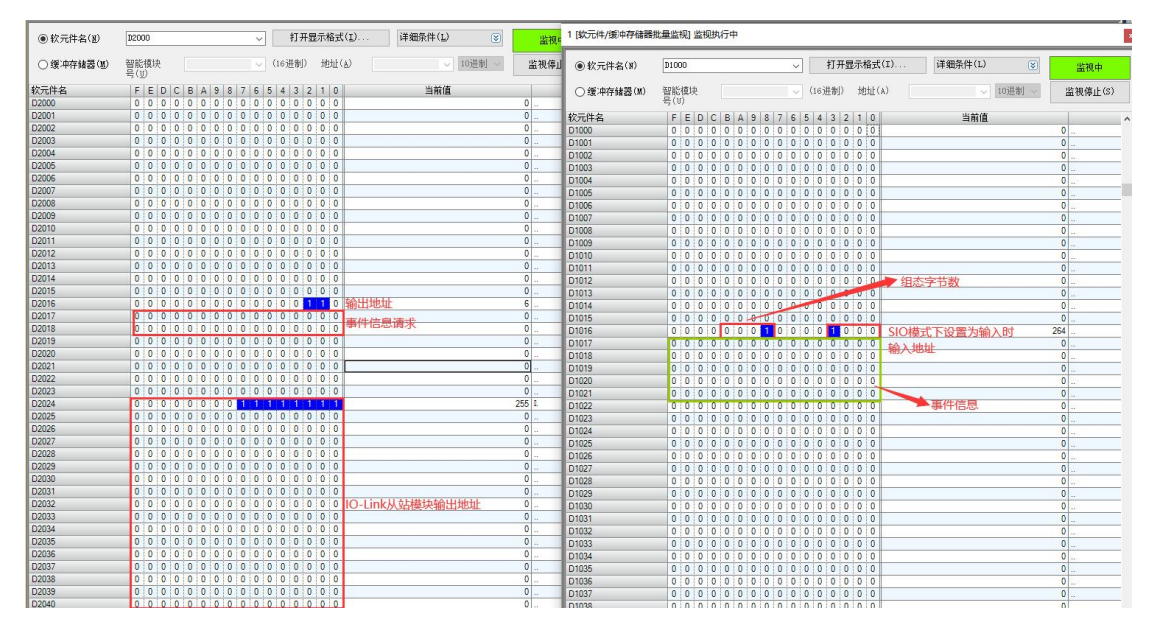

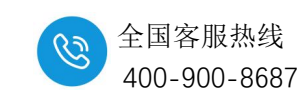

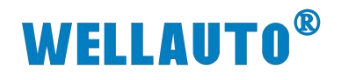

12.8.3.8.事件查询

| hrogPou [PRG] [] | 局部标签设置) 🔒 ProgPou [PRG] [LD] 1步 | 2 [软元件/缓冲存储器批量监视 × |       |               |               |                   |                 | 4 Þ 🗸        |
|------------------|---------------------------------|--------------------|-------|---------------|---------------|-------------------|-----------------|--------------|
| ④ 软元件名(I)        | 12000 ~ 打开                      | 显示格式(I) 详细条件(L) 😮  | 监视中   | 1 [欽元件/缓冲存储器  | 批量监视] 监视执行中   |                   |                 | (            |
| ○ 缓冲存储器(型)       | 智能模块 (16进制)<br>号(U)             | 地址(&) 🗸 10进制 🗸     | 监视停止  |               | D1000         | < ─ 打开显示相         | 音式(I) 详细条件(L)   | 送 监视中        |
| 软元件名             | FEDCBA9876543                   | 2 1 0 当前值          |       | ○ 經法存益器(M)    | 智能模块          | (16讲制) 排          | th(A)           | 10讲制 监视值止(S) |
| D2000            | 0 0 0 0 0 0 0 0 0 0 0 0 0       | 0 0 0              | 0     | O W TH MIN CO | 号(U)          |                   |                 |              |
| D2001            | 0 0 0 0 0 0 0 0 0 0 0 0 0       | 0 0 0              | 0     | 软元件名          | EEDCBA        | 9 8 7 6 5 4 3 2 1 | 0 当前值           |              |
| D2002            | 0 0 0 0 0 0 0 0 0 0 0 0 0       | 0 0 0              | 0     | D1000         | 0 0 0 0 0 0   | 0 0 0 0 0 0 0 0 0 | 0               | 0            |
| D2003            | 0 0 0 0 0 0 0 0 0 0 0 0 0 0     | 0 0 0              | 0     | D1001         | 0 0 0 0 0 0   | 0 0 0 0 0 0 0 0 0 | 0               | 0            |
| D2004            | 0 0 0 0 0 0 0 0 0 0 0 0 0       | 0 0 0              | 0     | D1002         | 0 0 0 0 0 0   | 0 0 0 0 0 0 0 0   | 0               | 0            |
| D2005            | 0 0 0 0 0 0 0 0 0 0 0 0 0 0     | 0 0 0              | 0     | D1003         | 0 0 0 0 0 0   | 0 0 0 0 0 0 0 0 0 | 0               | 0            |
| D2006            | 0 0 0 0 0 0 0 0 0 0 0 0 0       | 0 0 0              | 0     | D1004         | 0 0 0 0 0 0   | 0 0 0 0 0 0 0 0   | 0               | 0            |
| D2007            | 0 0 0 0 0 0 0 0 0 0 0 0 0       | 0 0 0              | 0     | D1005         | 0 0 0 0 0 0   | 0 0 0 0 0 0 0 0   | 0               | 0            |
| D2008            | 0 0 0 0 0 0 0 0 0 0 0 0 0       | 0 0 0              | 0     | D1006         | 0 0 0 0 0 0   | 0 0 0 0 0 0 0 0 0 | 0               | 0            |
| D2009            | 0 0 0 0 0 0 0 0 0 0 0 0 0       | 0 0 0              | 0     | D1007         | 0 0 0 0 0 0   | 0 0 0 0 0 0 0 0   | 0               | 0            |
| D2010            | 0 0 0 0 0 0 0 0 0 0 0 0 0       | 0 0 0              | 0     | D1008         | 0 0 0 0 0 0   | 0 0 0 0 0 0 0 0 0 | 0               | 0            |
| D2011            | 0 0 0 0 0 0 0 0 0 0 0 0 0       | 0 0 0              | 0     | D1009         | 0 0 0 0 0 0   | 0 0 0 0 0 0 0 0 0 | 0               | 0            |
| D2012            | 0 0 0 0 0 0 0 0 0 0 0 0 0       | 0 0 0 查看主站或从站事件    | 0     | D1010         | 0 0 0 0 0 0   | 0 0 0 0 0 0 0 0 0 | 0               | 0            |
| D2013            | 0 0 0 0 0 0 0 0 0 0 0 0 0       | 0 0 0              | 0     | D1011         | 0 0 0 0 0 0   | 0 0 0 0 0 0 0 0   | 0               | 0            |
| D2014            | 0 0 0 0 0 0 0 0 0 0 0 0         | 0 0 0              | 0     | D1012         | 0 0 0 0 0 0   | 0 0 0 0 0 0 0 0 0 | 0               | 0            |
| D2015            | 0 0 0 0 0 0 0 0 0 0 0 0 0       | 0 0 0              | 0     | D1013         | 0 0 0 0 0 0   | 0 0 0 0 0 0 0 0   | 0               | 0            |
| D2016            | 0 0 0 0 0 0 0 0 0 0 0 0 0       | 110 🗾 端口号          | 6     | D1014         | 0 0 0 0 0 0   | 0 0 0 0 0 0 0 0   | 上电次数            | 0            |
| D2017            | 0 0 0 0 0 0 0 0 0 0 0 0 0       | 0 1 1              | 3     | D1015         | 0 0 0 0 0 0   | 0 0 0 0 0 0 0 0 0 | 0               | 0            |
| D2018            | 0 0 0 0 0 0 0 0 0 0 1 0         | 1 0 0              | 20    | D1016         | 000000        | 0 1 0 0 0 0 0 0 0 | 0 事件长度          | 256          |
| D2019            | 0 0 0 0 0 0 0 0 0 0 0 0 0       | 0 0 0              | 0     | D1017         | 0 0 0 0 0 1 1 | 1 1 0 0 0 1 0 1 0 | 0               | 3860         |
| D2020            | 0 0 0 0 0 0 0 0 0 0 0 0 0       | 0 0 0 🔍 📩 索引值      | 0     | D1018         | 0 0 0 0 0     |                   |                 | 1149 }.      |
| D2021            | 0 0 0 0 0 0 0 0 0 0 0 0 0       | 0 0                | 0     | D1019         | 0 0 0 0 0 0   | 0 0 0 0 0 0 0 0 0 | 0 1218721210110 | 0            |
| D2022            | 0 0 0 0 0 0 0 0 0 0 0 0 0       | 0 0 0 万清除端口所有事件    | 0     | D1020         | 0 0 0 0 0 0   | 0 0 0 0 1 1 0 0 1 | 1 事件类型          | 51 3.        |
| D2023            | 0 0 0 0 0 0 0 0 0 0 0 0 0       | 0 0 0              | 0     | D1021         | 0 0 0 1 1 0   | 0 0 0 0 0 1 0 0 1 | 1 事件代码          | 6163         |
| D2024            | 0 0 0 0 0 0 0 0 1 1 1 1 1       | 1 1 1              | 255 1 | D1022         | 0 0 0 0 0 0   | 0 0 0 0 0 0 0 0   | 0               | 0            |
| D2025            | 0 0 0 0 0 0 0 0 0 0 0 0 0       | 0 0 0              | 0     | D1023         | 0 0 0 0 0 0   | 0 0 0 0 0 0 0 0 0 | 0 本次事件代码为0x1    | 813 0        |
| D2026            | 0 0 0 0 0 0 0 0 0 0 0 0 0 0     | 0 0 0              | 0     | D1024         | 0 0 0 0 0 0   | 0 0 0 0 0 0 0 0   | 0 C/Q模式过流       | 0            |
| D2027            | 0 0 0 0 0 0 0 0 0 0 0 0 0       | 0 0 0              | 0     | D1025         | 0 0 0 0 0 0   | 0 0 0 0 0 0 0 0 0 | 0               | 0            |
| D2028            | 0 0 0 0 0 0 0 0 0 0 0 0 0 0     | 0 0 0              | 0     | D1026         | 0 0 0 0 0 0   | 0 0 0 0 0 0 0 0 0 | 0               | 0            |
| D2029            | 0 0 0 0 0 0 0 0 0 0 0 0 0 0     | 0 0 0              | 0     | D1027         | 0 0 0 0 0 0   | 0 0 0 0 0 0 0 0 0 | 0               | 0            |
| D2030            | 0 0 0 0 0 0 0 0 0 0 0 0 0       | 0 0 0              | 0     | D1028         | 0 0 0 0 0 0   | 0 0 0 0 0 0 0 0 0 | 0               | 0            |
| D2031            | 0 0 0 0 0 0 0 0 0 0 0 0         |                    | 0     | 01000         | 0000000       |                   |                 |              |
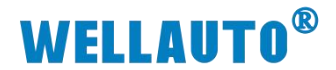

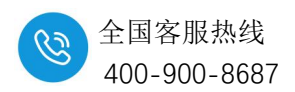

#### 12.8.4. 与 EIP 协议耦合器通讯连接示例

#### 12.8.4.1.通讯连接

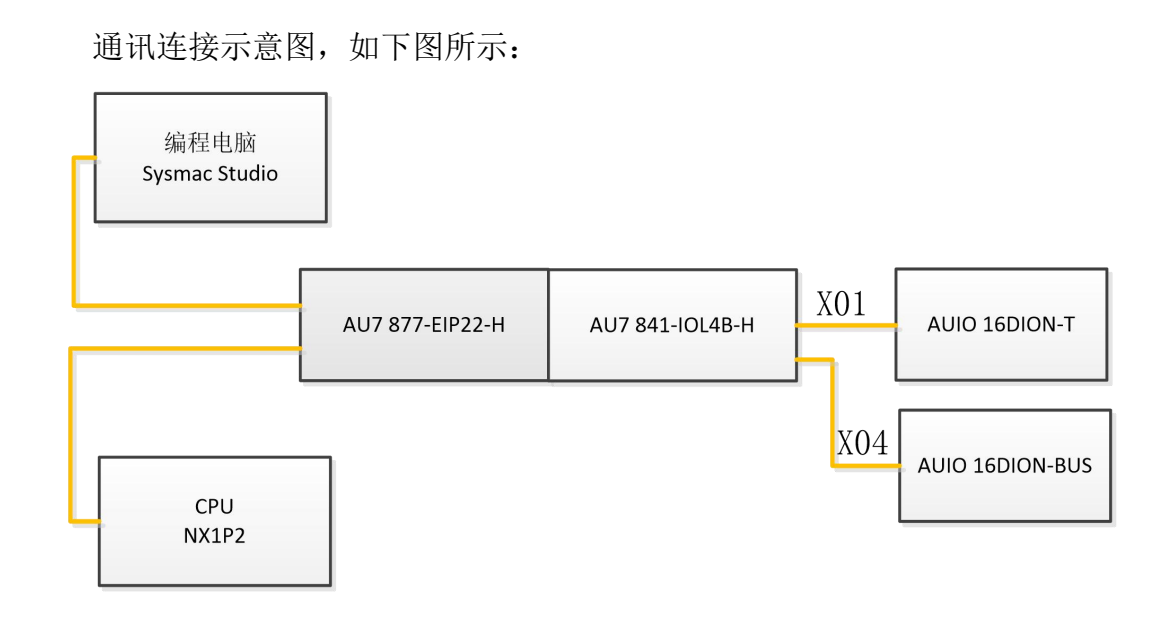

#### 12.8.4.2.硬件配置

硬件配置如下表所示:

| 硬件              | 数量  | 备注                  |
|-----------------|-----|---------------------|
| 编程电脑            | 1 台 | 安装 Sysmac Studio 软件 |
| AU7 877-EIP22-H | 1个  | EIP 耦合器             |
| AU7 841-IOL4B-H | 1个  | IO-Link 主站模块        |
| AUIO 16DION-T   | 1个  | IO-Link 从站模块        |
| AUIO 16DION-BUS | 1个  | IO-Link 从站模块        |
| IO-Link 通讯连接线   | 1条  |                     |
| 网线              | 若干  |                     |
| 24V 开关电源        | 1 个 |                     |
| 导线              | 若干  |                     |

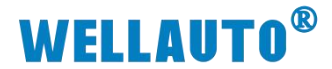

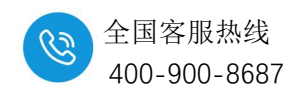

#### 12.8.4.3.新建工程并安装 EDS 文件

## (1) 新建工程,选择所使用的 CPU 型号,本次示例使用 NX1P2-9024DT

|                                                  | -           |                                                    |                             |        |
|--------------------------------------------------|-------------|----------------------------------------------------|-----------------------------|--------|
| 高鉄<br>● 新建工程(1)  ●<br>●<br>利用工程(2)  ●<br>8 日 3 0 | L<br>T<br>T | <ul> <li>工程属性</li> <li>[程名称</li> <li>[諸</li> </ul> | 新建工程<br>well_xx             |        |
| ····································             | );<br>#     | 1释                                                 | 标准工程                        |        |
| 7) 圧成到10歳(L)<br>版本控制)浏览器(M)                      |             | 1 选择设备                                             | 6-                          |        |
| 许可(L)<br>二 许可(L)                                 | 2           | 类型<br>设备<br>版本                                     | 控制器<br>NX1P2 ▼ - 90<br>1.47 | 24DT 💌 |
|                                                  |             |                                                    |                             |        |
|                                                  |             |                                                    |                             |        |
|                                                  |             |                                                    |                             |        |

#### (2) 安装 EDS 文件

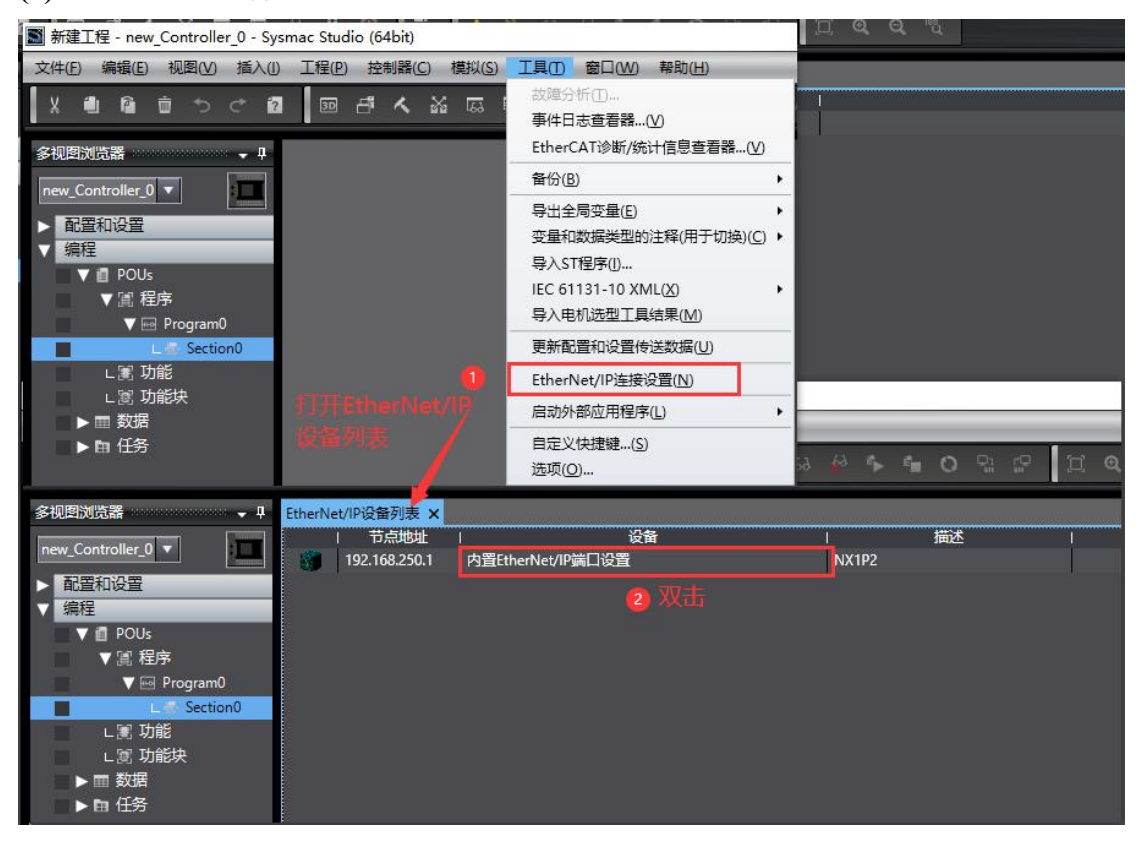

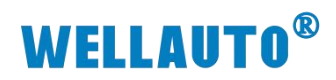

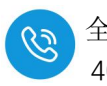

全国客服热线 400-900-8687

| The sector of the sector of th | yanac stoors | (0404)                        |                                                                     |                                       |                                         |                   |  |  |  |  |
|----------------------------------------------------------------------------------------------------|--------------|-------------------------------|---------------------------------------------------------------------|---------------------------------------|-----------------------------------------|-------------------|--|--|--|--|
| ·文件(F) 编辑(E) 视影(V) 插入(                                                                                                    | )) 工程(P)     | 控制器(C) 模拟(S) 工具(T) 窗口(W) 帮助(H | 0                                                                   |                                       |                                         |                   |  |  |  |  |
|                                                                                                    | <b>1</b> 🛛 6 | 3人巡问图》40天                     | A A A A A A A O R Z II                                              |                                       |                                         |                   |  |  |  |  |
| \$KEX23 - 7                                                                                                    | EtherNet/IP  | 297 1 内容thenkeyP第口记录 语 ×      |                                                                     |                                       |                                         | - IRM -           |  |  |  |  |
| new Controller 0 -                                                                                                    |              | 1-4049                        |                                                                     |                                       |                                         | IIVER             |  |  |  |  |
| Patricip                                                                                                    |              |                               |                                                                     |                                       |                                         |                   |  |  |  |  |
| 20 EtherCAT                                                                                                    | 100          | ▶ 设制信意                        |                                                                     |                                       |                                         |                   |  |  |  |  |
| ▶ 51 CPU/扩展机架                                                                                                    | 0.58         | ▼毎蒸組                          |                                                                     |                                       |                                         |                   |  |  |  |  |
| → 10 限計                                                                                                    |              | 标签组/最大:0/32 标签/最大:0/          |                                                                     |                                       | 全部注册 与入 身出                              | 第1前(5)            |  |  |  |  |
| ▶ ⊕ 运动控制设置                                                                                                    |              |                               |                                                                     |                                       |                                         |                   |  |  |  |  |
| 6' Cam数据设置                                                                                                    |              | 1 标签组名称 1                     | 四語帰   大小(字节)   大小(位)   実例                                           | D I 控制器状态 I                           |                                         | THE REAL PROPERTY |  |  |  |  |
| ▶ ●仟金道<br>● 仟号设置                                                                                                    |              | 1                             |                                                                     |                                       |                                         | 438(9)            |  |  |  |  |
| 🗈 数据限标设置                                                                                                    |              | 1                             |                                                                     |                                       |                                         |                   |  |  |  |  |
| ▼ CRIE                                                                                                    | 2            | ſ                             |                                                                     |                                       | 1.0                                     | া হা হা আ         |  |  |  |  |
| ▼演 程序                                                                                                    |              | 1                             | M EDS/库 - 1                                                         | X     Install EDS File                | ×                                       | 7647 1 + 1777D    |  |  |  |  |
| 🔻 🖽 Program0                                                                                                    |              | 1                             | Vendor     Oktion                                                   | ← → * ↑  ← → * ↑  ▲ 1.MOBAN > 新建文件夹   | <ul> <li> <ul> <li></li></ul></li></ul> | Scales 1 Addition |  |  |  |  |
| L @ Section0                                                                                                    |              |                               | Orien Adept Technologies, Inc.                                      | · 1849 ▼ 新建文社本                        | H • M 0                                 |                   |  |  |  |  |
| L 浏 功能块                                                                                                    |              |                               | <ul> <li>Omron Microscan Systems, Inc.</li> <li>WELLAUTO</li> </ul> | A 26                                  | 800 F181 447                            |                   |  |  |  |  |
| ▶ Ⅲ 数据                                                                                                    |              | 1                             |                                                                     | OneDrive                              |                                         |                   |  |  |  |  |
| ► m 1±9                                                                                                    |              | 1                             |                                                                     | □ 此現記                                 | 2024/10/23 1723 ED                      |                   |  |  |  |  |
|                                                                                                    |              |                               |                                                                     | 3D 对象                                 |                                         |                   |  |  |  |  |
|                                                                                                    |              |                               |                                                                     |                                       |                                         |                   |  |  |  |  |
|                                                                                                    |              | 1                             |                                                                     | 1 1 1 1 1 1 1 1 1 1 1 1 1 1 1 1 1 1 1 |                                         |                   |  |  |  |  |
|                                                                                                    |              |                               |                                                                     | ↓ 下死                                  |                                         |                   |  |  |  |  |
|                                                                                                    |              | 1                             |                                                                     | ▲ 音乐                                  |                                         |                   |  |  |  |  |
|                                                                                                    |              |                               |                                                                     | ■ 43                                  |                                         |                   |  |  |  |  |
|                                                                                                    |              |                               | -                                                                   | 1 本地磁盘 (Ci)                           | TO PRIMAL AN                            |                   |  |  |  |  |
|                                                                                                    |              |                               |                                                                     | 本地磁盘 (Di)                             |                                         |                   |  |  |  |  |
|                                                                                                    |              |                               |                                                                     | _ 本地磁盘 (E) v €                        | 2                                       |                   |  |  |  |  |
|                                                                                                    | 100          |                               |                                                                     | ■ 文件名(N): 877-EIP22-H                 | ✓ Electronic Data Sheet(*eds)           |                   |  |  |  |  |
|                                                                                                    | State and    | AND                           |                                                                     |                                       | 0 打开(O) 取満                              | ×                 |  |  |  |  |
|                                                                                                    | 1/1          | 9040 I 1929                   |                                                                     |                                       |                                         |                   |  |  |  |  |
|                                                                                                    |              |                               |                                                                     |                                       |                                         |                   |  |  |  |  |
|                                                                                                    |              |                               |                                                                     |                                       |                                         |                   |  |  |  |  |
|                                                                                                    |              |                               |                                                                     |                                       |                                         |                   |  |  |  |  |
|                                                                                                    |              |                               | 天间                                                                  |                                       |                                         |                   |  |  |  |  |

(3) 安装成功后,可在 EDS 库中查看

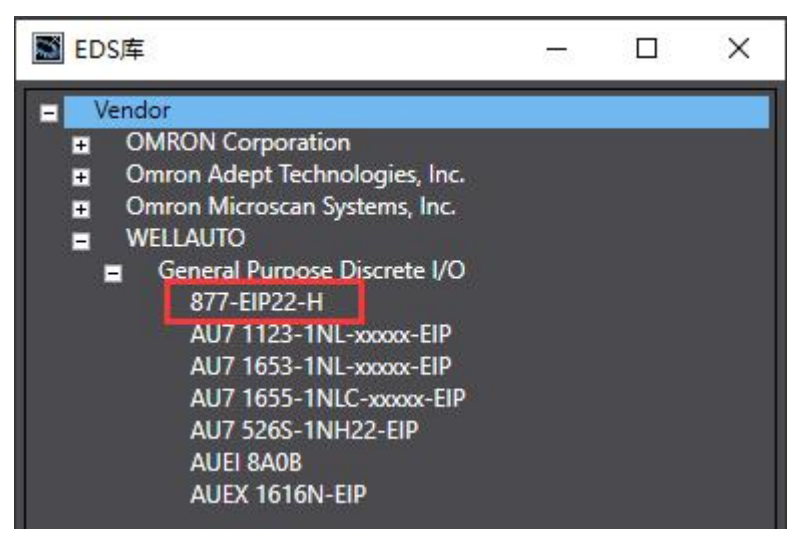

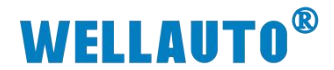

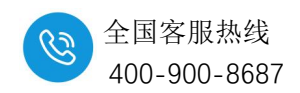

12.8.4.4.参数设置

(1) 网页设置: 登录网页(IP: 192.168.1.253:2250),设置用于与 PLC 通讯的 IP 地址,如下图所示:

| LetterNetIP隋合器设置 x +                                                                                                    |     | -            |                   | ×         |
|----------------------------------------------------------------------------------------------------|-----|--------------|-------------------|-----------|
| ← C ▲ 不安全   192.168.1.253.2250/EtherNet_set.html                                                                                                    | £_≡ |              |                   | ٠         |
| EtherNet IP耦合器设置                                                                                                    |     |              |                   |           |
|                                                                                                    |     |              | 安全道               | 副出        |
| EtherNet IP耦合器设置 修改用户信息                                                                                                    |     |              |                   |           |
| IP 地址: 192 . 168 . 250 . 85<br>网关地址: 192 . 168 . 250 . 1<br>子网施码: 255 . 255 . 255 . 0<br>MAC 地址: 0C - 2D - 41 - 22 - C6 - 6E<br>通讯超时时间: 200ms ▼<br>主机STOP清除: 否 ▼ |     |              |                   |           |
| 851-280倍頻设置: 1倍频 v<br>保存参数 重启模块                                                                                                    |     | V1.3<br>2024 | (NT_R)<br>1.10.31 | <b>Л)</b> |

(2) IO-ink 主站端口设置: 在 IOSearchConfig 上位机设置本次通讯连接的端口

配置,如下图所示:

|     |                                           | ····································· | <b>は信息</b> 过程 | 数据 配置参数      | 模块量程范围配置   |          |            |             |              |               |
|-----|-------------------------------------------|---------------------------------------|---------------|--------------|------------|----------|------------|-------------|--------------|---------------|
|     | IOLink主站模块配                               | 1F                                    |               |              |            |          |            |             |              |               |
|     | 通讯参数选择                                    |                                       |               |              |            |          |            |             |              |               |
|     | 2 请选择通讯端口                                 | COM3                                  |               | ~            | 刷新 断开      | F        |            |             |              |               |
|     |                                           |                                       |               |              |            |          |            |             |              |               |
|     | 组态配置 ISDU西                                | 置                                     |               |              |            |          |            |             |              |               |
|     | _                                         |                                       |               |              | 17 17 - MI |          | Input Byte | Output Byte | Input Offset | Output Offset |
| ŧ   | 导入配置:                                     |                                       |               |              | 选择文件       | Total    | 20         | 20          |              | 0             |
|     |                                           |                                       | 2罟 番号         | 参数 读取参       | 浙 设罟参新     | Local    | 2          | 2           |              |               |
|     |                                           |                                       |               | 0,445        |            | EVENT    | 10         | 4           | 2            | 2             |
|     |                                           |                                       |               |              |            | 选中 🗌     | -          | -           | -            | -             |
|     | Port                                      | Туре                                  |               | Devi         | 7e         | Activate | Input Byte | Output Byte | Input Offset | Output Offse  |
|     | MasterPortX01                             | AUTO                                  | V AUI         | O 16DION-T   | ~          |          |            |             | 10           | 10            |
|     | XUIEXEMOD                                 | ExtMod                                | V Nor         | e            | ~          |          |            |             |              |               |
|     | YO1ExtMod                                 | Extmod                                | V Nor         | e            | ~          |          |            |             |              |               |
| 則輸出 |                                           | EX BROG                               |               | .e           |            | _        |            |             |              |               |
|     | MasterPortX02                             | SIO                                   | ~ C/G         | Output PNP   | ~          |          |            |             |              |               |
| 0   | 202 XU2ExtMod                             | ExtMod                                | V Nor         | e            |            |          |            |             |              |               |
|     | AUZExtMod                                 | ExtMod                                | V Nor         | e            |            |          |            |             |              |               |
|     | AOZEX DROG                                | Extmod                                | ION           | e            | ×          |          |            |             |              |               |
|     | 6 MasterPortX03                           | SIO                                   | ∨ Inp         | ut           | ~          |          | 0          | 0           |              |               |
|     | XO3Ex tMod                                | ExtMod                                | ∨ Nor         | .e           |            |          |            |             |              |               |
|     | XO3Ex tMod                                | ExtMod                                | ∨ Nor         | .0           |            |          |            |             |              |               |
|     | XO3Ex tMod                                | ExtMod                                | V Nor         | .0           | ×          |          |            |             |              |               |
|     |                                           | 4100                                  | ~ AUI         | 0 16DION-BUS | ~          |          | 2          | 2           | 18           | 18            |
|     | MasterPortX04                             | NOID                                  |               |              |            |          |            |             |              |               |
|     | 7 MasterPortXO4<br>XO4ExtMod              | ExtMod                                | ~ Nor         | e            | ~          |          |            | /           |              | /             |
|     | 7 MasterFortXO4<br>XO4ExtMod<br>XO4ExtMod | ExtMod<br>ExtMod                      | ✓ Nor ✓ Nor   | e            | ~          |          |            |             |              |               |

| 端口号 | 配置                    |
|-----|-----------------------|
| X01 | 连接 AUIO 16DION-T 从站   |
| X02 | 配置为 PNP 输出            |
| X03 | 配置为输入                 |
| X04 | 连接 AUIO 16DION-BUS 从站 |

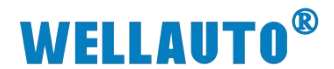

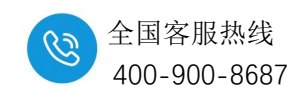

12.8.4.5.添加全局变量

(1) 通过上位机查询具体字节数,如下图所示:

| <b>O</b> 10     | ) Searc                                                                                 | ch Config                                                                                 |                                                |                      |                                                                                                    |                                              |                                                                                                    | ×            |
|-----------------|-----------------------------------------------------------------------------------------|-------------------------------------------------------------------------------------------|------------------------------------------------|----------------------|----------------------------------------------------------------------------------------------------|----------------------------------------------|----------------------------------------------------------------------------------------------------|--------------|
|                 | ≠ :<br>₪[                                                                               |                                                                                           |                                                |                      |                                                                                                    | FR.S.                                        |                                                                                                    |              |
| 属性              | <ul> <li>○、 搜</li> <li>本地</li> <li>少智者</li> <li>当前</li> <li>设智者</li> <li>▶ 1</li> </ul> | 家设备<br>网卡信息<br>の卡信息<br>以太网<br>観察<br>20 番 PP地は<br>1922<br>基本信息<br>ず展積块信配<br>積块偏码<br>1 0x60 | 2 . 168 . 250<br>夏<br>模块名称<br>AU7 841-IOL22-48 | ✓ 192 . 85 橋块英型 輸入輸出 | <ul> <li>168 . 250</li> <li>250</li> <li>25</li></ul> | . 111 刷新<br>言思查询 信息导出<br>模块起始地址<br>输入:0;输出:0 | 日本     日本     日本 |              |
| 信息<br>Info<br>く | 模块                                                                                      | 总字节数                                                                                      | 查询到的字节                                         | 数                    |                                                                                                    |                                              |                                                                                                    | <del>0</del> |
|                 | •                                                                                       | 输入总字节数<br>64+1                                                                            | 输出总字节数<br>64+1                                 | 模块信<br>64            | 隐区起始地址<br>6                                                                                                    | 模块配置区起始地址<br>i4                              |                                                                                                    |              |

(2) 打开软件中"全局变量"的界面,通过查询到的字节数,添加两个数组变量,一个用于读耦合器的输入,一个用于写耦合器的输出,数组长度需要与组态时候设置的输入(Input)和输出(Output)的长度一致:

| 劃 新建工程 - new_Controller_0 - Sysmac Studio (64bit) |                   |                     |                                                                                                    |           |                    |      |                                                                                                    |  |  |
|---------------------------------------------------|-------------------|---------------------|----------------------------------------------------------------------------------------------------|-----------|--------------------|------|----------------------------------------------------------------------------------------------------|--|--|
| 文件(E) 编辑(E) 视图(V) 插入(                             | ) 工程(P) 控制器(C) 模拟 | ()(S) 工具(T) 窗口(W) 帮 | 助(日)                                                                                                    |           |                    |      |                                                                                                    |  |  |
|                                                   | a 🔤 🗗 🔨 🖓 🛛       | a 🖩 🐰 🗛 🚇 🚺         | <b>X 🔺 </b> is in the set of the set of the set | 🖗 🌾 🛍 O   | Qia<br>Qia<br>Di € | 19"  |                                                                                                    |  |  |
| 多视图浏览器 🗸 🖓                                        | 的置EtherNet/IP端口设置 | EtherNet/IP设备列表 P   | 9置EtherNet/IP端口设置                                                                                                    | 连 1011全局变 | ₽×                 |      |                                                                                                    |  |  |
| new_Controller_0 🔻                                | 組筛选器 🔻 (没有组)      |                     |                                                                                                    |           |                    |      |                                                                                                    |  |  |
| ▼ 配置和设置                                           | 名称                | 数振送型                | 初始值分                                                                                                    | 13到 保持    | 常量 网络公             | 开 注释 |                                                                                                    |  |  |
| EtherCAT                                          | Input             | ARRAY[165] OF byte  |                                                                                                    |           | 前入                 | Ŧ    | Í linn an the second second second second second second second second second second second second second second |  |  |
| ▶ 🔄 CPU/扩展机架                                      | Output            | ARRAY[165] OF byte  |                                                                                                    |           | 前出                 | Ŧ    |                                                                                                    |  |  |
| ↓ I/O 映射                                          |                   |                     |                                                                                                    |           |                    |      |                                                                                                    |  |  |
| ■ ▼ ■ 控制器设置                                       |                   |                     |                                                                                                    |           |                    |      |                                                                                                    |  |  |
| □□□□□□□□□□□□□□□□□□□□□□□□□□□□□□□□□□□□□             |                   |                     |                                                                                                    |           |                    |      |                                                                                                    |  |  |
| L 部 内置EtherNet/IP端[                               |                   |                     |                                                                                                    |           |                    |      |                                                                                                    |  |  |
|                                                   |                   |                     |                                                                                                    |           |                    |      |                                                                                                    |  |  |
| し回 法坝奴役宣                                          |                   |                     |                                                                                                    |           |                    |      |                                                                                                    |  |  |
| □□□□□□□□□□□□□□□□□□□□□□□□□□□□□□□□□□□□□             |                   |                     |                                                                                                    |           |                    |      |                                                                                                    |  |  |
|                                                   |                   |                     |                                                                                                    |           |                    |      |                                                                                                    |  |  |
| ▶ 事件设置                                            |                   |                     |                                                                                                    |           |                    |      |                                                                                                    |  |  |
| ■ 任务设置                                            |                   |                     |                                                                                                    |           |                    |      |                                                                                                    |  |  |
| 図 数据跟踪设置                                          |                   |                     |                                                                                                    |           |                    |      |                                                                                                    |  |  |
| ▼ 编程                                              |                   |                     |                                                                                                    |           |                    |      |                                                                                                    |  |  |
| 🖉 🔻 📋 POUs                                        |                   |                     |                                                                                                    |           |                    |      |                                                                                                    |  |  |
| ▼ Ⅲ 程序                                            |                   |                     |                                                                                                    |           |                    |      |                                                                                                    |  |  |
| V 🖂 Program0                                      |                   |                     |                                                                                                    |           |                    |      |                                                                                                    |  |  |
| L 쿱· Section0                                     |                   |                     |                                                                                                    |           |                    |      |                                                                                                    |  |  |
| - 岡 功能                                            |                   |                     |                                                                                                    |           |                    |      |                                                                                                    |  |  |
| しぼ 功能块                                            |                   |                     |                                                                                                    |           |                    |      |                                                                                                    |  |  |
|                                                   |                   |                     |                                                                                                    |           |                    |      |                                                                                                    |  |  |
| し 一匹 数据类型                                         |                   |                     |                                                                                                    |           |                    |      |                                                                                                    |  |  |
| 1 単同受車                                            |                   |                     |                                                                                                    |           |                    |      |                                                                                                    |  |  |
| PrimaryTask                                       |                   |                     |                                                                                                    |           |                    |      |                                                                                                    |  |  |
|                                                   |                   |                     |                                                                                                    |           |                    |      |                                                                                                    |  |  |

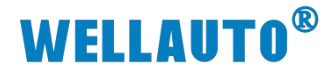

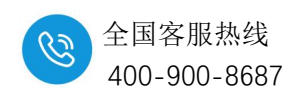

#### 12.8.4.6.添加 EIP 设备

(1) 打开"Sysmac Studio"编程软件,选择相应的 CPU 型号,设置 CPU 的 IP 地址:

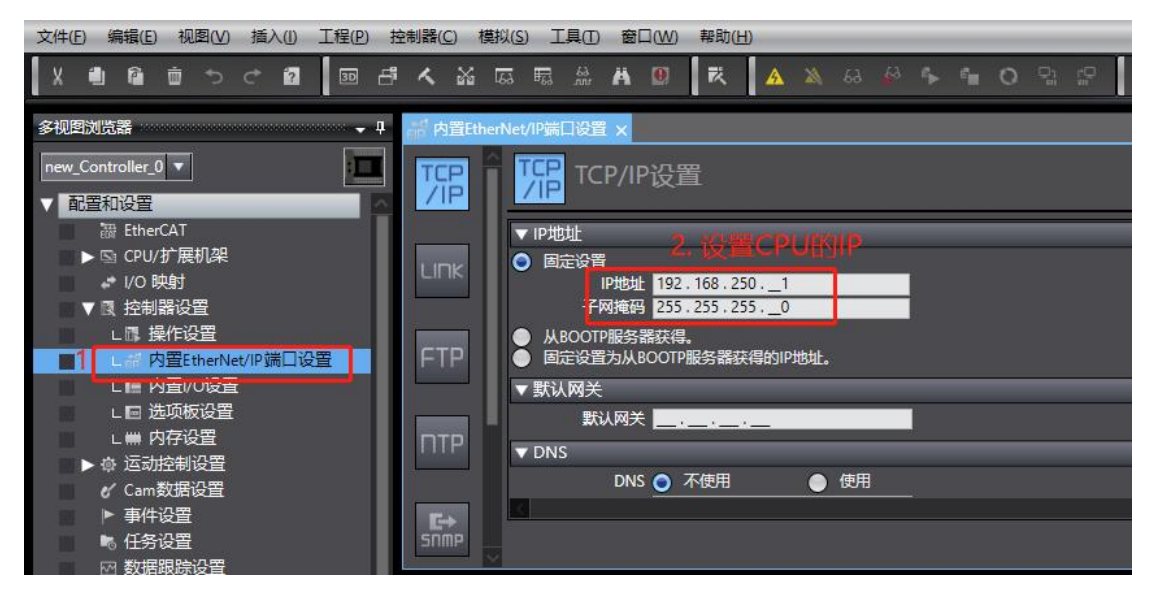

(2) 打开"工具"→"打开 EtherNet/IP 连接设置",配置 EtherNet/IP 连接设置
 新建工程 - new\_Controller\_0 - Sysmac Studio (64bit)

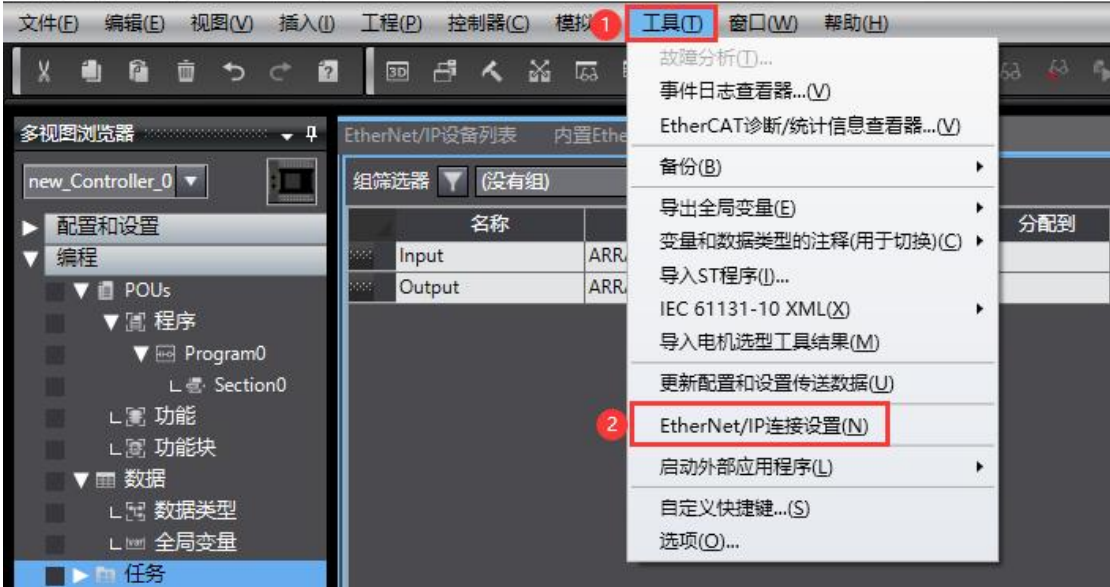

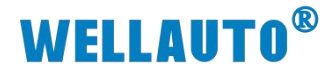

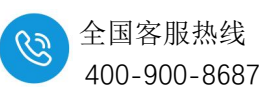

I 新建工程 - new\_Controller\_0 - Sysmac Studio (64bit)

|                         | 1                            |                     |              |        |       |     |         |
|-------------------------|------------------------------|---------------------|--------------|--------|-------|-----|---------|
| 文件(E) 编辑(E) 视图(V) 插入(I) | 工程(P) 控制器(C)                 | 模拟(S) 工具(T)         | 窗口(W) 帮助(H)  |        |       |     |         |
| X 4 6 前うく8              | 🔟 🗗 🔨 🕍                      | GG 🖫 🏭 🖡            | <b>1</b> 🛛 🤻 | A 🔉 53 | 4 f 1 | 0 0 | 🗇 ପ୍ର୍ୟ |
| 多视图浏览器 🚽 🗸              | EtherNet/IP设备列表 ×            | 内置EtherNet/IP端口:    | 设置连 Ⅷ 全      | 局变量    |       |     |         |
| new_Controller_0        | 节点地址<br><b>192.168.250.1</b> | I<br>内置EtherNet/IP端 | 设备<br>口设置    | 1      | NX1P2 | 描述  |         |
| ▶ 配置和设置                 |                              | 双击打开                |              |        |       |     |         |
| ▼ III POUs              |                              |                     |              |        |       |     |         |
| ■ ▼ 圓 程序                |                              |                     |              |        |       |     |         |
| V 💀 Program0            |                              |                     |              |        |       |     |         |
| L 🔄 Section0            |                              |                     |              |        |       |     |         |
| し 園 功能                  |                              |                     |              |        |       |     |         |
| ▼ ■ 数据                  |                              |                     |              |        |       |     |         |
| ∟ 冠 数据类型                |                              |                     |              |        |       |     |         |
| □□□□ 上 🔤 全局变量           |                              |                     |              |        |       |     |         |
| ■ > 目 任务                |                              |                     |              |        |       |     |         |

## (3) 添加 IO-Link 主站并填写主站 IP 地址,选择产品名称、并将对应字节填写。

| en 内置Ether | let/IPi病口设置 EtherNet/IP设备列表 内置EtherNet/IPi病口设置 连 × | 工具箱 🗸 🗸          |
|------------|----------------------------------------------------|------------------|
| 0-         |                                                    | 目标设备             |
|            | ▶ 设备信息                                             |                  |
| u0         | ▼ 标签组                                              | ST hole I BAD Ar |
| -0         | 标签组/最大: 0 / 32 标签/最大: 0 / 256 全部注册                 | 亦加EIF反审          |
|            | 1111 1111 1111 1111 1111 1111 1111 1111 1111       | 12 + 1           |
|            | 标签组名称   位选择   大小(字节)   大小(位)   实例ID   控制器状态        |                  |
|            |                                                    | 受重名 大小子刀         |
|            |                                                    |                  |
|            |                                                    |                  |
|            | 里自一一一一一一一一一一一一一一一一一一一一一一一一一一一一一一一一一一一一一            |                  |
|            | 传送到拉制器    从拉制器传送    比较                             |                  |

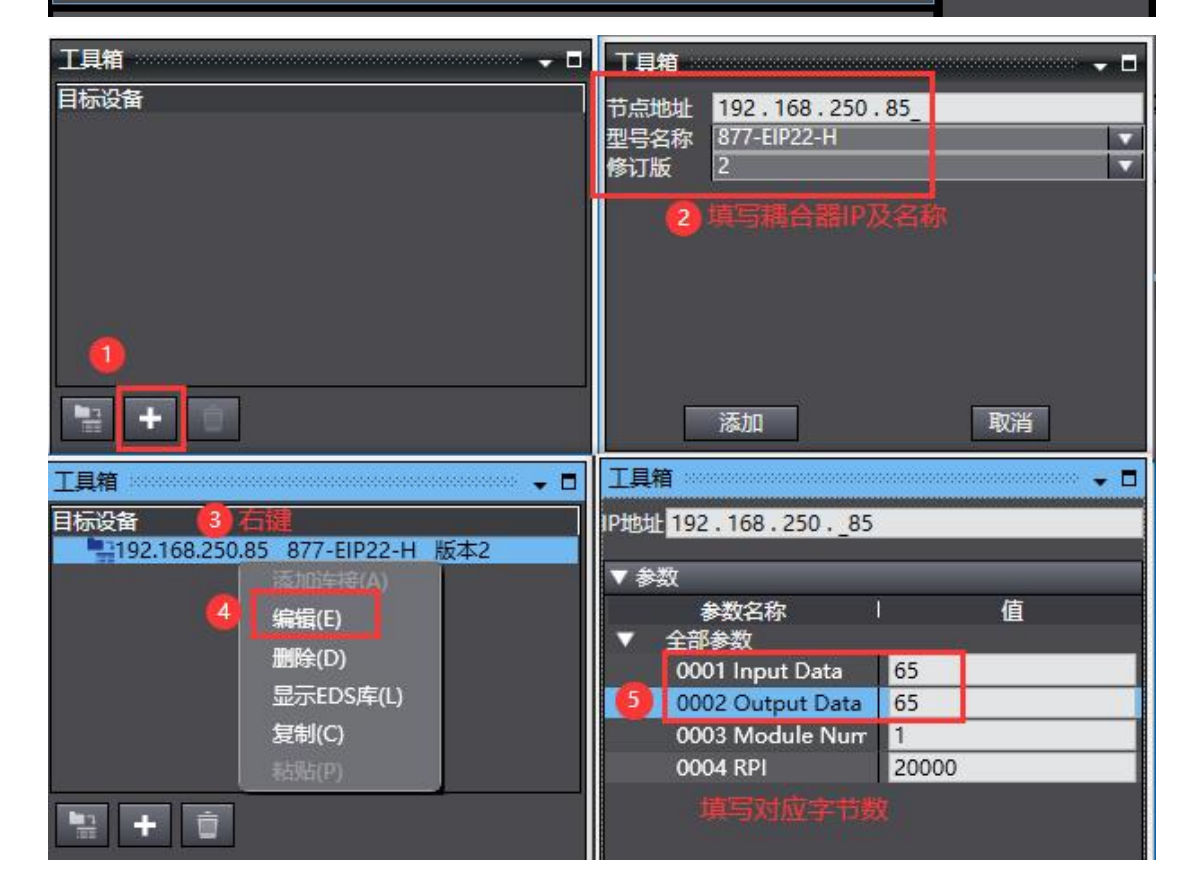

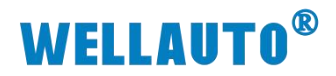

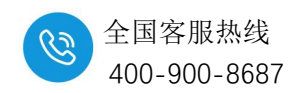

12.8.4.7.关联变量

(1) 将全局变量中的变量注册到标签组:

| B 4                      | A № E = # A 0 K                                                                  | A X & # 5 = 0 %                              | ू<br>द्रा <b>ब ब</b> ल्     |                         |                                       |
|--------------------------|----------------------------------------------------------------------------------|----------------------------------------------|-----------------------------|-------------------------|---------------------------------------|
| en 内置Etheri              | Net/IP諾口设置 EtherNet/IP设备列表 内置E                                                   | therNet/IP請口设置 连 × verl 全局变量                 |                             |                         |                                       |
| 0-                       |                                                                                  |                                              |                             |                         |                                       |
| u€8                      | ▶ 後裔信息<br>▼标签组<br>長祭徂/偈士:0 / 32 标签/偈太:0 / 3                                      | 256                                          |                             |                         | ◆報注册 异入 异世                            |
|                          |                                                                                  |                                              |                             |                         |                                       |
|                          |                                                                                  | 20 1 (10 年17月1日)<br>这样要设置的变量。<br>交量名         | 数据关型                        | 太小                      |                                       |
|                          |                                                                                  | Input                                        | ARRAY[165] OF byte          | 65                      |                                       |
|                          |                                                                                  | <ul> <li>✓ 輸出标签</li> <li>✓ Output</li> </ul> | ARRAY[165] OF byte          | 65                      |                                       |
|                          |                                                                                  |                                              |                             |                         |                                       |
|                          |                                                                                  |                                              |                             |                         |                                       |
|                          |                                                                                  |                                              |                             |                         |                                       |
|                          |                                                                                  |                                              |                             |                         |                                       |
|                          |                                                                                  |                                              |                             |                         |                                       |
|                          |                                                                                  |                                              |                             |                         |                                       |
|                          | 聖眉                                                                               |                                              |                             |                         | 注册 <sup>取消</sup> 全部返回到默认值             |
| ein <sup>d</sup> 内置Ether | tNet/IP第日设置 × EtherNet/IP设备列表 内置E                                                | therNet/IP請口设置连 × M 全局变量                     |                             |                         | · · · · · · · · · · · · · · · · · · · |
| 0-                       | ₩₩₩                                                                              |                                              |                             |                         |                                       |
| n-f                      | ▶ 设备信息<br>▼ 标签组<br>■ F 茶 42 / G + 2 / 32 ■ 标签 / G 大: 2 / 1                       |                                              |                             |                         |                                       |
|                          | ◎ ○ ○ ○ ○ ○ ○ ○ ○ ○ ○ ○ ○ ○ ○ ○ ○ ○ ○ ○                                          | 236                                          |                             |                         |                                       |
|                          | Input                                                                            | 65<br>65<br>0                                | Auto 不包含                    |                         |                                       |
|                          |                                                                                  |                                              |                             |                         |                                       |
|                          | 82.0                                                                             |                                              |                             |                         |                                       |
| (2)                      | 点击打开                                                                             | ·添加 EIP 连                                    | 接.                          |                         |                                       |
| (-)                      | лл EI 44 \ I                                                                     | , M., AH THE .C.                             | 12.                         |                         |                                       |
| 前的图Ether                 | Net/IP諾口设置 EtherNet/IP设备列表 内置E                                                   | therNet/IP講口设置 连 × Wel 全局变量                  |                             |                         |                                       |
|                          | 正式                                                                               |                                              |                             |                         |                                       |
| o- <u>-</u> 8            | ▼ 注接<br>注接/最大:2 / 32<br>1<br>1<br>1<br>1<br>1<br>1<br>1<br>1<br>1<br>1<br>1<br>1 | ④<br>3/0美型 幟入/输出 目标变量 ↓大小5                   | 5<br>字符11 起始变量 (大小字符)       | 连接关型 RPI[党校  超时值        |                                       |
|                          | 192.168.250.85 877-EIP22- default_001 Exlusive                                   | e Owner 輸入 100 65<br>輸出 150 65               | Input 65 Po<br>Output 65 Po | int to Point connection |                                       |
|                          |                                                                                  |                                              |                             |                         |                                       |
|                          |                                                                                  |                                              |                             |                         |                                       |
|                          |                                                                                  |                                              |                             |                         |                                       |
|                          |                                                                                  |                                              |                             |                         |                                       |
|                          |                                                                                  |                                              |                             |                         |                                       |
|                          |                                                                                  |                                              |                             |                         |                                       |
|                          | 2                                                                                |                                              |                             |                         |                                       |
|                          | + •                                                                              |                                              |                             |                         |                                       |
|                          | 设备带宽                                                                             |                                              |                             |                         |                                       |
|                          | 重启                                                                               |                                              |                             |                         | 全部返回到默认值                              |

•

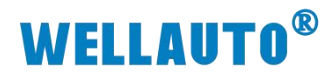

4bit)

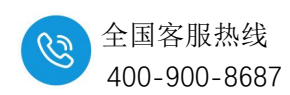

(3) 将程序编译后下载到 CPU:

| 制器(C) 模拟                 | (S) I具(D) 窗口(W)                                                                                                    | () 帮助(())      |                         |                |                            |                                                                                                    |                          |                 |                           |            |          |
|--------------------------|----------------------------------------------------------------------------------------------------|----------------|-------------------------|----------------|----------------------------|----------------------------------------------------------------------------------------------------|--------------------------|-----------------|---------------------------|------------|----------|
| <b>~</b> ¥ ©             | 5 🖽 🏭 🕅                                                                                                    | R 4            | 🖌 63 <i>6</i> 8         |                | ы<br>Б<br>Д<br>Ø           |                                                                                                    |                          |                 |                           |            |          |
| 钢表 内智                    | EtherNet/IP端口设置 连                                                                                                    | × [wr] 全局      | 夺量 ,是 内留E               | therNet/IP端口没習 | _                          |                                                                                                    |                          | _               |                           |            | -        |
|                          | ta analasi da kata ana ka sa ka sa ka sa ka sa ka sa ka sa ka sa ka sa ka sa ka sa ka sa ka sa ka sa ka sa ka s<br>ta ka sa ka sa ka sa ka sa ka sa ka sa ka sa ka sa ka sa ka sa ka sa ka sa ka sa ka sa ka sa ka sa ka sa ka sa k |                |                         |                |                            |                                                                                                    |                          |                 |                           |            |          |
|                          |                                                                                                    |                |                         |                |                            |                                                                                                    |                          |                 |                           |            |          |
| ▼ 连接                     |                                                                                                    |                |                         |                |                            |                                                                                                    |                          |                 |                           |            |          |
| _ 连接/最大: 2<br>目标:        | :/32<br>受备   连接名科                                                                                                    | 尔   连接l/O      |                         | 目标変量 け         | (小(字节)) 起始变过               | ま (大小字句)                                                                                                    | 连接类型                     | IRPI[空秒] 超时     | 值                         |            | ·        |
| 192.168.250.85           | i 877-EIP22-1 default_00                                                                                                    | )1 Exlusive Ov | vner 輸入                 | 00 2           | 0 Input                    | 20 Poir                                                                                                    | nt to Point connection   |                 |                           |            |          |
|                          |                                                                                                    | 6              | 朝田                      | 50 2           | Output                     | 20 Poir                                                                                                    | nt to Point connection   |                 |                           |            |          |
|                          |                                                                                                    |                |                         |                |                            |                                                                                                    |                          |                 |                           |            |          |
|                          |                                                                                                    |                |                         |                |                            |                                                                                                    |                          |                 |                           |            |          |
|                          |                                                                                                    |                |                         |                |                            |                                                                                                    |                          |                 |                           |            |          |
|                          |                                                                                                    |                |                         |                |                            |                                                                                                    |                          |                 |                           |            |          |
| 📓 新建工程 -                 | new_Controller_0 - S                                                                                                    | ysmac Studio   | (64bit)                 |                |                            |                                                                                                    |                          |                 |                           |            |          |
| 文件(F) 编                  | 慮(E) 视图(V) 插入(                                                                                                    | ) 工程 🚺         | 控制器(C) 模拟(              | 5) 工具(T) 窗口(   | W) 帮助(H)                   |                                                                                                    |                          |                 |                           |            |          |
| X 🖷                      | ធំ ចំ 🗢 ំ 🕯                                                                                                    | 7 30           | 通信设置(C)<br>变更设备(V)      |                | 联 🔺 🎽                      | 💊 हरे 🥵 🖡 🖣                                                                                                    | <b>o</b> 🖫 🕾 🗀           |                 |                           |            |          |
| 多视图浏览器                   | • • •                                                                                                    | お 内置Ett        | 在线(0)                   | Ctrl+W         | 内置EtherNet/IF              | ·靖□设置 连 × №1                                                                                                    | 全局变量                     |                 |                           |            |          |
| new Contro               | ller 0 🔻                                                                                                    |                | 憲线(F)                   | Ctrl+Shift+V   | v                          | Presented in the local division of the local division of the local |                          |                 |                           |            |          |
|                          |                                                                                                    | <b>D</b> -     | 同步(Y)                   | Ctrl+M         | _                          |                                                                                                    |                          |                 |                           |            |          |
|                          | EtherCAT                                                                                                    |                | 传送中(A)                  |                | (3) 传送到控制器(1)<br>从控制器传送(1) | D Ctrl+T                                                                                                    |                          |                 |                           |            |          |
|                          | CPU/扩展机架<br>//O 脚时                                                                                                    | o-fa           | 模式(M)                   |                | 连接1/0美型                    | 输入/输出  目标变                                                                                                    | 湿 (大小字句) :               | 起始变量 (大小)字节     | ]」 连接类型                   | IRPI[空秒]   | 超时值      |
|                          | 控制器设置                                                                                                    |                | 座(N)                    |                | Exlusive Owner             | 输入 100                                                                                                    | 65 Input                 | 65              | Point to Point connection | on 50.0 RI | Pl x 4   |
|                          | ■ 操作设置<br>*1 内容EtharNat/ID端F                                                                                                    |                | 设置/重置(S)                |                | •                          | 新出 150                                                                                                    | 65 Outpu                 | it 65           | Point to Point connectio  | n          |          |
|                          | ■ 内置I/O设置                                                                                                    | _              | 强制刷新(F)                 |                | •                          |                                                                                                    |                          |                 |                           |            |          |
|                          | 日 选项板设置<br>                                                                                                    |                | MC试运行(U)<br>MCIllian(T) |                | •                          |                                                                                                    |                          |                 |                           |            |          |
| ► @ 3                    | ■ 1947 度量<br>运动控制设置                                                                                                    |                | CNC坐标系监控                | 表(Z)           | •                          |                                                                                                    |                          |                 |                           |            |          |
|                          | Cam数据设置                                                                                                    |                | SD内存卡(D)                |                |                            |                                                                                                    |                          |                 |                           |            |          |
|                          | 爭忤反宣<br>任务设置                                                                                                    |                | 控制器时钟(K)                |                |                            |                                                                                                    |                          |                 |                           |            |          |
|                          | 数据跟踪设置                                                                                                    |                | 更新CPU单元名:               | <br>弥(P)       |                            |                                                                                                    |                          |                 |                           |            |          |
| ▼漏程                      | POUs                                                                                                    |                | 安全性(E)                  |                | •                          |                                                                                                    |                          |                 |                           |            |          |
|                          | 亂 程序                                                                                                    |                | 清除所有内存(L)               |                |                            |                                                                                                    |                          |                 |                           |            |          |
| 1911<br>1911             | V E Program0                                                                                                    |                | 重置控制器(R)                |                |                            |                                                                                                    |                          |                 |                           |            |          |
| all domes as             |                                                                                                    |                |                         |                | A = + =                    |                                                                                                    |                          |                 |                           | _          |          |
| ep <sup>r</sup> 内置EtherN | erNet/明洁口设置 - new (                                                                                                    | Controller 0   | 内 鱼themet/IP            |                |                            |                                                                                                    |                          |                 |                           |            |          |
| 11-                      | 吧谓进送                                                                                                    |                |                         |                |                            |                                                                                                    |                          |                 |                           |            |          |
|                          | ▼ 连接                                                                                                    |                |                         |                |                            |                                                                                                    |                          |                 |                           |            |          |
| ofo                      | 连接/最大: 2 / 32<br>目标设备                                                                                                    | 连接名称           | 连接I/O类型                 | 創入/輸出  目标变     | 量 (大小字句)                   | 起始变量 (大小序                                                                                                    | ·节] 连接类型                 | IRPI[空砂」 超时     | 直 I                       |            |          |
|                          | 192.168.250.85 877-EIP2                                                                                                    | 2- default_001 | Exlusive Owner          | 输入 100         | 65 Inpu                    | t 65                                                                                                    | Point to Point connectio | on 50.0 RPI x 4 |                           |            |          |
|                          |                                                                                                    |                |                         | 8025 150       | 65 Outp                    | out 65                                                                                                    | Point to Point connectio | on              |                           |            |          |
|                          |                                                                                                    |                |                         |                |                            |                                                                                                    |                          |                 |                           |            |          |
|                          |                                                                                                    |                |                         |                |                            |                                                                                                    |                          |                 |                           |            |          |
|                          |                                                                                                    |                |                         |                |                            |                                                                                                    |                          |                 |                           |            |          |
|                          |                                                                                                    |                |                         |                |                            |                                                                                                    |                          |                 |                           |            |          |
|                          |                                                                                                    |                |                         |                |                            |                                                                                                    |                          |                 |                           |            |          |
|                          |                                                                                                    |                |                         |                |                            |                                                                                                    |                          |                 |                           |            |          |
|                          |                                                                                                    |                |                         |                |                            |                                                                                                    |                          |                 |                           |            |          |
|                          |                                                                                                    |                |                         |                |                            |                                                                                                    |                          |                 |                           |            |          |
|                          |                                                                                                    |                |                         |                |                            |                                                                                                    |                          |                 |                           |            |          |
|                          |                                                                                                    |                |                         |                |                            |                                                                                                    |                          |                 |                           |            |          |
|                          |                                                                                                    |                |                         |                |                            |                                                                                                    |                          |                 |                           |            |          |
|                          | + 0                                                                                                    |                |                         |                |                            |                                                                                                    |                          |                 |                           |            |          |
|                          | 设备带客                                                                                                    |                |                         |                |                            |                                                                                                    |                          |                 |                           |            |          |
|                          |                                                                                                    |                |                         |                |                            |                                                                                                    |                          |                 |                           |            |          |
|                          | 重启                                                                                                    |                |                         |                |                            |                                                                                                    |                          |                 |                           |            | 全部返回到默认值 |
|                          |                                                                                                    |                |                         |                |                            |                                                                                                    |                          |                 | 传送到控制器                    | 从控制器传送     | 比较       |

•

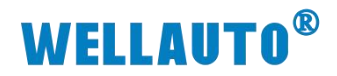

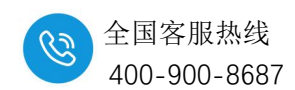

### 12.8.4.8.数据监控

| ▶ 新建 程 - new_      | Controller_0 - Sysmac Studio                         | o (64bit)          |                      |                                                  |             |       |                              |
|--------------------|------------------------------------------------------|--------------------|----------------------|--------------------------------------------------|-------------|-------|------------------------------|
| 文件(E) 编辑(E)        | 视图(V) 插入(I) 工程(P)                                    | 控制器(C) 模拟(S) 工     | L(I) 窗口(W) 帮助(H)     |                                                  |             |       |                              |
| lv a a             | 多视图浏览器解决方案(L)                                        | Alt+1              | A A 0 =              | ANDAL                                            |             |       |                              |
|                    | 工程快捷方式视图(1)                                          | Alt+Shift+1        | iiir 🗛 🦉 🔨           |                                                  | in Fi a a a |       |                              |
| <b>众</b> 初图浏览罢     | 工具箱①                                                 | Alt+2              |                      | arMat/ID端口语罢 法 🗸 lyst 全目杰昂                       |             |       |                              |
| B* D/G=40/GD/Grift | 3D可视化器(3)                                            | Alt+Shift+2        | 14CU/IF 02 00 7/3-02 |                                                  |             |       |                              |
| new_Controller_0   | 續出窗□(0)                                              | Alt+3              |                      |                                                  |             |       |                              |
| ▼ 配書和設置            | 监视窗口(W)                                              | Alt+4              |                      |                                                  |             |       |                              |
| 20 Ether           | 些视振筝页(表)(G)                                          | Alt+Shift+4        |                      |                                                  |             |       |                              |
| ► ISt CPU/         | 立図表別寄口(0)                                            | Alt+15             | 2 监视(工程)1            |                                                  |             |       |                              |
| · //O 即            | 火火 余 1 図 口 (回)                                       | Alter              | 连 。 。 。 。            |                                                  | 在线值         | 修改    | 注释                           |
| ▼雨 控制局             | 湖洋図口(0)                                              | -EIP               | 22- defa             | r_0 Input[1.05]                                  |             |       | 4                            |
| 山風損                | 查找和替换结果窗口(E)                                         | Alt+7              | new_Controlle        | r_0 Output[165]                                  |             |       | 4                            |
|                    | 模拟画面( <u>S</u> )                                     | Alt+8              | new_Controlle        | <u>偏入省标</u>                                      |             |       |                              |
|                    | 微分监视器(D)                                             | Alt+9              |                      |                                                  |             |       |                              |
|                    | 编程组标签页(U)                                            |                    |                      |                                                  |             |       |                              |
|                    |                                                      | Ctrl+Shift+V       |                      |                                                  |             |       |                              |
| ▶◎运动               | 本最管理器のの                                              | Sector Contract of |                      |                                                  |             |       |                              |
| e∕ Cam≹            |                                                      |                    |                      |                                                  |             |       |                              |
| ▶ 事件设              | 智能工程搜索(P)                                            | Ctrl+Shift+F       |                      |                                                  |             |       |                              |
| ■ 任务)              | 最近关闭的窗口(N)                                           | Ctrl+Shift+H       |                      |                                                  |             |       |                              |
| 四 数据器              | 清除最近关闭窗口的历史记                                         | し (1) 気            |                      |                                                  |             |       |                              |
| ▼ 编程               | 缩放(Z)                                                | •                  |                      |                                                  |             |       |                              |
| V 🗐 POUs           |                                                      |                    |                      |                                                  |             |       |                              |
| ▼竈程                | 百姓國口市伺候仮…(1)                                         |                    |                      |                                                  |             |       |                              |
|                    | <u>単直</u> 箇口布向                                       |                    |                      |                                                  |             |       |                              |
|                    |                                                      |                    |                      |                                                  |             |       |                              |
| 监視(工程)1            |                                                      |                    |                      | 监视(工程)1                                          |             |       |                              |
| new Controller 0   | ▼ Output[1.65]                                       | 1 113:111 19:00    | 1 注柙                 | 设置名称 名称<br>new Controller 0 ▼ Incut[1,65]        | 住我值 修改      | 注释    | ARRAVI1.651 OF               |
|                    | Output[1]                                            | 02 2               | SIO输出模式时             | Input[1]                                         | 04          | 输入地址  | byte                         |
|                    | Output[2]                                            | 00 0               | 输出地址                 | Input[2]                                         | 01          | 组态学节数 | byte                         |
|                    | Output[3]                                            | 04 4               |                      | Input[3]                                         | 0A          |       | byte                         |
|                    | Output[4]                                            | 00 0               |                      | Input[4]                                         | 04          | _     | byte                         |
|                    | Output[6]                                            | 00                 |                      | Input[0]                                         | 00          | -     | byte                         |
|                    | Output[7]                                            | 00                 |                      | Input[7]                                         | 00          | 事件信息  | byte                         |
|                    | Output[8]                                            | 00                 |                      | Input[8]                                         | 00          |       | byte                         |
|                    | Output[9]                                            | 00                 |                      | Input[9]                                         | 11          | _     | byte                         |
|                    | Output[10]                                           | 00                 |                      | Input[10]                                        | 00          | _     | byte                         |
|                    | Output[12]                                           | 00                 |                      | Input(11)                                        | FF          | -     | byte                         |
|                    | Output[13]                                           | 00                 |                      | Input[13]                                        | 00          | _     | byte                         |
|                    | Output[14]                                           | 00                 |                      | Input[14]                                        | 00          |       | byte                         |
|                    | Output[15]                                           | 00                 |                      | Input[15]                                        | 00          |       | byte                         |
|                    | Output[16]                                           | 00                 | IO-Link从站地址          | Input[16]                                        | 00          | -     | byte                         |
|                    | Output[18]                                           | 00                 |                      | Input[17]                                        | 00          |       | byte                         |
|                    | Output[19]                                           | 00                 |                      | Input[19]                                        | 00          |       | byte                         |
|                    | Output[20]                                           | 00                 |                      | Input(20)                                        | 00          |       | 1                            |
|                    |                                                      |                    |                      |                                                  |             |       | byte                         |
|                    | Output[21]                                           | 00                 |                      | Input[21]                                        | 00          | _     | byte                         |
|                    | Output[21]<br>Output[22]                             | 00                 |                      | Input[21]<br>Input[22]                           | 00          |       | byte<br>byte                 |
|                    | Output[21]<br>Output[22]<br>Output[23]<br>Output[24] |                    |                      | input[21]<br>input[22]<br>input[23]<br>input[24] | 00          |       | byte<br>byte<br>byte<br>byte |

`

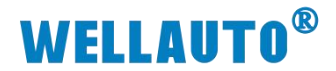

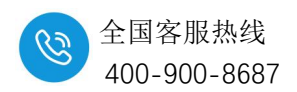

#### 12.8.5. 与 TCP 协议耦合器通讯连接示例

#### 12.8.5.1.通讯连接

通讯连接示意图,如下图所示:

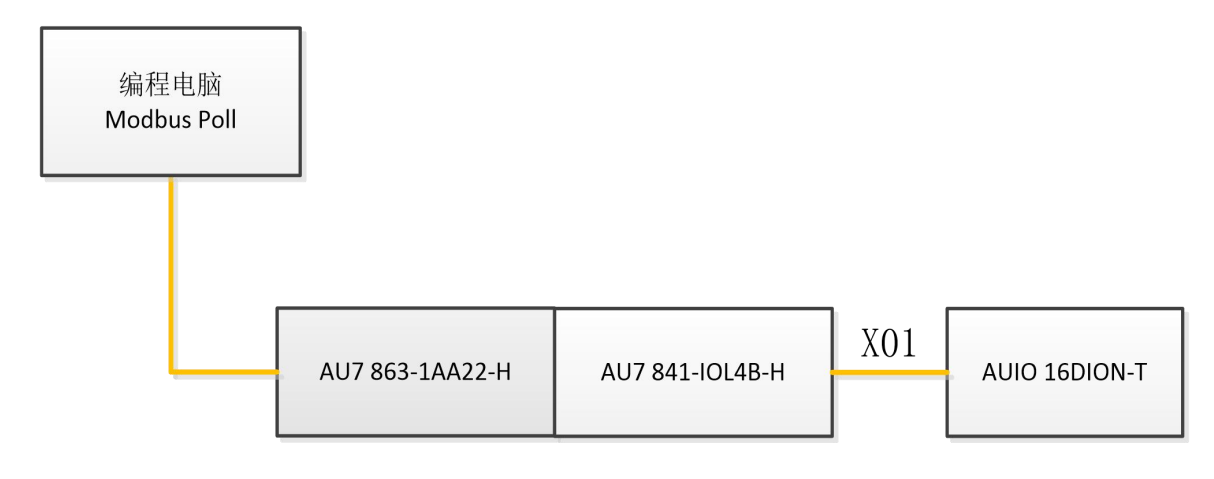

### 12.8.5.2.硬件配置

硬件配置如下表所示:

| 硬件              | 数量  | 备注                |
|-----------------|-----|-------------------|
| 编程电脑            | 1 台 | 安装 Modbus Poll 软件 |
| AU7 863-1AA22-H | 1个  | 耦合器               |
| AU7 841-IOL4B-H | 1 个 | IO-Link 主站模块      |
| AUIO 16DION-T   | 1个  | IO-Link 从站模块      |
| IO-Link 通讯连接线   | 1条  |                   |
| 网线              | 若干  |                   |
| 24V 开关电源        | 1个  |                   |
| 导线              | 若干  |                   |

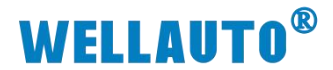

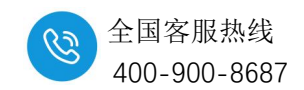

#### 12.8.5.3.IO-Link 主站端口配置

# 通过数据线将 AU7 841-IOL4B-H 主站模块与 IO Search Config 上位机进行 连接,选择对应端口号对端口进行配置,本次示例为端口配置为:

| 端口号 | 配置                  |
|-----|---------------------|
| X01 | 连接 AUIO 16DION-T 从站 |
| X02 | 配置为 PNP 输出          |
| X03 | 配置为 NPN 输出          |
| X04 | 配置为输入               |

| <b>O</b> 10 Se | arch Config     |               |                |              |          |            |             |              | -             |   |
|----------------|-----------------|---------------|----------------|--------------|----------|------------|-------------|--------------|---------------|---|
| 文件             | 工具视图帮           | 助 🚺           |                |              |          |            |             |              |               |   |
| 1              | 🖹 🗟 🗙 👘         |               | 1              |              |          |            |             |              |               |   |
| 工程             | IOLink主站模块配     | <b>#</b>      |                |              |          |            |             |              | ×             | - |
|                | 2. 参数选择         |               |                |              |          |            |             |              |               |   |
|                | 请诜择诵讯端口         | COMS          | 同学             | 断开           |          |            |             |              |               |   |
|                |                 |               |                |              |          |            |             |              |               |   |
|                | 组态配置 ISDU西      | 置             |                |              |          |            |             |              |               |   |
|                |                 |               |                |              |          | Input Byte | Output Byte | Input Offset | Output Offset |   |
|                | 3 导入配置:         |               | Ĵ              | 选择文件         | Total    | 18         | 18          | 0            | 0             |   |
| 屬性             | 兑字节数 64         | - 見出部署        | · 重罟然物 读取然物 计  | 合署參對         | Local    | 2          | 2           | 0            | 0             |   |
| John Lake      | 1017 118X 04    | * Trianguit   |                | OCTITE IN MY | EVENT    | 10         | 4           | 2            | 2             |   |
|                |                 |               |                |              | 选中 🗌     | -          | -           | -            | -             |   |
|                | Port            | Туре          | Device         |              | Activate | Input Byte | Output Byte | Input Offset | Output Offset |   |
|                | 4 MasterPortX01 | auto ~        | AUIO 16DION-T  | ~            |          | 2          | 2           | 16           | 16            |   |
|                | X01ExtMod       | ExtMod ~      | None           | ~            |          |            |             |              |               |   |
|                | X01ExtMod       | ExtMod ~      | None           | ~            |          |            |             |              | /             |   |
|                | AUIExtMod       | ExtMod ~      | None           | ~            |          |            |             |              |               |   |
| 信息输出           | 5 MasterPortX02 | SIO 🗸         | C/Q Output PNP | ~            |          | 0          | 0           |              | /             | 4 |
|                | XO2ExtMod       | Ex tMod 🗸 🗸 🗸 | None           | ~            |          |            |             |              | /             |   |
| Info           | X02ExtMod       | Ex tMod 🗸 🗸   | None           | ×            |          |            |             |              | /             |   |
|                | X02ExtMod       | Ex tMod 🗸     | None           | ×.           |          |            |             |              |               |   |
| <              | 6 MasterPortX03 | SIO 🗸         | C/Q Output NPN | ~            |          | 0          | 0           | 1            | /             | : |
|                | XO3ExtMod       | Ex tMod 🗸 🗸 🗸 | None           |              |          |            | /           | /            | /             |   |
|                | XO3Ex tMod      | Ex tMod 🗸 🗸 🗸 | None           | $\sim$       |          | 1          | /           | /            | /             |   |
|                | XO3Ex tMod      | Ex tMod 🕓     | None           | ~            |          | /          |             | /            | /             |   |
|                | 7 MasterPortX04 | SI0 ~         | Input          | ~            |          | 0          | 0           | /            | /             |   |
|                | XO4ExtMod       | Ex tMod 🗸 🗸 🗸 | None           | ~            |          | /          | 1           | 1            | /             |   |
|                | X04ExtMod       | Ex tMod 🗸 🗸 🗸 | None           | ~            |          | 1          | /           | 1            | 1             |   |
|                | X04ExtMod       | ExtMod 🗸 🗸    | None           | ~            |          |            |             |              |               |   |

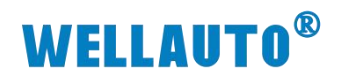

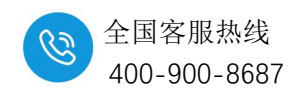

#### 12.8.5.4.建立连接

登录网页(192.168.1.253:2250)查看耦合器 IP 地址,打开 Modbus Poll 调 试工具,选择 TCP/IP 网络连接,并输入查询到的 IP 地址,点击确定,无报错 提示表示连接成功。

| 월 M         | Iodbus Poll - Mbp     | ooll2                                 |                                         |                               |      | Connection Setup                                                                                                    |
|-------------|-----------------------|---------------------------------------|-----------------------------------------|-------------------------------|------|----------------------------------------------------------------------------------------------------|
| File        | E                     | Setup Function<br>ct F3               | s Display View                          | Window Help<br>22 23   TC 🖻 🖺 | 8 K? | Connection OK                                                                                                    |
| Tx =        | Auto C<br>: 87: Quick | Connect F4<br>Connect ><br>Connect F5 | - • • • • • • • • • • • • • • • • • • • |                               |      | Cancel           Serial Settings           Silicon Labs CP210x USB to UART Bridge (COM3)                                                                                                    |
| 1<br>2<br>3 | Alias                 | 4x0060                                | Alias                                   |                               |      | 19200 Baud      ORTU ASCII      Response Timeout     1000 [ms]      None Parity      Delay Between Pells                                                                                                    |
| 4 5 6       |                       | 32767                                 |                                         |                               |      | 1 Stop Bit  V Advanced  20 [ms] Remote Modbus Server                                                                                                    |
| 7           |                       | 32767<br>32767                        |                                         |                               | 4    | P Address or Node Name<br>192.168.1.253 耦合器P地址 ~                                                                                                    |
| 10          |                       | 32767                                 |                                         |                               |      | Solution of the solution of the solutio |

#### 12.8.5.5.数据监控

AU7 841-IOL4B-H 主站模块占用地址为模拟量输入输出区,根据耦合器地 址排布不同起始地址不同,本次使用的 AU7 863-1AA22-H 耦合器模拟量区地址 为: 40065~40192(模拟量输入区)/40193~40320(模拟量输出区),通过字节 参数说明(<u>12.5 字节参数说明</u>),对 IO-Link 主站及所连接的从站模块进行数 据监控:

| Modbus Poll - Mbpoll2                               |                                  |                                             |                  |
|-----------------------------------------------------|----------------------------------|---------------------------------------------|------------------|
| File Edit Connection Setup Functions                | Display View Window Help         | -                                           |                  |
| D 📽 🖬 🎒 🗙 🗂 🖳 🏛 🕮 05                                | 5 06 15 16 17 22 23   TC 🖭 🔣 🛿 🕅 |                                             |                  |
| Mbpoll2                                             |                                  | Read/Write Definition                       | ×                |
| Tx = 99: Err = 0: ID = 1: F = 03: SR = 1<br>1<br>右键 | 1000ms                           | Slave ID:                                   | ОК               |
| Alias 4x0060                                        | Alias                            | Function: 03 Read Holding Registers (4x) $$ | Cancel           |
| 2                                                   | Format                           | Address: 65 PLC address = 40065             |                  |
| 3                                                   | Read/write Definition F8         | Quantity: 10                                |                  |
| 4                                                   | Cut Ctrl+X                       | Scan Rate: 1000 [ms]                        | Apply            |
| 5 0                                                 | Copy Ctrl+C                      | Disable                                     |                  |
| 0<br>7                                              | Paste Ctrl+V                     | Read/Write Disabled                         | Read/Write Opre  |
| ,                                                   | Select All Ctrl+A                | Disable on error                            | (ead) while once |
| 9 0                                                 | Colors Alt+Shift+C               | View                                        |                  |
| 10 0                                                | Font Alt+Shift+F                 | ● 10 ○ 20 ○ 50 ○ 100 ○ Fit to Q             | uantity          |
|                                                     | Scaling Ctrl+Shift+S             | Ulida Aliza Columna A DI C Addresse         |                  |
|                                                     | Link to Chart >                  | Address in Cell                             | Mode             |
|                                                     |                                  | Request                                     |                  |
|                                                     |                                  | RTU 01 03 00 40 00 0A C4 19                 |                  |
|                                                     |                                  | ASCII 24 20 21 20 22 20 20 24 20 20 20 20   | 1 42 22 05 04    |
|                                                     |                                  | 3A 30 31 30 33 30 30 34 30 30 30 30 4       | 1 42 32 00 0A    |

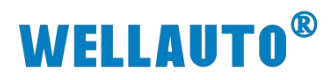

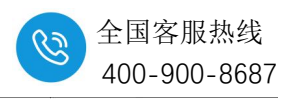

| nat llo         |                         |          |        | r_       |                   |                         |            |        |   |  |
|-----------------|-------------------------|----------|--------|----------|-------------------|-------------------------|------------|--------|---|--|
| - 590: Err = 2: | ID - 1 E - 02 SB - 100  | <br>)0mc | E 23   | Mbpol    | 13                | E 00.05 4000            |            |        |   |  |
| - 565. LH - 2.  | 10 - 1.1 - 03. 51 - 100 | Joins    |        | 1x = 492 | : Err = 0: ID = 1 | 1: F = 03: SR = 1000 ms |            |        |   |  |
| Ali             | as 4x0060               | Alias    | 4x0080 |          | Alias             | 4x0150                  | Alias      | 4x0200 | ^ |  |
| 1               |                         |          | 0      | 31       |                   |                         |            |        |   |  |
| 2               |                         |          | 0      | 32       |                   |                         |            |        |   |  |
| 3               |                         |          | 0      | 33       |                   |                         | 1          |        |   |  |
| 4               | 组态字节数 SIO               | 输入模式时,   | 输入地址   | 34       |                   |                         |            |        |   |  |
| 5               | 0000000100000000        |          |        | 35       |                   |                         |            |        |   |  |
| 6               | 0000 0101 0000 1000     |          |        | 36       |                   |                         |            |        |   |  |
| 7               | 0000 0000 0000 0111     |          |        | 37       |                   |                         |            |        |   |  |
| 8               | 0000 0000 0000 0000     | 事件信息     |        | 38       |                   |                         |            |        |   |  |
| 9               | 0000 0000 0001 0001     |          |        | 39       |                   |                         |            |        |   |  |
| 0               | 1111 1111 0010 0001     |          |        | 40       |                   |                         |            |        |   |  |
| 1               | 0000 0000 0000 0000     |          |        | 41       |                   |                         |            |        |   |  |
| 2               | 0000 0000 0000 0000     |          |        | 42       |                   |                         |            |        |   |  |
| 3               | 0000 0000 0000 0000     |          |        | 43       |                   | 0000 0000 00000110      | SIO输出模式时,  | 输出地址   |   |  |
| 4               | 0000 0000 0000 0000     |          |        | 44       |                   | 0000 0000 0000 0001     | 車供害式       |        |   |  |
| 5               | 0000 0000 0000 0000     |          |        | 45       |                   | 0000 0000 0000 1010     | AF BH TIME |        |   |  |
| 6               | 0000 0000 0000 0000     |          |        | 46       |                   | 0000 0000 0000 0000     |            |        |   |  |
| 7               | 0000 0000 0000 0000     |          |        | 47       |                   | 0000 0000 0000 0000     |            |        |   |  |
| 8               | 0000 0000 0000 0000     |          |        | 48       |                   | 0000 0000 0000 0000     |            |        |   |  |
| 9               | 0000 0000 0000 0000     |          |        | 49       |                   | 0000 0000 0000 0000     |            |        |   |  |
| 0               | 0000 0000 0000 0000     |          |        | 50       |                   | 0000 0000 0000 0000     |            |        |   |  |

`

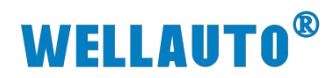

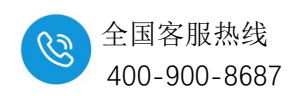

•